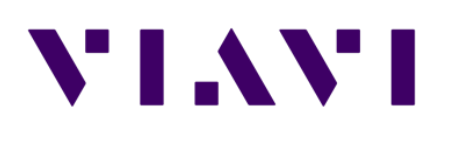

# JD785B 간편 사용자 매뉴얼

young-min.park@viavisolutions.com 비아비솔루션스 APR. 2018 Ver 1.0

# 장비 명칭

- JD785B 액세서리
- 키 조작 및 측정 포트 설명
- 시스템 키 설명
- Save/Load 키 설명

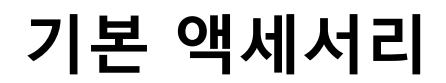

**Product Overview** 

기본 지급 액세서리

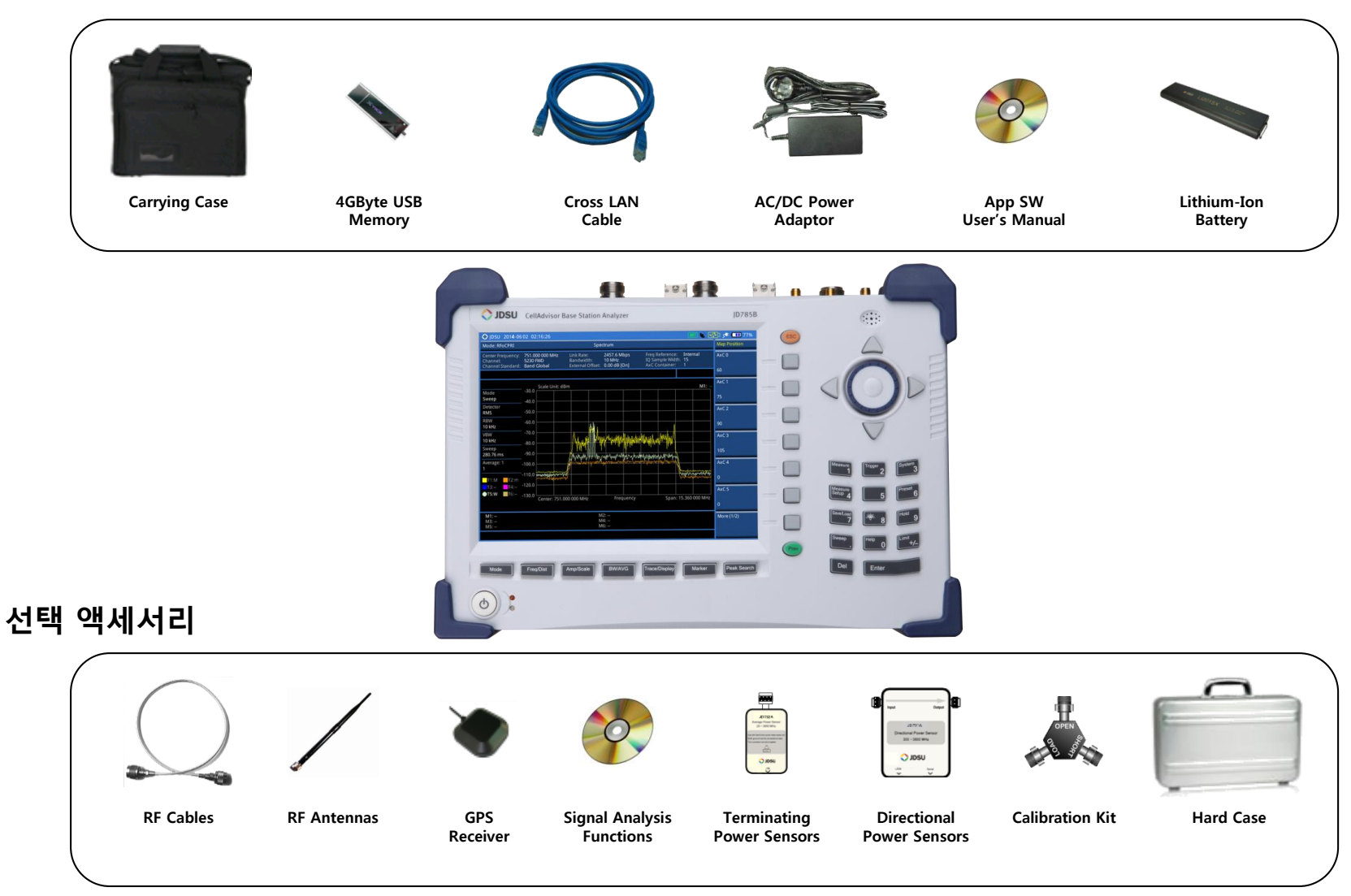

# 조작 키 및 측정 포트 설명

#### **Product Overview**

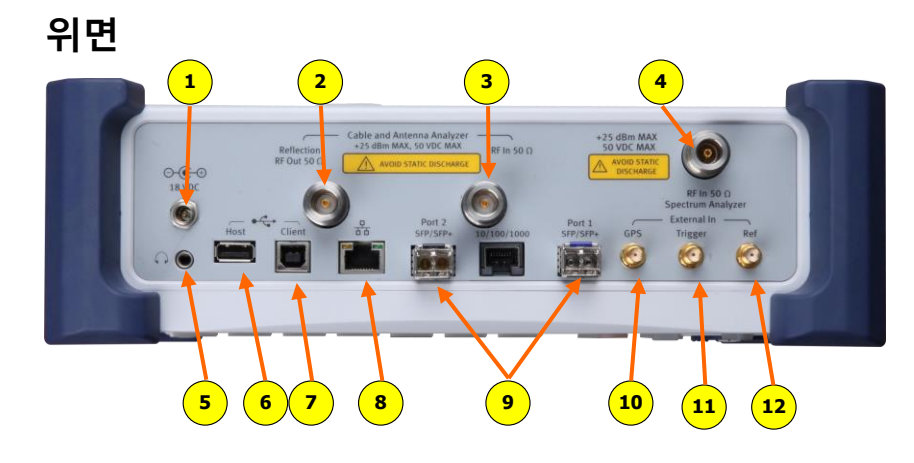

#### 포트 설명

- 1. 전원 입력 (12V ~ 19V DC)
- 2. VSWR, DTF, Cable Loss, RF Output for Gain & Loss 측정
- 3. Gain/Loss 측정 (Bias Tee )
- 4. Spectrum, RF Analyzer, Signal Analyzer
- 5. 소리 재생 포트 (이어폰 및 스피커)
- 6. USB Host (외장 파워 센서 및 USB 연결 포트)
- 7. USB Client (어플리케이션 소프트웨어 연결 포트)
- 8. LAN (어플리케이션 소프트웨어 연결 포트)
- 9. CPRI/OBSAI 측정 포트
- 10. GPS 안테나 연결 포트
- 11. 외부 trigger 신호 입력 포트
- 12. 외부 Frequency Reference 입력 포트 (10MHz, 13MHz, 15MHz)

# 전면

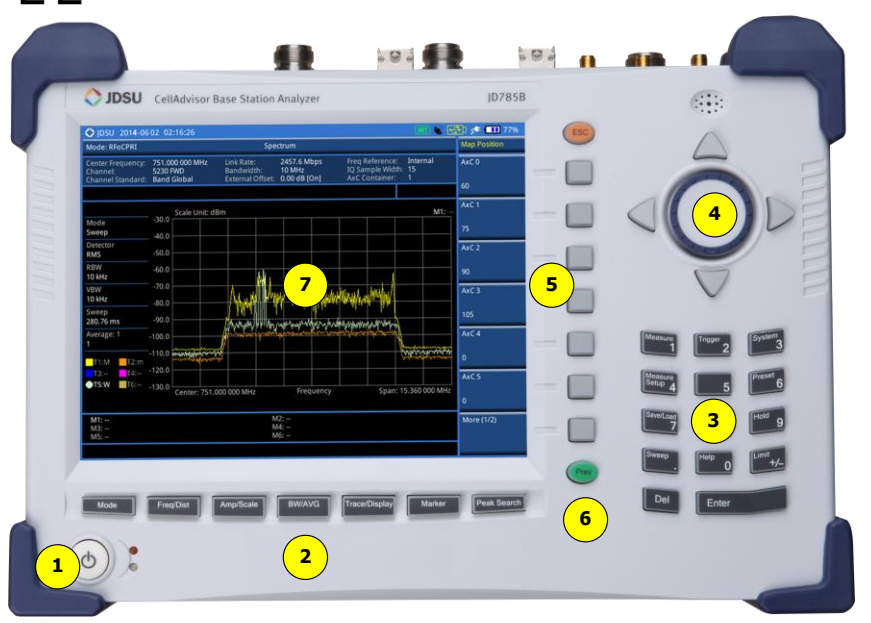

#### 키 설명

전원 버튼
 기능 버튼
 숫자 버튼 및 기능 버튼
 노브 및 화살표 버튼
 스크린 메뉴 버튼
 동작 이전 단계 버튼
 화면

# System 키 설명

#### **Frequency Reference**

장비의 기준 주파수를 외부에서 입력 받아 주파수 정밀도를 정확하게 측정 할 수 있습니다

#### Power On

전원 Off/On시 장비 기본 설정 상태 설정 Last : 전원 Off하기 전 상태의 설정 값 Factory : 공장 출하 시 설정 값 User:사용자의 설정 값

#### **User status**

-사용자의 설정 값 저장 파일 표시

#### Date /Time

-장비 화면에 표시되는 날짜와 시간을 설정 할 수 있는 버튼

-화면 표시 방법 선택

- YYYY/MM/DD
- MM/DD/YYYY
- DD/MM/YYYY

#### Sound

키 조작 음 On/Off 설정 및 볼륨 레벨 설정

### Upgrade

펌웨어를 업그레이드하기 위한 버튼이며 2GB 이하의 USB에 펌웨어를 카피하고 USB 포트에 연결 후 Upgrade 버튼을 누르고 파일명을 선택하여 업그레이드를 하면 됩니다.

#### License manager

장비에 설치된 옵션을 확인할 수 있으며 새로운 옵션을 적용할 때 사용합니다

Installed Options : 설치된 옵션 목록 확인 Installable Options : 설치 가능한 옵션 목록 확인 Install an Option : 새로운 옵션 설치

**Remarks:** 새로운 옵션을 설치하기 위해서는 라이선스 키가 있어야 합니다.

#### **Product Overview**

#### LAN

JD785B 의 LAN 기능은 고정 IP 그리고 DHCP 방식을 지원 합니다.

고정 IP설정은 IP Address, Net Mask, Gateway 를 설정해야 합니다.

고정 IP를 설정 한 후 Apply 버튼을 눌러야 설정이 됩니다.

#### **Display Setting**

LCD의 백라이트를 설정 된 시간 후에 Off하여 배터리 시간을 연장 할 수 있습니다. 장시간 DATA를 Logging 하는 기능을 사용 한다면 Screen Saver 기능을 사용하여 배터리 사용시간을 연장 할 수 있습니다.

Screen Saver : 화면의 Backlight 시간 설정 Brightness : 화면 밝기 조정

#### **File Manager**

USB 또는 내부에 저장된 화면 캡쳐 파일, 측정 결과 값, 설정 저장 값을 볼 수 있으며 자유롭게 복사 할 수 있습니다.

# Save/Load 키 설명

#### 결과 저장 (Save)

측정 결과를 저장 합니다

| Save                         |                                                         |
|------------------------------|---------------------------------------------------------|
| Save Screen                  | 측정 화면을 PNG파일로 저장 합<br>니다.                               |
| Save Result                  | 측정 결과 값을 데이터 파일로<br>저장 합니다.                             |
| Save Result<br>As CSV format | 측정 결과 값을 Excel CSV 파일<br>로 저장 합니다                       |
| Save Setup                   | 설정된 파라메터를 저장 합니다.                                       |
| Save Limit                   | Limit 값을 저장 합니다.                                        |
| Save Logging Data            | 스펙트럼 화면을 저장 할 때 사<br>용 합니다. (Interference<br>Analyzer). |
| Save On Event                |                                                         |

#### 로드 검색 결과 (LOAD)

측정 결과 또는 설정 값을 불러 오는 기능 입니다.

| Load              |                                                   |
|-------------------|---------------------------------------------------|
| Load Screen       | 저장된 화면 파일을 분석 하기<br>위하여 현재 화면에 Load 하는<br>기능 입니다. |
| Load Result       | 화면에 Trace 불러 추가 분석을<br>하기 위한 기능 입니다               |
| Load Setup        | 사용자 설정 값 을 로드 하는 기<br>능 입니다.                      |
| Load Limit        | 사용자 Limit값 을 로드 하는 기<br>능 입니다.                    |
| Load Logging Data | 저장된 스펙트럼화면을 다시 확<br>인하는 기능 입니다.                   |
| Load MAP          | JD Map Creator에서 생성된 지<br>도를 로드 합니다.              |
| Load Scenario     |                                                   |

#### File Manager

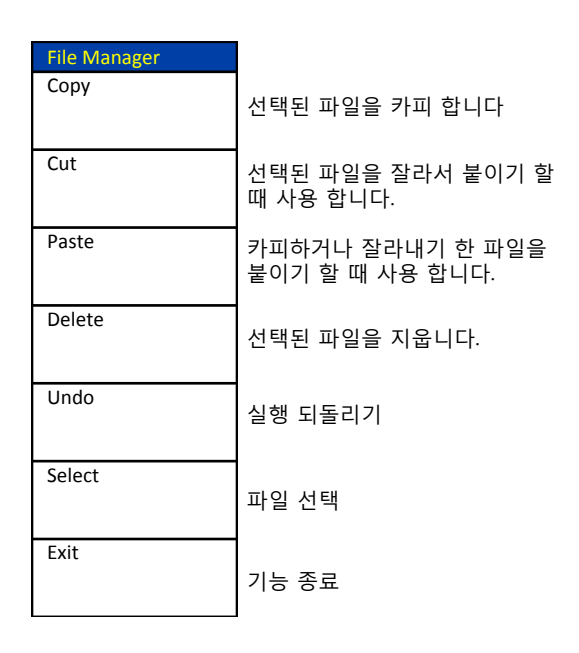

# **Spectrum Analyzer**

- Spectrum Analyzer
- Channel Power
- Occupied Bandwidth
- Spectrum Emission Mask
- Adjacent Channel Power
- Spurious Emission

VIAVI

• AM/FM Audio Demod

#### www.viavisolutions.com

# Spectrum

## Cable 연결 방법

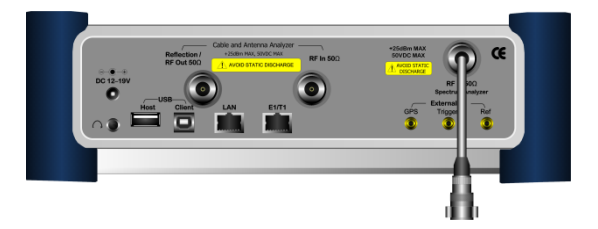

### Mode 선택

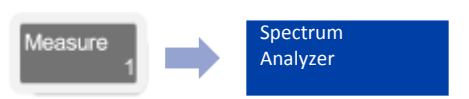

# 측정 화면

| Mode: Spectrum                                   | vzer                              | Spect                                         | rum                                             |                                                |                                  | Freq/Dist                         |
|--------------------------------------------------|-----------------------------------|-----------------------------------------------|-------------------------------------------------|------------------------------------------------|----------------------------------|-----------------------------------|
| Center Frequenc<br>Channel:<br>Channel Standard: | Doo 000 000 G<br><br>Band 0 (800) | Iz Preamp:<br>Attenuation:<br>External Offset | د <mark>ع</mark><br>20 مع [A]<br>د 0.00 dB [On] | Freq Reference:<br>Trigger Source:<br>Trigger: | Internal<br>Internal<br>Free Run | Center Frequenc                   |
|                                                  | Scale Unit:                       | dBm                                           |                                                 |                                                | 6                                | Channel Number                    |
| Mode<br>Sweep                                    | 0.0                               |                                               |                                                 |                                                |                                  |                                   |
| Detector<br>RMS                                  | -20.0                             | a side and                                    |                                                 |                                                |                                  | Span                              |
| RBW (A)<br>300 kHz                               | -30.0                             | January 1                                     | where the                                       | wanter allerable                               | <u>h</u>                         | 30.000000 MHz                     |
| VBW [A]<br>300 kHz                               | -40.0                             | / V                                           |                                                 | V                                              |                                  | Start Frequency                   |
| Sweep Time<br>780.13 msec                        | -60.0                             |                                               |                                                 |                                                |                                  | 985.000000 MH                     |
| Average : 1<br>1                                 | -70.0                             | √                                             |                                                 |                                                | water boundary                   | Stop Frequency                    |
| TI:W 7                                           | -80.0                             |                                               |                                                 |                                                |                                  | 1.015000000 G                     |
| T5: T6:                                          | -100.0 Center : 1.0               | 900 000 000 GHz                               | Frequency                                       | Span :                                         | 30.000 000 M                     | Channel<br>tandard<br>and 0 (800) |
| M1:<br>M3:<br>M5:                                | 6                                 |                                               | M2:<br>M4:<br>M6:                               |                                                |                                  | More (172)                        |

## 측정 항목

- Spectrum
- Channel Power
- Occupied Bandwidth
- SEM (Spectrum Emission Mask)
- Spurious Emission
- AM/FM Demod

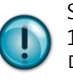

Spurious Emission을 제외하고 최대 주파수 범위 100MHz 이내에서 정확한 측정을 할 수 있습니 다.

숫자버튼의 글자를 선택하기 위해서는 ESC 버튼 을 누르고 선택하면 됩니다.

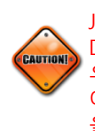

JD785B의 최대 입력 범위는 +25dBm(0.32Watt), DC 50V 입니다. 기지국 AMP에 직접 연결할 경 우 High Power Attenuator 를 연결하여 측정해 야 하며 일반적으로 Coupling 포트를 사용할 것 을 권고 합니다.

| No | Description                               | Related Key        |
|----|-------------------------------------------|--------------------|
| 1  | Frequency 설정                              | Freq/Dist          |
| 2  | SPAN설정                                    | Freq/Dist          |
| 3  | Amplitude 설정 (Y-Scale)                    | Amp/Scale          |
| 4  | 외부 기준주파수 및<br>싱크 설정                       | Trigger System 3   |
| 5  | Spectrum 설정                               | SweepBW/AVG        |
| 6  | Marker 설정 및<br>Marker 테이블                 | Marker Peak Search |
| 7  | Trace 기능 (각각의 Trace를<br>Color로 표시 할 수 있다) | Trace/Display      |

# Spectrum Analyzer

# 측정 규격

- 측정 주파수 범위: 9kHz ~ 8GHz
- 최대 입력: +25dBm
- RBW: 1Hz ~ 3MHz with 1-3 sequence
- Span: Zero Span, Full Span

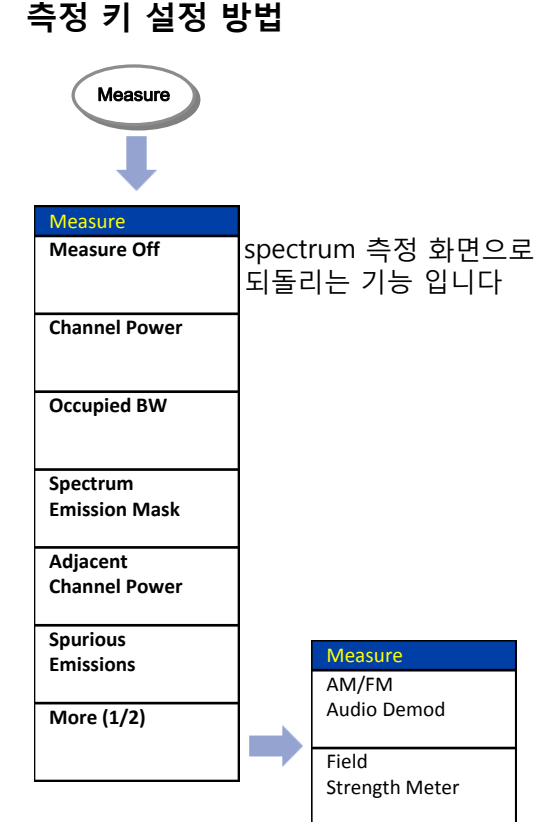

© 2017 Viavi Solutions Inc.

8

# 기능 키 (1)

### Spectrum Analyzer

# Freq/Dist

화면의 X-Scale을 설정 하는 키입니다.

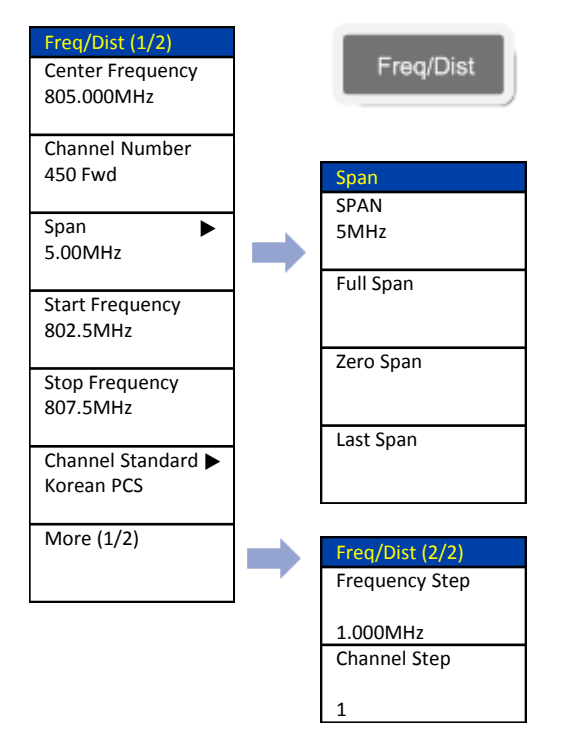

### Amplitude

화면의 Y-Scale을 설정하는 키이며 장비의 입력을 보호하는 감쇄기능 및 낮은 신호를 증폭하는 기능이 포함되어 있습니다.

| Amplitude       |           |
|-----------------|-----------|
| Auto Scale      | Amp/Scale |
|                 |           |
| Reference Level |           |
|                 |           |
| 0.0dBm          |           |
| Scale/Div       |           |
| 10.10           |           |
| 100B            |           |
|                 |           |
| Auto Manual     |           |
| Preamp          |           |
|                 |           |
| On Off          |           |
| Units 🕨         |           |
| dBm             | Units     |
| Extornal Offcat | dBm       |
|                 |           |
| On <b>Off</b>   | 1         |
|                 | dBmV      |
|                 |           |
|                 | dBuV      |
|                 |           |
|                 |           |
|                 | V         |
|                 |           |
|                 | W         |
|                 | vv        |
|                 |           |
|                 |           |
|                 |           |
|                 |           |
|                 |           |

#### Trace/ Display

화면에 여러 파형을 캡쳐하여 분석 할 수 있 으며 스펙트럼 파워 측정 방식을 설정 할 수 있습니다.

| Trace/Display (1/2) | Trace               |
|---------------------|---------------------|
| Select Trace 🕨      | T1                  |
| T1                  |                     |
| Clear Write         | Т2                  |
|                     | 12                  |
|                     |                     |
| Max Hold            | Т3                  |
|                     |                     |
| Min Hold            | T4                  |
|                     |                     |
| Conturo             | т                   |
| Capture             | 15                  |
|                     |                     |
| Trace View          | Т6                  |
| On Off              |                     |
| More (1/2)          |                     |
|                     | Trace/Display (2/2) |
|                     | Trace Clear All     |
| Detector            |                     |
| Normal              | Detectors           |
|                     | Normal              |
| Peak                | Norman              |
|                     |                     |
|                     |                     |
| RMS                 |                     |
|                     | Trace/Display       |
| Negative Peak       |                     |
|                     |                     |
| Sample              |                     |
| Sample              |                     |
|                     |                     |

# 기능 키 (2)

## Spectrum Analyzer

| BW/AVG                                                  |                                                                                                    | Ma              |
|---------------------------------------------------------|----------------------------------------------------------------------------------------------------|-----------------|
| BW/AVG<br>Freq/Dist<br>RBW<br>30KHz                     | Auto로 하면 Span에 따라서 설정<br>이 되고 Manual로 하면 1-3 Step<br>으로 1Hz에서 3MHz까지 설장 할                                                         | Ma<br>Sel<br>M1 |
| AutoManualVBW30KHzAutoManualVBW/RBW10.30.010.003Average | 수 있습니다.<br>Auto로 하면 RBW에 따라 설정 되<br>고 Manual로 하면 1-3Step으로 설<br>정 할 수 있습니다.<br>RBW에 비례하여 VBW가 설정 됩<br>니다.<br>화면에 표시되는 Trace를 설정 횟 | Ma<br>On<br>No  |
| 1                                                       | 수 만큼 Average하여 파형이 화면<br>에 표시 됩니다.                                                                                                | Del             |
|                                                         |                                                                                                    | Mc              |

| Marker                       |                                |                                                |                  |                     |
|------------------------------|--------------------------------|------------------------------------------------|------------------|---------------------|
| Marker                       |                                |                                                |                  |                     |
| Marker (1/2)                 |                                |                                                |                  |                     |
| Select Marker M1             | 6개의 Ma<br>다.                   | arker를 사용 <sup>a</sup>                         | 할 수 있습           | 늘니                  |
| Marker View<br><b>On</b> Off | -<br>선택한 №<br>비활성화             | larker를 활성<br>합니다.                             | 화 하거니            | ł                   |
| Normal                       | Marker 기<br>정 합니다              | 지점의 절대 I<br>h.                                 | 파워 값을            | 축                   |
| Delta                        | Normal  <br>Marker으            | Marker와 고 <sup>:</sup><br>  차이 값을 <sup>:</sup> | 정된 Delt<br>측정 합니 | a<br>다.             |
| Delta Pair                   | -<br>Normal I<br>변동되는<br>값을 측정 | Marker와 신<br>Delta Marl<br>항합니다.               | 호에 따리<br>‹er의 차C | )                   |
| Marker All Off               |                                |                                                |                  |                     |
| More (1/2)                   | -                              | Marker (2/2<br>Marker ->                       | <u>}</u><br>►    |                     |
|                              |                                | Frequency o<br>On                              | count<br>Off     | Frequency<br>1Hz의 정 |
|                              |                                | Noise Mark<br>On                               | er<br>Off        | Noise Ma<br>값으로 Ma  |

| Peak Search |  |
|-------------|--|
| Peak Search |  |

| ormal Marker를 화면의 Trace중<br>일 높은 지점으로 이동 합니다<br>ak Search된 Marker를 다음<br>ak 값으로 이동 합니다.<br>ak Search 된 위치에서 우측의<br>ak 로 Marker를 이동 합니다. |
|----------------------------------------------------------------------------------------------------|
| ormal Marker를 화면의 Trace중<br>일 높은 지점으로 이동 합니다<br>ak Search된 Marker를 다음<br>ak 값으로 이동 합니다.<br>ak Search 된 위치에서 우측의<br>ak 로 Marker를 이동 합니다. |
| ak Search된 Marker를 다음<br>ak 값으로 이동 합니다.<br>ak Search 된 위치에서 우측의<br>ak 로 Marker를 이동 합니다.                                                 |
| ak Search 된 위치에서 우측의<br>ak 로 Marker를 이동 합니다.                                                                                            |
|                                                                                                    |
| ak Search 된 위치에서 좌측의<br>ak 로 Marker를 이동 합니다.                                                                                            |
| 면의 Trace중 제일 낮은 지점으<br>Marker를 이동 합니다.                                                                                                  |
| 면의 Trace에서 항상 자동으로                                                                                                    |
| M 뒤시글 옷이 집니다.                                                                                                    |
|                                                                                                    |
|                                                                                                    |

Noise Marker 는 RBW설정과 상관 없이 RBW 1Hz의 Power 값으로 Marker 값이 표시 됩니다.

# **Channel Power**

### **Spectrum Analyzer**

#### Cable 연결 방법

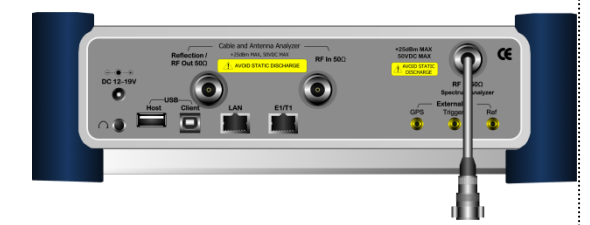

#### Mode 선택

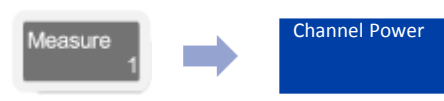

# 측정 화면

VIAVI

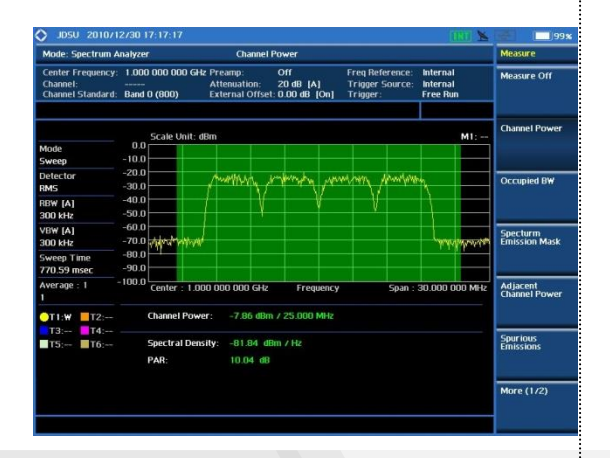

#### Definition

Channel Power는 Spectrum window 상에서 display된 trace의 일정한 span에 대한 integrated power를 측정하는 기능입니다. 측정할 대역폭을 사용자가 임의로 지정할 수 있으므로 채널파워 또는 Total Power를 측정할 때 모두 사용할 수 있습니다.

### 측정 규격

- Span: Up to 100MHz
- Integration BW: up to 100MHz
- Max Input: +25dBm
- RBW: 1Hz ~ 3MHz with 1-3 sequence

# 용어 정리

• Spectral density

1Hz 대역폭 내에서 계산된 스펙트럼 전력을 의미 합니다.

• PAR

Spectrum의 채널 대역폭의 평균 전력 대 피크 전력의 비를 의미 합니다.

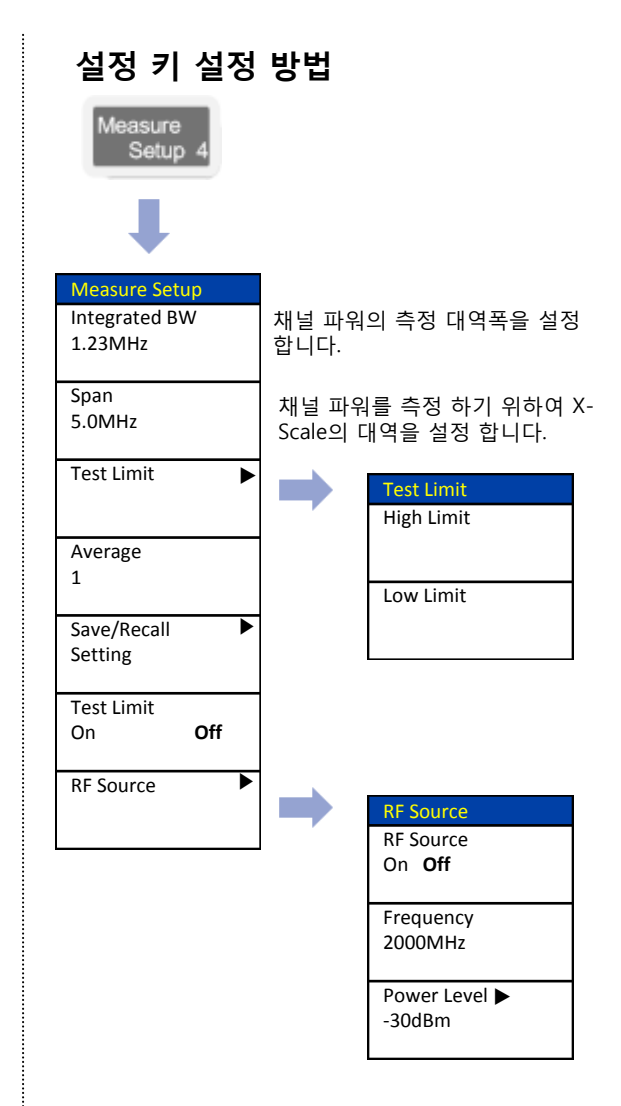

# **Occupied Bandwidth**

### **Spectrum Analyzer**

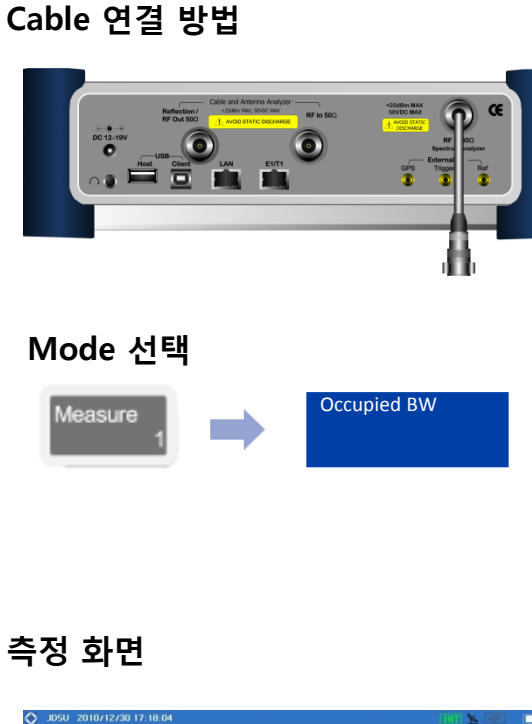

#### Occupied BW Off 20 dB [A] Trigger Source: Internal Trigger: Free Bun Band 0 (800) Channel Powe M1 n n Occupied BW RBW (A) 100 kHz VBW [A] Specturm Emission Mask OO kHa Adjacent Channel Power 4.200 MH TI-W TT Spurious Emissions Te -7.87 dBm / 20.000 MH .91 dBm (99.00 % of Integrate More (1/2)

### Definition

Occupied Bandwidth에서는 송신 전력의 99 %가 포함된 대역폭을 나타냅니다

:

## 측정 규격

- Span: up to 100MHz
- Max Input: +25dBm
- RBW: 1Hz ~ 3MHz with 1-3 sequence
- VBW: 1Hz ~ 3MHz with 1-3 sequence
- Average: 1 ~ 99

# 용어 정리

- Integrated power
   Span의 설정 된 전체 파워를 의미 합니다
- Occupied power
   측정 대역폭의 99%의 파워를 의미 합니다.

| 설정 키 설정 형                     | 방법                                  |
|-------------------------------|-------------------------------------|
| Measure<br>Setup 4            |                                     |
| Measure Setup                 |                                     |
| Occupied<br>BW % Power<br>99% | 측정 대역폭 설정 (전체 파워의<br>몇 %인지를 설정 합니다) |
| Span<br>5.0MHz                | 측정 주파수의 범위 설정                       |
| Test Limit                    | 알람 범위 설정                            |
| Average<br>1                  | 화면 Trace의 Average를 설정<br>합니다.       |
| Save/Recall<br>Setting        | 측정 항목의 설정 값을 저장,<br>로드 하여 측정 하는 기능  |
| Test Limit<br>On <b>Off</b>   | Test Limit On/Off 설정                |
| RF Source                     | CW Tone 신호를 생성 할 수<br>있는 기능         |

# **Spectrum Emission Mask**

### **Spectrum Analyzer**

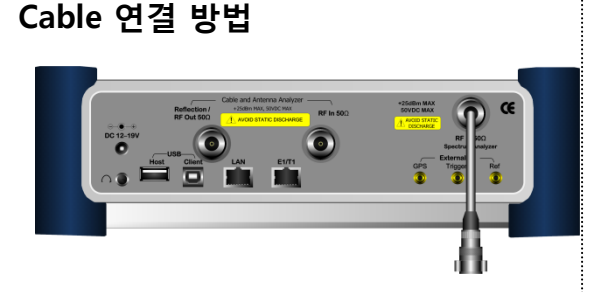

### Mode 선택

Measure Spectrum Emission Mask

# 측정 화면

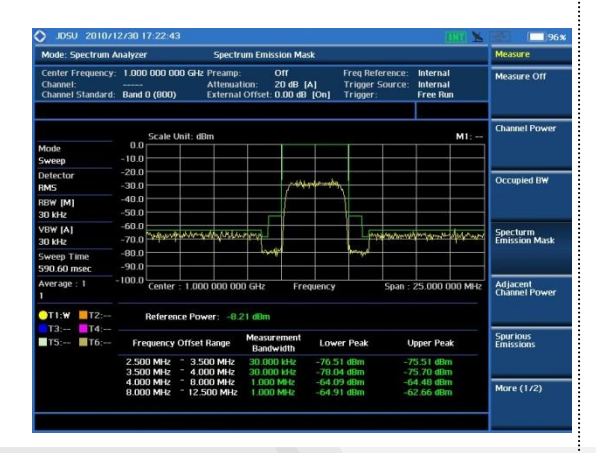

### Definition

송출되는 carrier의 신호가, 인접 채널로의 간섭을 측정하는 ACPR 측정과 공통점이 있습니다. SEM은 기지국의 Band Pass Filter내의 인접한 채널 사이에 전력 비율을 측정합니다.

## 측정 규격

- Span: up to 100MHz
- Max Input: +25dBm
- RBW/VBW: 1Hz ~ 3MHz with 1-3 sequence
- Average: 1 ~ 99

# 용어 정리

- Reference power
   측정 대역폭의 파워를 의미 합니다.
- Frequency Offset Range
   측정 대역 범위의 시작과 끝 주파수를
   의미 합니다,
- Integration bandwidth 오프셋 주파수 범위의 스펙트럼 전력을 측정하기 위하여 적용되며 RBW 대역폭을 의미 합니다.
- Lower/Upper

측정 주파수 범위 안에서 좌측과 우측의 측정 값을 표시하며 기준설정 값과 비교하여 Pass/Fail을 표시 합니다.

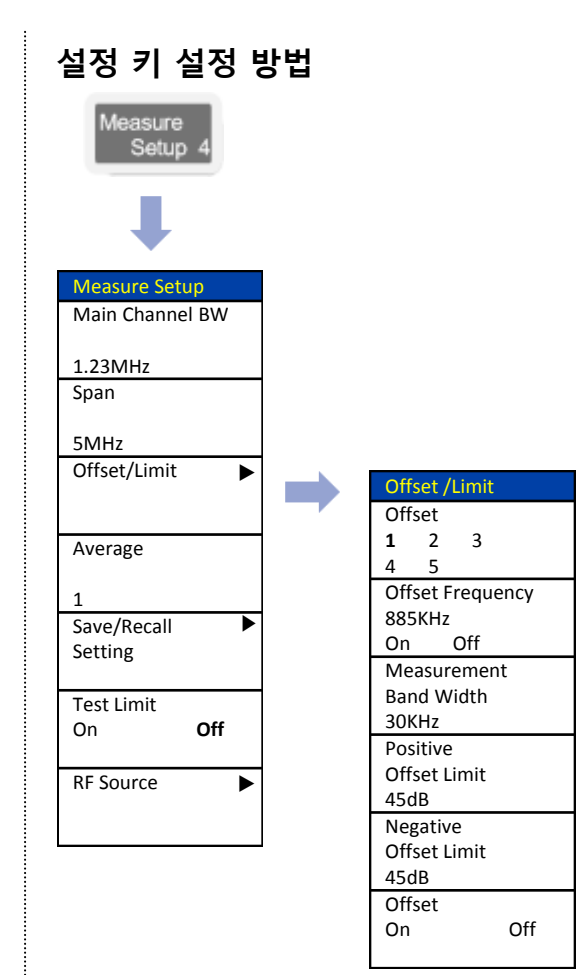

# **Adjacent Channel Power**

### **Spectrum Analyzer**

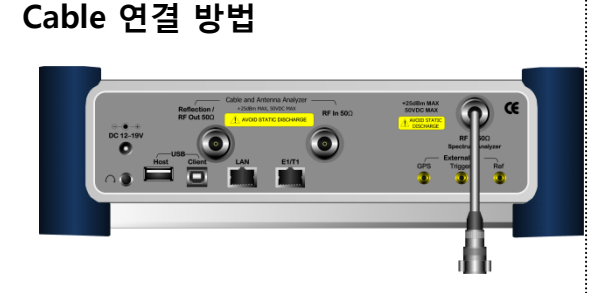

### Mode 선택

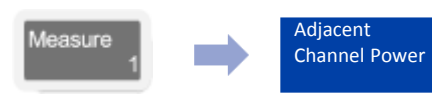

# 측정 화면

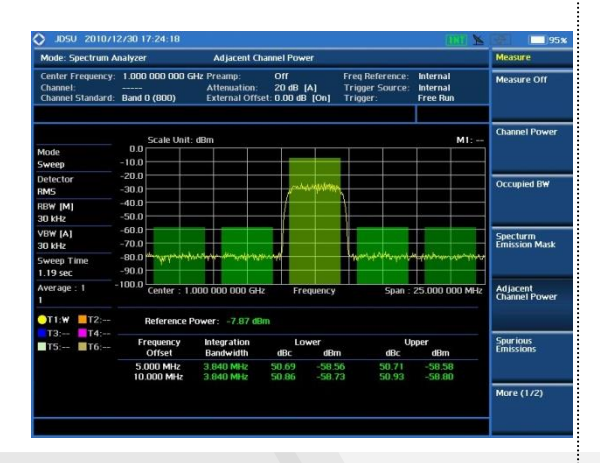

### Definition

송출되는 Carrier 신호가 인접 밴드로 유기되는 전력량을 측정하는 것으로, 일정한 Offset frequency를 중심으로 Chip rate와 Band Width내에 포함되는 Noise Power를 측정하는 항목 입니다.

# 측정 규격

- Span: up to 100MHz
- Max Input: +25dBm
- RBW: 1Hz ~ 3MHz with 1-3 sequence
- VBW: 1Hz ~ 3MHz with 1-3 sequence
- Average: 1 ~ 99

# 용어 정리

- Integrated (Reference) power 측정 대역폭의 파워를 의미 합니다.
- Frequency Offset
   측정 대역 범위의 시작과 끝 주파수를 의미 합니다,
- Integration bandwidth 이 도세 조파스 버의이 시페

오프셋 주파수 범위의 스펙트럼 전력을 측정하기 위하여 적용되며 RBW 대역폭을 의미 합니다.

Lower/Upper

측정 주파수 범위 안에서 좌측과 우측의 측정 값을 표시하며 기준설정 값과 비교하여 Pass/Fail을 표시 합니다

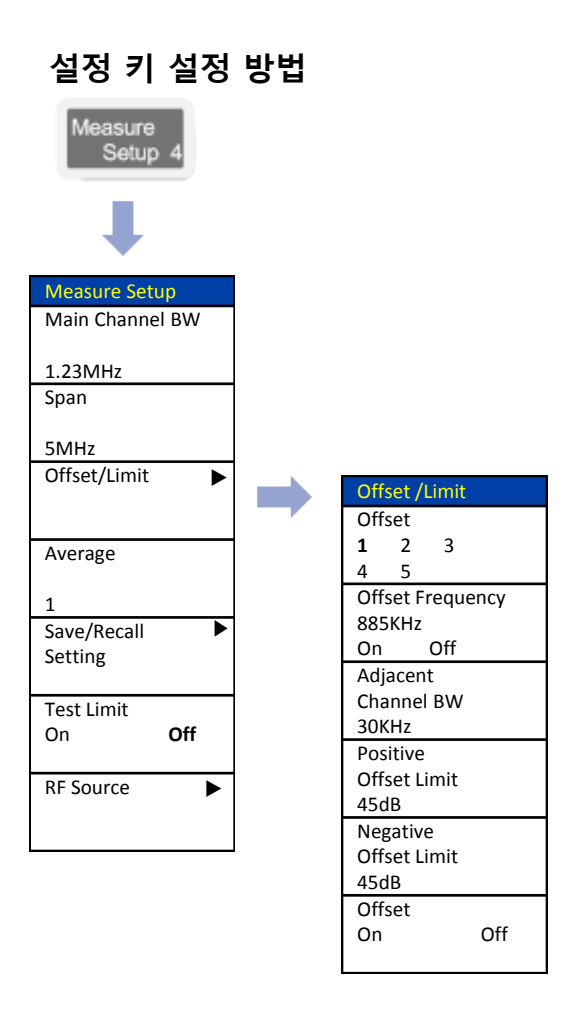

# **Spurious Emission**

### Spectrum Analyzer

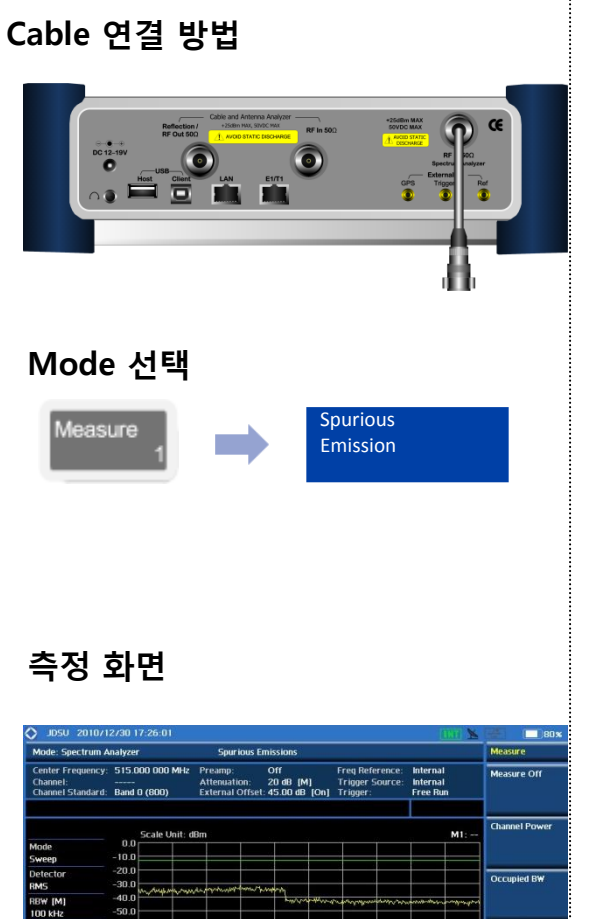

#### Definition

안테나를 통하여 송출되는 전력이 다른 시 스템에 영향을 주는지에 대하여 확인하는 항목 입니다

# 측정 규격

- Frequency range: 9kHz ~ 8GHz ٠
- Max Input: +25dBm ٠
- RBW: 1Hz ~ 3MHz with 1-3 sequence
- VBW: 1Hz ~ 3MHz with 1-3 sequence
- Average: 1 ~ 99 ٠
- Range: up to 20 ٠

## 용어 정리

Specturm Emission Mask

Adjacent Channel Power

Spurious Emissions More (1/2)

Peak Leve

- Frequency Range 측정 대역폭의 시작과 끝 주파수를 의미 합니다.
- Integration BW 각각의 범위에 대하여 RBW를 나타냅니다.
- Peak Pt. 측정 범위 내에서 Peak Point 주파수를 표시 합니다
- Maximum Peak 측정 범위 내에서 Peak Point의 파워를 표시 합니다

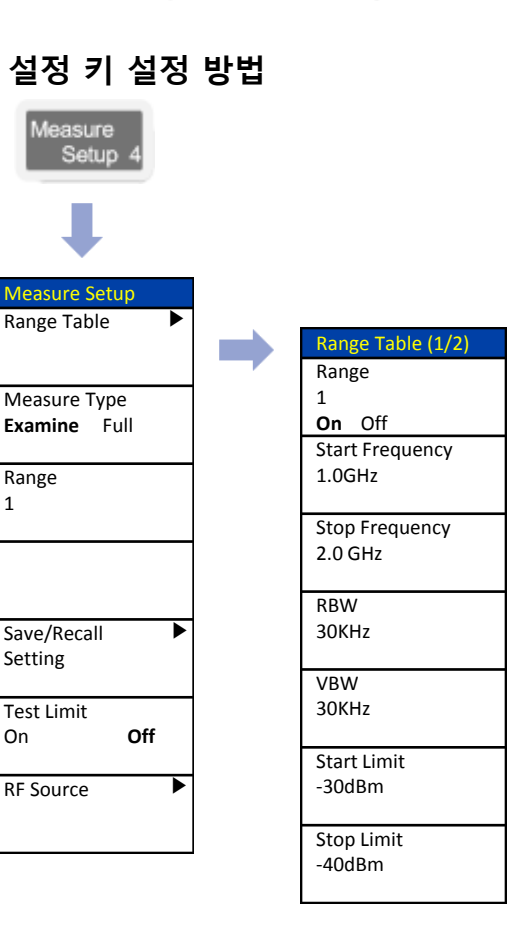

1

On

# VIAVI

60.0

VBW [M]

OO kHa 20 71 car

TIW T2

# **AM/FM Audio Demodulation**

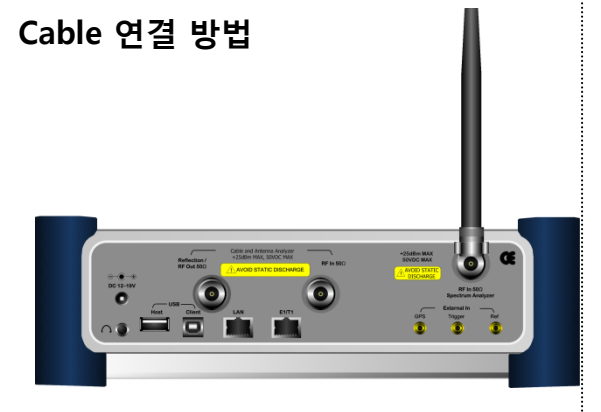

# Mode 선택

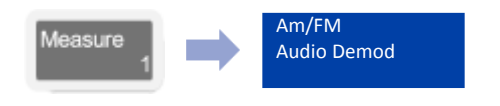

# 측정 화면

VIAVI

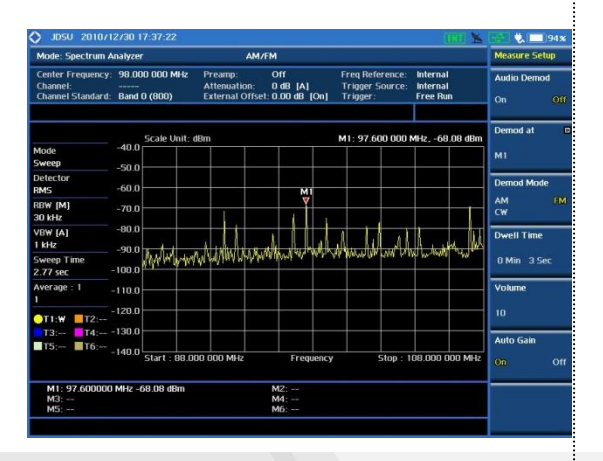

#### Definition

AM/FM 신호를 재생할 수 있으며 다른 신호와의 간섭을 오디오로 재생 확인할 수 있습니다.

# 측정 규격

- Frequency Range: 9kHz ~ 8GHz
- Max Input: +25dBm
- RBW: 1Hz ~ 3MHz with 1-3 sequence
- Marker: up to 6 (Demodulation can be done for single frequency point at a time)

# 용어 정리

- Audio Demod
   오디오 재생을 On/Off 할 수 있습니다.
- Demod at 재생 할 Marker의 선택
- **Demod Mode** 신호의 변조 유형을 선택 합니다.
- Dwell Time
   오디오 재생 시간을 설정 합니다.
- Auto Gain

재생되는 오디오의 잡음을 제거하여 소리를 깨끗하게 합니다.

# Spectrum Analyzer

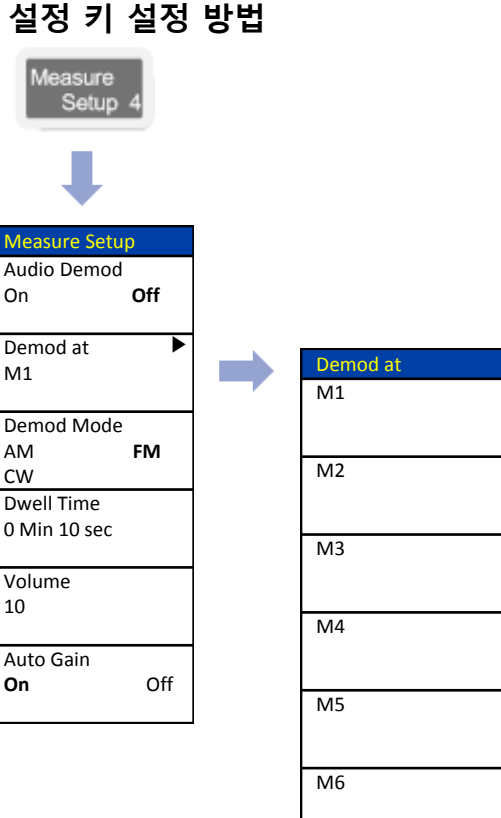

# **RF Source**

### **Spectrum Analyzer**

Cable 연결 방법

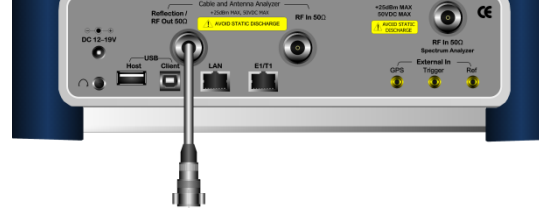

#### Mode 선택

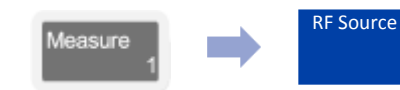

#### Definition

CW톤의 RF신호를 생성합니다. 케이블 Loss나 안테나의 isolation을 측정하는데 유용 합니다.

이 기능은 스펙트럼 분석기 모드에서만 사용할 수 있습니다.

### 출력 범위

- Waveform: CW
- No of Carrier: 1
- Frequency Range: 5MHz ~ 6GHz
- Output Power: 5MHz ~5.5GHz :-60 ~0dBm

>5.5GHz ~ 6GHz : :-60 ~-5dBm

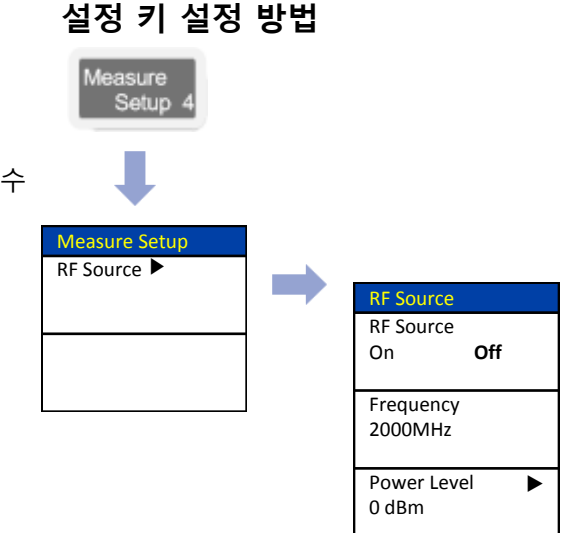

# RF Source Level & SA Level 확인 방법

#### Spectrum Analyzer

설정 키 설정 방법

#### Cable 연결 방법

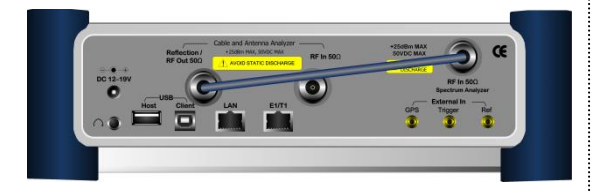

### 측정 키 설정 방법

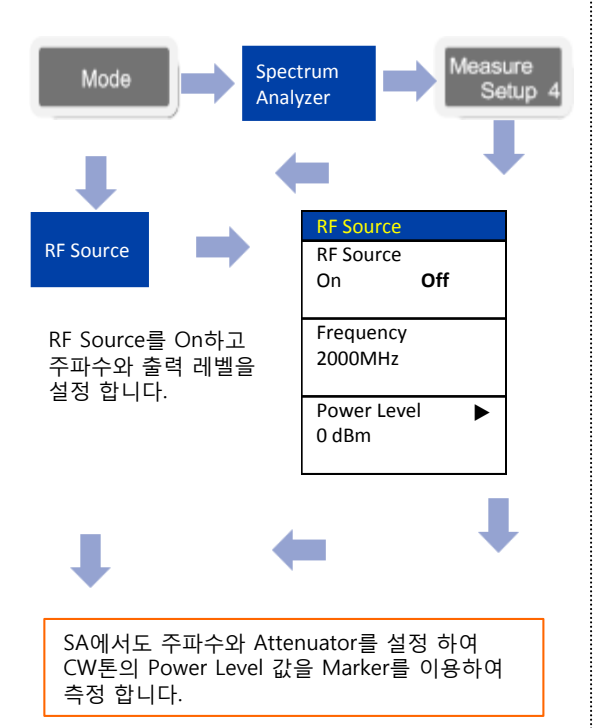

#### Definition

SG 신호를 이용하여 다른 장비의 수신 감도 또는 level을 측정 할 때 SG와 SA의 Level이 얼마인지를 확인 해야 합니다.

이때 그림과 같이 SG의 출력 신호를 SA로 연결하여 측정 된 값을 External Offset으로 설정하여 균일 된 값으로 측정 할 수 있습니다.

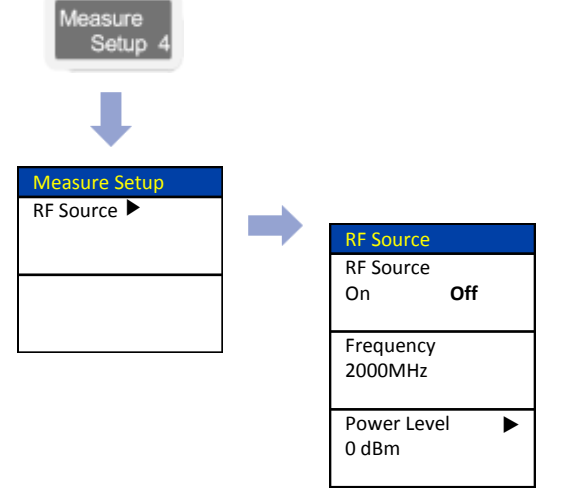

## 측정 화면

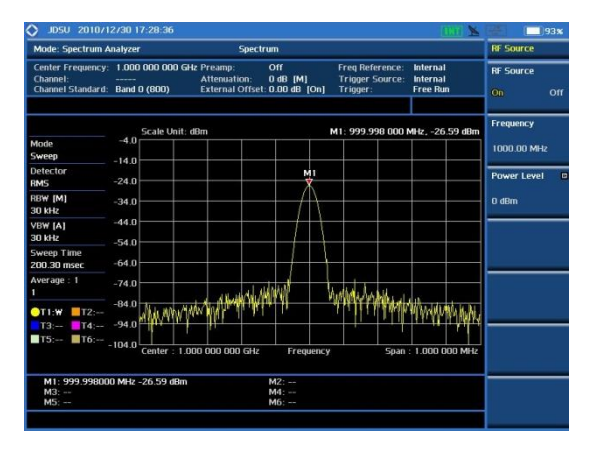

# WCDMA/HSDPA

- RF Analysis
- Constellation
- Code Domain Power
- Codogram
- RCSI
- CDP Table
- OTA

# **RF** Analysis

#### WCDMA / HSDPA

#### Cable 연결 방법

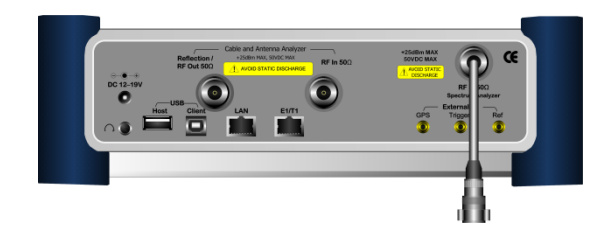

#### 측정 항목

RF Analysis의 측정은 다음 항목과 같습니다.

- Channel Power
- Occupied BW
- Spectrum Emission Mask
- ACLR
- Multi ACLR
- Spurious Emission

Multi-ACLR 은 여러 개의 Channel로 송출되는 시스템에서 ACLR을 한 화면에 측정 할 수 있도록 지원 합니다.

### 측정 화면(Channel Power)

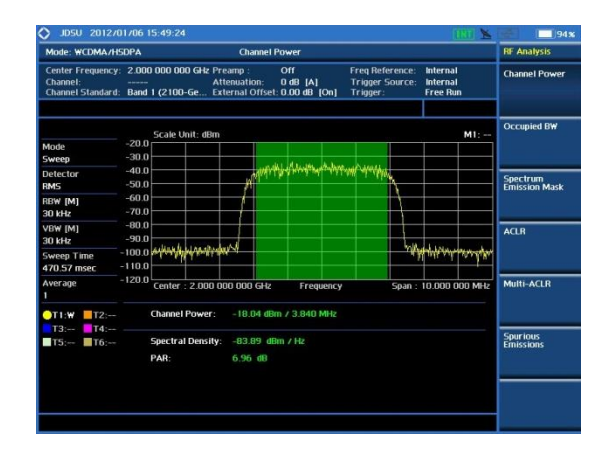

## Mode 설정

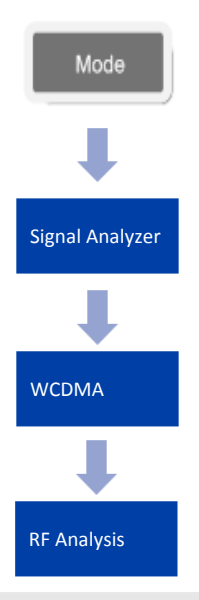

VIAVI

### 측정 화면 (Multi-ACPR)

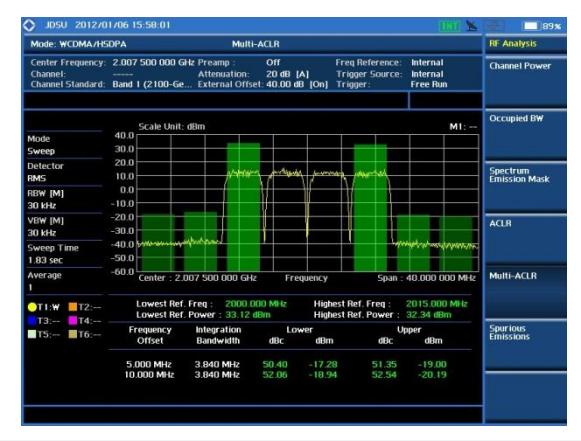

### 측정 화면(ACLR)

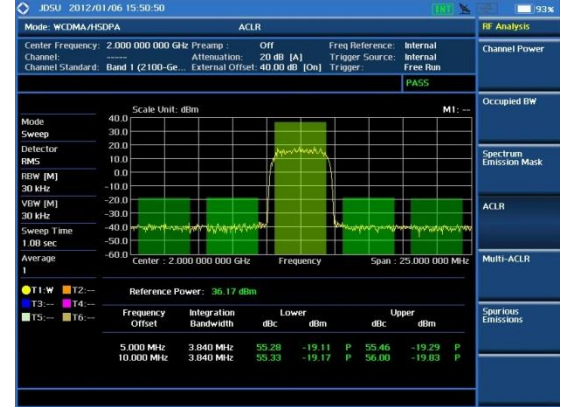

#### www.viavisolutions.com

# Constellation

### WCDMA / HSDPA

### Cable 연결 방법

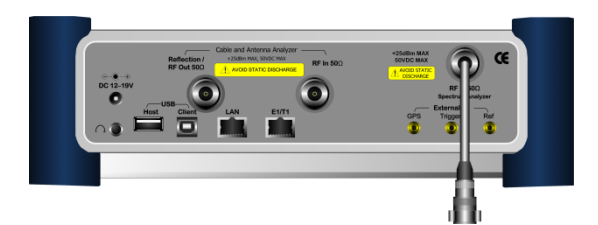

### Mode 설정

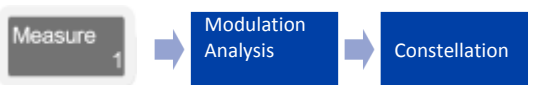

# 측정 화면

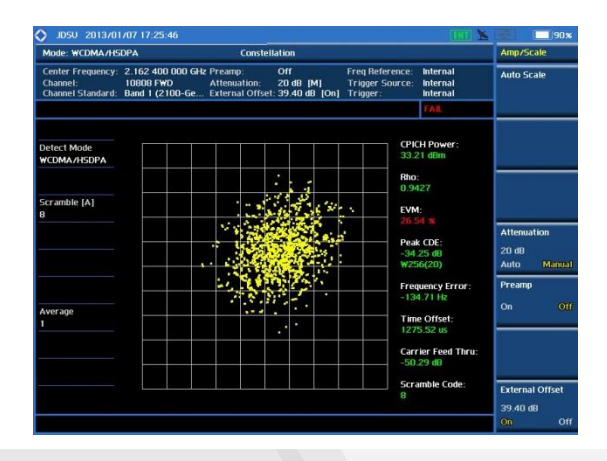

### Definition

본 항목은 WCDMA I/Q Diagram의 Modulation의 품질을 확인 할 수 있습니다.

# 용어 정리

- CPICH Power : CPICH 코드 채널의 절대 파워를 나타냅니다.
- Rho

correlated signal power 대 receiving signal power를 비율로 표시

• EVM

모든 코드 채널의 위상 및 진폭의 Demodulator Error의 전체 평균 값.

Peak CDE

변조된 모든 채널에서 최대 Error를 가진 코드와 측정 된 코드의 상대 파워 값을 표시.

• Frequency Error

설정 주파수와 측정 된 신호의 중심 주파수 사이의 주파수 차이가냅니다.

Time Offset

GPS 신호 또는 External Sync(10ms)과 측정 된 신호의 Time Offset을 표시

- Carrier Feed thru WCDMA신호에서 Modulation 되지 않은 신호의 Power를 표시 합니다
- Scramble Code
   측정 기지국의 코드를 표시 합니다

| 201200             | 58                   |
|--------------------|----------------------|
| Measure<br>Setup 4 |                      |
| ₽                  |                      |
| Measure Setup      |                      |
| Scramble           | 스크램블 코드를 수동 또는       |
| 24                 | 자동으로 검줄하는 기능 키       |
| Auto Manual        | 입니다.                 |
| Detect Mode        | Modulation 신호에 대한 측정 |
| HSDPA WCDMA        | 선택 키 입니다.            |
| HSDPA+             |                      |
| Threshold          |                      |
| -33.00dB           |                      |

서저 키 서저 바버

# **Code Domain Power**

#### WCDMA / HSDPA

#### Cable 연결 방법

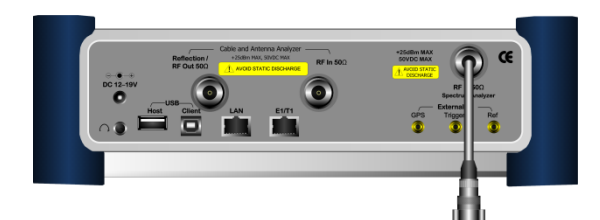

### Mode 설정

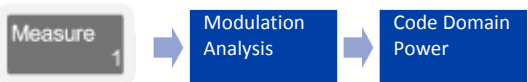

# 측정 화면

| Mode: WCDMA/HS                                     | DPA                                               | Code Do                                     | imain                             |                                                |                                  | Measure                     | Setup         |
|----------------------------------------------------|---------------------------------------------------|---------------------------------------------|-----------------------------------|------------------------------------------------|----------------------------------|-----------------------------|---------------|
| Center Frequency:<br>Channel:<br>Channel Standard: | 2.162 400 000 GHz<br>10808 FWD<br>Band 1 (2100-Ge | Preamp:<br>Attenuation:<br>External Offset: | Off<br>20 dB [A]<br>39.40 dB [On] | Freq Reference:<br>Trigger Source:<br>Trigger: | internal<br>Internal<br>Internal | Scrambi<br>8                | e             |
|                                                    |                                                   |                                             |                                   |                                                | PASS                             | Auto                        | Manua         |
| Detect Mode<br>WCDMA/HSDPA                         | Scale Unit: dB<br>(M1<br>-10                      |                                             |                                   | M1: ₩256,1                                     | -9.82 dB,0.72 %                  | Detect N<br>HSDPA<br>HSDPA+ | lode<br>WCDM/ |
| Reference<br>Relative                              | -20                                               |                                             |                                   |                                                |                                  | Thresho                     | ld            |
| Scramble [A]<br>B                                  | -50 0                                             |                                             | Walsh Code                        |                                                | 511                              | -33.00 ¢                    | в             |
|                                                    | -10                                               |                                             |                                   |                                                |                                  | 5-CCPCI                     | 1             |
| Threshold<br>-33.00 dB                             | -30                                               |                                             |                                   |                                                |                                  | 128 (2)                     | (On '         |
| 5-CCPCH<br>128 (2) [On]                            | -50 0                                             |                                             | Walsh Code                        |                                                | 3*                               | PicH                        |               |
| PICH<br>256 (2) [On]                               | Channel Powe                                      | r: 39.05 dBm                                |                                   |                                                |                                  | 256 (2)                     | (On ]         |
|                                                    | СРІСН                                             |                                             | -5.83 dB                          | Max Active                                     | -6.64 dB                         |                             |               |
|                                                    | P-CCPCH<br>S-CCPCH                                | 0                                           | -9.82 dB                          | Ave Active                                     | -13.87 dB                        |                             |               |
|                                                    | PICH                                              |                                             | -11.79 d                          | B Avg Inactive                                 | -54.84 dB                        |                             |               |
|                                                    | P-SCH                                             | 100                                         | -8.52 dB                          | Scramble Co                                    | de 8                             |                             |               |
|                                                    | S-SCH                                             |                                             | -R 91 dR                          |                                                |                                  |                             |               |

#### Definition

WCDMA 신호가 로드 된 각 코드 채널 절대,상대 코드의 파워를 측정할 수 있습니다. 각 코드 채널 적절한 수준에서 운영 및 RF 섹션의 코딩 상태를 (송신기 디자인 전반적인 문제) 식별하는 많은 도움이 됩니다.

# 용어 정리

Channel Power:

WCDMA 신호 채널 대역폭만큼 필터 링 된 신호의 기지국 송신 파워를 표시 합니다.

Max Active:

액티브 채널 중 W256(0), W256(1)을 제외 한 코드 중 제일 높은 코드의 파워 값.

• Average Active:

액티브 채널을 모두 평균한 파워 값

• Max Inactive:

Noise Level로 표시 되는 코드 채널 중 제일 높은 값

• Average Inactive:

### Noise Level의 평균 파워 값

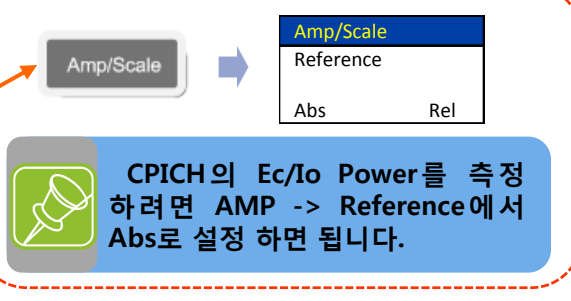

# 설정 키 설정 방법 Measure Setup Measure Setup Sc 24

Ρ

| Scramble<br>24<br>Auto Manual<br>Detect Mode<br>HSDPA WCDMA<br>HSDPA+<br>Threshold<br>-27.0dB<br>Auto Manual<br>S-CCPCH ►<br>128(2) [Off]<br>PICH ►<br>256(2) [Off]<br>Trace/Display | 스크램블 코드를 수동 또는<br>자동으로 검출하는 기능 키<br>입니다.<br>활성 코드 채널 임계 값 레벨<br>설정<br>S-CCPCH 채널을 활성화 해서<br>화면에 표시 합니다.<br>PICH 채널을 활성화 해서<br>화면에 표시 합니다 |
|----------------------------------------------------------------------------------------------------|----------------------------------------------------------------------------------------------------|
|                                                                                                    |                                                                                                    |
| Trace/Display                                                                                                    |                                                                                                    |
| View                                                                                                    | 화면을 둘로 나누어 Width                                                                                                    |
| Zoom Full                                                                                                    | 만큼 확대하여 표시 합니다.                                                                                                    |
| Position                                                                                                    | 700m 0 근 프시치느 처 버패                                                                                                    |
| 0                                                                                                    | 코드 위치를 설정 합니다.                                                                                                    |
| Width                                                                                                    |                                                                                                    |
| 32 64                                                                                                    | Zoom의 사이스를 설성 합니다.                                                                                                    |
| 128 256                                                                                                    |                                                                                                    |
| Control Channels                                                                                                    | Delta를 선택 시 CPICH를<br>기준으로 상태 값을 표시 한니다.                                                                                                 |
| Normai Della                                                                                                    |                                                                                                    |

# **Code Domain Power (Constellation)**

#### Cable 연결 방법

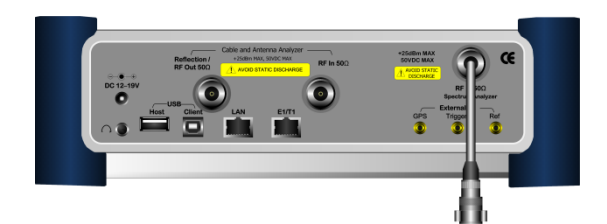

### Mode 설정

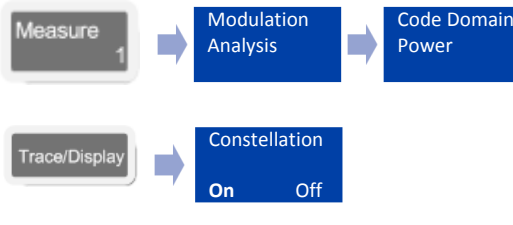

# 측정 화면

# Code Domain

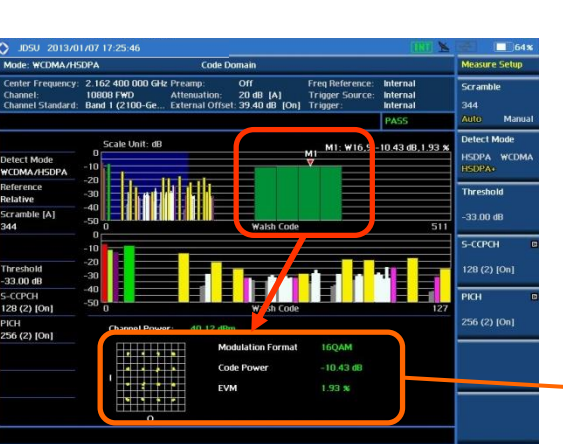

#### Definition

WCDMA 신호가 로드 된 각 코드 채널 절대,상대 코드의 파워를 측정할 수 있습니다.

특정 Marker의 Constellation을 측정 할 수 있습니다.

### 용어 정리

Channel Power:

WCDMA 신호 채널 대역폭만큼 필터 링 된 신호의 기지국 송신 파워를 표시 합니다.

- Modulation Format marker 지점의 Code의 변조 상태 표시
- Code Power Marker 지점의 코드 파워 표시
- EVM

Marker 지점의 EVM 측정 값 표시

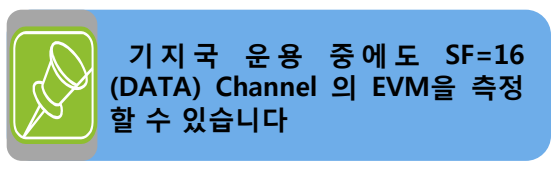

# 설정 키 설정 방법

WCDMA / HSDPA

|   | Measure<br>Setup 4                                                              |                                                              |
|---|---------------------------------------------------------------------------------|--------------------------------------------------------------|
|   | Measure Setup                                                                   |                                                              |
|   | Scramble<br>24<br>Auto Manual<br>Detect Mode<br>HSDPA WCDMA                     | 스크램블 코드를 수동 또는<br>자동으로 검출하는 기능 키<br>입니다.<br>활성 코드 채널 임계 값 레벨 |
|   | HSDPA+<br>Threshold<br>-27.0dB<br><b>Auto</b> Manual                            | 실정<br>S-CCPCH 채널을 활성화 해서<br>화면에 표시 합니다.                      |
|   | S-CCPCH ►<br>128(2) [Off]                                                       | PICH 채널을 활성화 해서<br>화면에 표시 합니다                                |
|   | PICH ►<br>256(2) [Off]                                                          |                                                              |
|   | Trace/Display                                                                   |                                                              |
|   | Ļ                                                                               |                                                              |
|   | Trace/Display<br>View<br>Zoom Full                                              | 화면을 둘로 나누어 Width<br>만큼 확대하여 표시 합니다.                          |
|   | Position<br>0                                                                   | Zoom으로 표시하는 첫 번째<br>코드 위치를 설정 합니다.                           |
|   | Width           32         64           128         256           Constellation | Zoom의 사이즈를 설정 합니다.                                           |
| + | On Off                                                                          | Marker를 활성화하여 Modulation<br>상태를 측정 할 수 있습니다.                 |

# Codogram

#### WCDMA / HSDPA

서저 키 서저 바버

Cable 연결 방법

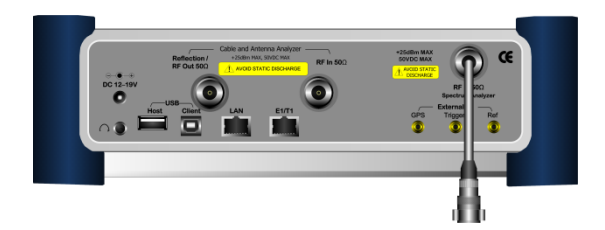

#### Mode 설정

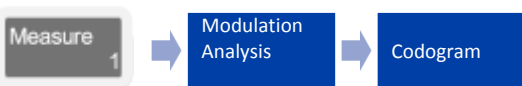

## 측정 화면

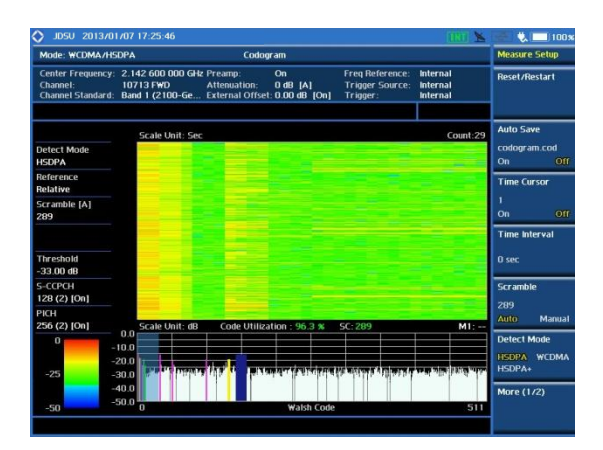

#### Definition

Codogram은 사용자가 시간이 흐름에 따라 코드 채널 파워 및 코드 점유 비율 추세를 볼 수 있도록 코드 도메인 파워 색상 코드를 한 줄에 표시하는 방법을 의미합니다.

화면 구성된 두 개의 상 하위 창에 각각 폭포수형 다이어그램 및 현재 코드 도메인 파워 추세를 보여 줍니다.

### 용어 정리

Auto Save

측정된 추세 다이어그램을 USB 메모리에 데이터 파일로 저장할 수 있습니다. 폭포수형 다이어그램이 화면 가득 때 USB에 저장하며 다시 새 데이터를 표시하면서 폭포형 화면이 위로 올라 갑니다.

Time Cursor

사용자가 CDP 데이터의 백업 시간 및 위치 정보를 읽을 수 있도록 폭포 창 위로 이동 할 수 있으며 가로줄 커서로 화면에 표시 합니다.

| 201200                                     | 58                                      |
|--------------------------------------------|-----------------------------------------|
| Measure<br>Setup 4                         |                                         |
| <b>I</b>                                   |                                         |
| Measure Setup                              |                                         |
| Reset/Restart                              | 폭포 형 다이어그램 지우고<br>로깅을 다시 시작 할 때 사용      |
| Auto Save<br>codogram.cod<br>On <b>Off</b> |                                         |
| Time Cursor<br>1<br>On <b>Off</b>          |                                         |
| Time Interval<br>Os                        | 측정 시간 간격을 설정 합니다.                       |
| Scramble<br>24<br><b>Auto</b> Manual       | 스크램블 코드를 수동 또는<br>자동으로 검출하는 기능 키<br>인니다 |
| Detect Mode<br>HSDPA WCDMA<br>HSDPA+       |                                         |
| S-CCPCH •<br>128(2) [Off]                  | S-CCPCH 채널을 활성화하여<br>화면에 표시 합니다.        |
| PICH<br>256(2) [Off]                       | PICH 채널을 활성화하여<br>화면에 표시 합니다            |

# RCSI

#### WCDMA / HSDPA

섬정 키 섬정 방법

#### Cable 연결 방법

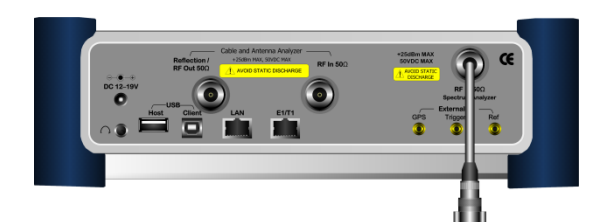

### Mode 설정

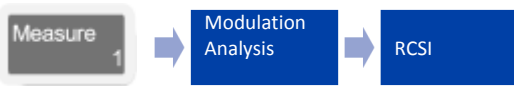

#### Definition

RCSI는 WCDMA 주요 코드 채널 파워의 추세를 보여 줍니다. 화면 구성된 두 개의 창에 각각 주요 채널 추세 선 그래프 및 현재 코드 도메인 파워를 보여줍니다.

### 용어 정리

Auto Save

측정된 추세 다이어그램을 USB 메모리에 데이터 파일로 저장할 수 있습니다. 추세 다이어그램이 화면 가득 때 USB에 저장되며 다시 새 데이터를 표시하면서 추세선이 좌측으로 이동 합니다

| Measure<br>Setup 4                   |                                          |
|--------------------------------------|------------------------------------------|
| Measure Setup<br>Reset/Restart       | 추세 선은 지우고 로깅을 다시<br>시작 할 때 사용            |
| Auto Save<br>RCSI<br>Off On          |                                          |
| Alarm Code   None                    | Set Mask 값에 따라 Alarm<br>발생               |
| Set Mask<br>0.0dB                    | Alarm Level 설정                           |
| Scramble<br>24<br><b>Auto</b> Manual | 스크램블 코드를 수동 또는<br>자동으로 검출하는 기능 키<br>입니다. |
| S-CCPCH<br>128(2) [Off]              | S-CCPCH 채널을 활성화 해서<br>화면에 표시 합니다.        |
| PICH<br>256(2) [Off]                 | PICH 채널을 활성화 해서<br>화면에 표시 합니다            |

## 측정 화면

|                                              | /01/07 17:2                            | 5:46                                     |                                    |                                        |                                        |                                        |                                |                             | 1009          |
|----------------------------------------------|----------------------------------------|------------------------------------------|------------------------------------|----------------------------------------|----------------------------------------|----------------------------------------|--------------------------------|-----------------------------|---------------|
| Mode: WCDMA.                                 | /HSDPA                                 |                                          | RCS                                |                                        |                                        |                                        |                                | Measure                     | Setup         |
| Center Frequen<br>Channel:<br>Channel Standa | cy: 2.142 6<br>10713 F<br>rd: Band 1 ( | DO OOO GHz Pre<br>WD Att<br>2100-Ge Ext  | amp:<br>enuation:<br>ernal Offset: | On<br>0 dB [A]<br>0.00 dB [On]         | Freq Refe<br>Trigger 9<br>Trigger:     | erence: Inte<br>Source: Inte<br>Inte   | ernal<br>ernal<br>ernal        | Reset/R                     | estart        |
| Detect Mode<br>HSDPA                         | -0.0 Sca<br>-10.0                      | le Unit: dB                              |                                    |                                        |                                        |                                        | M1:                            | Auto Sar<br>rcsi.rcs<br>On  | re<br>Off     |
| Reference<br>Relative                        | -20.0                                  |                                          |                                    |                                        | Γ.                                     |                                        |                                | Alarm C                     | ode G         |
| Scramble [A]<br>315                          | -40.0                                  |                                          |                                    | Walsh Cod                              | ,                                      |                                        | 31                             | None                        |               |
|                                              | -0.0                                   | le Unit: dB                              |                                    |                                        | Me                                     | asurement C                            | ount: 2186                     | Set Mas                     | ×             |
| Threshold<br>-33.00 dB                       | -5.0                                   |                                          |                                    |                                        |                                        |                                        |                                | -27.00 c                    | B             |
| 5-CCPCH<br>128 (2) [On]                      | -15.0                                  |                                          |                                    | and a state                            | in the second                          |                                        |                                | Scrambi<br>315              | e             |
| PICH<br>256 (2) [On]                         | -25.0 0                                |                                          |                                    | Count                                  | a nyan. La sa ar                       |                                        | 511                            | Auto                        | Manual        |
|                                              | Color                                  | Code Name<br>CPICH<br>P-CCPCH<br>S-CCPCH | SF<br>W256,0<br>W256,1<br>W128,2   | Max (dB)<br>-11.18<br>-13.91<br>-12.50 | Min (dB)<br>-25.81<br>-30.32<br>-37.25 | AVG (dB)<br>-16.37<br>-18.91<br>-20.93 | Alarm Set<br>Off<br>Off<br>Off | Detect N<br>HSDPA<br>HSDPA+ | Node<br>WCDMA |
|                                              | _                                      | PICH<br>P-SCH<br>S-SCH                   | W256,2                             | -17.06<br>-13.03<br>-13.75             | -34.18<br>-23.03<br>-21.55             | -22.42<br>-18.11<br>-18.29             | Off<br>Off                     | More (1                     | 12)           |

# **CDP** Table

#### WCDMA / HSDPA

#### Cable 연결 방법

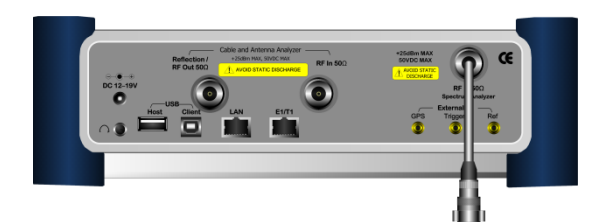

### Mode 설정

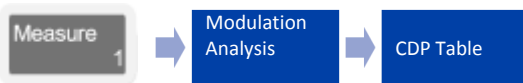

#### Definition

CDP 테이블에 신호가 측정 된 활성 채널 목록을 보여 줍니다. 기지국에서 출력되는 모든 Code들의 상태를 Table로 정리 하여 보여주는 기능으로 Code들의 상태를 빠르게 확인 할 수 있습니다.

## 용어 정리

Reference Power

WCDMA 신호 채널 대역폭으로 필터링 된 신호의 장비 수신 파워를 표시 합니다.

Code Utilization

사용자가 얼마나 많은 코드 채널을 활성 채널에 의해 점유 하는지를 확인할 수 있습니다. 활성 코드 채널의 점유 비율을 보여줍니다.

#### 설정 키 설정 방법

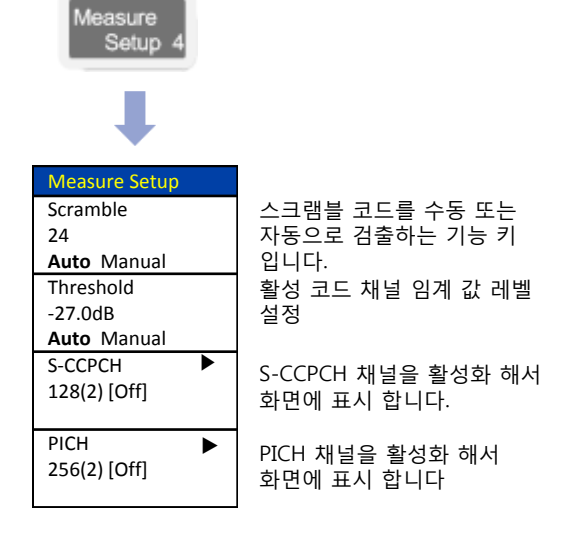

## 측정 화면

| Mode: WCDMA/HS                                     | C                                   | P Table                   |                                       |                             |                | Save                                           |                                  |                                                                                                    |
|----------------------------------------------------|-------------------------------------|---------------------------|---------------------------------------|-----------------------------|----------------|------------------------------------------------|----------------------------------|----------------------------------------------------------------------------------------------------|
| Center Frequency:<br>Channel:<br>Channel Standard: | 2.142 600<br>10713 FW<br>Band 1 (21 | 1 000 GH:<br>D<br>1 00-Ge | Preamp:<br>Attenuation<br>External Of | On<br>1: 0.08<br>1/set:0.00 | [A]<br>dB [On] | Freq Reference:<br>Trigger Source:<br>Trigger: | internal<br>Internal<br>Internal | Save Screen                                                                                                    |
|                                                    | Referen                             | ce Power                  | : -46.52 dB                           | m Co                        | le Utilization | n: 18.95 %                                     | Page 1/2                         | Save Result                                                                                                    |
| Detect Mode                                        | Code                                |                           | Allocation                            |                             | Mod Type       | Power (dB)                                     | Power (dBm)                      |                                                                                                    |
| HSDPA                                              | 0                                   | 256                       | CRICH                                 | 2.09                        | QPSK           | -5:01                                          | -51.53                           |                                                                                                    |
|                                                    | 1                                   | 256                       | PCCPCH                                | 3.04                        | QPSK           | -8.12                                          | -54.64                           | Contraction of the local division of the local division of the loc |
|                                                    | 2                                   | 256                       | PICH                                  | 4:55                        | QP5K           | -11.01                                         | -57.53                           | Save Status                                                                                                    |
| Scramble IA1                                       | 2                                   | 128                       | SECPCH                                | 3.70                        | <b>QPSK</b>    | -6.13                                          | -52.65                           |                                                                                                    |
| 320                                                | 3                                   | 128                       | Traffic                               | 38.76                       | QP5K           | -31.87                                         | -78.39                           |                                                                                                    |
|                                                    | 6                                   | 128                       | Traffic                               | 22.70                       | -QP5K          | -20.51                                         | -67.03                           | Come To                                                                                                    |
|                                                    | 20                                  | 256                       | Traffic                               |                             | QPSK.          | -17.32                                         | -63.84                           | Save To                                                                                                    |
| Threshold                                          | 21                                  | 256                       | Traffic                               | 13.28                       | QPSK           | -17.93                                         | -64.44                           | Internal USB                                                                                                    |
| -33.00 dB                                          | 11                                  | 128                       | Traffic                               | 40.03                       | QPSK           | -16.87                                         | -63.39                           | and the second second                                                                                                    |
| S-CCPCH                                            | 12                                  | 128                       | Traffic                               | 51.40                       | QPSK           | -20.16                                         | -66.68                           |                                                                                                    |
| 128 (2) [On]                                       | 52                                  | 512                       | Traffic                               |                             | QPSK           | -28.23                                         | -74.74                           |                                                                                                    |
| PICH                                               | 53                                  | 512                       | Traffic                               | 49.37                       | QPSK           | -25.98                                         | -72.50                           |                                                                                                    |
| 256 (2) [On]                                       | 54                                  | 512                       | Traffic                               | 28.69                       | QPSK           | -27.30                                         | -73.81                           |                                                                                                    |
|                                                    | 55                                  | 512                       | Traffic                               | 33.97                       | QPSK           | -29.11                                         | -75.62                           |                                                                                                    |
|                                                    | 56                                  | 512                       | Traffic                               | 36.26                       | QPSK           | -26.72                                         | -73.24                           |                                                                                                    |
|                                                    | 57                                  | 512                       | Traffic                               |                             | QPSK           | -26.93                                         | -73.44                           |                                                                                                    |
|                                                    | 29                                  | 256                       | Traffic                               | 42.60                       | QPSK           | -21.77                                         | -68.29                           |                                                                                                    |
|                                                    | 68                                  | 512                       | Traffic                               | 53.76                       | QP5K           | -23.23                                         | -69.75                           |                                                                                                    |
|                                                    | 61                                  | 512                       | Traffic                               | 43.16                       | QPSK           | -22.35                                         | ~68.86                           |                                                                                                    |

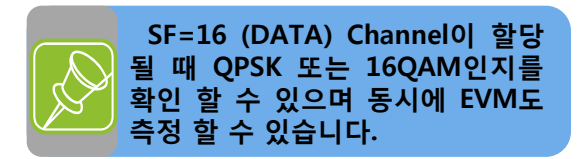

# **Power Statistics CCDF**

#### WCDMA / HSDPA

#### Cable 연결 방법

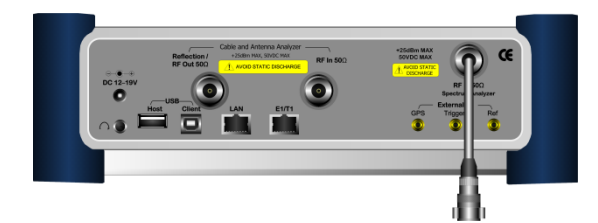

#### Mode 설정

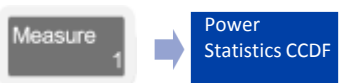

# 측정 화면

VIAVI

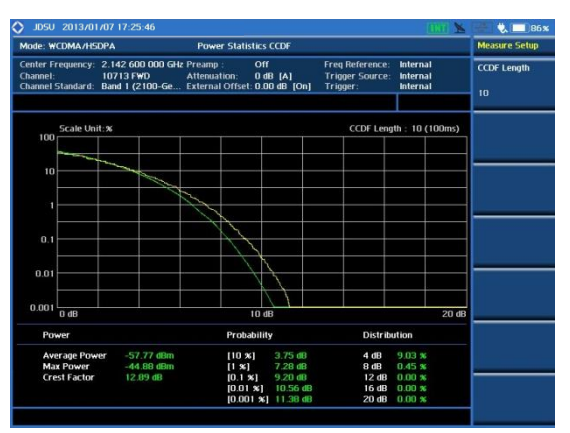

#### Definition

WCDMA는 HSDPA (DATA) Channel을 사용하기 때문에 Modulation 상태에 따라 PAR이 높아 질 수가 있습니다. CCDF 측정에서는 WCDMA TX Signal의 power 분포에 대한 통계적인 측정 결과를 보여줍니다. 화면에는 Gaussian분포를 나타내는 guide line이 표시되며 sampling된 power data의 분포가 표시됩니다.

### 용어 정리

Average Power

CDMA 신호 채널 대역폭으로 필터링 된 신호의 장비 수신 평균 파워를 표시 합니다.

MAX Power

CDMA 신호 채널 대역폭으로 필터링 된 신호의 장비 수신 피크 파워를 표시 합니다.

Crest Factor

Average 파워와 MAX파워의 차이 값

#### 설정 키 설정 방법

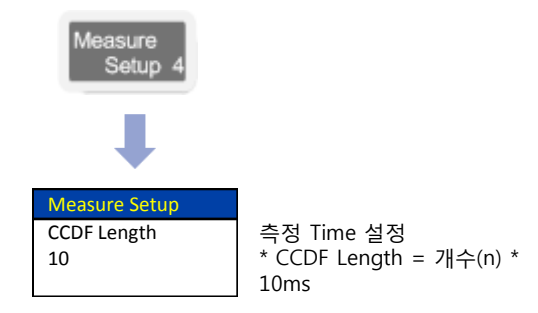

# **OTA Channel Scanner**

#### WCDMA / HSDPA

# Cable 연결 방법 Modulated Signal GPS Antenna **RF** Antenna (Omni or Directional) 0

### Mode 설정

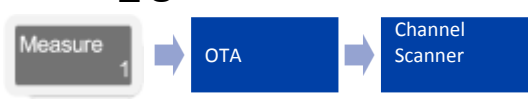

# 측정 화면

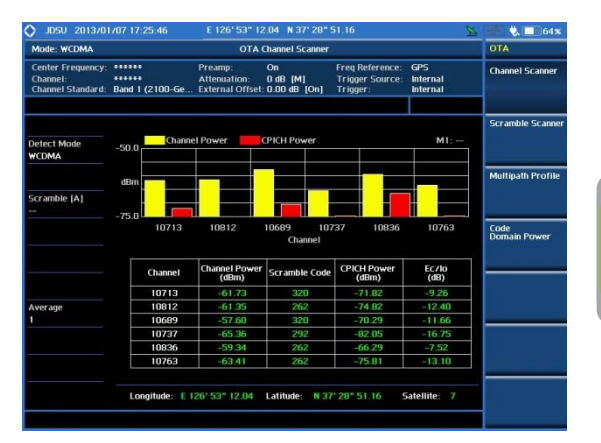

#### Definition

최대 6개의 Channel 번호를 설정 하여 동시에 Channel Power와 CPICH Power를 측정 할 수 있습니다.

# 용어 정리

 Channel Power WCDMA 신호 채널 대역폭으로 필터링 된 신호의 장비 수신 파워를 표시 합니다

 CPICH Power CPICH의 Ec/Io 값을 표시 합니다.

#### 설정 키 설정 방법

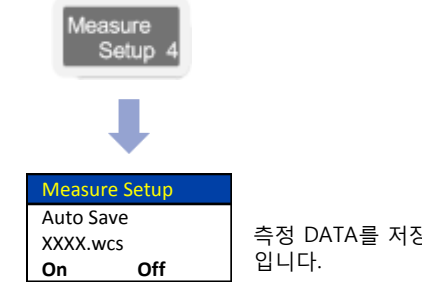

측정 DATA를 저장 하는 기능

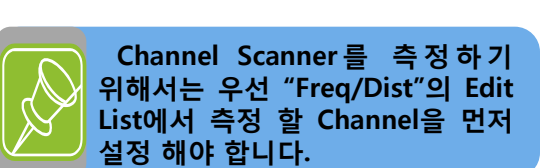

# **OTA Scramble Scanner**

WCDMA / HSDPA

#### 설정 키 설정 방법

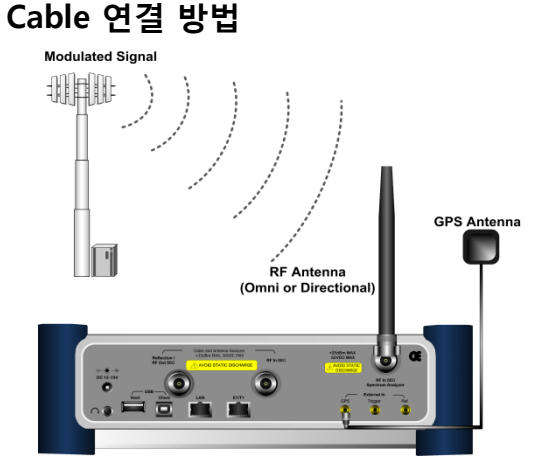

### Mode 설정

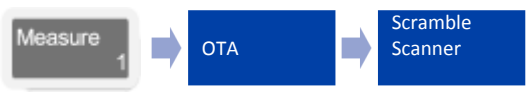

# 측정 화면

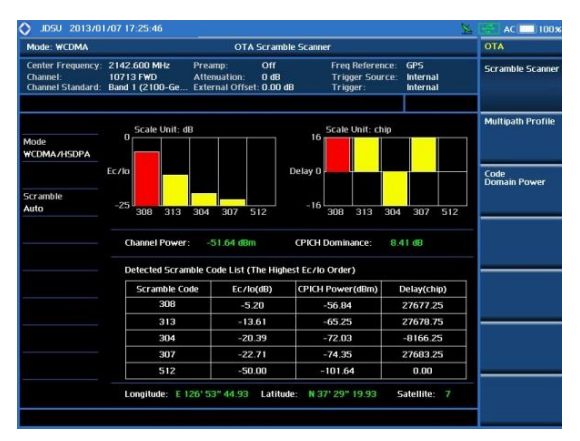

#### Definition

OTA는 무선통신상에서 기지국의 스크램블 코드 512개를 검색하여 화면에 표시 합니다.

최대 6개의 스크램블 코드의 Ec/Io 파워와 칩 단위 지연 정보를 화면에 표시할 수 있습니다.

\* WCDMA 1chip period=1/(3.84Mcps)  $\approx$  0.26us

## 용어 정리

Channel Power

WCDMA 신호 채널 대역폭으로 필터링 된 신호의 장비 수신 파워를 표시 합니다

CPICH Dominance

제일 높은 스크램블 코드와 두 번째 Ec/Io 레벨의 차이 값을 파워로 표시 합니다.

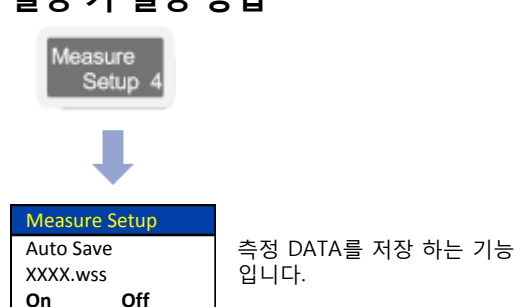

# **OTA Multipath Profile**

WCDMA / HSDPA

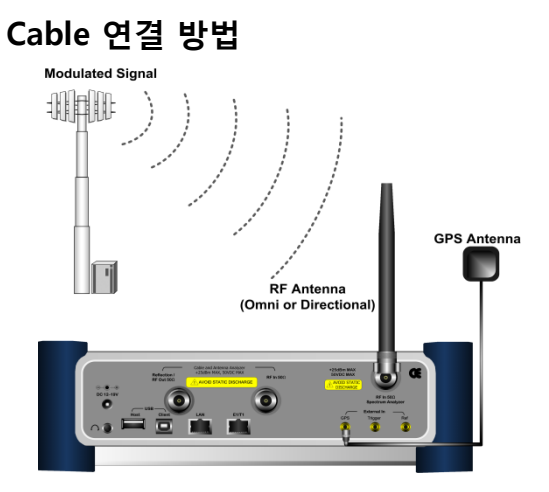

Mode 설정

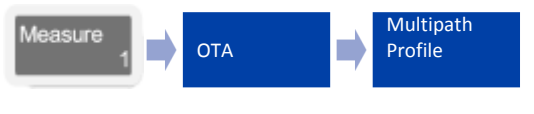

# 측정 화면

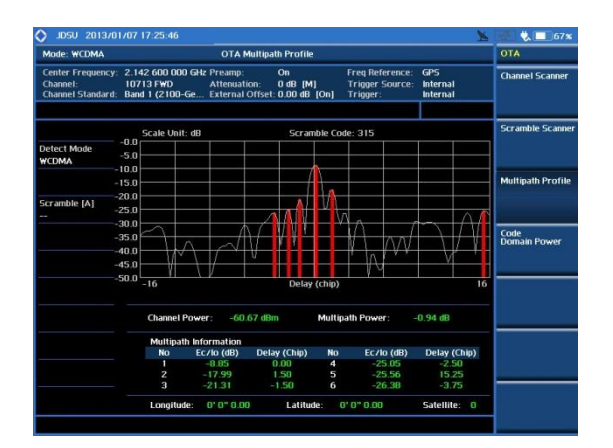

#### Definition

OTA 멀티패스 프로파일은 멀티 패스 신호의 CPICH의 스크램블 코드를 +/- 16 칩의 시간 도메인상에서 다중경로 신호를 보여 줍니다. 화면 아래 테이블은 최대 6개의 같은

CPICH 의 시간 도메인 상에서의 Ec/Io 파워 값과 Delay를 분석하여 값을 표시 합니다.

### 용어 정리

Channel Power

WCDMA 신호 채널 대역폭으로 필터링 된 신호의 장비 수신 파워를 표시 합니다

- Multipath Power
- 다중경로로 측정 된 모든 파워 대비 최일 높은 신호를 뺀 값을 표시 합니다

# **OTA Code Domain Power**

Cable 연결 방법 Modulated Signal

### Mode 설정

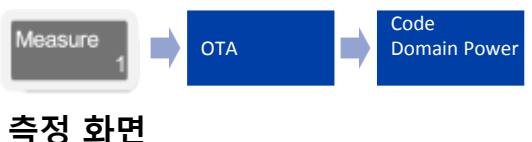

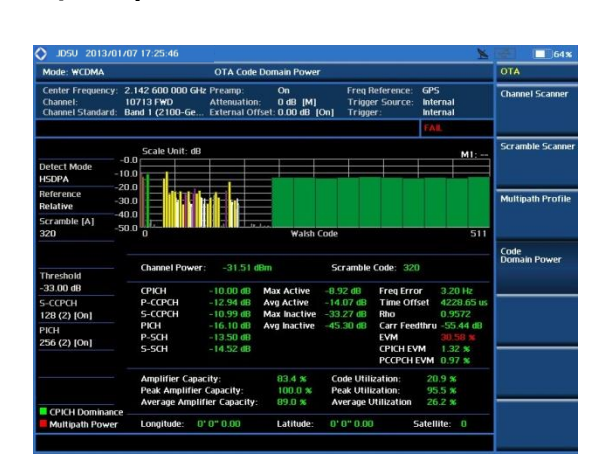

#### Definition

OTA 코드 도메인은 많은 정보를 제공합니다. WCDMA 코드 도메인 파워를 포함하여 기지국에 대해, 변조 정확도에 관련하여 매개 변수 및 셀 사이트의 사용과 기지국의 무선 성능을 예측하기 위한 변조 정확도와 매개 변수를 측정할 때 필요 합니다.

# 용어 정리

Amplifier Capacity

현재 출력 최대 전력 비율과 기지국의 파워 앰프 사용 율에 대한 비율을 보여 줍니다.

- Peak/Average Amplifier Capacity 일정한 시간 동안 Peak와 Average파워의 비율을 표시 합니다.
- Code Utilization
   코드 채널의 점유 비율을 표시 합니다.
- Peak/Average Code Utilization
   일정한 시간 동안 Peak와
   Average파워의 점유 비율을 표시 합니다.

#### WCDMA / HSDPA

#### 설정 키 설정 방법

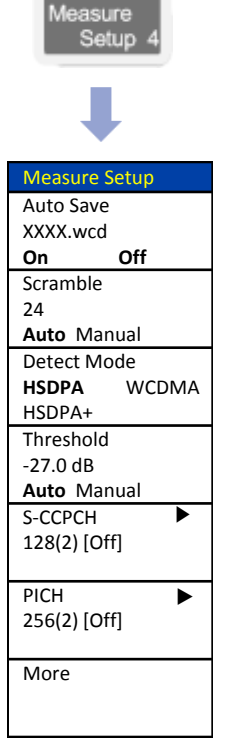

| Measure Setup   |
|-----------------|
| Max             |
| Amplifier Power |
| 43dBm           |
| CPICH Power     |
| 33dBm           |
|                 |
| CPICH           |
| Dominance >     |
| 10dB            |
| Multipath       |
| Power <         |
| -1.00dB         |

# Mobile WIMAX

- RF Analysis
  - Channel Power Occupied BW
  - Spectrum Emission Mask
  - Spurious Emissions ACPR
- Power vs Time (Frame)
- Modulation Analysis
- Power Statistics CCDF
- OTA

- Time Offset 측정
- IF Power 측정 (Tx, RX)
- 불요파 방탐

# 기본 설정

### Mode 설정

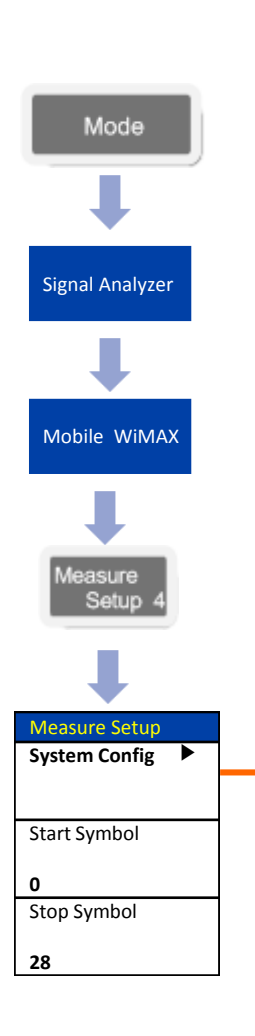

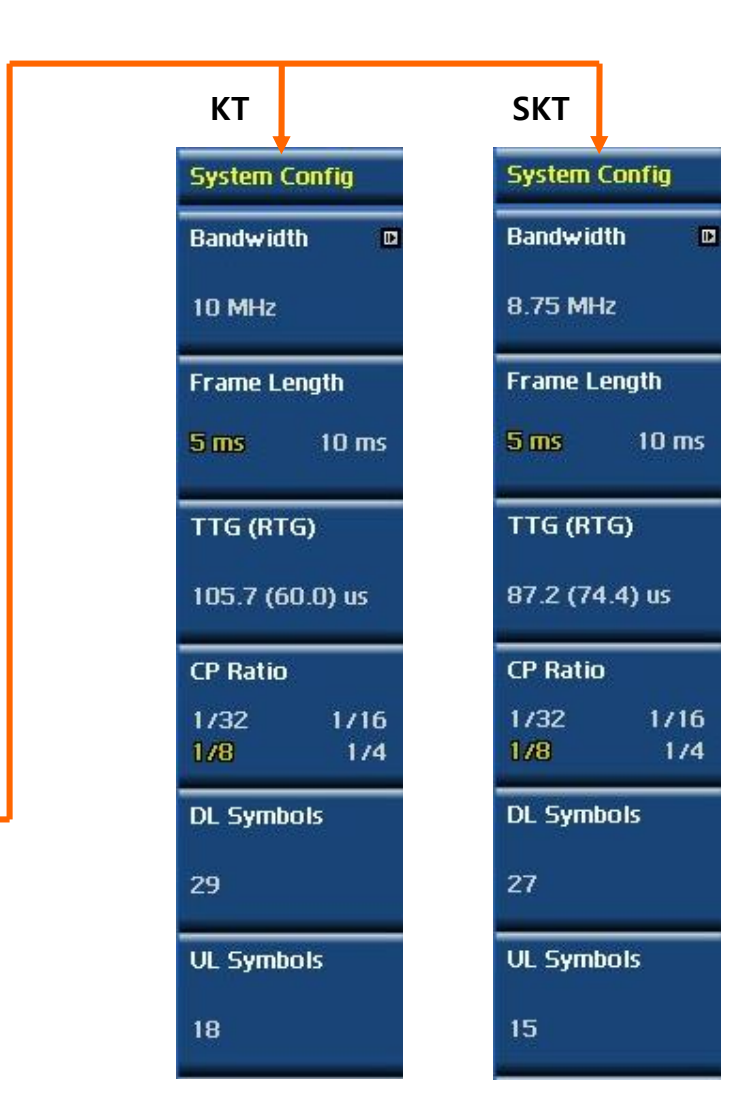

#### **Mobile WiMAX**

#### Definition

- Mobile WiMAX의 기능을 사용하기 위해서 는 우선 Band Width를 설정 해야 합니 다. SKT는 8.75MHz를 그리고 KT는 10MHz를 사용하고 있습니다. JD785B 는 Band Width 설정 만으로 모든 설정 이 Auto로 설정 하도록 되어 있습니다. RF Analysis에서 DL 만 측정 하기 위해서 는 심벌을 다음과 같이 설정 해야 합니 다.
- SKT : Start Symbol : 0 Stop Symbol : 26
- KT : Start Symbol : 0 Stop Symbol : 28

# **Channel Power**

#### **Mobile WiMAX**

#### Cable 연결 방법

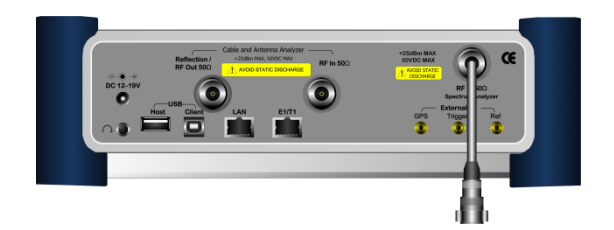

#### Definition

Channel Power 측정 기능에서는 WiMAX 신호의 5ms 프레임 전체에 대한 power를 측정해 단위 시간에 전송되는 평균파워(Frame Average Power)를 측정합니다.

#### External Offset 설정

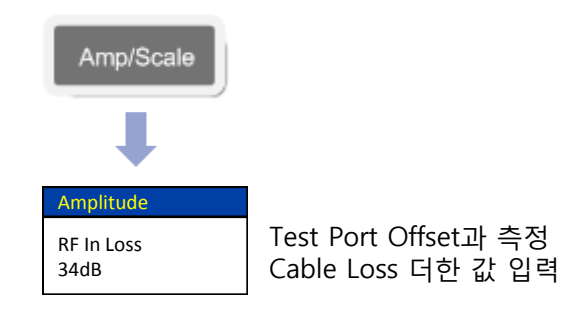

Mode 설정

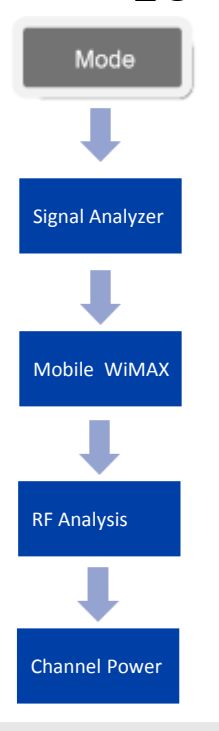

측정 심벌 설정

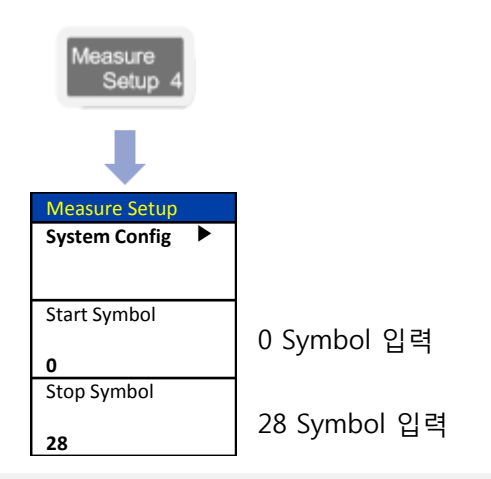

### 측정 화면(Channel Power)

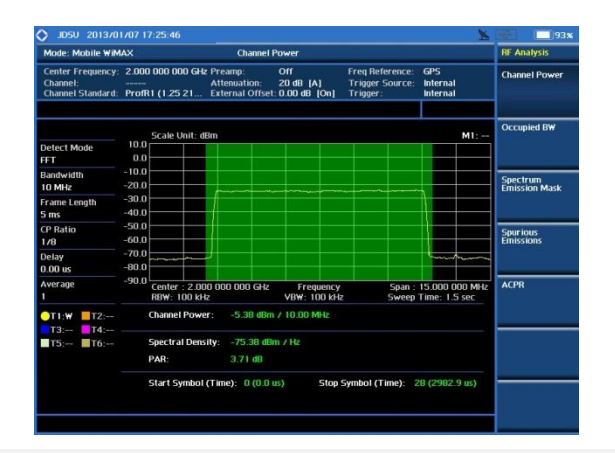

# **Occupied BW**

#### **Mobile WiMAX**

#### Cable 연결 방법

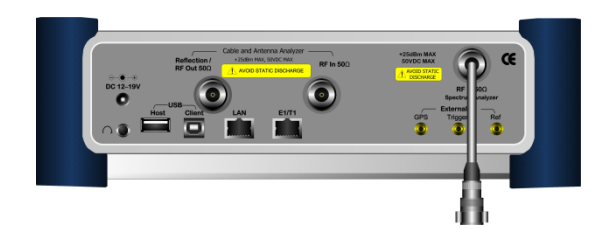

#### Definition

Carrier의 spectrum의 shape에 대한 측정으로 total transmitted power(5ms) 중 일정한 비율 이상의 power가 포함되는 bandwidth 를 측정하는 것으로, 송신출력의 99%의 power가 포함되는 bandwidth를 기준으로 합니다

#### External Offset 설정

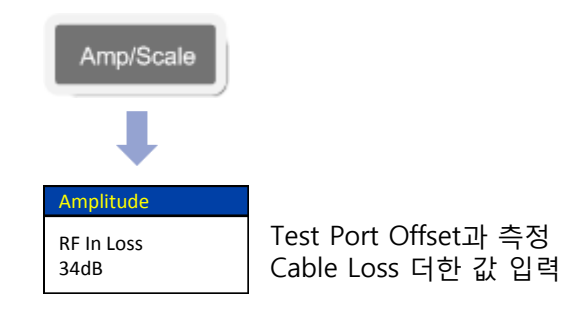

Mode 설정

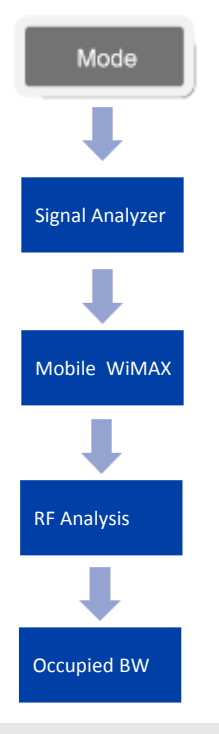

측정 심벌 설정

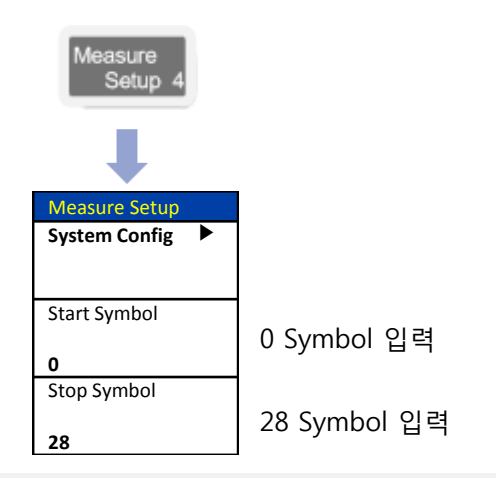

#### 측정 화면(Occupied BW)

| Mode: Mobile WIMAX Occupied BW                   |                                                                       |                        |                                      |                                                                           |                     |                               |                           |  |  |
|--------------------------------------------------|-----------------------------------------------------------------------|------------------------|--------------------------------------|---------------------------------------------------------------------------|---------------------|-------------------------------|---------------------------|--|--|
| Center Frequency<br>Channel:<br>Channel Standard | 2.000 000 000 GHz Preamp:<br>Attenuatio<br>ProfR1 (1.25 21 External O |                        | Off<br>ion: 20 dB<br>Offset: 0.00 dE | Off Freq Reference:<br>20 dB [A] Trigger Source:<br>0.00 dB [On] Trigger: |                     | GPS<br>Internal<br>Internal   | Channel Power             |  |  |
|                                                  |                                                                       |                        |                                      |                                                                           |                     | PASS                          |                           |  |  |
|                                                  | Scale U                                                               | nit: dBm               |                                      |                                                                           |                     | M1: -                         | Occupied BW               |  |  |
| etect Mode<br>FT                                 | 0.0                                                                   |                        |                                      |                                                                           |                     |                               |                           |  |  |
| landwidth<br>0 MHz                               | -10.0                                                                 |                        |                                      |                                                                           |                     |                               | Spectrum<br>Emission Mask |  |  |
| rame Length<br>i ms                              | -30.0                                                                 |                        |                                      |                                                                           |                     |                               |                           |  |  |
| P Ratio<br>78                                    | -50.0                                                                 |                        |                                      |                                                                           |                     |                               | Spurious<br>Emissions     |  |  |
| )elay<br>1.00 us                                 | -70.0                                                                 | ~~~!                   |                                      |                                                                           |                     | L.,                           |                           |  |  |
| werage                                           | -90.0 Center :<br>RBW: 11                                             | 2.000 000 00<br>00 kHz | 0 GHz Fre<br>VBW:                    | equency<br>100 kHz                                                        | Span : 1<br>Sweep T | 5.000 000 MHz<br>ime: 1.5 sec | ACPR                      |  |  |
| T1:W T2:                                         | Occupie                                                               | d Bandwidth:           | 9.13 MHz                             |                                                                           |                     |                               |                           |  |  |
| T5: T6:                                          | Integrati<br>Occupie                                                  | ed Power:<br>d Power:  | -5.38 dBm /<br>-5.42 d8m (           | 15 MHz<br>99 % of Integr                                                  | ated Power)         |                               |                           |  |  |
|                                                  | Start Sy                                                              | mbol (Time):           | 0 (0.0 us)                           | Stop Symbo                                                                | ol (Time): 21       | 3 (2982.9 us)                 |                           |  |  |

VIAVE

# **Spectrum Emission Mask**

#### **Mobile WiMAX**

Cable 연결 방법

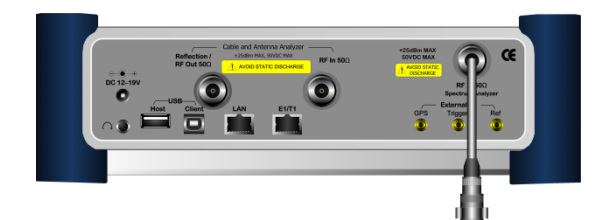

#### Mode 설정

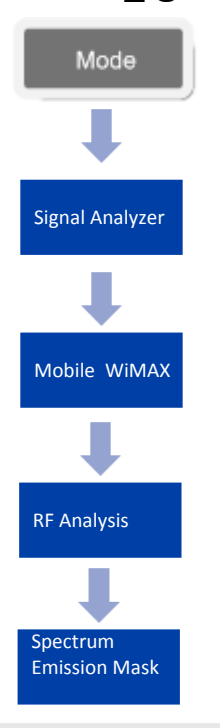

#### Definition

송신신호의 주파수 프로파일을 측정하는 것으로 BS가 할당된 주파수 범위 밖으로 얼마의 에너지를 송출하고 있는가를 검증하기 위해 실시합니다. 802.16에서는 인가된 밴드에 대한 Emission mask 규격을 제시하지 않고 있으며, TTA에서는 두 가지 규격을 제시하고 있으며 사업자간 밴드에 적용되는 규격이 나머지 한 규격을 포함하고 있습니다. JD785B는 범용 규격인 사업자간 밴드에 적용되는 Emission Mask 규격을 적용하고 있습니다.

#### External Offset 설정

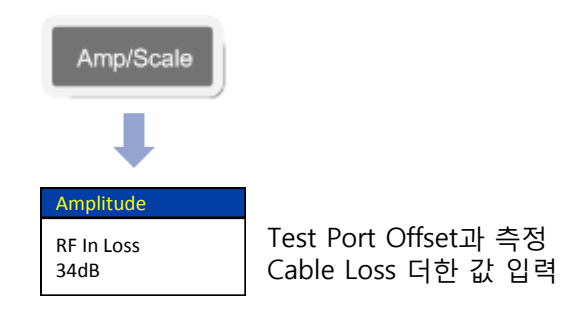

#### 측정 화면 (Spectrum Emission Mask)

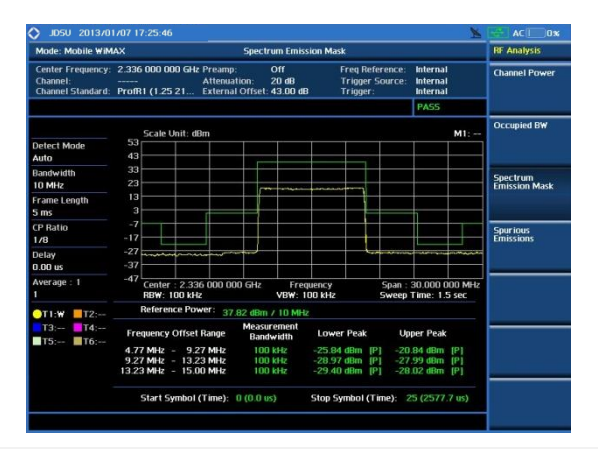

측정 심벌 설정

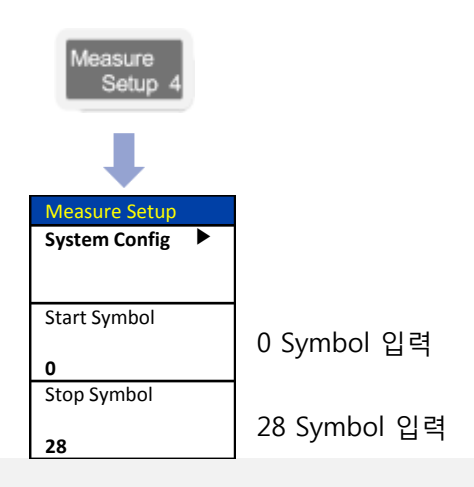
## ACPR

#### Mobile WiMAX

#### Cable 연결 방법

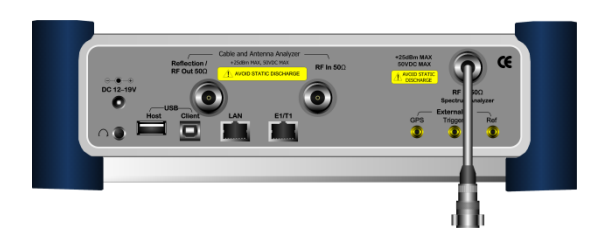

#### Definition

송신 단에서 출력되는 신호에서 방출되는 Noise 신호의 Power를 측정 합니다.

#### External Offset 설정

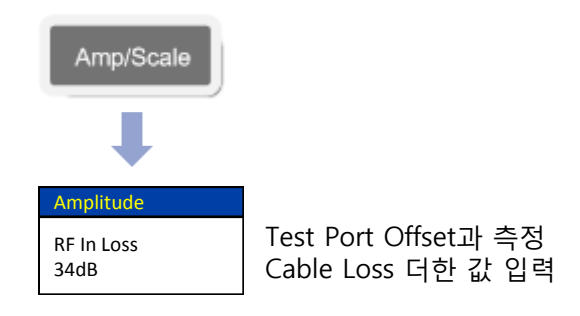

Mode 설정

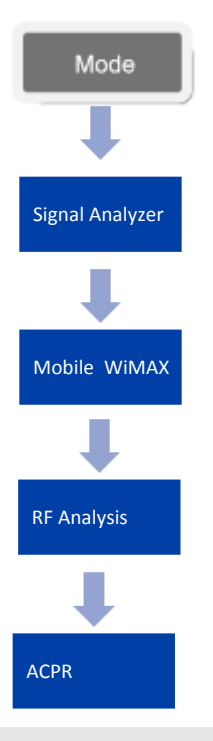

측정 화면(ACPR)

| Mode: Mobile WiM                                   | IAX                                      | ACP                                                                                                    | R                           |              |                               |                              |                             |        | RF Analysis               |
|----------------------------------------------------|------------------------------------------|----------------------------------------------------------------------------------------------------|-----------------------------|--------------|-------------------------------|------------------------------|-----------------------------|--------|---------------------------|
| Center Frequency:<br>Channel:<br>Channel Standard: | 2.000 000 000 GHz<br><br>ProfR1 (1.25 21 | Preamp:<br>Attenuation:<br>External Offset                                                                                                    | Off<br>15 dB [/<br>36.00 dE | N]<br>3 [On] | Freq Re<br>Trigger<br>Trigger | eference:<br>r Source:<br>r: | GPS<br>Internal<br>Internal |        | Channel Power             |
|                                                    |                                          |                                                                                                    |                             |              |                               |                              | PASS                        |        |                           |
|                                                    | Scale Unit: d                            | ≩m                                                                                                    |                             |              |                               |                              |                             | M1:    | Occupied BW               |
| Mode<br>Sweep                                      | 30.0                                     |                                                                                                    |                             |              |                               |                              |                             |        |                           |
| etector<br>MS                                      | 10.0                                     | future of the second second se | er interesting              | ~~~          |                               |                              |                             |        | Spectrum<br>Emission Mask |
| BW [M]<br>00 kHz                                   | -10.0<br>-20.0                           |                                                                                                    |                             |              |                               |                              |                             |        |                           |
| '8W (M)<br>O kHz                                   | -30.0<br>-40.0                           | and the second second sec                                                                                                    |                             |              |                               | 1                            | Margareter                  | Jersen | Spurious<br>Emissions     |
| weep Time<br>.08 sec                               | -50.0                                    |                                                                                                    |                             |              |                               |                              |                             |        |                           |
| verage                                             | -70.0 Center : 2.00                      | 0 000 000 GHz                                                                                                    | Free                        | uency        |                               | Span :                       | 20.000 001                  | 0 MHz  | ACPR                      |
| T1:W T2:                                           | Integrated Po                            | wer: 29.71 dBm                                                                                                    |                             |              |                               |                              |                             |        |                           |
| T5: T6:                                            | Frequency<br>Offset                      | Integration<br>Bandwidth                                                                                                    | Lov<br>dBc                  | ver<br>dBm   |                               | dBc U                        | pper<br>dBm                 |        |                           |
|                                                    | 5.000 MHz                                | 00.000 kHz                                                                                                    | 71.65                       | -41.9        | P                             | 69.88                        | -40.17                      | P      |                           |
|                                                    | 9 000 MU*                                | 1 000 MHz                                                                                                    | 64.12                       | 24 4         | D D                           | 62.96                        | 22.25                       | 0      |                           |

### Power vs Time (Frame)

#### **Mobile WiMAX**

#### Cable 연결 방법

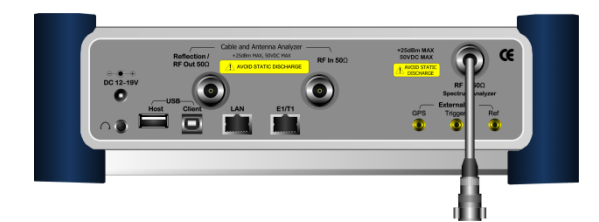

#### Mode 설정

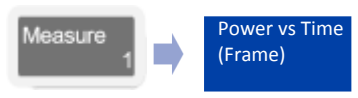

#### 측정 화면

VIAVI

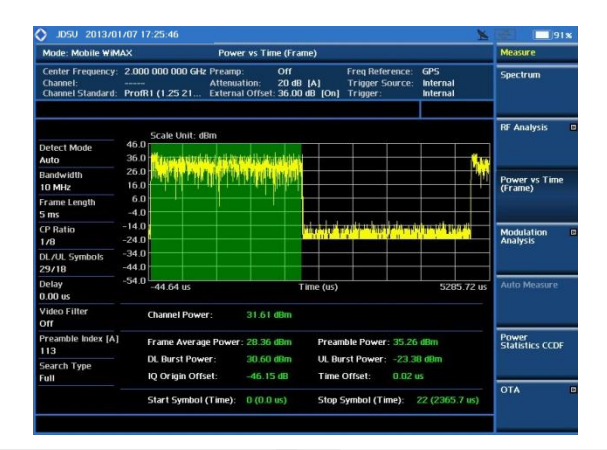

#### Definition

WiMAX 신호를 시간 축으로 측정한 것입니다. WiMAX 프레임은 preamble, Down Link, Up Link의 순서로 전송되며 Preamble의 3개 세그먼트 중 한 세그먼트는 부 반송파가 9dB boost되어 있기 때문에 다른 버스트 구간의 파워에 비해 상대적으로 높은 출력으로 전송됩니다.

#### 용어 정리

- Channel Power : 사용자가 설정 한 시작 심벌과 끝 심벌의 측정 파워를 표시 합니다.
- Frame Average Power
   프레임 5ms에 대한 전체 파워를 표시 합니다.
- Preamble Power Preamble 측정 구간 파워 표시
- DL Burst Power Down Link 파워 표시.
- UL Burst Power Up Link 파워 표시
- Time Offset 기준 신호와 Preamble의 Time Delay 표시.

| 설정 키 설정 병                                               | 방법                                                                                     |
|---------------------------------------------------------|----------------------------------------------------------------------------------------|
| Measure<br>Setup 4                                      |                                                                                        |
| <b>I</b>                                                |                                                                                        |
| Measure SetupSystem Config                              |                                                                                        |
| Detect Mode<br>Auto QPSK<br>16QAM 64QAM<br>Start Symbol | Modulation 측정 모드 설정                                                                    |
| 0<br>Stop Symbol                                        |                                                                                        |
| 28<br>Preamble Index<br>43<br>Auto Manual               |                                                                                        |
| Full Windows More (1/2)                                 | UL신호를 측정 시 사용하는 기능<br>Full : 5ms 전체 Search<br>Windows : 외부 sync에 맞추어<br>-20~+50uS로 측정. |
|                                                         |                                                                                        |
| Measure Setup<br>Delay                                  |                                                                                        |
| 0.00uS<br>Video Filter                                  | 신호를 깨끗한 선으로                                                                            |
| On Off                                                  | 표시하여 측정 할 때 사용.                                                                        |

## Constellation

#### **Mobile WiMAX**

#### Cable 연결 방법

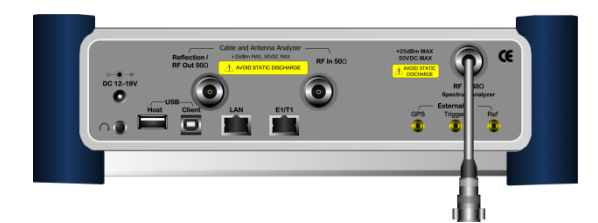

#### Mode 설정

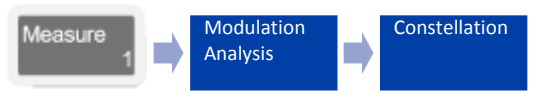

#### 측정 화면

| Mode: Mobile WiM                                   | NX .                       |        |                      |                        | Cons                   | tellat           | ion                 |              |       |                               |                                                        | Measure Set                        | up          |
|----------------------------------------------------|----------------------------|--------|----------------------|------------------------|------------------------|------------------|---------------------|--------------|-------|-------------------------------|--------------------------------------------------------|------------------------------------|-------------|
| Center Frequency:<br>Channel:<br>Channel Standard: | 2.000 000<br><br>ProfR1 (1 | .25 21 | SH2 P<br>A<br>E      | ream<br>ttenu<br>xtern | o:<br>ation:<br>al Off | C<br>Z<br>set: 3 | off<br>0 dB<br>6.00 | (A)<br>dB (C | Dn]   | Freq Re<br>Trigger<br>Trigger | ference: GPS<br>Source: Internal<br>: Internal<br>PASS | System Confi                       | ia I        |
| Detect Mode<br>Auto                                |                            |        |                      |                        |                        |                  |                     |              |       |                               | Channel Power<br>31.41 dBm<br>RCE RMS/Peak             | Detect Mode<br>Auto Q<br>16QAM 640 | QPSk<br>QA№ |
| 10 MHz<br>Frame Length                             | gth • • • • • • • • • •    |        | Start/Stop<br>Symbol |                        |                        |                  |                     |              |       |                               |                                                        |                                    |             |
| CP Ratio                                           |                            | •      | •                    | •                      | •                      | •                | •                   | •            | •     |                               | Frequency Error<br>38.21 Hz                            | DL Zone                            |             |
| DL Zone<br>Auto                                    |                            | ÷      | •                    | •                      | •                      | •                | •                   | •            | •     | •                             | Time Offset<br>-0.03 us                                | Auto P<br>FUSC AMC                 | 2X3         |
| Delay<br>0.00 us                                   |                            | •      | •                    | •                      | •                      | ٠                |                     | •            | •     |                               | Comment PD                                             | Preamble Ind                       | lex         |
| Preamble Index [A]<br>113                          |                            | •      |                      | ٠                      | •                      |                  | •                   | ٠            | •     |                               | 2                                                      | Auto Ma                            | anua        |
| Search Type<br>Full                                |                            | •      | •                    | •                      | •                      | *                | •                   | •            | •     |                               | Cell ID<br>17<br>Preamble Index<br>113                 | Search Type<br>Full Win            | ndow        |
|                                                    | Star                       | t Symb | ol (T                | ime):                  | 8 (8                   | 322.9            | us)                 | St           | op Sy | mbol (1                       | fime): 8 (925.7 us)                                    | More (172)                         |             |

#### Definition

송신기의 SNR 저하로 인해 수신기의 SNR이 0.5dB 이상 저하되지 않는지를 확인하기 위해 전체 부반송파, OFDMA 프레임과 패킷에 대해 평균한 Relative constellation RMS error 7 지 정 된 각 버스트 프로파일에서 요구하는 기준을 만족하는지를 시험합니다. 송신기의 constellation error 를 측 정 할 때, DL 서브프레임 내에 multi zone이 있을 경우 BS가 프레임 전체의 전력 밀도를 일정하게 유지하려고하는 경향으로 인해 zone의 경계에서 pilot level이 shift될 수 있으므로 DL 서브프레임 내에 multi zone 이 존재하는지를 확인해야 합니다.

#### 용어 정리

- Channel Power : 설정된 심볼의 파워 표시
- RCE RMS/PEAK

Relative Constellation Error (RCE)를 표시 하며 낮은 RCE 품질은 데이터 전송 속도에 영향을 줍니다.

- EVM RMS/PEAK Error Vector Magnitude (EVM)을 표시 합니다
- Segment ID 측정된 신호의 Segment ID 표시
- Cell ID

측정 된 신호의 Cell ID 표시

• Preamble Index 측정 된 신호의 Preamble Index 표시

| 설정 키 설정 병          | 방법                  |
|--------------------|---------------------|
| Measure<br>Setup 4 |                     |
| <b>I</b>           |                     |
| Measure Setup      |                     |
| System Config 🕨    | Modulation 측정 모드 설정 |
| Detect Mode        |                     |
| Auto QPSK          |                     |
| 16QAM 64QAM        |                     |
| Start / Stop       | 0~3 심벌을 제외한 DL존의 한  |
| Symbol             | 심멀을 선택 압니나.         |
| 8                  |                     |
| DL Zone            |                     |
|                    |                     |
| Preamble Index     |                     |
| 43                 |                     |
| Auto Manual        |                     |
| Search Type        |                     |
| Full Windows       |                     |
| More (1/2)         |                     |
|                    |                     |
|                    |                     |
|                    |                     |
| Measure Setup      |                     |
| Channel Estimate   | Preamble 신호를 기준으로   |
|                    | 측정 하려면 On을 설정 합니다.  |
| Un Off             |                     |
| Delay              |                     |
| 0.00uS             |                     |

### **Spectral Flatness**

#### **Mobile WiMAX**

#### Cable 연결 방법

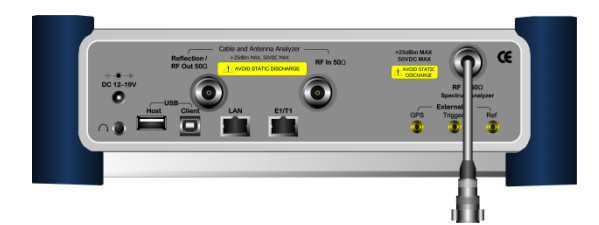

#### Mode 설정

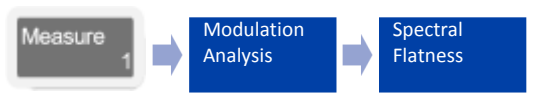

#### Definition

RF 필 터 링 을 사용하는 광대역 시스템에서는 IQ Imbalance 등에 의해 주파수 특성의 Flatness가 깨어질 수 있습니다. Spectral Flatness는 WiMAX 시스템의 프로파일에 따라 사용하는 주파수 대역폭 내에서 주파수 특성의 평탄 도를 측정하는 것입니다.

#### 용어 정리

 Average Subcarrier Power 설정 된 서브케리어의 측정 파워

#### 측정 화면

VIAVI

| Mode: Mobile WiM                                   | AX             |         |               |                 | Sp                        | ectral F               | latness               |        |          |                                    |                    |                         |          | Modulation           |
|----------------------------------------------------|----------------|---------|---------------|-----------------|---------------------------|------------------------|-----------------------|--------|----------|------------------------------------|--------------------|-------------------------|----------|----------------------|
| Center Frequency:<br>Channel:<br>Channel Standard: | 2.000<br>ProfR | 000 0   | 00 (<br>5 2 1 | 5Hz P<br>4<br>E | reamp<br>ttenua<br>xterna | :<br>tion:<br>I Offset | Off<br>20 dB<br>36.00 |        | n]       | Freq Refe<br>Trigger 9<br>Trigger: | erence:<br>Source: | GPS<br>Intern<br>Intern | al<br>al | Constellation        |
|                                                    |                |         |               |                 |                           |                        |                       |        |          |                                    |                    | PASS                    |          |                      |
| Detect Mode                                        | 5.0            | Scale   | Unit          | : dB            |                           |                        |                       | Ť      |          |                                    | í                  | -                       |          | Spectral Flatnes     |
| Auto                                               | 3.8            |         |               |                 |                           |                        |                       |        |          |                                    |                    |                         |          |                      |
| Bandwidth<br>10 MHz                                | 1.4            |         | ŧ             |                 | -                         | -                      | _                     |        |          | -                                  |                    | 1                       |          | EVM vs<br>Subcarrier |
| Frame Length<br>5 ms                               | 0.2<br>-1.0    |         | -             | 21.4            |                           |                        | 2                     |        |          | ad Charge Mir 111                  |                    |                         |          |                      |
| CP Ratio                                           | -2.2           |         | t             |                 |                           |                        |                       |        |          |                                    |                    |                         |          | EVM vs Symbol        |
| DL Zone                                            | -4.6           |         |               |                 |                           |                        |                       |        |          |                                    |                    |                         |          |                      |
| Delay<br>D.00 us                                   | -7.0           | -420    |               |                 |                           |                        | s                     | ubcarr | ier      |                                    |                    |                         | 420      |                      |
| Preamble Index [A]<br>113                          | ,              | Averag  | e Si          | ibcari          | ier Po                    | wer:                   | 31.41                 | dBm    |          |                                    |                    |                         |          |                      |
| earch Type                                         |                | Sub     | carr          | ier             |                           | MAX                    |                       | MIN    |          | A                                  | /G                 | Re                      | sult     |                      |
| ull                                                |                | 420     |               | -210            |                           | 0.07 d                 | 8                     | -0.08  | 18<br>18 | -0.00                              | ) dB<br>) dB       |                         | P        |                      |
|                                                    |                | 210     |               | 420             |                           | 0.08 d                 | B                     | -0.09  | 18       | -0.00                              | dB                 |                         | P        |                      |
|                                                    |                | Start 9 | umh           | ol (T           | ime)-                     | 8 (822                 | Zui P S               | Str    | n 9      | wmbol (T                           | me)-               | 22 (23)                 | 55 7 uc) |                      |

#### 설정 키 설정 방법

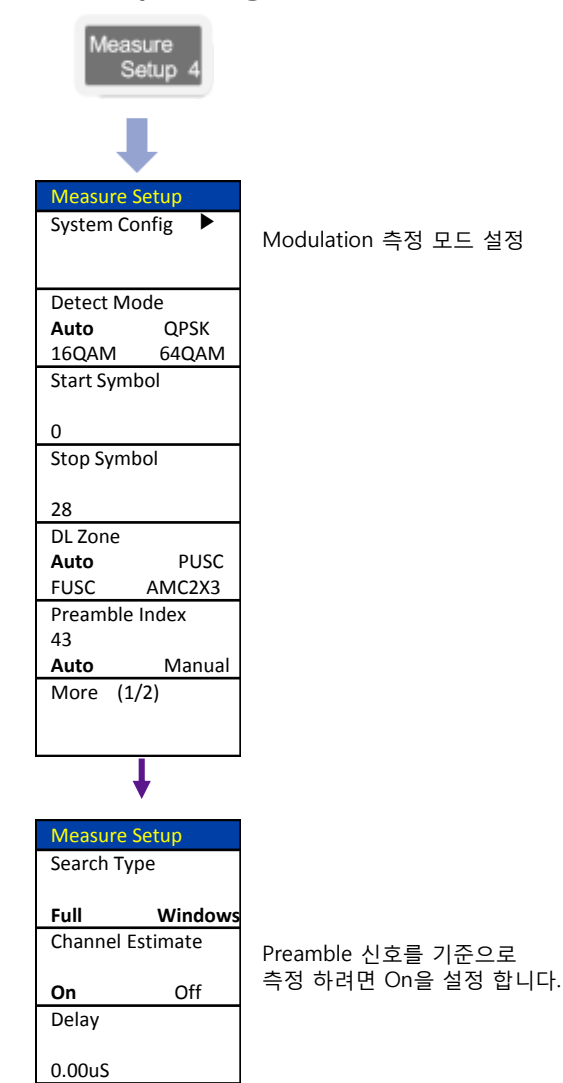

## **EVM vs Carrier**

#### **Mobile WiMAX**

#### Cable 연결 방법

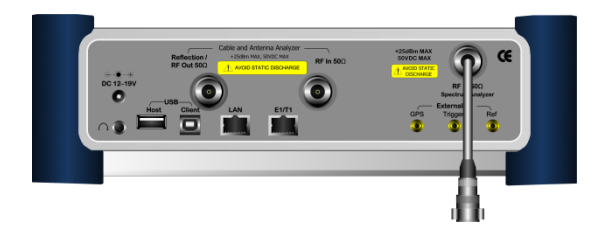

#### Mode 설정

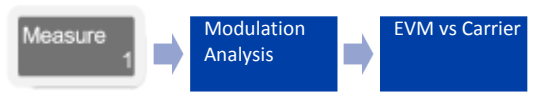

#### 측정 화면

VIAVI

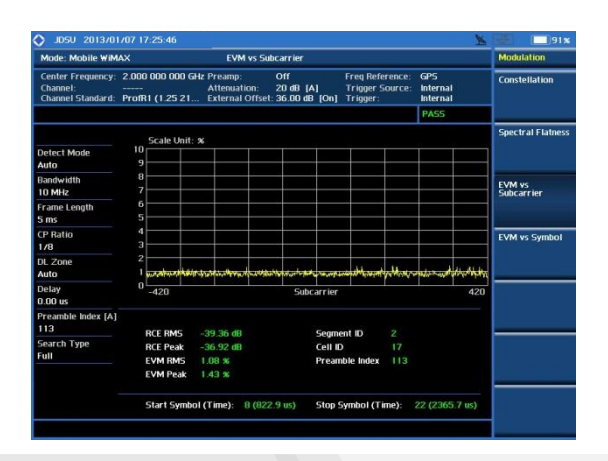

#### Definition

지정된 OFDMA Symbol 구간에서 부반송파 별로 데이터를 샘플링 하여 각 부반송파 별 EVM을 보여주는 기능입니다. 그래프에는 각 Sub Carrier의 평균 EVM값을 표시하며 차트 하단에는 전체 Subcarrier에 대한 평균/최대 EVM과 RCE를 보여주고 있습니다.

#### 용어 정리

• RCE RMS

Relative Constellation Error (RCE)의 평균 값을 표시 합니다.

RCE PEAK

Relative Constellation Error (RCE) 의 피크 값을 표시 합니다.

• EVM RMS

٠

Error Vector Magnitude (EVM)의 평균 값을 표시 합니다

EVM PEAK Error Vector Magnitude (EVM) 의 피크 값을 표시 합니다

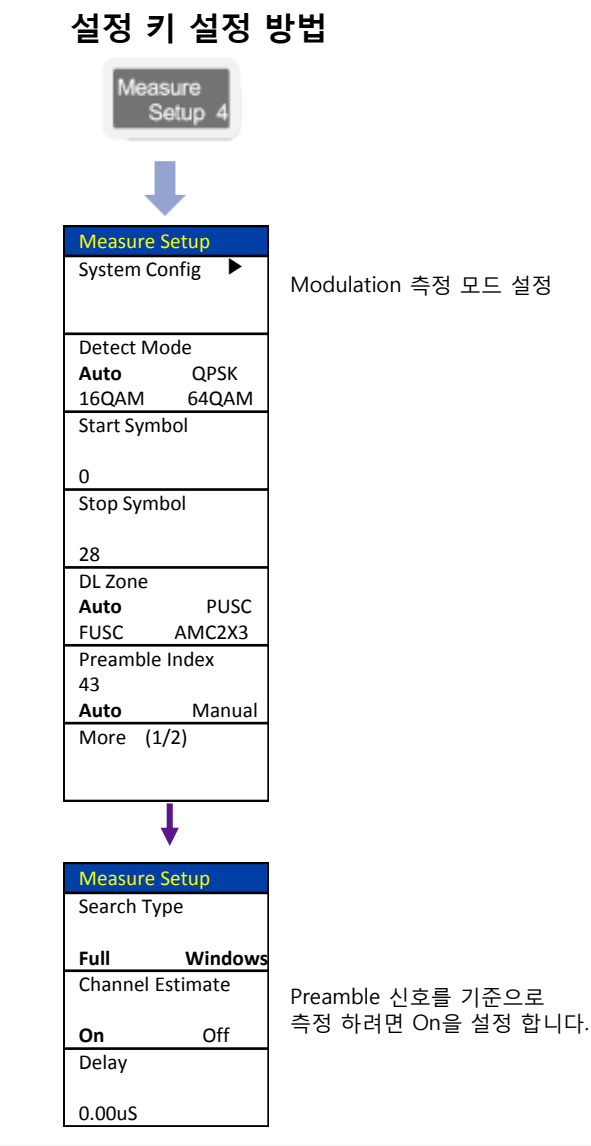

## **EVM vs Symbol**

#### **Mobile WiMAX**

#### Cable 연결 방법

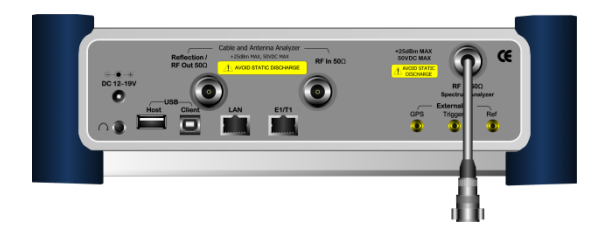

#### Mode 설정

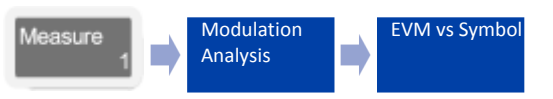

#### 측정 화면

VIAVI

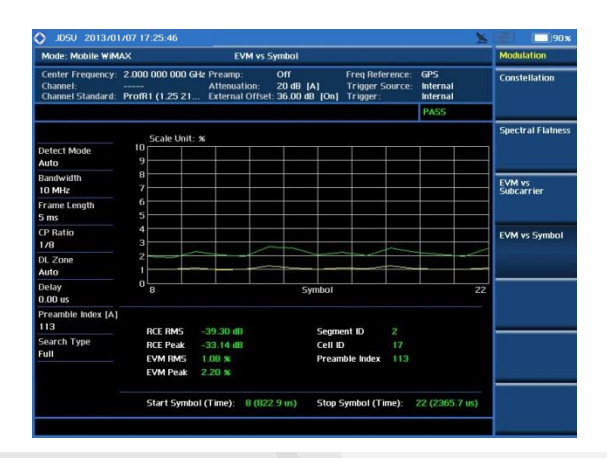

#### Definition

OFDMA Symbol에 주파수 축으로 대응되는 전체 부반송파 의 EVM을 측정해 OFDMA Symbol별로 평균한 결과를 보여줍니다.그래프에는 각 OFDMA Symbol의 평균 EVM값을 표시하며 차트 하단에는 전체 OFDMA Symbol에 대한 평균/최대 EVM과 RCE를 보여줍니다.

#### 용어 정리

• RCE RMS

Relative Constellation Error (RCE)의 평균 값을 표시 합니다.

• RCE PEAK

Relative Constellation Error (RCE) 의 피크 값을 표시 합니다.

EVM RMS

Error Vector Magnitude (EVM)의 평균 값을 표시 합니다

• EVM PEAK

Error Vector Magnitude (EVM) 의 피크 값을 표시 합니다

| 설정 키 설정 형                   | 방법                  |
|-----------------------------|---------------------|
| Measure<br>Setup 4          |                     |
| Measure Setup               |                     |
| System Config 🕨             | Modulation 측정 모드 설정 |
| Detect Mode                 |                     |
| Auto QPSK                   |                     |
| 16QAM 64QAM<br>Start Symbol |                     |
| Start Symbol                |                     |
| 0                           |                     |
| Stop Symbol                 |                     |
| 28                          |                     |
| DL Zone                     |                     |
| Auto PUSC                   |                     |
| FUSC AMC2X3                 |                     |
| 43                          |                     |
| Auto Manual                 |                     |
| More (1/2)                  |                     |
|                             |                     |
| Ļ                           |                     |
| Measure Setup               |                     |
| Search Type                 |                     |
| Full Windows                |                     |
| Channel Estimate            | Preamble 시ㅎ르 기즈ㅇㄹ   |
| <b>0</b>                    | 측정 하려면 On을 설정 합니다.  |
| Delav                       |                     |
| Delay                       |                     |
| 0.00uS                      |                     |

### **Power Statistics CCDF**

#### **Mobile WiMAX**

#### Cable 연결 방법

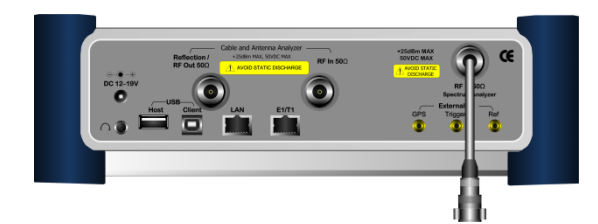

#### Mode 설정

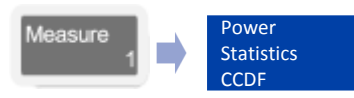

#### 측정 화면

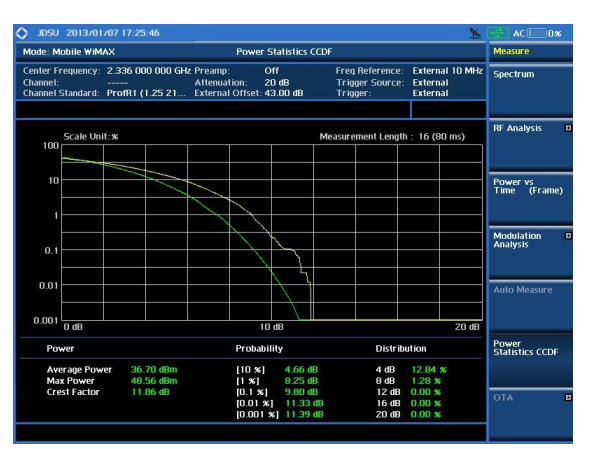

#### Definition

OFDMA 전송방식은 다수의 부 반송파를 사용하는 방식이기 때문에 single carrier 전송 방식에 비해 PAR이 매우 높습니다. CCDF 측정에서는 OFDMA TX Signal에 대한 power 분포에 대한 통계적인 측정 결과를 보여줍니다. 화면에는 Gaussian분포를 나타내는 guide line이 표시되며 sampling된 power data의 분포가 표시됩니다.

#### 용어 정리

- Average Power CDMA 신호 채널 대역폭으로 필터링 된 신호의 장비 수신 평균 파워를 표시 합니다.
- MAX Power

CDMA 신호 채널 대역폭으로 필터링 된 신호의 장비 수신 피크 파워를 표시 합니다.

Crest Factor

Average 파워와 MAX파워의 차이 값

#### 설정 키 설정 방법

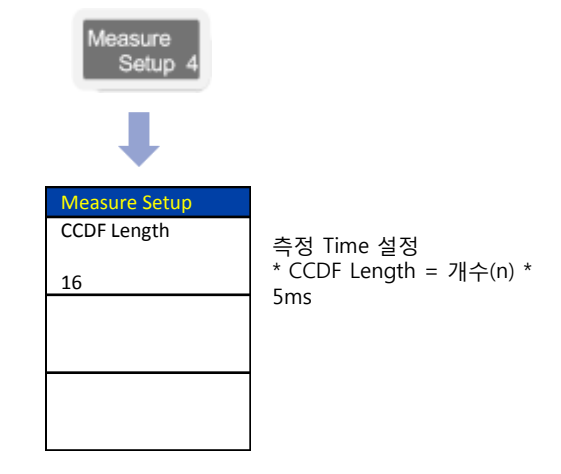

## Time Offset 측정

#### **Mobile WiMAX**

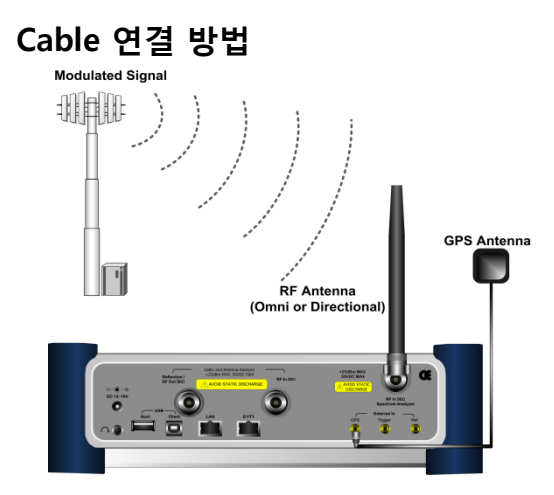

#### Definition

Mobile WiMAX 신호는 TDD(5ms)를 기준으로 신호가 동기 되어 있습니다. 기지국 또는 기지국과 중계기간에 TDD 기준으로 얼마나 delay가 발생하는지를 측정 할수있습니다. 옥내 형 기지국일 경우 GPS B/D에서 TDD 신호를 연결하여 측정 하고 옥외 형일 경우는 GPS 안테나를 연결하여 측정 합니다.

#### 설정 키 설정 방법

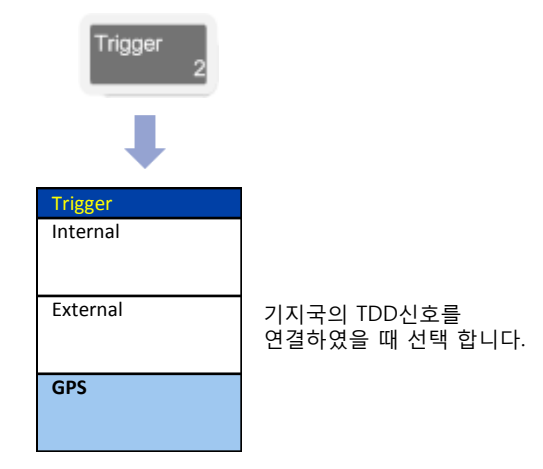

#### Mode 설정

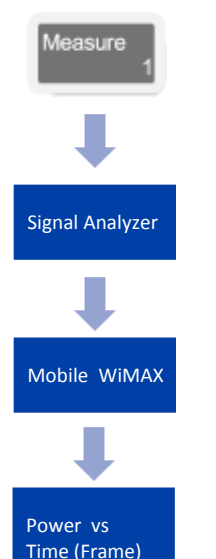

VIAVI

#### 측정 화면

|                                                                                                    |                                                                   |                                                         |                                   |                                          |                            |                                  |                                |                                 |                                    |            | Manager          | ature . |
|----------------------------------------------------------------------------------------------------|-------------------------------------------------------------------|---------------------------------------------------------|-----------------------------------|------------------------------------------|----------------------------|----------------------------------|--------------------------------|---------------------------------|------------------------------------|------------|------------------|---------|
| Mode: Mobile WiM/                                                                                   | 4X                                                                |                                                         |                                   | Power                                    | 's Time                    | (Fram                            | 2)                             |                                 |                                    |            | measures         | setup   |
| Center Frequency:<br>Channel:<br>Channel Standard:                                                  | 2.345 000 0<br><br>ProfR1 (1.25                                   | 00 GHz P<br>A<br>21 E                                   | reamp:<br>Attenuatio<br>xternal ( | C<br>on: O<br>Offset: O                  | in<br>dB<br>.00 dB         |                                  | Freq R<br>Trigge<br>Trigge     | eference:<br>r Source:<br>r:    | GPS<br>GPS<br>GPS                  |            | Delay<br>0.00 us |         |
|                                                                                                    | Scale I                                                           | Joit: dBrr                                              | 1                                 |                                          |                            |                                  |                                |                                 |                                    |            | Video Fill       | er      |
| Detect Mode<br>Auto                                                                                 | -20<br>-30                                                        |                                                         |                                   |                                          |                            |                                  |                                |                                 |                                    |            | On               |         |
| Bandwidth<br>10 MHz                                                                                 | -40<br>-50                                                        |                                                         |                                   |                                          |                            |                                  |                                |                                 |                                    |            |                  |         |
| Frame Length<br>5 ms                                                                                | -60<br>-70 <mark>17</mark> 1011                                   |                                                         |                                   |                                          | la is s                    |                                  |                                |                                 |                                    | , Maria    |                  |         |
| CP Ratio<br>178                                                                                     | -80 - 1976)<br>-90                                                | <b>VrHn</b> j                                           |                                   | <b>hiq</b> aya                           | <b>line</b>                | 1                                | <u>ha</u> na a                 | dinalit dita                    | Nativita                           | it la film |                  |         |
| DL/UL Symbols                                                                                       | -100                                                              |                                                         |                                   |                                          |                            | 1111                             |                                |                                 |                                    |            |                  |         |
| 29/18                                                                                               | -110                                                              |                                                         |                                   |                                          |                            |                                  |                                |                                 |                                    |            |                  |         |
| 29/18<br>Delay<br>0.00 us                                                                           | -110<br>-120<br>-44.64                                            | us                                                      |                                   |                                          | Tim                        | e (us)                           |                                |                                 | 52                                 | 35.72 us   |                  | _       |
| 29/18<br>Delay<br>0.00 us<br>Video Filter<br>Off                                                    | -110<br>-120 -44.64<br>Channe                                     | us<br>I Power :                                         |                                   | 79.55 d                                  | Tim<br>Bm                  | e (us)                           |                                |                                 | 52                                 | 85.72 us   |                  |         |
| 29/18<br>Delay<br>0.00 us<br>Video Filter<br>Off<br>Preamble Index [A]<br>59                        | -110<br>-120 -44.64<br>Channe<br>Frame 4                          | i us<br>I Power:<br>Average I                           | -<br>Power: -                     | 79.55 d<br>81.68 d                       | Tim<br>Bm<br>Bm            | e (us)<br>Prean                  | ble Pov                        | ver: -71,8                      | 521<br>521<br>0 dBm                | 85.72 us   |                  |         |
| 29/18<br>Delay<br>0.00 us<br>Video Filter<br>Off<br>Preamble Index (A)<br>59<br>Search Type<br>Full | - 110<br>- 120<br>-44.64<br>Channe<br>Frame<br>DL Burs<br>IQ Orig | l us<br>I Power:<br>Average I<br>st Power:<br>in Offset |                                   | 79.55 d<br>81.68 d<br>79.55 d<br>54.25 d | Tim<br>Bm<br>Bm<br>Bm<br>B | e (us)<br>Prean<br>UL Bu<br>Time | ible Pov<br>rst Pow<br>Offset: | ver: -71.8<br>er: -93.2<br>0.53 | 521<br>0 dBm<br>8 dBm<br>us (22.80 | 85.72 us   |                  |         |

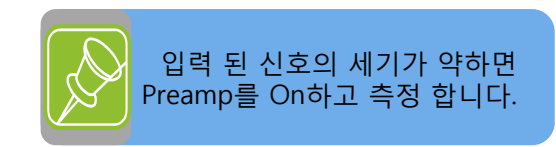

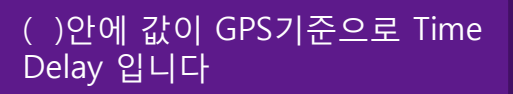

## 수신대역 불요파 측정

**Mobile WiMAX** 

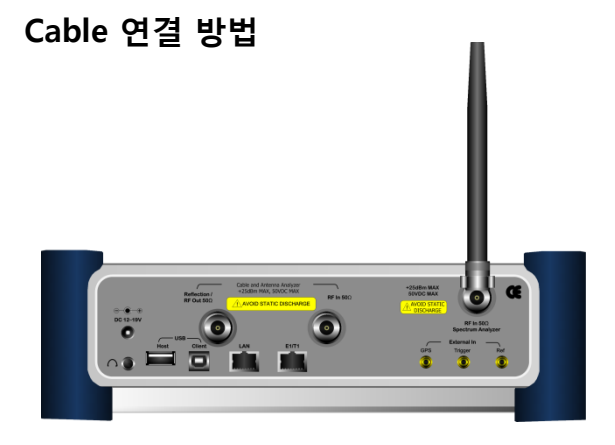

#### Definition

OFDMA Symbol 구간에서 Sub-Carrier 별로 데이터를 샘플링 하여 측정 하면 Down Link와 Up Link를 구별하여 측정 할 수 있습니다.

SA모드에서는 DL과 UL신호가 10MHz Band 안에 공존하기 때문에 불요파를 측정할 수 없습니다.

불요파를 측정 하기 위해서는 UL의 중간 Symbol에 Trigger를 설정하여 WiMAX 10MHz 대역으로 들어오는 Noise 신호를 측정 할 수 있습니다. Channel Power 모드 에서도 같은 측정을 할 수 있습니다.

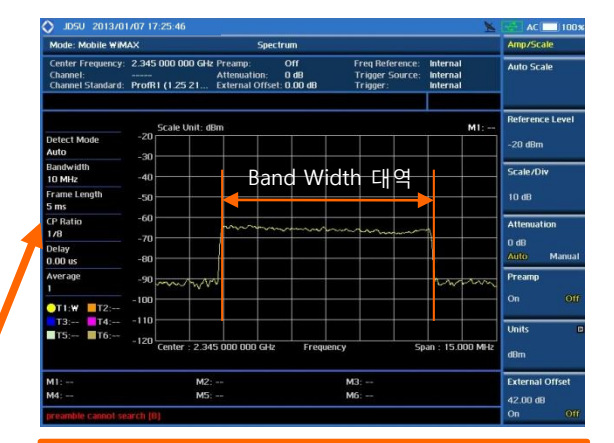

### DL 구간이 설정 되어 Noise 신호가 보이지 않는 상태

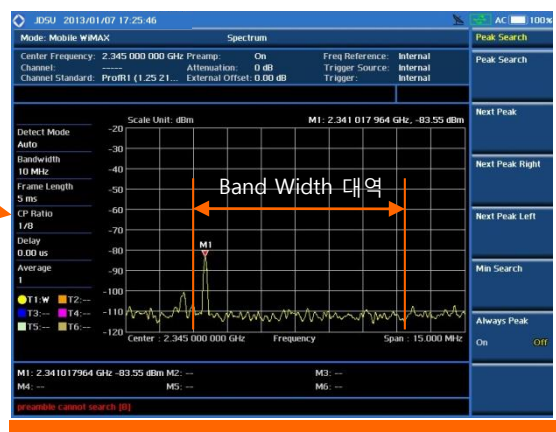

SKT 27(DL) + 15/2(UL) = 34 Symbol KT 29(DL) + 18/2(UL) = 38 Symbol

#### Mode 설정

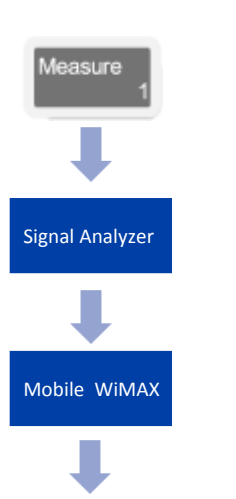

Spectrum

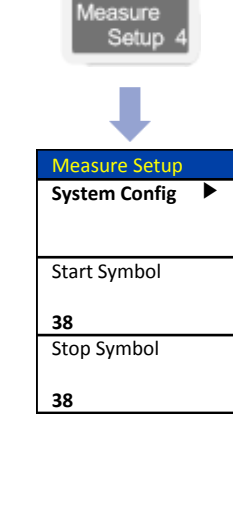

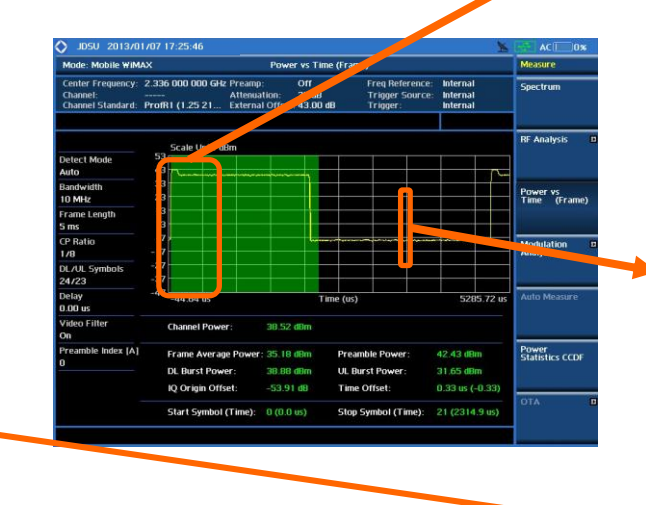

## 중계기 IF Power 측정

Mobile WiMAX

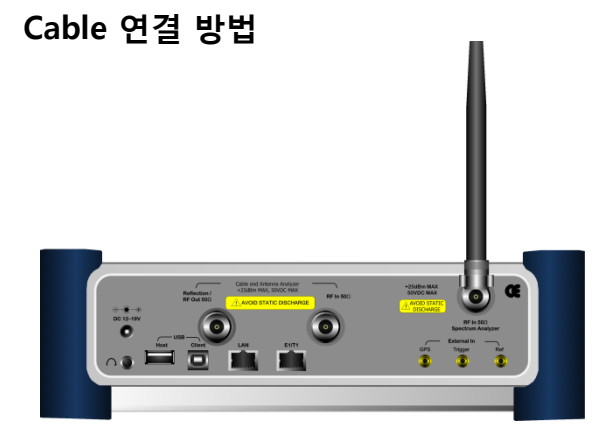

#### Definition

중계기의 Donor(SKT) 또는 MHU(KT) 에서 출력 및 입력 레벨을 설정 합니다. 이때 DL 및 UL의 주파수 대역이 다르며 symbol의 개수도 서로 다릅니다. DL IF 파워를 측정 할 때는 기지국 측정 할 때와 설정이 같지만 UL을 측정 할때 Trigger 신호를 입력하지 않고 측정 심벌 조정만으로 간단하게 측정 할 수 있습니다. UL의 파워를 측정 할 때 8.75MHz는 0~ 14 Symbol을 설정 하고 10MHz을 설정 할 때는 0~ 18 Symbol을 설정 하면 구간 파워를 측정 할 수 있습니다.

#### Mode 설정

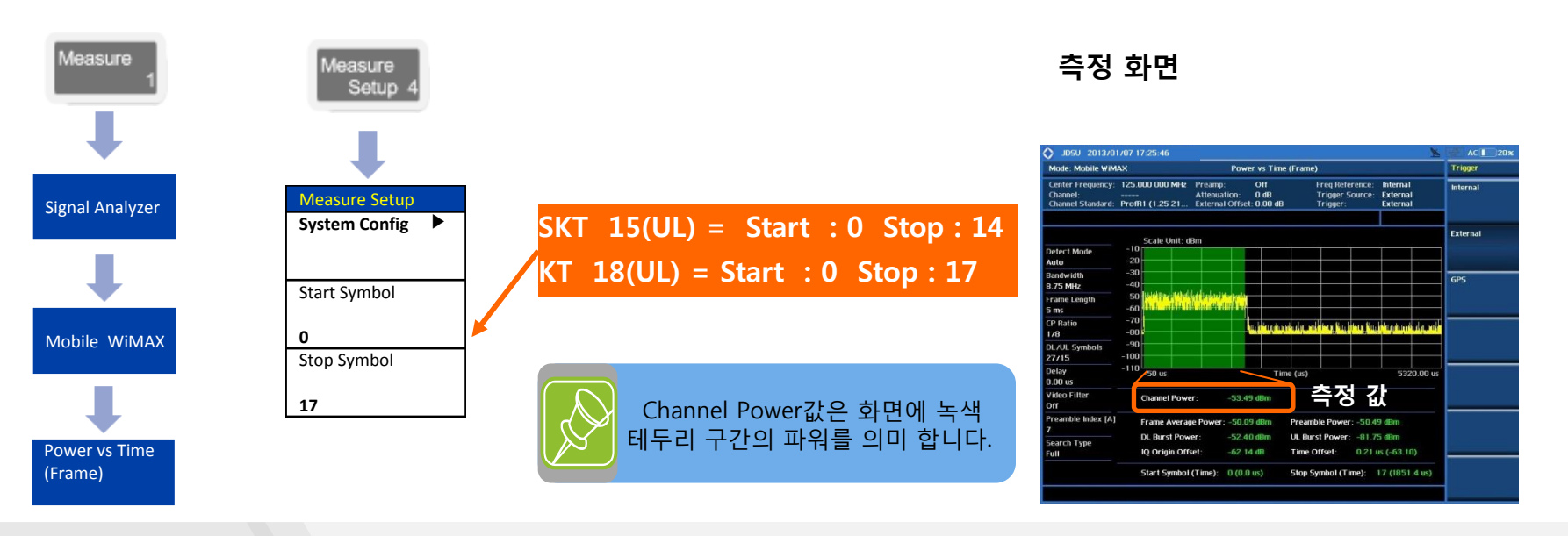

# LTE - FDD

- RF Analysis
- Power vs Time (Frame)
- Data Channel
- Control Channel
- Subframe
- Frame

VIAVI

• Power Statistics CCDF

#### www.viavisolutions.com

## 기본 설정

#### LTE - FDD

Mode 설정

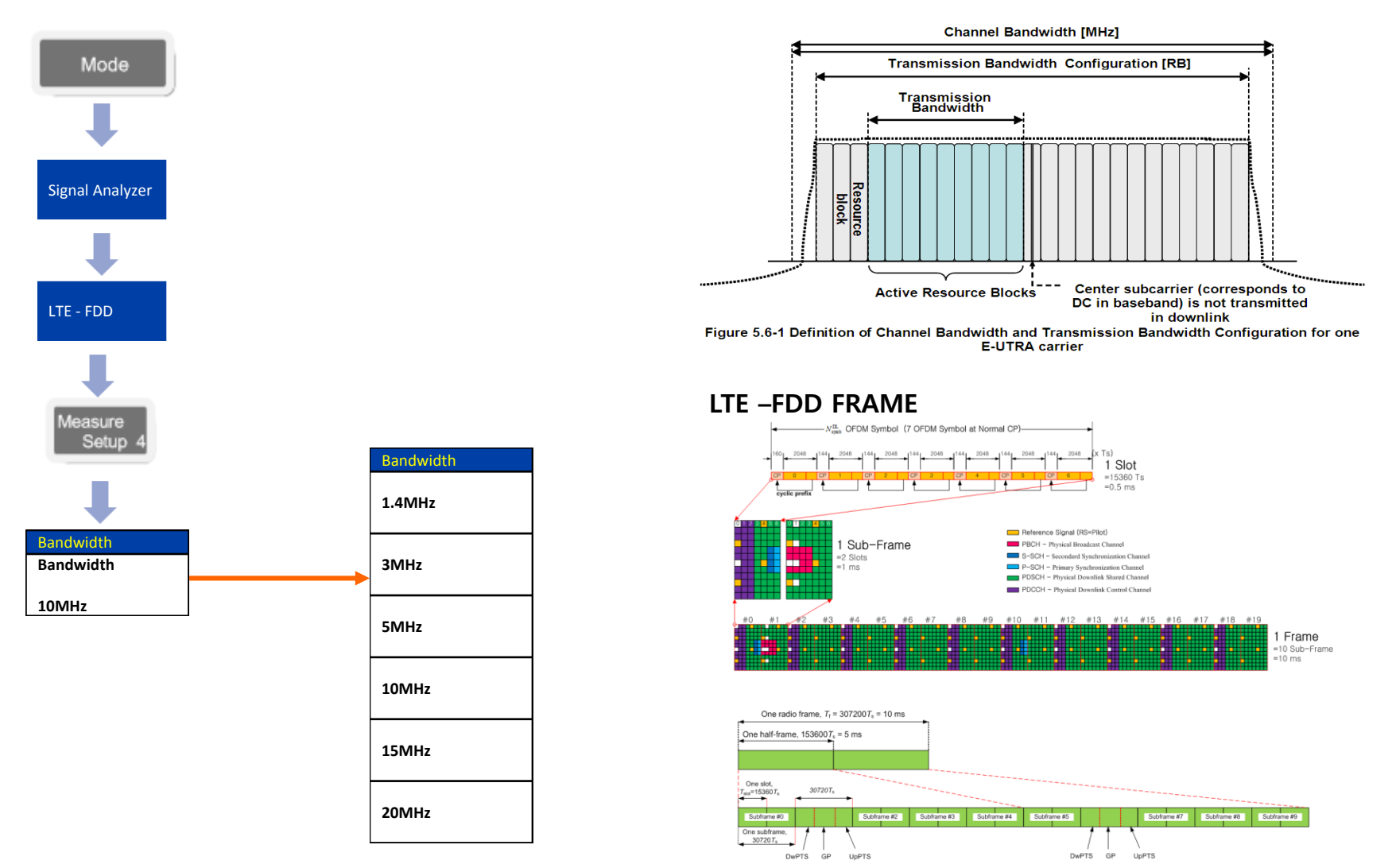

### **RF Analysis – Channel Power**

#### LTE - FDD

#### Cable 연결 방법

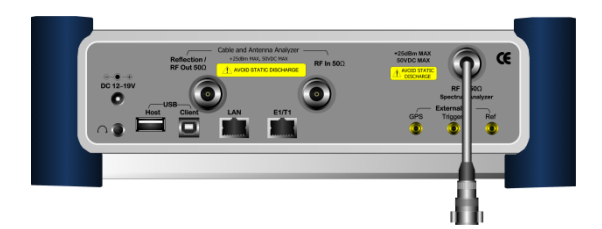

#### Mode 설정

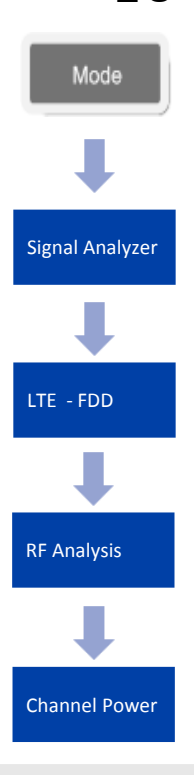

VIAVI

#### Definition

채널 파워는 정의된 주파수 채널에 포함된 LTE - FDD 무선 신호의 세기를 측정하는 것으로 고속 푸리에 변환(FFT)를 통해 추출된 스펙트럼 데이터를 이용해 채널 대역폭 내의 파워 스펙트럼 밀도(PSD)를 적분하는 방식으로 구해집니다.

#### 측정 화면(Channel Power)

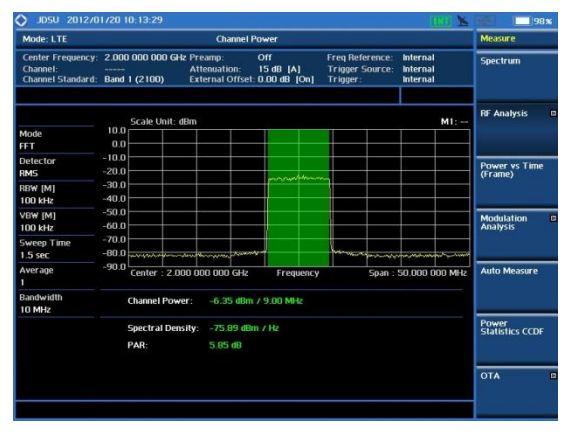

www.viavisolutions.com

### **RF** Analysis – Occupied BW

#### LTE - FDD

#### Cable 연결 방법

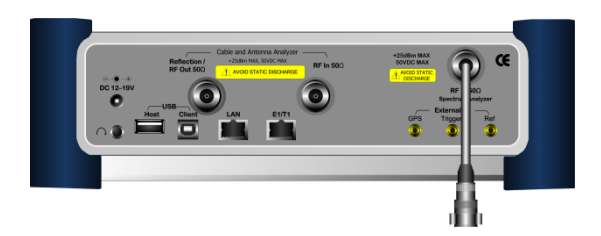

#### Definition

Carrier의 spectrum의 shape에 대한 측정으로 total transmitted power(5ms) 중 일정한 비율 이상의 power가 포함되는 bandwidth 를 측정하는 것으로, 송신출력의 99%의 power가 포함되는 bandwidth를 기준으로 합니다

#### 측정 화면(Occupied BW)

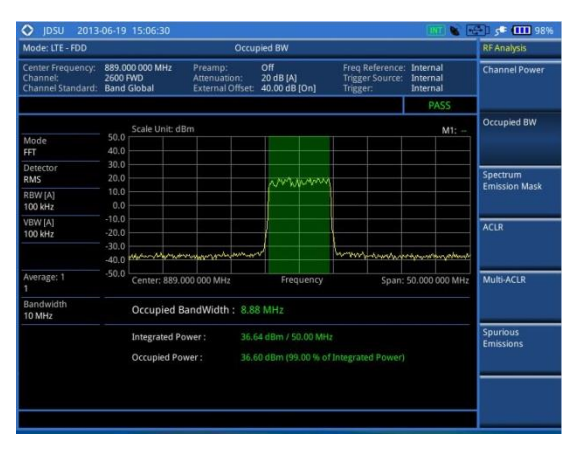

Mode 설정

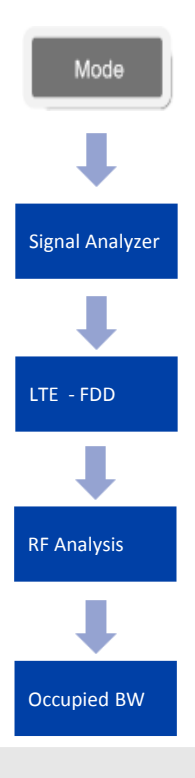

## **RF Analysis – Spectrum Emission Mask**

#### LTE - FDD

#### Cable 연결 방법

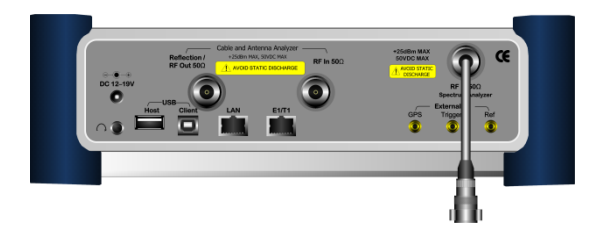

#### Mode 설정

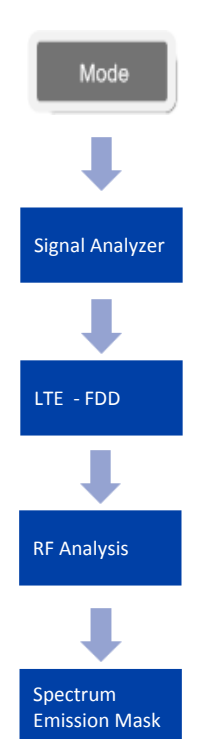

VIAVI

#### Definition

송신신호의 주파수 프로파일을 측정하는 것으로 BS가 할당된 주파수 범위 밖으로 얼마의 에너지를 송출하고 있는가를 검증하기 위해 실시합니다. 802.16에서는 인가된 밴드에 대한 Emission mask 규격을 제시하지 않고 있으며, TTA에서는 두 가지 규격을 제시하고 있으며 사업자간 밴드에 적용되는 규격이 나머지 한 규격을 포함하고 있습니다. JD785B는 범용 규격인 사업자간 밴드에 적용되는 Emission Mask 규격을 적용하고 있습니다.

#### 측정 마스크 타입 설정

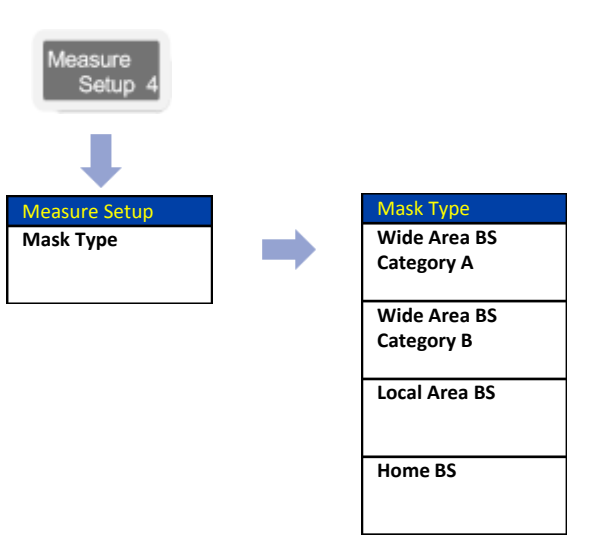

#### 측정 화면(SEM)

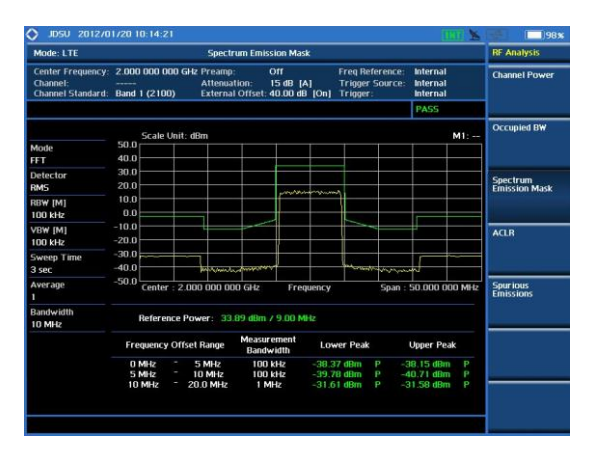

### **RF Analysis - ACLR**

#### LTE - FDD

Cable 연결 방법

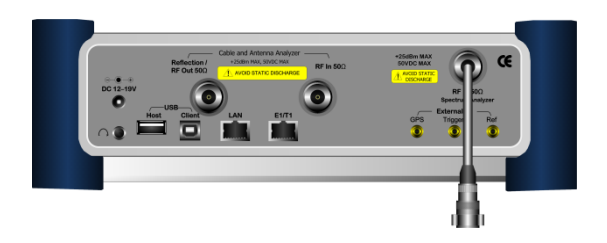

#### Definition

송신 단에서 출력되는 신호에서 방출되는 Noise 신호의 Power를 측정 합니다.

#### 측정 화면(ACLR)

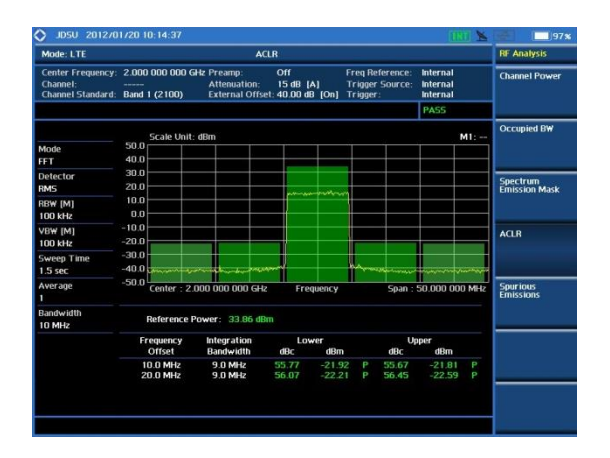

Mode 설정

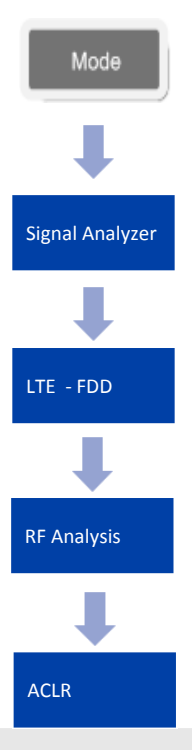

## **RF Analysis – Spurious Emission**

#### LTE - FDD

#### Cable 연결 방법

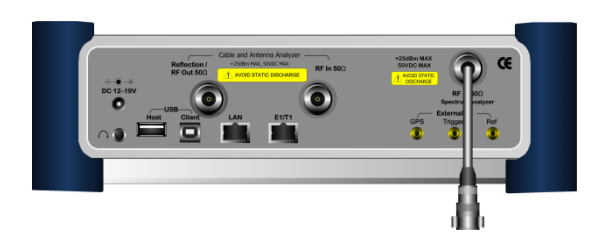

#### Definition

안테나를 통하여 송출되는 전력이 다른 시 스템에 영향을 주는지에 대하여 확인하는 항목 입니다

#### 측정 화면(Spurious Emission)

| Mode: LTE - FDD                                    |                                  | Spurious                                    | Emissions                      |                                              |                                    | RF Analysis   |
|----------------------------------------------------|----------------------------------|---------------------------------------------|--------------------------------|----------------------------------------------|------------------------------------|---------------|
| Center Frequency:<br>Channel:<br>Channel Standard: | 910.000 000 MHz<br>Band 1 (2100) | Preamp:<br>Attenuation:<br>External Offset: | Off<br>20 (M)<br>0.00 dB (Off) | Freq Reference<br>Trigger Source<br>Trigger: | e: Ext 10M<br>Internal<br>Internal | Channel Powe  |
|                                                    | Scale Unit: d                    | ßm                                          |                                |                                              | M1:                                | Occupied BW   |
| Mode<br>FFT                                        | -10.0                            |                                             |                                |                                              |                                    |               |
| Detector<br>RMS                                    | -20.0<br>-30.0                   |                                             |                                |                                              |                                    | Spectrum      |
| RBW [M]<br>100 kHz                                 | -40.0                            |                                             |                                |                                              |                                    | Emission Mask |
| VBW [M]<br>100 kHz                                 | -60.0                            |                                             |                                |                                              |                                    | ACLR          |
| Sweep Time                                         | -80.0                            | MMM Internet                                | in the water in the            | new with the second                          | Malanarahanta                      |               |
| Average: 1<br>1                                    | -100.0 Center: 910.              | 000 000 MHz                                 | Frequency                      | Spar                                         | : 10.000 000 MHz                   | Multi-ACLR    |
|                                                    | Frequency R                      | ange Measi                                  | urement Pei<br>width           | ak Frequency                                 | Peak Level                         |               |
|                                                    |                                  | banu                                        |                                |                                              |                                    | 1997 IV       |

#### Mode 설정

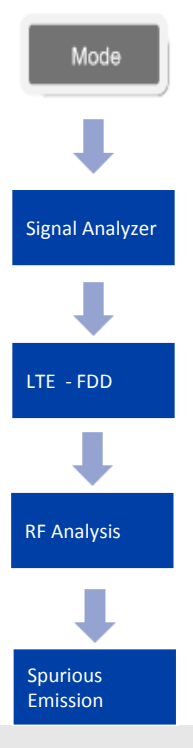

### Power vs Time (Frame)

#### LTE - FDD

#### Cable 연결 방법

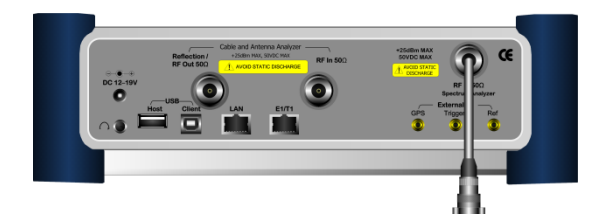

#### Mode 설정

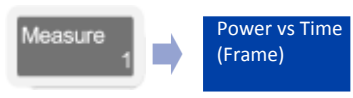

#### 측정 화면

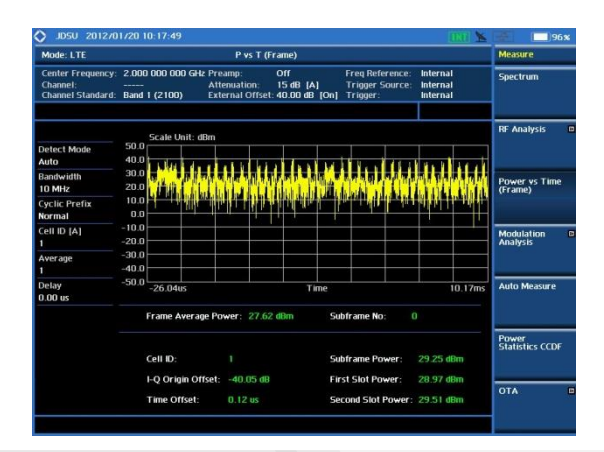

#### Definition

P vs T는 LTE 전체 Frame을 한번에 측정할 수 있는 기능으로 시간 축에서 각각의 Slot에 Power가 배열 되었는지 확인 할 수 있습니다.

#### 용어 정리

- Frame Average Power 프레임 10ms에 대한 전체 파워를 표시 합니다.
- Subframe No.

Subframe은 LTE 10ms에 10개가 있습니다. Power를 측정 하기 위하여 0~9까지 설정 할 수 있습니다.

- Subframe Power 설정된 Subframe에 대한 Power 표시
- First Slot Power

지정된 Subframe내에 홀수 Slot의 Power 값 표시

• Second Slot Power 지정된 Subframe내에 짝수 Slot의 Power 값 표시

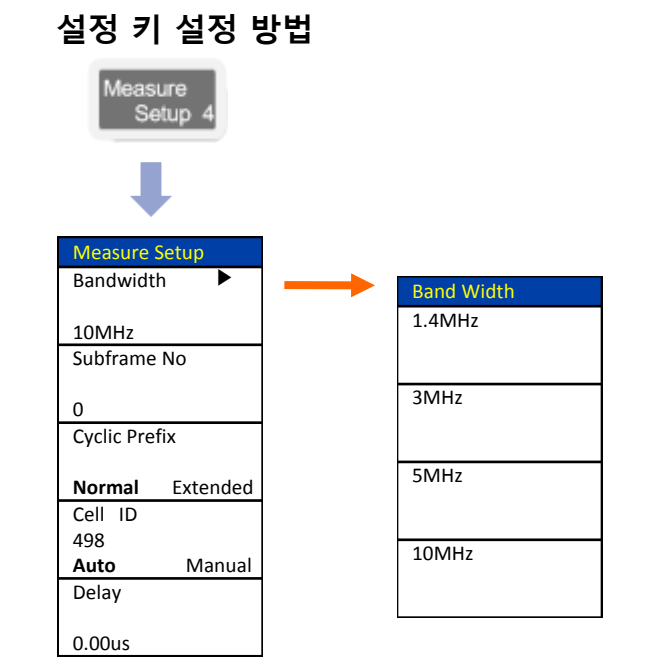

## **Data Channel**

#### LTE - FDD

#### Cable 연결 방법

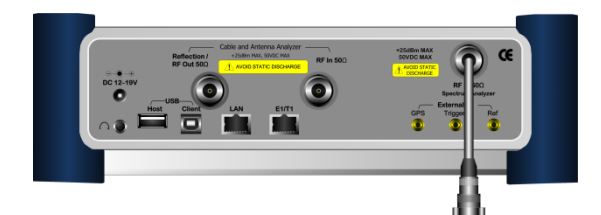

#### Mode 설정

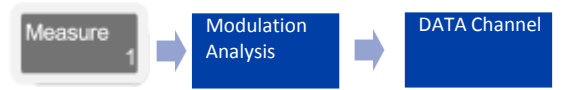

#### 측정 화면

VIAVI

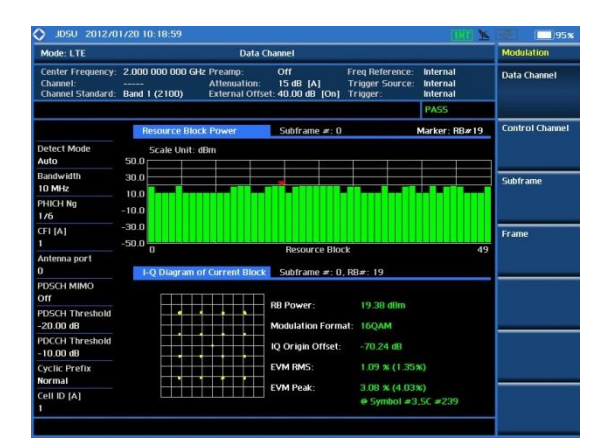

#### Definition

LTE downlink frame에 대해 Resource Block별로 Modulation Error를 분석할 수 있는 기능을 제공합니다. "# of CFI"에서 설정한 PDCCH symbol을 제외한 나머지 심볼을 기준으로 측정 결과를 표시합니다.

#### 용어 정리

RB Power

선택된 RB의 동일 심볼에 해당되는 SC에 대해 RE power를 측정하는 방식으로 Normal CP일 경우 14개의 심볼에 대해 Average한 power를 표시합니다.

Modulation Format

선택된 RB의 modulation format을 자동 검출해 검출된 결과를 화면에 표시합니다.

IQ Origin Offset

I-Q space에서 검출된 각 symbol의 위치가 전체적으로 특정한 방향으로 편이가 발생한 경우 편이의 정도를 dB값으로 표시합니다.

EVM RMS

RB내의 각 RE에 대해 EVM을 산출해 각 RE의 EVM에 대해 제곱평균을 취한 값을 표시합니다.

EVM Peak

RB내의 RE 중 EVM이 가장 나쁜 RE의 EVM값과 time-frequency grid값을 표시합니다.

#### 설정 키 설정 방법

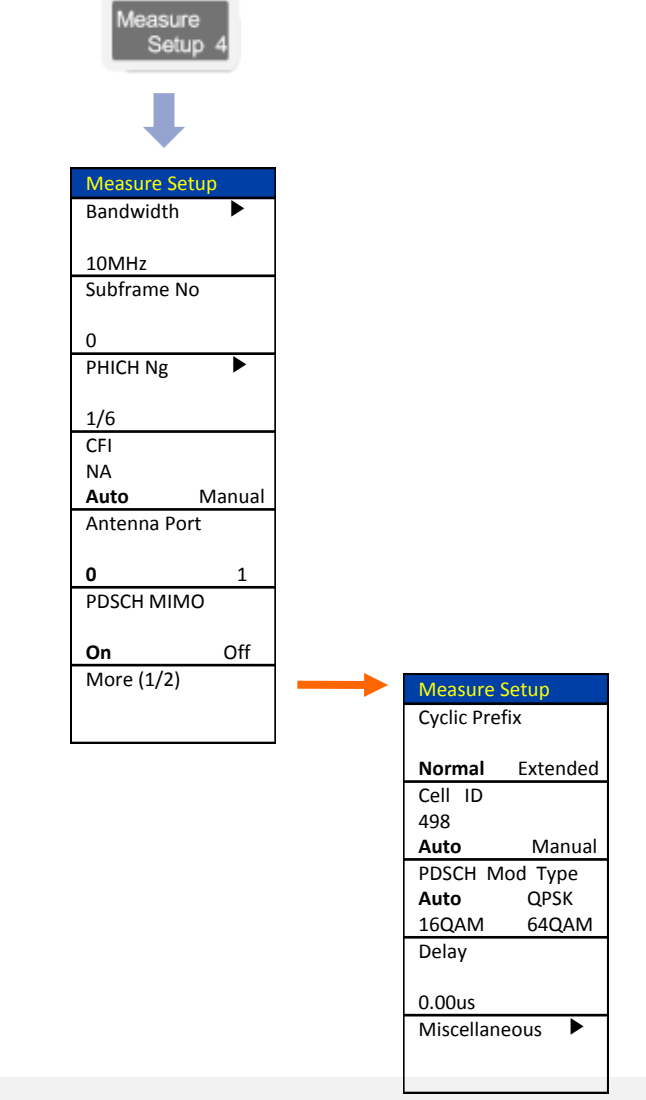

## **Control Channel**

#### LTE - FDD

#### Cable 연결 방법

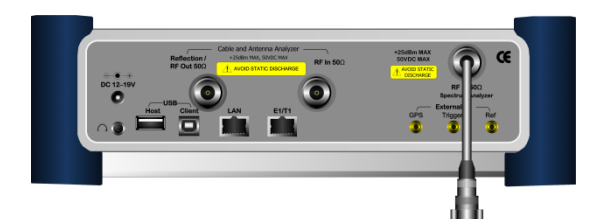

#### Mode 설정

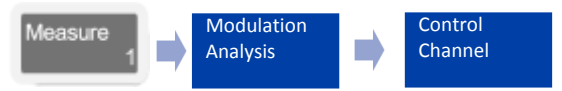

#### 측정 화면

| Mode: LTE                                          |                                        | Control Channel                                             |                                                    |                                                      | Modulation                                                                                                    |
|----------------------------------------------------|----------------------------------------|-------------------------------------------------------------|----------------------------------------------------|------------------------------------------------------|----------------------------------------------------------------------------------------------------|
| Center Frequency:<br>Channel:<br>Channel Standard: | 2.000 000 000 GHz<br><br>Band 1 (2100) | Preamp: Off<br>Attenuation: 15 dB<br>External Offset: 40.00 | Freq Refere<br>[A] Trigger Sou<br>dB [On] Trigger: | ence: Internal<br>urce: Internal<br>Internal<br>PASS | Data Channel                                                                                                    |
|                                                    | Channel Summa                          | ry Subfr                                                    | rame #: 0                                          |                                                      | Control Channe                                                                                                    |
| Detect Mode                                        | Cell ID: 1                             | Group ID: 0 Sector                                          | ID: 1 No of Control(                               | CFI): 1 (Ox6db6db6d)                                 |                                                                                                    |
| Auto                                               | Channel                                | EVM (%)                                                     | Power (dBm)                                        | Modulation Type                                      |                                                                                                    |
| Bandwidth                                          | P-SCH                                  | 1.28                                                        | 8.52                                               | Z-Chu                                                | Subframe                                                                                                    |
| 10 MHz                                             | S-SCH                                  | 1.09                                                        | 8.52                                               | BPSK                                                 | and the second second s |
| PHICH Ng                                           | PBCH                                   | 0.95                                                        | 8.52                                               | QPSK                                                 |                                                                                                    |
| 1/6                                                | PCFICH                                 | 1.01                                                        | 6.06                                               | QP5K.                                                |                                                                                                    |
| CELIAI                                             | PHICH                                  | 1.04                                                        | 6.11                                               | BPSK                                                 | Frame                                                                                                    |
|                                                    | PDCCH                                  | 0.99                                                        | 7.16                                               | QP5K                                                 |                                                                                                    |
| Antenna nort                                       | RS                                     | 1.06                                                        | 6.09                                               | QPSK                                                 |                                                                                                    |
| 0                                                  | I-Q Diagram                            | P-SCH                                                       |                                                    |                                                      |                                                                                                    |
| PDSCH MIMO<br>Off<br>PDSCH Thrachold               |                                        | - Mod                                                       | Julation Format: Z-                                | -Chu                                                 |                                                                                                    |
| -20.00 dB                                          |                                        | Fred                                                        | quency Error: -1                                   | 16.70 Hz<br>1.008 ppm                                |                                                                                                    |
| PDCCH Threshold<br>-10.00 dB                       |                                        | i i i i i i i i i i i i i i i i i i i                       | Origin Offset: –6                                  | i6.85 d8                                             |                                                                                                    |
| Cyclic Prefix                                      |                                        | EVN                                                         | RMS: I.                                            | 28 % (1.28%)                                         |                                                                                                    |
| Call ID (A)                                        |                                        | EVN                                                         | Peak: 3.                                           | 12 % (3.18%)                                         |                                                                                                    |
| centro [M]                                         |                                        |                                                             | e Symbol                                           | #6,SC #285                                           |                                                                                                    |

#### Definition

선택된 Subframe내의 control channel에 대한 Modulation Error와 Power를 측정할 수 있습니다. 각 control channel에 대한 summary 정보와 특정 control channel에 대한 상세 정보가 제공됩니다.

#### 용어 정리

Modulation Format

선택된 RB의 modulation format을 자동 검출해 검출된 결과를 화면에 표시합니다.

Frequency Error

DC-subcarrier와 사용자가 설정한 주파수와의 편차를 나타냅니다.

• IQ Origin Offset

I-Q space에서 검출된 각 symbol의 위치가 전체적으로 특정한 방향으로 편이가 발생한 경우 편이의 정도를 dB값으로 표시합니다.

• EVM RMS

RB내의 각 RE에 대해 EVM을 산출해 각 RE의 EVM에 대해 제곱평균을 취한 값을 표시합니다.

• EVM Peak

RB내의 RE 중 EVM이 가장 나쁜 RE의 EVM값과 time-frequency grid값을 표시합니다.

#### 설정 키 설정 방법

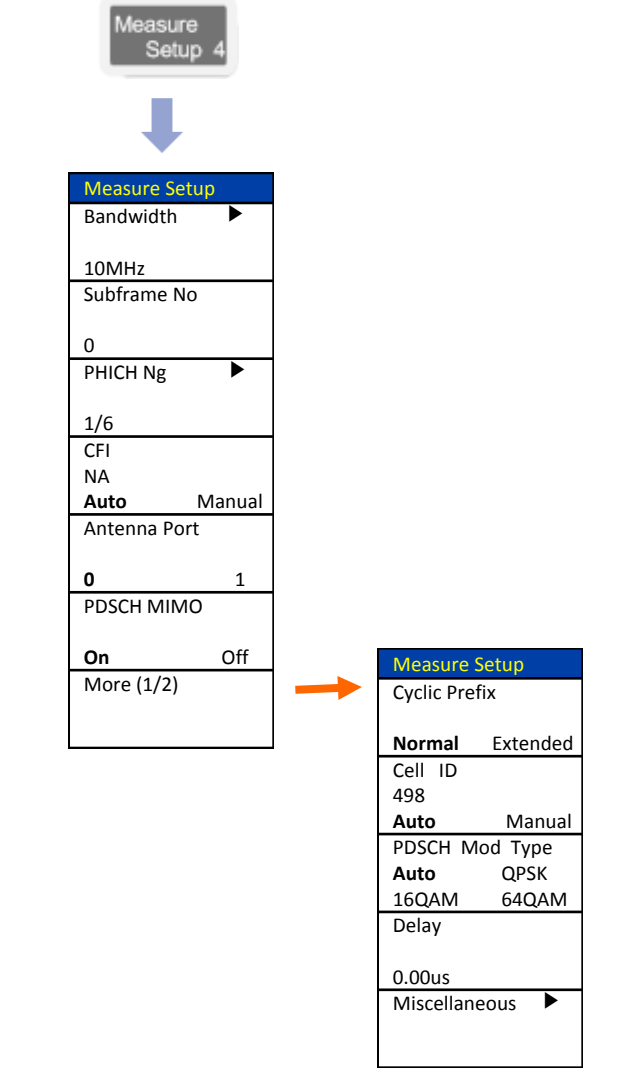

## Subframe

#### LTE - FDD

#### Cable 연결 방법

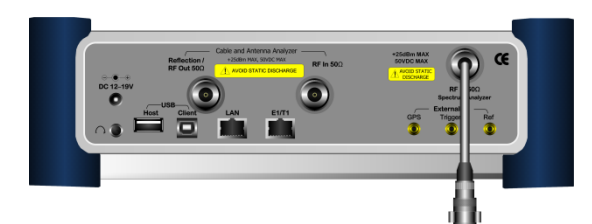

#### Mode 설정

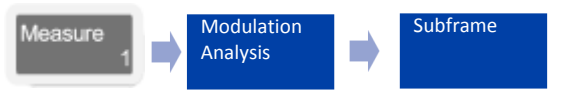

### 측정 화면

| Mode: LTE                                          |                                           | Sub                                   | frame                               |                                                  |                                      | Modulation    |
|----------------------------------------------------|-------------------------------------------|---------------------------------------|-------------------------------------|--------------------------------------------------|--------------------------------------|---------------|
| Center Frequency:<br>Channel:<br>Channel Standard: | 2.000 000 000 GHz P<br>A<br>Band 1 (2100) | reamp:<br>ttenuation;<br>cternal Offs | Off<br>15 dB [A]<br>et: 40.00 dB [C | Freq Reference<br>Trigger Source<br>Dn] Trigger: | : Internal<br>: Internal<br>Internal | Data Channel  |
|                                                    |                                           |                                       |                                     |                                                  | PASS                                 |               |
|                                                    | Subframe #: 0                             |                                       |                                     |                                                  |                                      | Control Chann |
| Detect Mode                                        | Channel                                   | EVM (%)                               | Power (dBm)                         | Modulation Type                                  | REG/RBs                              |               |
| Auto                                               | P-SCH                                     | 1.06                                  | 8.52                                | Z-Chu                                            |                                      |               |
| Randwidth                                          | S-SCH                                     | 1.08                                  | 8.52                                | BPSK                                             |                                      |               |
| 10 MHz                                             | PBCH                                      | 1.06                                  | 8.51                                | QPSK                                             |                                      | Subframe      |
| DUICH No.                                          | PCFICH                                    | 1.04                                  | 6.05                                | QPSK                                             |                                      |               |
| PHICH NG                                           | PHICH                                     | 1.15                                  | 6.09                                | BPSK                                             |                                      |               |
| 170                                                | PDCCH                                     | 1.03                                  | 7.15                                | QPSK                                             | 90/G                                 |               |
| CFI [A]                                            | RS                                        | 1.07                                  | 6.09                                | QPSK                                             |                                      | Frame         |
| 1                                                  | PDSCH_QPSK                                | 1.55                                  | 0.10                                | QPSK                                             | 25/B                                 |               |
| Antenna port                                       | PDSCH_QAM16                               | 1.25                                  | 8.43                                | QAM16                                            | 25/B                                 |               |
| 0                                                  | PDSCH_QAM64                               |                                       |                                     | QAM64                                            |                                      | 1             |
| PDSCH MIMO<br>Off                                  | Unallocated                               |                                       |                                     |                                                  | 0/B                                  |               |
| PDSCH Threshold<br>-20.00 dB                       | SubFrame Power:<br>RS TX Power:           | 33.74<br>6.09 d                       | dBm Frequ<br>IBm Time               | ency Error: -15.05<br>Error: 0.10 us             | Hz7-0.008 ppm                        |               |
| PDCCH Threshold<br>-10.00 dB                       | Data EVM RMS:<br>Data EVM Peak:           | 1.30 x (1<br>5.39 x (5                | .45%)<br>5.75%) @ 5                 | ymbol #3,5C #251                                 |                                      |               |
| Cyclic Prefix<br>Normal                            | RS EVM RMS:<br>RS EVM Peak:               | 1.07 % (1<br>3.02 % (3                | 1.28%)<br>3.17%) @ 5                | symbol #11,5C #30                                | 14                                   |               |
| Cell ID [A]                                        | Cell ID: 1                                | Gn                                    | oup ID: 0                           | Sector ID:                                       |                                      |               |

#### Definition

LTE signal 한 서브프레임에 대한 modulation error summary 와 subframe 내에 포함된 각 physical channel의 출력과 Modulation Error를 측정합니다.

#### 용어 정리

Subframe Power

Transmission bandwidth내에 포함되는 SC의 심볼파워의 합을 subframe 구간 동안 평균한 값 표시.

• Frequency Error

DC-subcarrier와 사용자가 설정한 주파수와의 편차를 나타냅니다.

• Rx Tx Power

각 subframe에서 전송하는 Reference Signal의 평균 파워를 표시합니다. 각 subframe 내의 RE 중에서 RS를 전송하는 RE의 power만을 평균해서 표시합니다.

RS EVM

지정된 subframe 내의 RS의 평균 EVM을 표시합니다.

DATA EVM

지정된 subframe에서 PDSCH Channel 전송에 할당된 RE의 평균 EVM을 측정합니다. 따라서 이 측정결과에는 PBCH와 PSCH, SSCH를 전송하는 RE는 포함되지 않습니다.

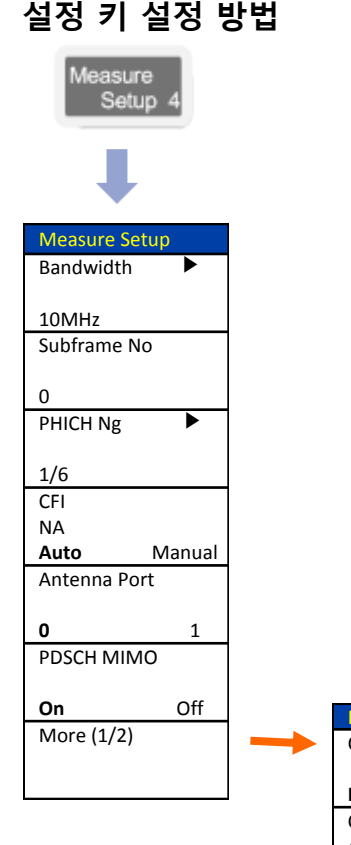

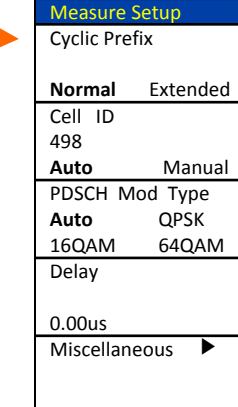

### Frame

#### LTE - FDD

#### Cable 연결 방법

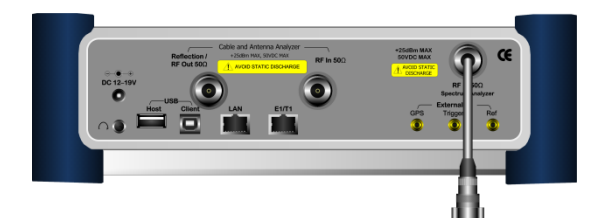

#### Mode 설정

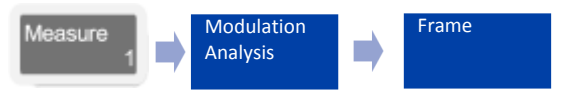

#### Definition

LTE signal 한 프레임에 대한 modulation error summary와 frame내에 포함된 각 physical channel의 출력과 Modulation Error를 측정합니다.

#### 용어 정리

frame Power

한 frame내에 포함된 각 physical channel의 전체 Power의 합을 의미 합니다.

 OFDM Symbol Power 각 subframe의 4번째 심볼에 속하는 모든 SC의 심볼 power의 합을 표시합니다.

OFDM Sym Tx Pwr =

```
RETP RETP
```

all N<sub>RB</sub>N<sub>RBSC</sub>RE location of 4th symbol within subframe

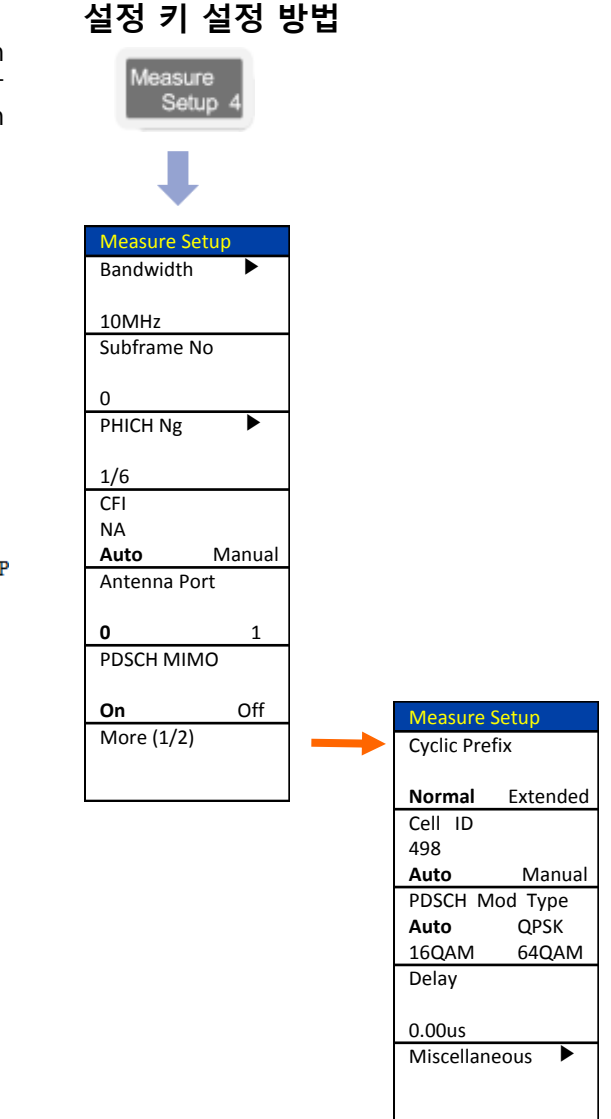

#### 측정 화면

| Mode: LTE                                          |                                             | Fr                                     | ame                                 |                                                   |                                  | Modulation   |
|----------------------------------------------------|---------------------------------------------|----------------------------------------|-------------------------------------|---------------------------------------------------|----------------------------------|--------------|
| Center Frequency:<br>Channel:<br>Channel Standard: | 2.000 000 000 GHz P<br>A<br>Band 1 (2100) E | reamp:<br>attenuation:<br>xternal Offs | Off<br>15 dB [A]<br>et: 40.00 dB [C | Freq Reference:<br>Trigger Source<br>Dn] Trigger: | Internal<br>Internal<br>Internal | Data Channel |
|                                                    |                                             |                                        |                                     |                                                   | PASS                             |              |
|                                                    | Subframe #: 3                               |                                        |                                     |                                                   |                                  | Control Chan |
| Detect Mode                                        | Channel                                     | EVM (%)                                | Power (dBm)                         | Modulation Type                                   | REG/RBs                          |              |
| Auto                                               | P-SCH                                       | 1.15                                   | 8.54                                | Z-Chu                                             |                                  |              |
| Randwidth                                          | S-SCH                                       | 1.12                                   | 8.54                                | BPSK                                              |                                  | -            |
| 10 MHz                                             | PBCH                                        | 1.16                                   | 8.54                                | QPSK                                              |                                  | Subframe     |
| DUICH No.                                          | PCFICH                                      | 1.26                                   | 6.08                                | QPSK                                              |                                  |              |
| PHICH NG                                           | PHICH                                       | 1.03                                   | 6.13                                | BPSK                                              |                                  |              |
| 176                                                | PDCCH                                       | 1.08                                   | 7.18                                | QPSK                                              | 900/G                            | -            |
| CFI [A]                                            | RS                                          | 1.09                                   | 6.12                                | QPSK                                              |                                  | Frame        |
| 1                                                  | PDSCH_QPSK                                  | 1.63                                   | 0.12                                | QPSK                                              | 250/B                            |              |
| Antenna port                                       | PDSCH_QAM16                                 | 1.26                                   | 8.55                                | QAM16                                             | 250/B                            |              |
| 0                                                  | PDSCH_QAM64                                 |                                        |                                     | QAM64                                             |                                  |              |
| PDSCH MIMO                                         | Unallocated                                 |                                        |                                     |                                                   | 0/8                              | 1.00         |
| off                                                |                                             |                                        |                                     |                                                   |                                  |              |
| PDSCH Threshold<br>-20.00 dB                       | Frame Avg Powe<br>OFDM Symbol Po            | r: 33.90<br>wer: 33.85                 | dBm Frequi<br>dBm IQ Or             | ency Error: -15.421<br>igin Offset: -44.40 (      | -127-0.008 ppm<br>19             |              |
| PDCCH Threshold<br>-10.00 dB                       | EVM RMS:<br>EVM Peak:                       | 1.28 % (<br>6.00 % (                   | 1.33%)<br>5.00%) e 5                | ymbol #3,5C #287                                  |                                  |              |
| Cyclic Prefix<br>Normal                            | Data EVM RMS:<br>Data EVM Peak:             | 1.31 % (<br>6.00 % (                   | 1.41%)<br>5.00%) e-5                | symbol #3,5C #287                                 |                                  |              |
| Cell ID [A]                                        | Cell ID: 1                                  | Gr                                     | oup ID: 0                           | Sector ID:                                        |                                  |              |

### **Power Statistics CCDF**

#### LTE - FDD

설정 키 설정 방법

#### Cable 연결 방법

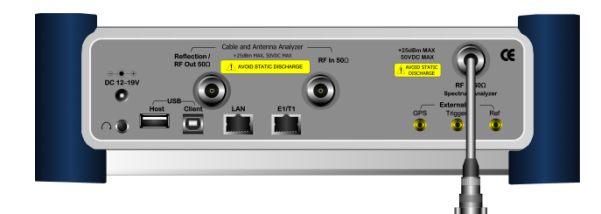

#### Mode 설정

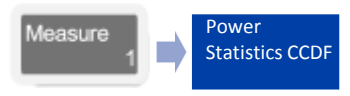

#### Definition

CCDF는 출력 전력의 분포도를 측정 합니다. QoS의 저하 없이 넓은 면적의 서비스를 하기 위하여 기지국의 출력을 최적화 하기 위한 기능 입니다.

#### 용어 정리

- Average Power
   지정된 Frame Length동안 측정 된 평균 Power 표시.
- Max Power 지정된 Frame Length동안 측정 된 Peak Power 표시.
- Crest Factor 평균 Power와 MAX Power의 차이 값 표시

| Measure<br>Setup 4 |                                            |
|--------------------|--------------------------------------------|
| Measure Setup      |                                            |
| CCDF Length        | 측정 Time 설정<br>* CCDE Length - 개소(n) * 10ms |
| 16                 |                                            |
|                    |                                            |
|                    |                                            |
|                    |                                            |

#### 측정 화면

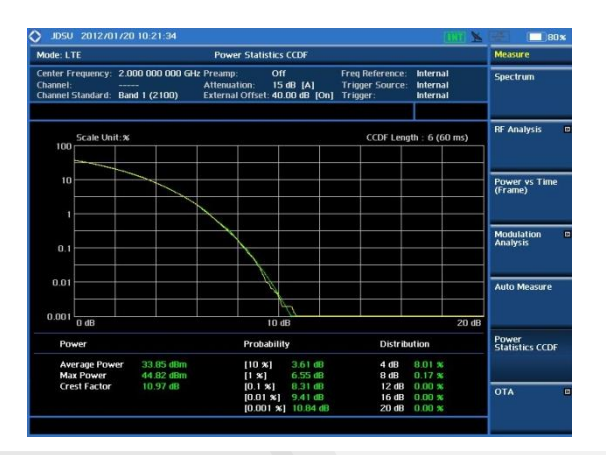

# NB-IoT 개요

## NB-IoT 개요

#### Signal Structure

- UL and DL bandwidth of 180KHz
- Frequency error is specified to be ±0.1 PPM
- OFDMA with 12 x 15KHz or 48 x 3.75KHz sub-carriers
- Uplink
  - Narrowband Physical Uplink Shared Channel, NPUSCH (BPSK, QPSK)
  - Narrowband Physical Random Access Channel, NPRACH
  - Narrowband demodulation reference signal, NDRS

#### • Downlink

- Narrowband Physical Downlink Shared Channel, NPDSCH (QPSK) EVM ≥ 17.5%
- Narrowband Physical Broadcast Channel, **NPBCH** (QPSK)
- Narrowband Physical Downlink Control Channel, NPDCCH (QPSK)
- Narrowband reference signal, NRS (sub-frame 0, 4, and 9), SISO or MIMO 2x2 with TAE  $\leq$  65ns
- Narrowband synchronization signal (NPSS and NSSS) including Cell ID

#### NB-IOT Uplink (UL) operating band Downlink (DL) operating Duplex BS receive Operating band Mode Band UE transmit BS transmit UE receive FUL low - FUL high FDL low - FDL high 1920 MHz 1980 MHz 2110 MHz - 2170 MHz HD-FDD 1 -1710 MHz - 1785 MHz 3 1805 MHz - 1880 MHz HD-FDD 5 824 MHz -849 MHz 869 MHz - 894MHz HD-FDD 8 -915 MHz 925 MHz - 960 MHz 880 MHz HD-FDD 729 MHz – 746 MHz 12 699 MHz 716 MHz HD-FDD 13 777 MHz 787 MHz 746 MHz - 756 MHz HD-FDD 716 MHz 734 MHz - 746 MHz 704 MHz -17 HD-FDD 875 MHz - 890 MHz 19 830 MHz 845 MHz \_ HD-FDD 20 832 MHz \_ 862 MHz 791 MHz - 821 MHz HD-FDD 26 814 MHz 849 MHz 859 MHz - 894 MHz -HD-FDD 703 MHz 748 MHz 758 MHz - 803 MHz 28 HD-FDD

Source: 3GPP 36.802, 36.104, 36.211

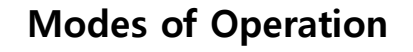

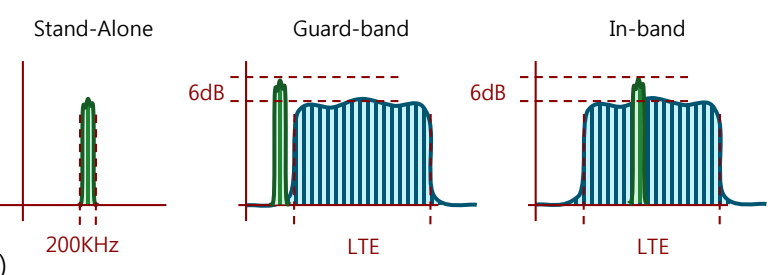

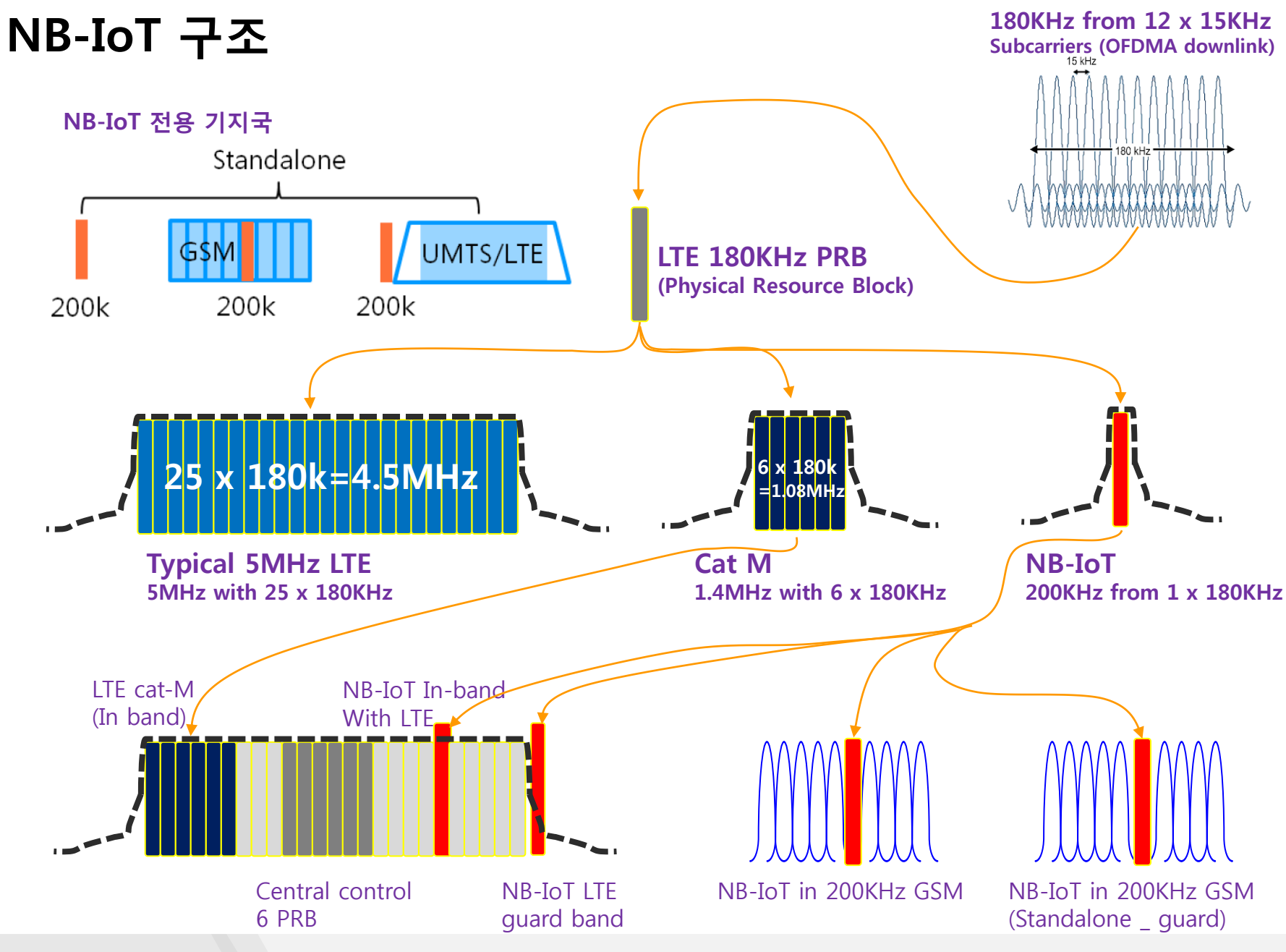

## 운용 모드 및 주파수

- In-Band 앵커 캐리어의 배치 알고리즘
  - □ BW 10MHz (50 PRBs) 일 때

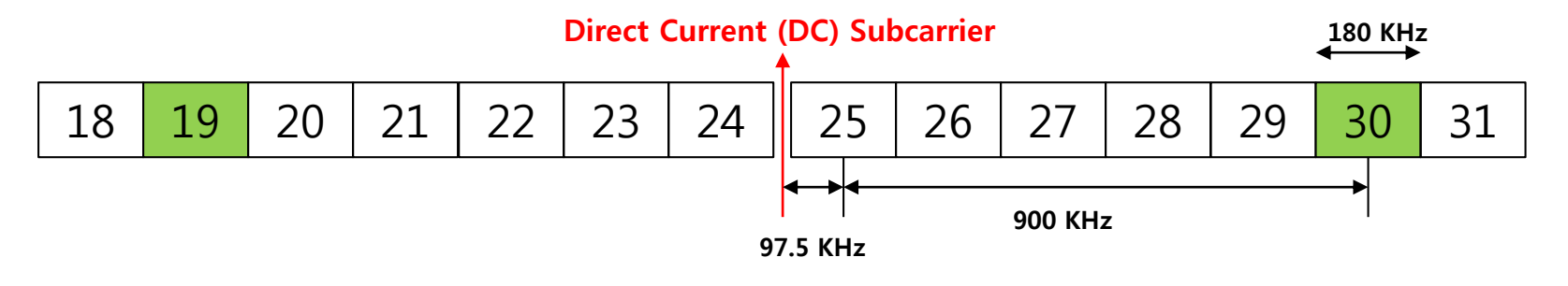

▫ LTE BW에 따른 NB-IoT 할당 표

| LTE<br>Bandwidth                  | 3 MHz | 5 MHz        | 10 MHz                          | 15 MHz                                                        | 20 MHz                                                                           |
|-----------------------------------|-------|--------------|---------------------------------|---------------------------------------------------------------|----------------------------------------------------------------------------------|
| NB-IoT 동기화<br>를 위한 LTE<br>PRB 인덱스 | 2, 12 | 2, 7, 17, 22 | 4, 9, 14, 19,<br>30, 35, 40, 45 | 2, 7, 12, 17, 22,<br>27, 32, 42, 47,<br>52, 57, 62, 67,<br>72 | 4, 9, 14, 19, 24,<br>29, 34, 39, 44,<br>55, 60, 65, 70,<br>75, 80, 85, 90,<br>95 |

## 물리채널 (다운링크)

・다운링크 물리채널 시간영역 다중화

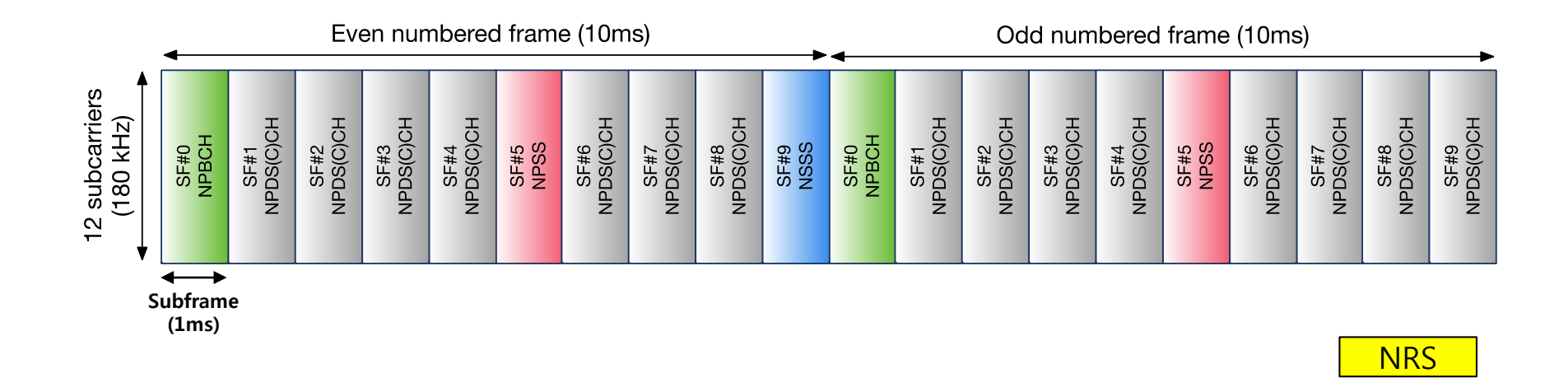

- NPSS (Narrowband Primary Synchronization Signal):
  - 동기 신호
- **NSSS** (Narrowband Secondary Synchronization Signal):
  - 물리 셀 아이 디(PCI, Physical Cell Identity)

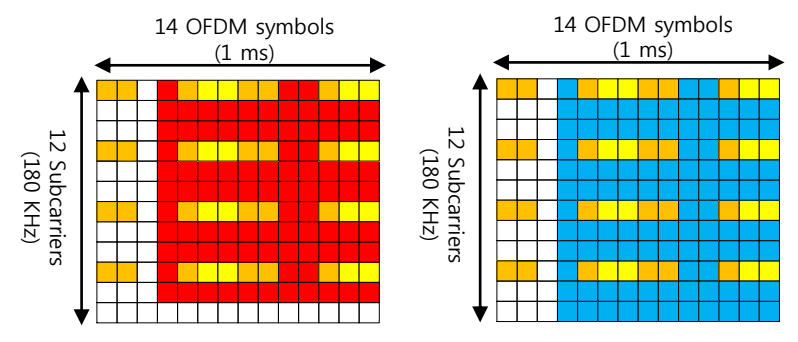

### VIAVI

LTE-RS

## NB-IoT 표준 기술 규격 (3GPP TS 36.141 V14.2.0)

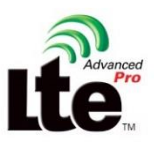

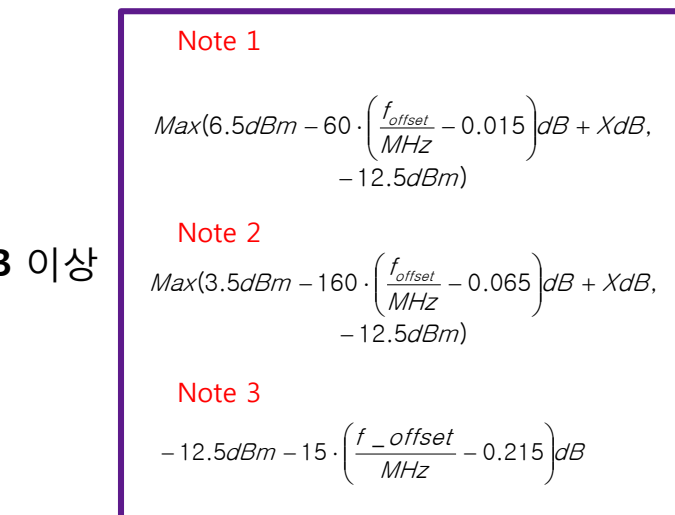

- Maximum Output Power:
  - Standalone NB-IoT: ± 3dB 이내
  - In-Band NB-IoT: ± **3.5dB** 이내
- 점유대역폭: 200KHz 이내
- NB-IoT RB power dynamic range (In-band or Guard band): 6 dB 이상
- 주파수 허용 편차: ±0.05 ppm이내
- NPDSCH EVM(QPSK): **17.5%** 이하
- ACLR:
  - Standalone NB-IoT: 40 dB (ACLR1) / 50 dB (ACLR2)

| Channel bandwidth of NB-IoT: BW <sub>Channel</sub> [kHz] | 서비스 중심 주파수에서의 옵셋 | 측정 필터 대역폭        | ACLR limit |
|----------------------------------------------------------|------------------|------------------|------------|
| 200                                                      | 300 kHz          | Square (180 kHz) | 40 dB      |
| 200                                                      | 500 kHz          | Square (180 kHz) | 50 dB      |

- Time alignment error (NRS): 65 ns 이내
- Operating band unwanted emission:

| Frequency offset of measurement filter -3dB point, $\Delta f$         | Frequency offset of measurement filter centre<br>frequency, f_offset | Minimum requirement | Measurement bandwidth |
|-----------------------------------------------------------------------|----------------------------------------------------------------------|---------------------|-----------------------|
| $0 \text{ MHz} \le \Delta f < 0.05 \text{ MHz}$                       | 0.015 MHz $\leq$ f_offset < 0.065 MHz                                | Note 1              | 30 kHz                |
| 0.05 MHz $\leq \Delta f < 0.15$ MHz                                   | 0.065 MHz $\leq$ f_offset < 0.165 MHz                                | Note 2              | 30 kHz                |
| 0.15 MHz $\leq \Delta f < 0.2$ MHz                                    | 0.165 MHz $\leq$ f_offset < 0.215 MHz                                | -12.5 dBm           | 30 kHz                |
| $0.2 \text{ MHz} \le \Delta f < 1 \text{ MHz}$                        | 0.215 MHz $\leq$ f_offset < 1.015 MHz                                | Note 3              | 30 kHz                |
| 규격 없음 (Note 6)                                                        | 1.015 MHz $\leq$ f_offset < 1.5 MHz                                  | -24.5 dBm           | 30 kHz                |
| $1 \text{ MHz} \le \Delta f \le \min(\Delta f_{max'} \text{ 10 MHz})$ | 1.5 MHz $\leq$ f_offset < min(f_offset <sub>max</sub> , 10.5 MHz)    | -11.5 dBm           | 1 MHz                 |
| 10 MHz $\leq \Delta f \leq \Delta f_{max}$                            | 10.5 MHz $\leq$ f_offset < f_offset <sub>max</sub>                   | -15 dBm             | 1 MHz                 |

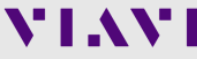

## NB-IoT 기술 규격 (국립전파연구원 지침)

800MHz 대역과 1.8GHz 대역에 이동통신용 NB-IoT 기술 기준 안 신설 (안 제4조6항\_국립전파연구원) 본 문서는 전용 기지국에 대한 규격이며 인수시험은 In-Band, Guard-Band는 LTE 기술기준에 따라 검사를 하고 Stand alone(전용기지국)에 본 규격을 적용 합니다.

- □ SKT, LGU+ : 800MHz 사용
- □ KT 1800MHz 사용
- 인접대역 간섭으로 인한 경계 대역 설정
  - LTE 지정 주파수 경계부터 10 MHz: 225 KHz, 20 MHz:245 KHz 이격
- 안테나 공급전력: (점유 주파수 대역폭 X 0.4/KHz) W 이하
- 주파수 허용 편차: ±(지정 주파수 x 5 X 10<sup>-8</sup>) 이내
- 점유 주파수 대역폭: 200 KHz 이하
- 인접채널 누설전력:
  - □ CF <u>+</u>300 KHz (**40dBc**)
  - □ CF <u>+</u>500 KHz (**50dBc**)
- 대역외 발사
  - □ ±0.215 ~ 0.265 MHz @ 30 KHz: -14dBm 이하
  - □ ±0.265 ~ 0.365 MHz @ 30 KHz: -14dBm 이하
  - □ ±0.365 ~ 0.415 MHz @ 30 KHz: -14dBm 이하
  - □ ±0.415~1.215 MHz @ 30 KHz: [-14-15x(Δf-0.415)] dBm 이하
  - □ ±1.215 ~ 1.7 MHz @ 30 KHz: -26dBm 이하
  - □ ±1.7~10.7 MHz @ 1 MHz: -13dBm 이하
- 스퓨리어스 발사
  - □ 30 MHz ~ 1GHz @ 100 KHz: -13 dBm 이하
  - □ 1 GHz ~ 12.75 GHz @ 1 MHz: -13 dBm 이하
  - □ 879 MHz ~ 849 MHz @ 100 KHz: -76 dBm 이하
  - □ 898 MHz ~ 900 MHz @ 100 KHz: -32 dBm 이하

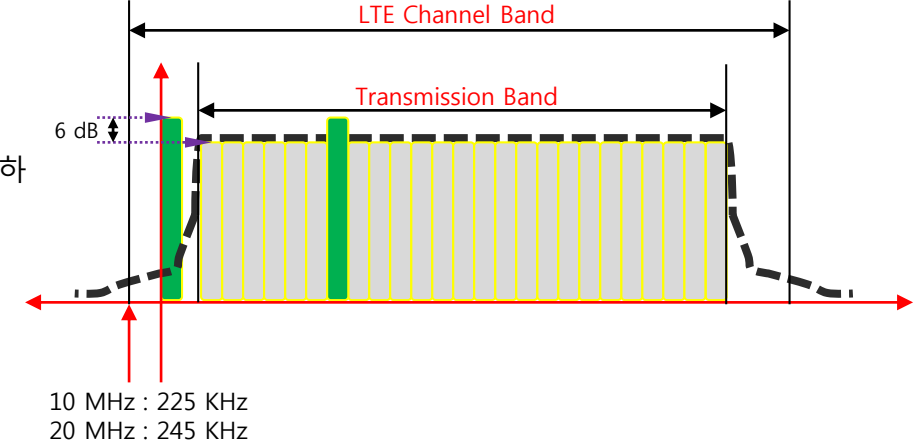

# NB-IoT 측정

• In Band

VIAVI

www.viavisolutions.com

## **NB-IoT (In-Band)**

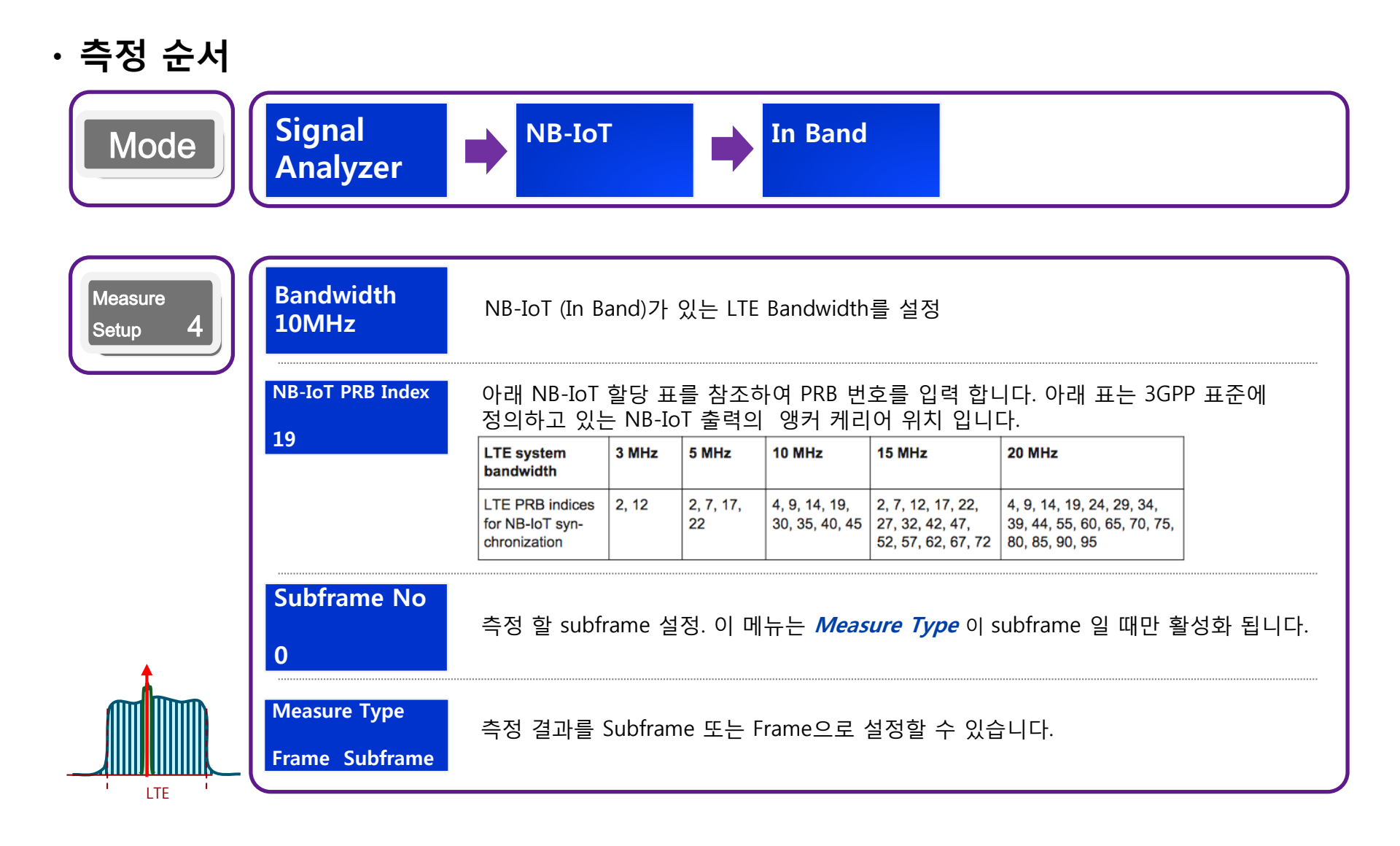

### **측정 화면** Measure Type: Frame

### • Frame

|                | Even numbered frame (10ms) |           |           |           |           |      |           |           | Odd numbered frame (10ms) |      |       |           |           |           |           |      |           |           |           |           |
|----------------|----------------------------|-----------|-----------|-----------|-----------|------|-----------|-----------|---------------------------|------|-------|-----------|-----------|-----------|-----------|------|-----------|-----------|-----------|-----------|
| 12 subcarriers | SF#0                       | SF#1      | SF#2      | SF#3      | SF#4      | SF#5 | SF#6      | SF#7      | SF#8                      | SF#9 | SF#0  | SF#1      | SF#2      | SF#3      | SF#4      | SF#5 | SF#6      | SF#7      | SF#8      | SF#9      |
| (180 kHz)      | NPBCH                      | NPDS(C)CH | NPDS(C)CH | NPDS(C)CH | NPDS(C)CH | NPSS | NPDS(C)CH | NPDS(C)CH | NPDS(C)CH                 | NSSS | NPBCH | NPDS(C)CH | NPDS(C)CH | NPDS(C)CH | NPDS(C)CH | NPSS | NPDS(C)CH | NPDS(C)CH | NPDS(C)CH | NPDS(C)CH |

### **측정 화면** Measure Type: Subframe

### • Subframe: #0 (NPBCH)

| Mode: NB-IoT In Ba                                 | ind                        |                           | NB-Io                               | T Modulati                   | on Analysis                     |                                   |                  | Marker  | 1.570 |
|----------------------------------------------------|----------------------------|---------------------------|-------------------------------------|------------------------------|---------------------------------|-----------------------------------|------------------|---------|-------|
| Center Frequency:<br>Channel:<br>Channel Standard: | 889.00<br>2600 F<br>Band G | 0 000 MHz<br>VD<br>ilobal | Preamp:<br>Attenuatio<br>External ( | Off<br>on: 20<br>Offset: 41. | f F<br>dB [A] 1<br>00 dB [On] 1 | e: GPS<br>e: Internal<br>Internal | Marker View      | W Of    |       |
|                                                    | _                          | Channel                   | ummany                              | s                            | ubframe #: 0                    | Subframe                          | Power: 35.85 dBm | Channel |       |
| Detect Mode                                        |                            | Cell ID: 175              | unnary                              |                              |                                 |                                   |                  | -       |       |
| FDD 10 MHz                                         |                            | Channe                    | el 🛛                                | EVM (%                       | ) Pov                           | ver (dBm)                         | Modulation Type  | NPBCH   |       |
| NB-IoT Mode                                        |                            | NPSS                      |                                     |                              |                                 |                                   | Z-Chu            |         |       |
| NB-IoT PRB Index                                   |                            | NSSS                      |                                     |                              |                                 |                                   | Z-Chu            |         |       |
| 19                                                 |                            | NPBCH                     |                                     | 3.29                         |                                 | 26.27                             | QPSK             |         |       |
| Measure Type                                       |                            | NPDSC                     | н                                   |                              |                                 |                                   | QPSK             |         | _     |
| Subframe                                           |                            | NRS0                      |                                     |                              |                                 |                                   | QPSK             |         |       |
|                                                    |                            | NRS1                      |                                     |                              |                                 |                                   | QPSK             |         |       |
|                                                    |                            | I-Q Diagrar               | n                                   | NPBCH                        |                                 |                                   |                  | _       | _     |
|                                                    |                            |                           |                                     | Mo                           | dulation Forma                  | at: QPSK                          |                  |         |       |
|                                                    |                            |                           |                                     | Fre                          | quency Error:                   | 0.90 Hz                           |                  |         |       |
|                                                    |                            |                           | •                                   | +                            |                                 | 0.001 p                           | pm               |         | _     |
|                                                    |                            |                           | •                                   | IQ                           | Origin Offset:                  | -43.19                            |                  |         |       |
|                                                    |                            |                           |                                     | EVI                          | EVM RMS:                        |                                   | (3.29%)          |         |       |
|                                                    |                            | -                         | •                                   | EVI                          | M Peak:                         | 10.67 9                           | 6 ( 10.67 % )    |         | _     |
|                                                    |                            |                           |                                     |                              |                                 |                                   |                  |         |       |
|                                                    |                            |                           |                                     |                              |                                 |                                   |                  | -       |       |

### • Subframe: #1/2/3/4/6/7/8 (NPDSCH/RS)

| <b>VIAVI</b> 2017-07-20 14                                           | 1:50:03 N 37' 26 <mark>" 48.5</mark>            | t FW193075                                             | .060)                                                                                                    | <b>8</b> -                       | 즢 D 💶 84%   |
|----------------------------------------------------------------------|-------------------------------------------------|--------------------------------------------------------|----------------------------------------------------------------------------------------------------|----------------------------------|-------------|
| Aode: NB-IoT In Band                                                 | NB                                              | -IoT Modulation Ana                                    | lysis                                                                                                    |                                  | Marker      |
| Center Frequency: 889.0<br>Channel: 2600  <br>Channel Standard: Band | 00 000 MHz Pream<br>FWD Attenu<br>Global Extern | np: Off<br>Jation: 20 dB [A]<br>Jal Offset: 41.00 dB [ | Freq Reference<br>Trigger Source<br>On] Trigger:                                                                                                    | e: GPS<br>: Internal<br>Internal | Marker View |
|                                                                      | Channel Summar                                  | y Subfram                                              | ne #: 1 Subframe I                                                                                                    | Power: 36.09 dBm                 | Channel     |
| Detect Mode                                                          | Cell ID: 175                                    | -                                                      |                                                                                                    |                                  | NINDECCU    |
| -DD 10 MHz                                                           | Channel                                         | EVM (%)                                                | Power (dBm)                                                                                                    | Modulation Type                  | NPDSCH      |
| NB-101 Mode                                                          | NPSS                                            |                                                        |                                                                                                    | Z-Chu                            |             |
| NB-IoT PRB Index                                                     | NSSS                                            |                                                        |                                                                                                    | Z-Chu                            |             |
| 19                                                                   | NPBCH                                           |                                                        |                                                                                                    | QPSK                             |             |
| Measure Type                                                         | NPDSCH                                          | 0.90                                                   | 26.35                                                                                                    | QPSK                             |             |
| Subframe                                                             | NRS0                                            | 0.83                                                   | 28.30                                                                                                    | QPSK                             |             |
|                                                                      | NRS1                                            |                                                        |                                                                                                    | QPSK                             |             |
|                                                                      | I-Q Diagram                                     | NPDSCH                                                 |                                                                                                    |                                  |             |
|                                                                      |                                                 | IQ Origin<br>EVM RMS:<br>EVM Peak:                     | In Format:         QPSK           y Error:         1.33 Hz           0.001 p           Offset:         -60.11           0.90 %           :         4.06 % | pm<br>(1.11 % )<br>(4.06 % )     |             |

|                | Even numbered frame (10ms) |           |           |           |           |      |           |           | Odd numbered frame (10ms) |      |       |           |           |           |           | ►    |           |           |           |           |
|----------------|----------------------------|-----------|-----------|-----------|-----------|------|-----------|-----------|---------------------------|------|-------|-----------|-----------|-----------|-----------|------|-----------|-----------|-----------|-----------|
| 12 subcarriers | SF#0                       | SF#1      | SF#2      | SF#3      | SF#4      | SF#5 | SF#6      | SF#7      | SF#8                      | SF#9 | SF#0  | SF#1      | SF#2      | SF#3      | SF#4      | SF#5 | SF#6      | SF#7      | SF#8      | SF#9      |
| (180 kHz)      | NPBCH                      | NPDS(C)CH | NPDS(C)CH | NPDS(C)CH | NPDS(C)CH | NPSS | NPDS(C)CH | NPDS(C)CH | NPDS(C)CH                 | NSSS | NPBCH | NPDS(C)CH | NPDS(C)CH | NPDS(C)CH | NPDS(C)CH | NPSS | NPDS(C)CH | NPDS(C)CH | NPDS(C)CH | NPDS(C)CH |

### **측정 화면** Measure Type: Subframe

### • Subframe: #5 (NPSS)

| <b>VIAVI</b> 2017-07                               | -20 14:                    | 54:53 N 37' 26 <mark>" 48.0</mark>           | 3 E126                       | 19:075                           | .060)                      |                               | ® .                              | Ð    | 82%            |
|----------------------------------------------------|----------------------------|----------------------------------------------|------------------------------|----------------------------------|----------------------------|-------------------------------|----------------------------------|------|----------------|
| Mode: NB-IoT In Ba                                 | and                        | NI                                           | 3-IoT Moo                    | dulation Ana                     | lysis                      |                               |                                  | Mark | er             |
| Center Frequency:<br>Channel:<br>Channel Standard: | 889.00<br>2600 F<br>Band G | 0 000 MHz Prear<br>ND Atten<br>ilobal Extern | np:<br>uation:<br>nal Offset | Off<br>20 dB [A]<br>: 41.00 dB [ | Freq<br>Trigg<br>On] Trigg | Reference<br>er Source<br>er: | e: GPS<br>: Internal<br>Internal | Mark | er View<br>Ofi |
|                                                    |                            | Channel Summa                                | ry                           | Subfram                          | ie #: 5 S                  | ubframe l                     | Power: 35.62 dBm                 | Chan | nel            |
| Detect Mode<br>FDD 10 MHz                          |                            | Cell ID: 175                                 |                              |                                  |                            |                               |                                  | NPSS |                |
| NB-IoT Mode                                        |                            | Channel                                      | EV                           | /M (%)                           | Power                      | dBm)                          | Modulation Type                  |      |                |
| In band                                            |                            | NPSS                                         |                              | 0.78                             | 25.0                       | 56                            | Z-Chu                            |      |                |
| NB-IoT PRB Index                                   |                            | NSSS                                         |                              |                                  |                            |                               | Z-Chu                            |      |                |
| 19                                                 |                            | NPBCH                                        |                              |                                  |                            |                               | QPSK                             |      |                |
| Measure Type                                       |                            | NPDSCH                                       |                              |                                  |                            | -                             | QPSK                             |      |                |
| Subframe                                           |                            | NRSO                                         |                              |                                  |                            | -                             | QPSK                             |      |                |
|                                                    |                            | NRS1                                         |                              |                                  |                            |                               | QPSK                             | J    |                |
|                                                    |                            | I-Q Diagram                                  | N                            | PSS                              |                            |                               |                                  |      |                |
|                                                    |                            |                                              |                              | Modulatio<br>Frequency           | n Format:<br>/ Error:      | Z-Chu<br>0.66 Hz              |                                  |      |                |
|                                                    |                            |                                              |                              |                                  |                            | 0.001 p                       | pm                               |      |                |
|                                                    |                            |                                              |                              | IQ Origin (                      | Offset:                    | -63.39                        |                                  |      |                |
|                                                    |                            |                                              | -                            | EVM RMS:                         |                            | 0.78 %                        | ( 3.52 % )                       |      |                |
|                                                    |                            | · · · · · · · · · · · · · · · · · · ·        |                              | EVM Peak                         |                            | 2.10 %                        | (17.19%)                         |      |                |
|                                                    |                            |                                              |                              |                                  |                            |                               |                                  |      |                |
|                                                    |                            |                                              |                              |                                  |                            |                               |                                  |      |                |
|                                                    |                            |                                              |                              |                                  |                            |                               |                                  |      |                |

### • Subframe: #9 (NSSS)

| Center Frequency: 1.840 000<br>Channel: 1550 FWD<br>Channel Standard: Band Glob<br>Detect Mode<br>FDD 20 MHz<br>NB-IoT Mode<br>In band<br>NB-IoT PRB Index<br>44<br>Measure Type<br>Subframe | Channel Summary IID: 38 Channel NPSS NPBCH NPDSCH                | Off<br>Off<br>Dffset: 41.00 dB [v]<br>Subfram<br>EVM (%) | Freq Referen<br>Trigger Sourc<br>On] Trigger:<br>•• #: 9 Subframe<br>Power (dBm)<br><br>30.25 | e: Internal<br>Internal<br>Internal<br>Power: 37.62 dBm<br>Modulation Type<br>Z-Chu<br>Z-Chu | Marker View<br>On Channel<br>NSSS |
|----------------------------------------------------------------------------------------------------|------------------------------------------------------------------|----------------------------------------------------------|-----------------------------------------------------------------------------------------------|----------------------------------------------------------------------------------------------|-----------------------------------|
| Detect Mode<br>FDD 20 MHz Cell<br>NB-IoT Mode<br>In band<br>NB-IoT PRB Index<br>44<br>Measure Type<br>Subframe                                                                               | Channel Summary<br>IID: 38<br>Channel NPSS NNPSS NNPBCH NNPDSCH  | Subfram<br>EVM (%)<br>                                   | ee #: 9 Subframe<br>Power (dBm)<br><br>30.25                                                  | Power: 37.62 dBm<br>Modulation Type<br>Z-Chu<br>Z-Chu                                        | Channel<br>NSSS                   |
| Detect Mode Cell FDD 20 MHz NB-IoT Mode In band NB-IoT PRB Index 44 Measure Type Subframe                                                                                                    | I ID: 38<br>Channel /<br>NPSS /<br>NSSS /<br>NPBCH /<br>NPDSCH / | EVM (%)<br>                                              | Power (dBm)<br><br>30.25                                                                      | Modulation Type<br>Z-Chu<br>Z-Chu                                                            | NSSS                              |
| NB-IoT Mode<br>In band<br>NB-IoT PRB Index<br>44<br>Measure Type<br>Subframe                                                                                                    | NPSS<br>NSSS<br>NPBCH<br>NPDSCH                                  | 0.65                                                     | 30.25                                                                                         | Z-Chu<br>Z-Chu                                                                               |                                   |
| NB-IoT PRB Index<br>44<br>Measure Type<br>Subframe                                                                                                    | NSSS<br>NPBCH<br>NPDSCH                                          | 0.65                                                     | 30.25                                                                                         | Z-Chu                                                                                        |                                   |
| Measure Type<br>Subframe                                                                                                    | NPDSCH                                                           |                                                          | 1                                                                                             | QPSK                                                                                         |                                   |
|                                                                                                    | NIRSO                                                            |                                                          |                                                                                               | QPSK<br>OPSK                                                                                 |                                   |
| [                                                                                                    | NRS1                                                             |                                                          |                                                                                               | QPSK                                                                                         |                                   |
| [                                                                                                    | I-Q Diagram                                                      | NSSS                                                     |                                                                                               |                                                                                              |                                   |
|                                                                                                    |                                                                  | Modulatio<br>Frequency                                   | on Format: Z-Chu<br>y Error: 0.81 H<br>0.000                                                  | lz<br>ppm                                                                                    |                                   |
|                                                                                                    |                                                                  | IQ Origin 0<br>EVM RMS:                                  | Offset: -80.35<br>0.65 %                                                                      | 6 ( 0.65 % )                                                                                 |                                   |
|                                                                                                    |                                                                  | EVM Peak:                                                | 2.07 9                                                                                        | 6 ( 2.07 % )                                                                                 |                                   |

|                | Even numbered frame (10ms) |           |           |           |           |      |           |           |           | ◀    | Odd numbered frame (10ms) |           |           |           |           |      |           |           |           |           |
|----------------|----------------------------|-----------|-----------|-----------|-----------|------|-----------|-----------|-----------|------|---------------------------|-----------|-----------|-----------|-----------|------|-----------|-----------|-----------|-----------|
| 12 subcarriers | SF#0                       | SF#1      | SF#2      | SF#3      | SF#4      | SF#5 | SF#6      | SF#7      | SF#8      | SF#9 | SF#0                      | SF#1      | SF#2      | SF#3      | SF#4      | SF#5 | SF#6      | SF#7      | SF#8      | SF#9      |
| (180 kHz)      | NPBCH                      | NPDS(C)CH | NPDS(C)CH | NPDS(C)CH | NPDS(C)CH | NPSS | NPDS(C)CH | NPDS(C)CH | NPDS(C)CH | NSSS | NPBCH                     | NPDS(C)CH | NPDS(C)CH | NPDS(C)CH | NPDS(C)CH | NPSS | NPDS(C)CH | NPDS(C)CH | NPDS(C)CH | NPDS(C)CH |

## NB-IoT(In-Band) 서비스 PRB 찾기

• LTE-FDD Demodulation에서 DATA Channel을 선택하여 확인

### (In-Band #19)

| VIAVI 2017-07                                      | -20 14:43:32 N 37' 26 <mark>" 4</mark>                                                       | 8.46 E126/51                         | 9:075.06                          | 0)                                             | <u>છ</u> ે ન્ટ              | 1 10 87%    |
|----------------------------------------------------|----------------------------------------------------------------------------------------------|--------------------------------------|-----------------------------------|------------------------------------------------|-----------------------------|-------------|
| Mode: LTE - FDD                                    |                                                                                              | Data C                               | hannel                            |                                                |                             | Marker      |
| Center Frequency:<br>Channel:<br>Channel Standard: | 889.000 000 MHz         Pre           2600 FWD         Att           Band Global         Ext | eamp:<br>enuation:<br>ternal Offset: | Off<br>30 dB [M]<br>41.00 dB [On] | Freq Reference:<br>Trigger Source:<br>Trigger: | GPS<br>Internal<br>Internal | Marker View |
|                                                    |                                                                                              |                                      |                                   |                                                |                             | 011         |
| HOLD                                               | Resource Block                                                                               | Power                                | Subframe #: 0                     |                                                | Marker: RB#19               | RB Number   |
| Detect Mode<br>FDD 10 MHz                          | Scale Unit: dBm<br>60.0                                                                      |                                      |                                   |                                                |                             | 19          |
| PHICH Ng<br>1/6                                    | 20.0                                                                                         |                                      |                                   |                                                |                             |             |
| MBMS<br>Off                                        | 0.0                                                                                          |                                      |                                   |                                                |                             |             |
| CFI [A]<br>1                                       | -40.0                                                                                        |                                      | Resource Bloc                     | ck                                             | 49                          |             |
| Antenna Port [A]                                   | -                                                                                            |                                      |                                   |                                                |                             |             |
| ANTO ANTI                                          | I-Q Diagram of Cur                                                                           | rent Block                           | Subframe #: 0                     | RB#19                                          |                             |             |
| On<br>DDSCH Threshold                              |                                                                                              |                                      | RB Power:                         | 29.64 dBm                                      |                             |             |
| -20.00 dB                                          |                                                                                              |                                      | Modulation Form                   | nat:                                           |                             |             |
|                                                    |                                                                                              |                                      | IQ Origin Offset:                 |                                                |                             |             |
| Cyclic Prefix<br>Normal                            |                                                                                              |                                      | EVM RMS:                          |                                                |                             |             |
| Cell ID [A]                                        |                                                                                              |                                      | EVM Peak:                         |                                                |                             |             |
| 175                                                |                                                                                              |                                      |                                   |                                                |                             |             |
|                                                    |                                                                                              |                                      |                                   |                                                |                             |             |

### (In-Band #44)

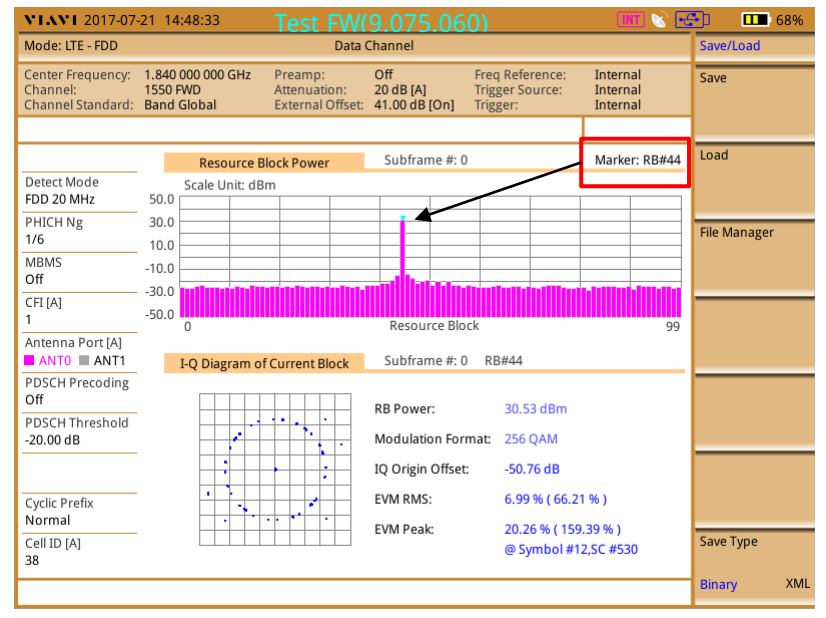
# NB-IoT 측정

• Guard Band

VIAVI

www.viavisolutions.com

© 2017 Viavi Solutions Inc. 73

# **NB-IoT (Guard-Band)**

・측정 순서

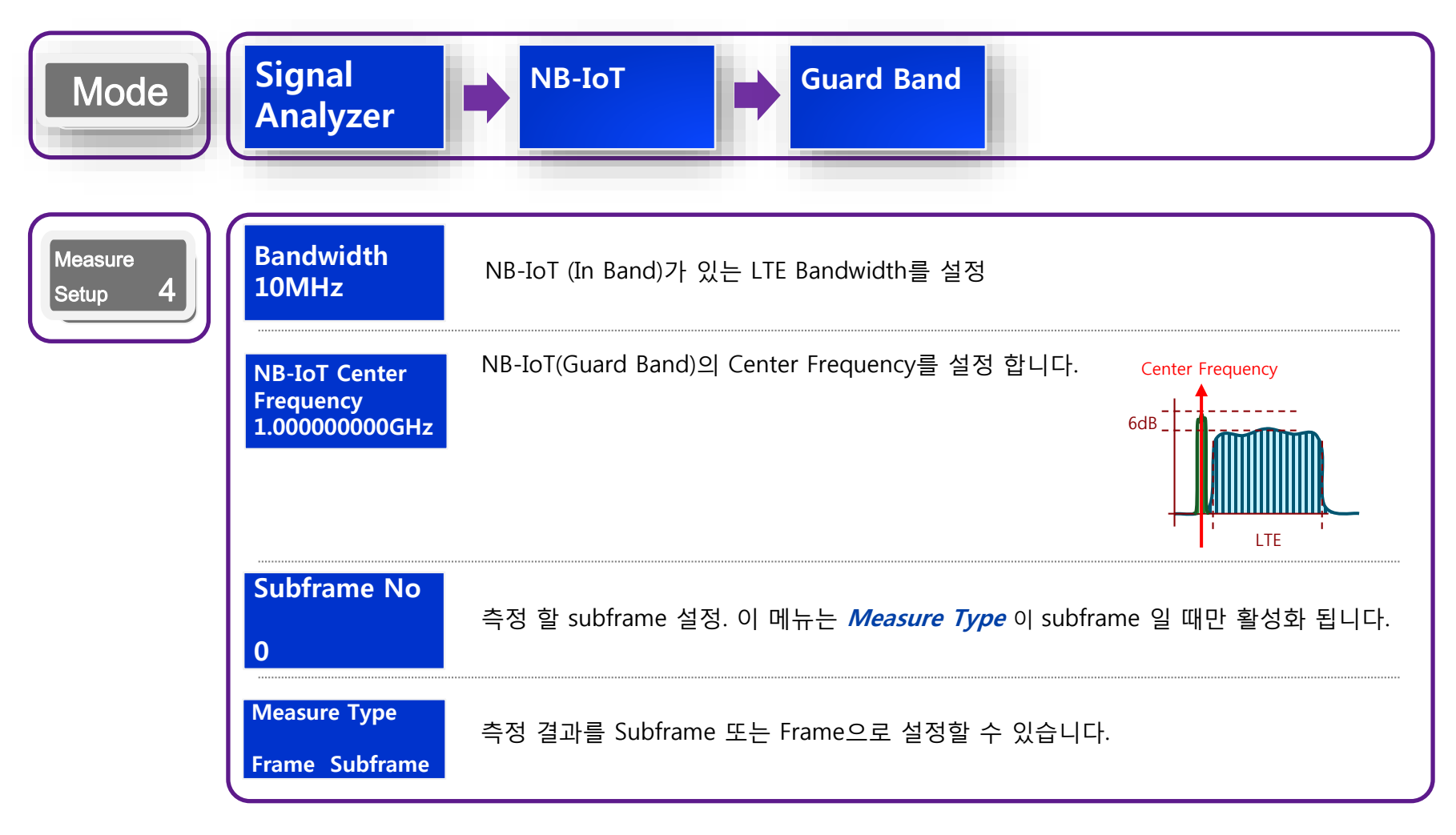

측정 화면

#### Spectrum Emission Mask

| VIAVI 2017-07                                      | -25 15:36:09                                     | Test FW                                     | 9.075.06                          | 50)                                            | INT 📎 🚭                                      | 100% 💶 🍡 💽 |  |  |  |  |  |
|----------------------------------------------------|--------------------------------------------------|---------------------------------------------|-----------------------------------|------------------------------------------------|----------------------------------------------|------------|--|--|--|--|--|
| Mode: NB-IoT Guar                                  | rd Band                                          | Spectrum I                                  | Spectrum Emission Mask            |                                                |                                              |            |  |  |  |  |  |
| Center Frequency:<br>Channel:<br>Channel Standard: | 889.000 000 MHz<br>2600 FWD<br>Band Global       | Preamp:<br>Attenuation:<br>External Offset: | Off<br>20 dB [M]<br>51.00 dB [On] | Freq Reference:<br>Trigger Source:<br>Trigger: | Internal<br>Internal<br>Internal             | Spectrum   |  |  |  |  |  |
|                                                    |                                                  |                                             |                                   |                                                | PASS                                         |            |  |  |  |  |  |
|                                                    | Scale Unit: dB                                   | m                                           |                                   | NB-loT (G                                      | uard Band)                                   | Spectrum   |  |  |  |  |  |
| Mode<br>FFT<br>Detector                            | 50.0<br>40.0<br>30.0                             |                                             |                                   |                                                | •                                            |            |  |  |  |  |  |
| RMS                                                | 20.0                                             |                                             |                                   | ~~                                             |                                              | Modulation |  |  |  |  |  |
| RBW [A]<br>100 kHz                                 | 0.0                                              |                                             |                                   |                                                |                                              | , and your |  |  |  |  |  |
| VBW [A]<br>100 kHz                                 | -10.0<br>-20.0<br>-30.0<br>-40.0                 | mar Mary Mary Mary Mary Mary Mary Mary Ma   |                                   | mynny                                          |                                              |            |  |  |  |  |  |
| Average: 1<br>1                                    | -50.0 Center: 889.0                              | 00 000 MHz                                  | Frequency                         | / Sp                                           | an: 50.000 000 MHz                           |            |  |  |  |  |  |
| Bandwidth<br>10 MHz                                | Reference P                                      | ower: 45                                    | .81 dBm                           |                                                |                                              |            |  |  |  |  |  |
|                                                    | Frequency Of                                     | fset Range                                  | Measurement<br>Bandwidth          | Lower Peak                                     | Upper Peak                                   |            |  |  |  |  |  |
|                                                    | 0.05 MHz - 5.0<br>5.05 MHz - 10<br>10.05 MHz - 2 | 05 MHz<br>05 MHz<br>0.00 MHz                | 100 kHz<br>100 kHz<br>100 kHz     | -13.70 dBm P<br>-23.19 dBm P<br>-24.99 dBm P   | -22.08 dBm P<br>-25.06 dBm P<br>-23.82 dBm P |            |  |  |  |  |  |
|                                                    |                                                  |                                             |                                   |                                                |                                              |            |  |  |  |  |  |

#### LTE-FDD 규격과 같음

E-UTRA bands <1GHz, Category B에 해당되는 Channel Bandwidth 5, 10, 15, 20 MHz 인 LTE Signal에 대한 SEM 규격

| 주파수 offset (RBW<br>filter 의 -3dB point<br>부터) | Channel BW/2인 지점부터의 주파수<br>offst               | 요구 규격             | RBW     |
|-----------------------------------------------|------------------------------------------------|-------------------|---------|
| 0 MHz ≤ ∆f < 5 MHz                            | 0.05 MHz ≤ f_offset < 5.05 MHz                 | -7dBm ~<br>-14dBm | 100 kHz |
| 5 MHz ≤ ∆f < 10 MHz                           | 5.05 MHz ≤ f_offset < 10.05 MHz                | -14 dBm           | 100 kHz |
| 10 MHz $\leq \Delta f \leq \Delta f_{max}$    | 10.05 MHz ≤ f_offset < f_offset <sub>max</sub> | -16 dBm           | 100 kHz |

E-UTRA bands >1GHz, Category B에 해당되는 Channel Bandwidth 5, 10, 15, 20 MHz 인 LTE Signal에 대한 SEM 규격

| 주파수 offset (RBW<br>filter 의 -3dB point<br>부터) | Channel BW/2인 지점부터의 주파수<br>offst               | 요구 규격             | RBW     |
|-----------------------------------------------|------------------------------------------------|-------------------|---------|
| 0 MHz ≤ ∆f < 5 MHz                            | 0.05 MHz ≤ f_offset < 5.05 MHz                 | -7dBm ~<br>-14dBm | 100 kHz |
| 5 MHz ≤ ∆f < 10 MHz                           | 5.05 MHz ≤ f_offset < 10.05 MHz                | -14 dBm           | 100 kHz |
| 10 MHz $\leq \Delta f \leq \Delta f_{max}$    | 10.05 MHz ≤ f_offset < f_offset <sub>max</sub> | -16 dBm           | 1 MHz   |

# **측정 화면** Measure Type: Frame

#### • Frame

|                                                          | 5 15.45.45                                 | TEST FVV19.                                                                                                    | 075.0001                                                      |                                                        |                             |                                                           |                                         |
|----------------------------------------------------------|--------------------------------------------|----------------------------------------------------------------------------------------------------|---------------------------------------------------------------|--------------------------------------------------------|-----------------------------|-----------------------------------------------------------|-----------------------------------------|
| Mode: NB-IoT Guard                                       | Band                                       | NB-IoT Modulati                                                                                                    | on Analysis                                                   |                                                        | Measure                     | etup                                                      |                                         |
| Center Frequency: 3<br>Channel: 2<br>Channel Standard: 3 | 889.000 000 MHz<br>2600 FWD<br>3and Global | Preamp: Off<br>Attenuation: 20<br>External Offset: 41.                                                                                                    | Freq<br>JB [A] Trigg<br>00 dB [On] Trigg                      | Reference:<br>ger Source:<br>ger:                      | GPS<br>Internal<br>Internal | Bandwidt                                                  | h 🗖                                     |
|                                                          |                                            |                                                                                                    |                                                               |                                                        |                             | Subframe                                                  | No                                      |
|                                                          | Channel                                    | iummary                                                                                                    | F                                                             | rame Power:                                            | 32.82 dBm                   | Subiranie                                                 | NO                                      |
| Detect Mode                                              | Cell ID: 175                               |                                                                                                    |                                                               |                                                        |                             | 5                                                         |                                         |
|                                                          | Channe                                     | EVM (%                                                                                                    | Power                                                         | (dBm) N                                                | Nodulation Type             | 5                                                         |                                         |
| Guard band                                               | NPSS                                       | 0.82                                                                                                    | 25.8                                                          | 81                                                     | Z-Chu                       |                                                           |                                         |
| NB-IOT CE                                                | NSSS                                       | 3.22                                                                                                    | 28.                                                           | 56                                                     | Z-Chu                       |                                                           |                                         |
| 884.402500 MHz                                           | NPBCH                                      | I 0.71                                                                                                    | 26.4                                                          | 43                                                     | QPSK                        |                                                           |                                         |
| Measure Type                                             | NPDSC                                      | H 0.82                                                                                                    | 26.4                                                          | 43                                                     | QPSK                        |                                                           | _                                       |
| Frame                                                    | NRS0                                       | 0.83                                                                                                    | 28.3                                                          | 36                                                     | QPSK                        |                                                           |                                         |
|                                                          | NRS1                                       |                                                                                                    |                                                               | -                                                      | QPSK                        |                                                           |                                         |
|                                                          | I-O Diagra                                 | n NPDSCH                                                                                                    |                                                               |                                                        |                             |                                                           |                                         |
|                                                          | •                                          | A Contraction of the second second se | dulation Format:<br>quency Error:<br>Origin Offset:<br>4 RMS: | QPSK<br>1.82 Hz<br>0.002 ppm<br>-66.16<br>0.82 % ( 0.8 | 33 % )                      | MB-101 Ce<br>Frequency<br>884.40250<br>Measure T<br>Frame | nter<br>/<br>10 MHz<br>Type<br>Subframe |

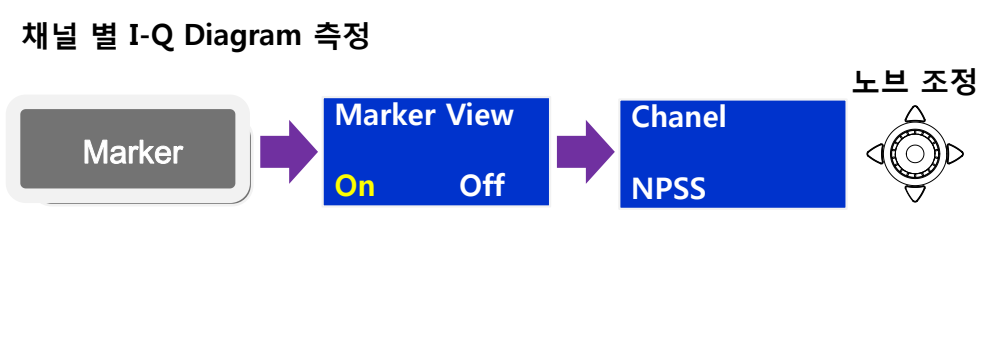

|                | ◀     |           | Eve       | en nun    | nberec    | d frame | e (10m    | is)       |           |      | Odd numbered frame (10ms) |           |           |           |           |      |           |           |           |           |
|----------------|-------|-----------|-----------|-----------|-----------|---------|-----------|-----------|-----------|------|---------------------------|-----------|-----------|-----------|-----------|------|-----------|-----------|-----------|-----------|
| 12 subcarriers | SF#0  | SF#1      | SF#2      | SF#3      | SF#4      | SF#5    | SF#6      | SF#7      | SF#8      | SF#9 | SF#0                      | SF#1      | SF#2      | SF#3      | SF#4      | SF#5 | SF#6      | SF#7      | SF#8      | SF#9      |
| (180 kHz)      | NPBCH | NPDS(C)CH | NPDS(C)CH | NPDS(C)CH | NPDS(C)CH | NPSS    | NPDS(C)CH | NPDS(C)CH | NPDS(C)CH | NSSS | NPBCH                     | NPDS(C)CH | NPDS(C)CH | NPDS(C)CH | NPDS(C)CH | NPSS | NPDS(C)CH | NPDS(C)CH | NPDS(C)CH | NPDS(C)CH |

# **측정 화면** Measure Type: Subframe

## • Subframe: #0 (NPBCH)

| Mode: NB-IoT Guard Band         NB-IoT Modulation Analysis         Measure Setup           Center Frequency:<br>Channel: Standard:<br>Channel: Standard:<br>Band Global         Preamp:<br>Attenuation:<br>20.00 B(A)<br>External Offset:<br>Attenuation:<br>20.00 B(A)<br>Trigger Source:<br>Internal<br>Internal<br>Inte | VIAVI 2017-07-                                     | 25 13:                     | 52:24                                  | st FW                             | (9.075                                                      | .060)                             |                                                             | INT 😢 🗖                   | ם 🔹 🔁            | <b>III</b> ) 100%           |
|----------------------------------------------------------------------------------------------------|----------------------------------------------------|----------------------------|----------------------------------------|-----------------------------------|-------------------------------------------------------------|-----------------------------------|-------------------------------------------------------------|---------------------------|------------------|-----------------------------|
| Center Frequency:<br>Channel:<br>Cannel:<br>Channel:<br>Channel:<br>Channel:<br>Channel:<br>Subfradard:<br>Band Global         Preamp:<br>Attenuation:<br>External Offset:<br>41.00 dB [A]         Freq Reference:<br>Trigger:<br>Trigger:<br>Trigger:<br>Internal<br>Internal         Bandwidth           Channel:<br>Channel:<br>Channel:<br>Channel:<br>Detect Mode<br>Guard band         Channel:<br>Channel:<br>Chanel:<br>Channel:<br>Channel:<br>Channel:<br>Channel:<br>Channel:<br>Channe | Mode: NB-IoT Guar                                  | d Band                     | I                                      | NB-IoT Mod                        | Measure                                                     | Setup                             |                                                             |                           |                  |                             |
| Channel Summary         Subframe #: 0         Subframe Power: 35,85 dBm         Subframe No           Detect Mode<br>FDD 10 MHz         Cell ID: 175         0         0           NB-IoT Mode<br>Guard band         NP55          Z-Chu         0           NB-IoT CF<br>884.402500 MHz         NPBCH         3.29         26.27         QPSK           Measure Type         NPBCH         3.29         26.27         QPSK           NR50           QPSK           NR51          QPSK         PSK           I-Q Diagram         NPBCH         QPSK         Reasure Type           I-Q Diagram         NPBCH         Modulation Format: QPSK         PSK           I-Q Diagram         NPBCH         Reasure Type         Reasure Type           I-Q Diagram         NPBCH         Reasure Type         Reasure Type           I-Q Diagram         NPBCH         Frequency Error:         0.90 Hz           I-Q Origin Offset:         -43.19         EVM RMS:         3.29 % (3.29 %)           Frame         Subframe         EVM Peak:         10.67 % (10.67 %)                                                                                                    | Center Frequency:<br>Channel:<br>Channel Standard: | 889.00<br>2600 F<br>Band G | 0 000 MHz Pre<br>VD Atte<br>ilobal Ext | amp:<br>inuation:<br>ernal Offset | Off<br>20 dB [A]<br>: 41.00 dB [                            | e: GPS<br>: Internal<br>Internal  | Bandwic                                                     | ith 📼                     |                  |                             |
| Detect Mode<br>FDD 10 MHz         Cell ID: 175         0           NB-IoT Mode<br>Guard band         NPSS          Z-Chu         0           NB-IoT Mode<br>Guard band         NPSS          Z-Chu         0           NB-IoT Mode<br>Guard band         NPSS          Z-Chu         0           NB-IoT Mode<br>Guard band         NPSS          Z-Chu         0           NB-IoT CF         NPSCH         3.29         26.27         QPSK         0           NRS0           QPSK         0         0         0         0           Subframe         NRS0           QPSK         0         0         0         0         0         0         0         0         0         0         0         0         0         0         0         0         0         0         0         0         0         0         0         0         0         0         0         0         0         0         0         0         0         0         0         0         0         0         0         0         0         0         0         0         0         0         0 <t< td=""><td></td><td></td><td>Channel Sumr</td><td>nary</td><td>Subfram</td><td>ne #: 0 Su</td><td>ubframe I</td><td>ower: 35.85 dBm</td><td>Subfram</td><td>e No</td></t<>                                                                                                    |                                                    |                            | Channel Sumr                           | nary                              | Subfram                                                     | ne #: 0 Su                        | ubframe I                                                   | ower: 35.85 dBm           | Subfram          | e No                        |
| Channel         EVM (%)         Power (dBm)         Modulation Type           NB-IoT Mode<br>Guard band         NPSS          Z-Chu           NB-IoT CF         NSSS          Z-Chu           NB-IoT CF         NPDCH         3.29         Z6.27         QPSK           Measure Type         NPSCH          QPSK            Subframe         NRS0          QPSK            I-Q Diagram         NPBCH          QPSK            I-Q Diagram         NPBCH          QPSK            I-Q Diagram         NPBCH          QPSK            I-Q Diagram         NPBCH          QPSK            I-Q Diagram         NPBCH          QPSK            I-Q Diagram         NPBCH          QPSK            I-Q Origin Offset:          QPSK            I-Q Origin Offset:                                                                                                    | Detect Mode                                        |                            | Cell ID: 175                           |                                   |                                                             |                                   |                                                             |                           | 0                |                             |
| NB-IoT CF         NPSS          Z-Chu           NB-IoT CF         NSSS          Z-Chu           NB-IoT CF         NPBCH         3.29         26.27         QPSK           Measure Type         NPDSCH          QPSK           NRS1          QPSK           I-Q Diagram         NPBCH         POPSK           I-Q Diagram         NPBCH         NPBCH           I-Q Diagram         NPBCH         Reasure Type           I-Q Diagram         NPBCH         Reasure Type           I-Q Diagram         NPBCH         Reasure Type           I-Q Diagram         NPBCH         Reasure Type           I-Q Diagram         NPBCH         Reasure Type           I-Q Diagram         I-Q Origin Offset:         -43.19           I-Q Origin Offset:         -43.19         Frame Subfra           I-Q Diagram         I-Q Origin Offset:         -43.19                                                                                                    | ND IST Made                                        |                            | Channel                                | EV                                | /M (%)                                                      | Power (                           | dBm)                                                        | Modulation Type           | 0                |                             |
| NB-IoT CF<br>884.402500 MHz         NSSS          Z-Chu           Measure Type         NPDSCH          QPSK           Subframe         NRS0          QPSK           NRS1          QPSK           I-Q Diagram         NPBCH            Modulation Format:         QPSK           I-Q Diagram         Modulation Format:         QPSK           I-Q Diagram         NPBCH          Reasure Type           I-Q Diagram         NPBCH          QPSK           I-Q Diagram         NPBCH         Reasure Type         Reasure Type           I-Q Diagram         I-Q Origin Offset:         -43.19         Frequency           I-Q Origin Offset:         -43.19         EVM RMS:         3.29 % (3.29 %)         Frame                                                                                                    | Guard band                                         |                            | NPSS                                   |                                   |                                                             |                                   |                                                             | Z-Chu                     |                  |                             |
| NPBCH         3.29         26.27         QPSK           Measure Type         NPDSCH          QPSK           Subframe         NRS0          QPSK           NRS1          QPSK           I-Q Diagram         NPBCH         Modulation Format:         QPSK           I-Q Diagram         MPBCH         Modulation Format:         QPSK           I-Q Diagram         NPBCH         Modulation format:         QPSK           I-Q Diagram         NPBCH         Modulation format:         QPSK           I-Q Diagram         NPBCH         Modulation format:         QPSK           I-Q Diagram         NPBCH         Modulation format:         QPSK           I-Q Diagram         NPBCH         Reasure Type         Reasure Type           I-Q Diagram         I-Q Diagram         EVM RMS:         3.29 % (3.29 % )                                                                                                    | NB-IOT CE                                          |                            | NSSS                                   |                                   |                                                             |                                   |                                                             | Z-Chu                     |                  |                             |
| Measure Type         NPDSCH          QPSK           Subframe         NRS0          QPSK           NRS1          QPSK           I-Q Diagram         NPBCH         NB-IoT Center<br>Frequency Error:         0.99 K           I-Q Diagram         Modulation Format:         QPSK           I-Q Diagram         NPBCH         NB-IoT Center<br>Frequency Error:         0.90 Hz           I-Q Diagram         I-Q Diagram         Modulation Format:         QPSK           I-Q Diagram         NPBCH         NB-IoT Center<br>Frequency Error:         0.90 Hz           I-Q Diagram         I-Q Origin Offset:         -43.19         Measure Type           I-Q Diagram         EVM RMS:         3.29 % (3.29 % )         Frame                                                                                                    | 884.402500 MHz                                     |                            | NPBCH                                  |                                   | 3.29                                                        | 26.2                              | 7                                                           | QPSK                      |                  |                             |
| Subframe         NRS0          QPSK           NRS1          QPSK         QPSK           I-Q Diagram         NPBCH         NB-IoT Center<br>Frequency         NB-IoT Center<br>Frequency           I-Q Diagram         NPBCH         884.402500 MHz           I-Q Diagram         Indext (Comparing the second second se                                                                                                    | Measure Type                                       |                            | NPDSCH                                 |                                   |                                                             |                                   |                                                             | QPSK                      |                  | _                           |
| I-Q Diagram         NPBCH         NB-IoT Center           Modulation Format:         QPSK         PSK           Modulation Format:         QPSK         S84.402500 MHz           I-Q Diagram         Modulation Format:         QPSK           I-Q Diagram         Modulation Format:         QPSK           I-Q Diagram         Modulation Format:         QPSK           I-Q Diagram         Modulation Format:         QPSK           I-Q Diagram         I-Q Diagram         Measure Type           I-Q Dirigin Offset:         -43.19         Measure Type           I-Q Dirigin Offset:         -43.19         Frame Subfra           I-Q Dirigin Offset:         10.67% (10.67%)         Frame Subfra                                                                                                    | Subframe                                           |                            | NRS0                                   |                                   |                                                             |                                   |                                                             | QPSK                      |                  |                             |
| I-Q Diagram     NPBCH       Modulation Format:     QP5K       Frequency Error:     0.90 Hz       Image: Constraint of the second second s                                                                                                    |                                                    |                            | NRS1                                   |                                   |                                                             |                                   |                                                             | QPSK                      |                  |                             |
| Modulation Format:         QPSK         Frequency           Modulation Format:         QPSK         884.402500 MHz           Image: Construction of the second second secon                                                                                                    |                                                    |                            | I-Q Diagram                            | NP                                | всн                                                         |                                   |                                                             |                           | NDLT             |                             |
|                                                                                                    |                                                    |                            |                                        |                                   | Modulatio<br>Frequency<br>IQ Origin<br>EVM RMS:<br>EVM Peak | on Format:<br>y Error:<br>Offset: | QPSK<br>0.90 Hz<br>0.001 p<br>-43.19<br>3.29 % (<br>10.67 % | pm<br>(3.29%)<br>(10.67%) | Measure<br>Frame | 500 MHz<br>Type<br>Subframe |

## • Subframe: #1/2/3/4/6/7/8 (NPDSCH/RS)

| VIAVI 2017-07                                                                           | -25 13: | 53:03        | Tes                      | t FW                         | (9.075                                                         | .060)                                                  |                                                | INT 📎 🗖                          | <del>5</del> •• s•• I                            | <b>III</b> : 100%          |
|-----------------------------------------------------------------------------------------|---------|--------------|--------------------------|------------------------------|----------------------------------------------------------------|--------------------------------------------------------|------------------------------------------------|----------------------------------|--------------------------------------------------|----------------------------|
| Mode: NB-IoT Guar                                                                       | d Band  |              | NE                       | 3-IoT Moo                    |                                                                | Measur                                                 | e Setup                                        |                                  |                                                  |                            |
| Center Frequency: 889.000 000 MHz<br>Channel: 2600 FWD<br>Channel Standard: Band Global |         |              | Prean<br>Atten<br>Extern | np:<br>uation:<br>nal Offset | Off<br>20 dB [A]<br>: 41.00 dB [                               | Off Freq F<br>20 dB [A] Trigge<br>41.00 dB [On] Trigge |                                                | e: GPS<br>: Internal<br>Internal | Bandwie<br>10 MHz                                | dth 🛛                      |
|                                                                                         |         | Channel      | Summa                    | rv                           | Subfram                                                        | ie#:1 9                                                | ubframe                                        | Power: 36.09 dBm                 | Subfran                                          | ne No                      |
| Detect Mode                                                                             |         | Cell ID: 175 |                          | .,                           |                                                                |                                                        |                                                |                                  | з                                                |                            |
| NR IoT Mode                                                                             |         | Channe       | el                       | EV                           | 'M (%)                                                         | Power                                                  | (dBm)                                          | Modulation Type                  | 5                                                |                            |
| Guard band                                                                              |         | NPSS         |                          |                              |                                                                |                                                        | -                                              | Z-Chu                            |                                                  |                            |
| NB-IOT CE                                                                               |         | NSSS         |                          |                              |                                                                |                                                        | -                                              | Z-Chu                            |                                                  |                            |
| 884.402500 MHz                                                                          |         | NPBCH        | 1                        |                              |                                                                |                                                        | -                                              | QPSK                             |                                                  |                            |
| Measure Type                                                                            |         | NPDSC        |                          | 0.90                         |                                                                | 26.                                                    | 35                                             | QPSK                             |                                                  | _                          |
| Subframe                                                                                |         | NRS0         |                          | 0.83                         |                                                                | 28.                                                    | 30                                             | QPSK                             |                                                  |                            |
|                                                                                         |         | NRS1         |                          |                              |                                                                |                                                        | -                                              | QPSK                             |                                                  |                            |
|                                                                                         |         | I-Q Diagra   | m                        | NPE                          | SCH                                                            |                                                        |                                                |                                  | NDIST                                            | Canton                     |
|                                                                                         |         |              |                          |                              | Modulatio<br>Frequency<br>IQ Origin (<br>EVM RMS:<br>EVM Peak: | n Format:<br>· Error:<br>Offset:                       | QPSK<br>1.33 Hz<br>0.001 p<br>-60.11<br>0.90 % | pm<br>( 1.11 % )<br>( 4.06 % )   | NB-101<br>Frequer<br>884.402<br>Measure<br>Frame | 500 MHz<br>Type<br>Subfram |
|                                                                                         |         |              |                          |                              |                                                                |                                                        |                                                |                                  |                                                  |                            |

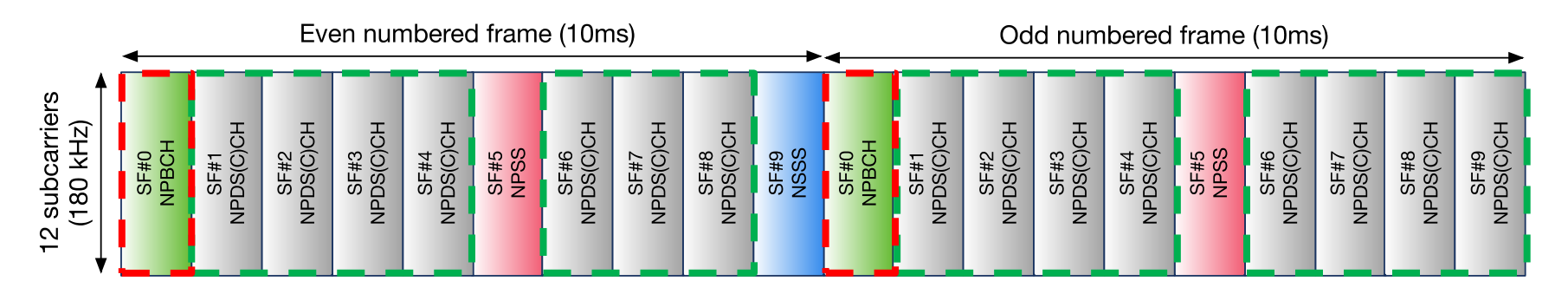

# **측정 화면** Measure Type: Subframe

#### • Subframe: #5 (NPSS)

| • • • • • • • • • • • • • • • • • • • •                     | 13.55.19 es                                                | t FW(9.075)                                                   | .060)                                        |                                                                               | 100% 🎞 🎝 آ                                                                     |
|-------------------------------------------------------------|------------------------------------------------------------|---------------------------------------------------------------|----------------------------------------------|-------------------------------------------------------------------------------|--------------------------------------------------------------------------------|
| Mode: NB-IoT Guard B                                        | and NB                                                     | -IoT Modulation Anal                                          | Measure Setup                                |                                                                               |                                                                                |
| Center Frequency: 88<br>Channel: 26<br>Channel Standard: Ba | 9.000 000 MHz Pream<br>600 FWD Attenu<br>and Global Extern | np: Off<br>Jation: 20 dB [A]<br>hal Offset: 41.00 dB [        | Freq Ref<br>Trigger S<br>On] Trigger:        | erence: GPS<br>Gource: Internal<br>Internal                                   | Bandwidth                                                                      |
|                                                             | Channel Summa                                              | ry Subfram                                                    | ie #: 5 Subf                                 | rame Power: 35.62 dBm                                                         | Subframe No                                                                    |
| Detect Mode                                                 | Cell ID: 175                                               | -                                                             |                                              |                                                                               | -                                                                              |
| FDD TU MHZ                                                  | Channel                                                    | EVM (%)                                                       | Power (dB                                    | m) Modulation Type                                                            |                                                                                |
| NB-IOT Mode<br>Guard band                                   | NPSS                                                       | 0.78                                                          | 25.66                                        | Z-Chu                                                                         |                                                                                |
| NB-IOT CE                                                   | NSSS                                                       |                                                               |                                              | Z-Chu                                                                         |                                                                                |
| 884.402500 MHz                                              | NPBCH                                                      |                                                               |                                              | QPSK                                                                          |                                                                                |
| Measure Type                                                | NPDSCH                                                     |                                                               |                                              | QPSK                                                                          |                                                                                |
| Subframe                                                    | NRS0                                                       |                                                               |                                              | QPSK                                                                          |                                                                                |
|                                                             | NRS1                                                       |                                                               |                                              | QPSK                                                                          |                                                                                |
|                                                             | I-Q Diagram                                                | NPSS                                                          |                                              |                                                                               | ND Ist Center                                                                  |
|                                                             |                                                            | Modulatio<br>Frequency<br>IQ Origin (<br>EVM RMS:<br>EVM Peak | n Format: Z<br>v Error: 0<br>Offset: -(<br>0 | -Chu<br>.66 Hz<br>.001 ppm<br>.33.39<br>.78 % ( 3.52 % )<br>.10 % ( 17.19 % ) | NB-101 Center<br>Frequency<br>884.402500 MHz<br>Measure Type<br>Frame Subframe |
|                                                             |                                                            |                                                               |                                              |                                                                               | -                                                                              |

#### • Subframe: #9 (NSSS)

| <b>VIAVI</b> 2017-07                               | -25 13:5                      | <sup>3:31</sup> Te                   | st FW                                                                                                    | (9.075                                                         | .060)                            |                                                           | 100 🔟                          | - <del></del> (                                 | <b>III</b> ) 100%                             |
|----------------------------------------------------|-------------------------------|--------------------------------------|----------------------------------------------------------------------------------------------------|----------------------------------------------------------------|----------------------------------|-----------------------------------------------------------|--------------------------------|-------------------------------------------------|-----------------------------------------------|
| Mode: NB-IoT Guar                                  | d Band                        | 1                                    | B-IoT Mo                                                                                                    | dulation Ana                                                   | lysis                            |                                                           |                                | Measur                                          | e Setup                                       |
| Center Frequency:<br>Channel:<br>Channel Standard: | 889.000<br>2600 FW<br>Band Gl | 000 MHz Prea<br>D Attei<br>obal Exte | Preamp: Off Freq Reference: 1<br>Attenuation: 20 dB [A] Trigger Source: 1<br>External Offset: 41.00 dB [On] Trigger: 1 |                                                                |                                  |                                                           |                                | Bandwi<br>10 MHz                                | dth 🛛                                         |
|                                                    |                               | Channel Summ                         | ary                                                                                                    | Subfram                                                        | ie #: 9 S                        | ubframe l                                                 | Power: 36.06 dBm               | Subfrar                                         | ne No                                         |
| Detect Mode                                        | с                             | ell ID: 175                          |                                                                                                    |                                                                |                                  |                                                           |                                | 0                                               |                                               |
| ND IST Made                                        |                               | Channel                              | E١                                                                                                    | /M (%)                                                         | Power (                          | dBm)                                                      | Modulation Type                | 9                                               |                                               |
| Guard band                                         |                               | NPSS                                 |                                                                                                    |                                                                |                                  |                                                           | Z-Chu                          |                                                 |                                               |
| NB-IoT CF                                          | · _                           | NSSS                                 |                                                                                                    | 0.72                                                           | 28.7                             | 0                                                         | Z-Chu                          |                                                 |                                               |
| 884.402500 MHz                                     | L                             | NPBCH                                |                                                                                                    |                                                                |                                  |                                                           | QPSK                           |                                                 |                                               |
| Measure Type                                       | Ľ                             | NPDSCH                               |                                                                                                    |                                                                |                                  |                                                           | QPSK                           |                                                 |                                               |
| Subframe                                           | L                             | NRS0                                 |                                                                                                    |                                                                |                                  |                                                           | QPSK                           |                                                 |                                               |
|                                                    | L                             | NRS1                                 |                                                                                                    |                                                                |                                  |                                                           | QPSK                           |                                                 |                                               |
|                                                    |                               | I-O Diagram                          | N                                                                                                    | SSS                                                            |                                  |                                                           |                                |                                                 |                                               |
|                                                    |                               |                                      |                                                                                                    | Modulatio<br>Frequency<br>IQ Origin (<br>EVM RMS:<br>EVM Peak: | n Format:<br>/ Error:<br>Offset: | Z-Chu<br>0.78 Hz<br>0.001 p<br>-64.10<br>0.72 %<br>2.05 % | pm<br>( 0.72 % )<br>( 2.05 % ) | NB-101<br>Frequer<br>884.402<br>Measur<br>Frame | center<br>ncy<br>500 MHz<br>e Type<br>Subfram |
|                                                    |                               |                                      |                                                                                                    |                                                                |                                  |                                                           |                                |                                                 |                                               |

|                | Even numbered frame (10ms) |           |           |           |           |      |           | Odd numbered frame (10ms) |           |      |       |           |           |           |           |      |           |           |           |           |
|----------------|----------------------------|-----------|-----------|-----------|-----------|------|-----------|---------------------------|-----------|------|-------|-----------|-----------|-----------|-----------|------|-----------|-----------|-----------|-----------|
| 12 subcarriers | SF#0                       | SF#1      | SF#2      | SF#3      | SF#4      | SF#5 | SF#6      | SF#7                      | SF#8      | SF#9 | SF#0  | SF#1      | SF#2      | SF#3      | SF#4      | SF#5 | SF#6      | SF#7      | SF#8      | SF#9      |
| (180 kHz)      | NPBCH                      | NPDS(C)CH | NPDS(C)CH | NPDS(C)CH | NPDS(C)CH | NPSS | NPDS(C)CH | NPDS(C)CH                 | NPDS(C)CH | NSSS | NPBCH | NPDS(C)CH | NPDS(C)CH | NPDS(C)CH | NPDS(C)CH | NPSS | NPDS(C)CH | NPDS(C)CH | NPDS(C)CH | NPDS(C)CH |

# NB-IoT 측정

#### • Stand Alone

# **NB-IoT (Standalone)**

・측정 순서

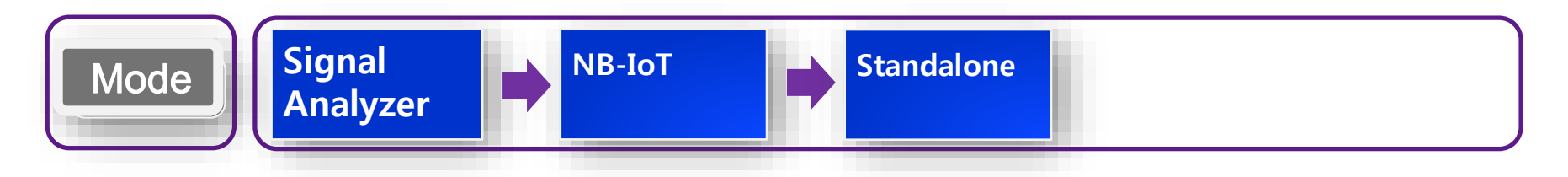

| Measure 1 | RF Analysis            | Channel Power, Occupied BW, Spectrum Emission Mask, ACLR, Spurious Emissions |
|-----------|------------------------|------------------------------------------------------------------------------|
|           | Modulation<br>Analysis | Subframe 또는 Frame을 설정하여 측정                                                   |

| Measure<br>Setup 4 | Subframe No<br>0               | 측정 할 subframe 설정. 이 메뉴는 <i>Measure Type</i> 이 subframe 일 때만 활성화 됩니다. |
|--------------------|--------------------------------|----------------------------------------------------------------------|
|                    | Measure Type<br>Frame Subframe | 측정 결과를 Subframe 또는 Frame으로 설정할 수 있습니다.                               |

# 측정 화면

#### Channel Power

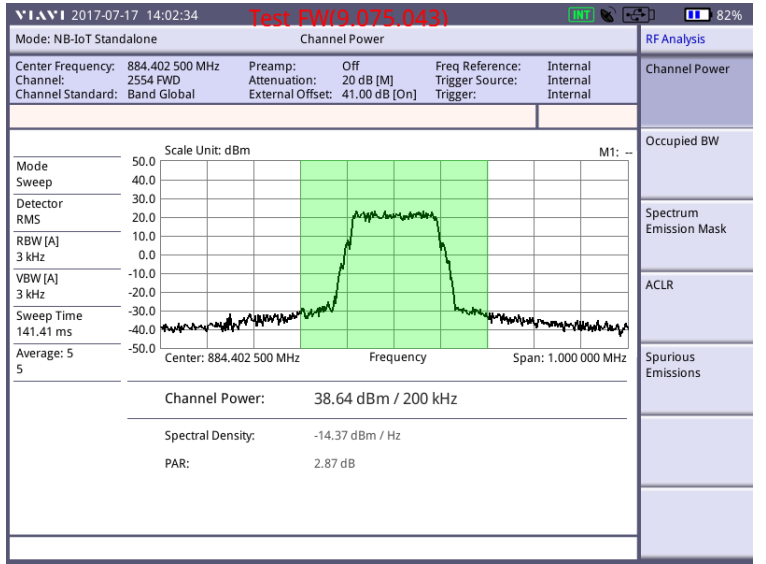

#### • ACLR

| VIAVI 2017-07                                      | -17 14:03:0                          | 01               |                                     | W(             |                             |            |                                   |                    |                                  | 🔳 🚫 🗖                 | <del>-</del> 1 | <b>11</b> 829 |
|----------------------------------------------------|--------------------------------------|------------------|-------------------------------------|----------------|-----------------------------|------------|-----------------------------------|--------------------|----------------------------------|-----------------------|----------------|---------------|
| Mode: NB-IoT Stan                                  | dalone                               |                  |                                     | AC             | LR                          |            |                                   |                    |                                  |                       | RF A           | nalysis       |
| Center Frequency:<br>Channel:<br>Channel Standard: | 884.402 50<br>2554 FWD<br>Band Globa | 0 MHz<br>al      | Preamp:<br>Attenuatio<br>External C | on:<br>Offset: | Off<br>20 dB [M<br>41.00 dB | ]<br>[On]  | Freq Ref<br>Trigger S<br>Trigger: | erence:<br>iource: | Intern<br>Intern<br>Intern<br>P/ | al<br>al<br>al<br>ASS | Char           | nnel Power    |
| Mode<br>Sweep<br>Detector                          | 50.0<br>40.0<br>30.0                 | e Unit: dB       | m                                   |                | - Harrison                  | Marria     |                                   |                    |                                  | M1:                   | Occu           | ipied BW      |
| RBW [A]<br>30 kHz                                  | 10.0                                 |                  |                                     |                | 1                           | -          |                                   |                    |                                  |                       | Emis           | sion Mask     |
| VBW [A]<br>30 kHz<br>Sweep Time                    | -20.0<br>-30.0                       | mythingt         | he have a strate                    | w.w.w          | ŕ                           |            | mark                              | muna               | muhu                             | waw.w                 | ACLF           | ł             |
| 19.40 ms<br>Average: 5<br>5                        | -50.0 Cen                            | ter: 884.4       | 02 500 MHz                          |                | Free                        | quency     |                                   | Sp                 | an: 1.500                        | 000 MHz               | Spur<br>Emis   | ious<br>sions |
|                                                    | Ref                                  | erence P         | ower:                               | 38.5           | 51 dBm                      |            |                                   |                    |                                  |                       |                |               |
|                                                    | Freq                                 | uency            | Integrat<br>Bandwid                 | ion<br>dth     | dBc                         | ower<br>dE | m                                 | ا<br>dBc           | Jpper<br>dBr                     | n                     |                |               |
|                                                    | 300.0<br>500.0                       | 00 kHz<br>00 kHz | 180.00 k<br>180.00 k                | :Hz<br>:Hz     | 56.02<br>60.72              | -17<br>-22 | .50 P<br>.21 P                    | 56.25<br>60.33     | -17.7                            | '4 P<br>11 P          |                |               |
|                                                    |                                      |                  |                                     |                |                             |            |                                   |                    |                                  |                       |                |               |

#### • Occupied BW

| Mode: NB-IoT Stand                                 | dalone                                                                |          |          |         | Occup                                                                                      | ied BW    |           |         |                  |                            |                   | RF Ar        | nalysis           |
|----------------------------------------------------|-----------------------------------------------------------------------|----------|----------|---------|--------------------------------------------------------------------------------------------|-----------|-----------|---------|------------------|----------------------------|-------------------|--------------|-------------------|
| Center Frequency:<br>Channel:<br>Channel Standard: | 884.402 500 MHz Preamp:<br>2554 FWD Attenuati<br>Band Global External |          |          |         | : Off Freq Reference:<br>tion: 20 dB [M] Trigger Source:<br>Offset: 41.00 dB [On] Trigger: |           |           |         |                  | Intern<br>Intern<br>Intern | nal<br>nal<br>nal | Char         | nel Power         |
|                                                    |                                                                       |          |          |         |                                                                                            |           |           |         |                  | F                          | PASS              | 0            |                   |
| Mode<br>Sweep                                      | 50.0<br>40.0                                                          | Scale U  | nit: dBm |         |                                                                                            |           |           |         |                  |                            | M1:               | Uccu         | ріеа вуу          |
| RBW [A]                                            | 20.0<br>10.0                                                          |          |          |         |                                                                                            | proven    | ******    | h       |                  |                            |                   | Spec<br>Emis | trum<br>sion Mask |
| /BW [A]<br>3 kHz                                   | -10.0                                                                 |          |          |         | لمس                                                                                        | ,<br>     |           | \<br>\. |                  |                            |                   | ACLR         |                   |
| Sweep Time<br>141.41 ms                            | -40.0                                                                 | ****     | gymw     | ~~~~~   |                                                                                            |           |           | 140     | "When the second | man                        | -                 |              |                   |
| Average: 5<br>5                                    | -50.0                                                                 | Center:  | 884.402  | 500 MHz |                                                                                            | Free      | quency    |         | Spa              | an: 1.000                  | 000 MHz           | Spur<br>Emis | ious<br>sions     |
|                                                    |                                                                       | Occup    | ied Ban  | dwidth: | 181.                                                                                       | 64 kHz    |           |         |                  |                            |                   |              |                   |
|                                                    |                                                                       | Integrat | ed Pow   | er:     | 38.69                                                                                      | ) dBm / 1 | .00 MHz   |         |                  |                            |                   |              |                   |
|                                                    |                                                                       | Occupie  | ed Powe  | r:      | 38.64                                                                                      | dBm (99   | 9.00 % of | Integra | ited Powe        | r)                         |                   |              |                   |
|                                                    |                                                                       |          |          |         |                                                                                            |           |           |         |                  |                            |                   |              |                   |
|                                                    |                                                                       |          |          |         |                                                                                            |           |           |         |                  |                            |                   |              |                   |

#### Spectrum Emission Mask

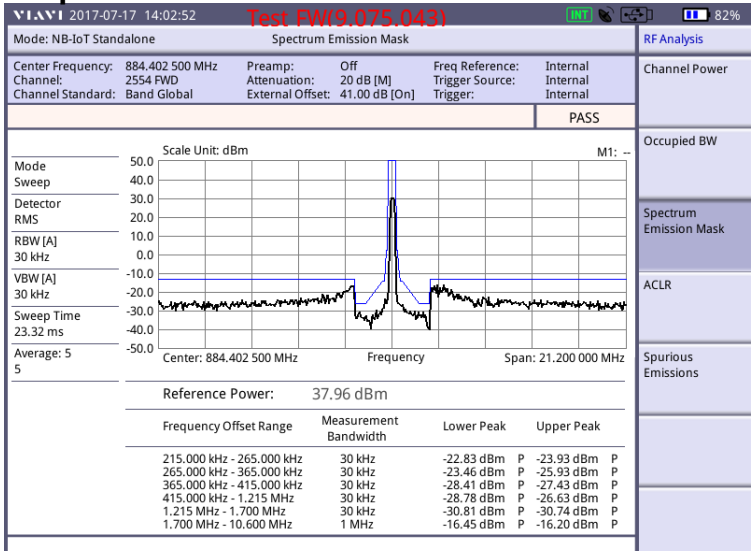

# **측정 화면** Measure Type: Frame

#### • Frame

| <b>VIAVI</b> 2017-07                               | -22 09:41:21                           |           | Test FW                                    | (9.075                           | .060)                      |                               | INT 😒                               | <b>-</b> | <b>III</b> : 59% |
|----------------------------------------------------|----------------------------------------|-----------|--------------------------------------------|----------------------------------|----------------------------|-------------------------------|-------------------------------------|----------|------------------|
| Mode: NB-IoT Stan                                  | dalone                                 |           | NB-IoT Mod                                 | lulation Anal                    | ysis                       |                               |                                     | Marke    | r                |
| Center Frequency:<br>Channel:<br>Channel Standard: | 884.402 500<br>2554 FWD<br>Band Global | MHz I     | Preamp:<br>Attenuation:<br>External Offset | Off<br>20 dB [A]<br>: 41.00 dB [ | Freq<br>Trigg<br>On] Trigg | Reference<br>er Source<br>er: | e: Internal<br>Internal<br>Internal | Marke    | r View           |
| HOLD                                               | с                                      | hannel Su | mmary                                      |                                  | Fr                         | ame Pow                       | er: 36.30 dBm                       | Chanr    | nel              |
| NB-IoT Mode                                        | Cell ID                                | ): 466    |                                            |                                  |                            |                               |                                     | NIDDO    | ~                |
| Standalone                                         |                                        | Channel   | EV                                         | ′M (%)                           | Power (                    | dBm)                          | Modulation Typ                      | e        | СН               |
| Measure Type<br>Frame                              |                                        | NPSS      |                                            | 2.75                             | 26.3                       | 9                             | Z-Chu                               |          |                  |
| Tranie                                             |                                        | NSSS      | :                                          | 3.92                             | 26.2                       | 6                             | Z-Chu                               |          |                  |
|                                                    |                                        | NPBCH     |                                            | 2.58                             | 26.6                       | 6                             | QPSK                                |          |                  |
|                                                    |                                        | NPDSCH    |                                            | 3.05                             | 26.6                       | 5                             | QPSK                                |          |                  |
|                                                    |                                        | NRS0      |                                            | 3.78                             | 25.6                       | 2                             | QPSK                                |          |                  |
|                                                    |                                        | NRS1      |                                            |                                  |                            |                               | QPSK                                |          |                  |
|                                                    | I-Q                                    | ) Diagram | NPE                                        | DSCH                             |                            |                               |                                     |          |                  |
|                                                    |                                        |           |                                            | Modulatio                        | n Format:                  | QPSK                          |                                     |          |                  |
|                                                    |                                        | •         | 53                                         | Frequency                        | Error:                     | -4.15 Hz<br>-0.005 p          | pm                                  |          |                  |
|                                                    |                                        |           |                                            | IQ Origin (                      | Offset:                    | -48.09                        |                                     |          |                  |
|                                                    |                                        |           |                                            | EVM RMS:                         |                            | 3.05 % (                      | 3.05 % )                            |          |                  |
|                                                    |                                        | -         |                                            | EVM Peak:                        |                            | 7.71 % (                      | 7.71 % )                            |          |                  |
|                                                    |                                        |           |                                            |                                  |                            |                               |                                     | -        |                  |

#### 채널 별 I-Q Diagram 측정

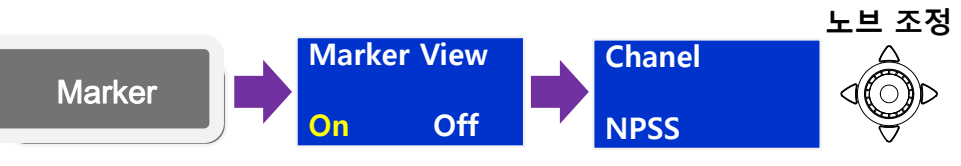

|                | ◀     |           | Eve       | en nur    | nbered    | d frame | e (10m    | IS)       |           |      | Odd numbered frame (10ms) |           |           |           |           |      |           |           |           |           |
|----------------|-------|-----------|-----------|-----------|-----------|---------|-----------|-----------|-----------|------|---------------------------|-----------|-----------|-----------|-----------|------|-----------|-----------|-----------|-----------|
| 12 subcarriers | SF#0  | SF#1      | SF#2      | SF#3      | SF#4      | SF#5    | SF#6      | SF#7      | SF#8      | SF#9 | SF#0                      | SF#1      | SF#2      | SF#3      | SF#4      | SF#5 | SF#6      | SF#7      | SF#8      | SF#9      |
| (180 kHz)      | NPBCH | NPDS(C)CH | NPDS(C)CH | NPDS(C)CH | NPDS(C)CH | NPSS    | NPDS(C)CH | NPDS(C)CH | NPDS(C)CH | NSSS | NPBCH                     | NPDS(C)CH | NPDS(C)CH | NPDS(C)CH | NPDS(C)CH | NPSS | NPDS(C)CH | NPDS(C)CH | NPDS(C)CH | NPDS(C)CH |

# **측정 화면** Measure Type: Subframe

### • Subframe: #0 (NPBCH)

| VIAVI 2017-07                                      | -22 09:41:58                               | Test F\                                  | V(9.075                             | .060)                          |                                | INT 😵                               | Ð     | <b>111</b> ) 589 |
|----------------------------------------------------|--------------------------------------------|------------------------------------------|-------------------------------------|--------------------------------|--------------------------------|-------------------------------------|-------|------------------|
| Mode: NB-IoT Stan                                  | dalone                                     | NB-IoT N                                 | lodulation Ana                      | lysis                          |                                |                                     | Mar   | ker              |
| Center Frequency:<br>Channel:<br>Channel Standard: | 884.402 500 MHz<br>2554 FWD<br>Band Global | Preamp:<br>Attenuation:<br>External Offs | Off<br>20 dB [A]<br>set: 41.00 dB [ | Freq F<br>Trigge<br>On] Trigge | Reference<br>er Source:<br>er: | e: Internal<br>Internal<br>Internal | Mar   | ker View<br>C    |
|                                                    | Chann                                      | el Summary                               | Subfran                             | ne#:0 Su                       | ıbframe P                      | Power: 42.80 dBm                    | Cha   | nnel             |
| NB-IoT Mode<br>Standalone                          | Cell ID: 46                                | 6                                        |                                     |                                |                                |                                     |       | сн               |
| Manualone                                          | Char                                       | nnel                                     | EVM (%)                             | Power (o                       | dBm)                           | Modulation Type                     | INF D | ien i            |
| Subframe                                           | NP                                         | SS                                       |                                     |                                |                                | Z-Chu                               |       |                  |
|                                                    | NS                                         | ss                                       |                                     |                                |                                | Z-Chu                               |       |                  |
|                                                    | NPE                                        | СН                                       | 2.97                                | 26.6                           | 4                              |                                     |       |                  |
|                                                    | NPD                                        | SCH                                      |                                     |                                |                                | QPSK                                |       |                  |
|                                                    | NR                                         | S0                                       |                                     |                                |                                | QPSK                                |       |                  |
|                                                    | NR                                         | S1                                       |                                     |                                |                                | QPSK                                |       |                  |
|                                                    | I-Q Diag                                   | ram 1                                    | NPBCH                               |                                |                                |                                     | _     |                  |
|                                                    |                                            |                                          | Modulatio                           | on Format:                     | QPSK                           |                                     |       |                  |
|                                                    | •                                          | *                                        | Frequency                           | /Error:                        | -5.01 Hz<br>-0.006 p           | pm                                  | _     |                  |
|                                                    |                                            |                                          | IQ Origin                           | Offset:                        | -47.56                         |                                     |       |                  |
|                                                    |                                            |                                          | EVM RMS:                            |                                | 2.97 % (                       | 2.97 % )                            |       |                  |
| ·                                                  |                                            |                                          | EVM Peak                            | :                              | 6.86 % (                       | 6.86 % )                            |       |                  |
|                                                    |                                            |                                          |                                     |                                |                                |                                     |       |                  |

## • Subframe: #1/2/3/4/6/7/8 (NPDSCH/RS)

| <b>VIAVI</b> 2017-07-2                                   | 2 09:44:12 <b>Te</b>                                       | st FW(9.075                                            | .060)                                             | . 🕥 🎹                                 | 57%           |
|----------------------------------------------------------|------------------------------------------------------------|--------------------------------------------------------|---------------------------------------------------|---------------------------------------|---------------|
| Mode: NB-IoT Standa                                      | ilone N                                                    | IB-IoT Modulation Ana                                  | llysis                                            |                                       | Measure Setup |
| Center Frequency: 2<br>Channel: 2<br>Channel Standard: 2 | 884.402 500 MHz Prea<br>2554 FWD Atter<br>Band Global Exte | mp: Off<br>nuation: 20 dB [A]<br>rnal Offset: 41.00 dB | Freq Reference<br>Trigger Source<br>[On] Trigger: | e: Internal<br>: Internal<br>Internal |               |
| HOLD                                                     | Channel Summ                                               | ary Subfran                                            | ne #: 3 Subframe I                                | ower: 43.80 dBm                       | Subframe No   |
| NB-IoT Mode                                              | Cell ID: 466                                               |                                                        |                                                   |                                       | 2             |
| Standalone                                               | Channel                                                    | EVM (%)                                                | Power (dBm)                                       | Modulation Type                       | 5             |
| Measure Type<br>Subframe                                 | NPSS                                                       |                                                        |                                                   | Z-Chu                                 |               |
|                                                          | NSSS                                                       |                                                        |                                                   | Z-Chu                                 |               |
|                                                          | NPBCH                                                      |                                                        |                                                   | QPSK                                  |               |
|                                                          | NPDSCH                                                     | 2.75                                                   | 26.71                                             | QPSK                                  |               |
|                                                          | NRSO                                                       | 0.95                                                   | 25.67                                             | QPSK                                  |               |
|                                                          | NRS1                                                       |                                                        |                                                   | QPSK                                  |               |
|                                                          | I-Q Diagram                                                | NPDSCH                                                 |                                                   |                                       |               |
|                                                          |                                                            | Modulation<br>Frequence                                | on Format: QPSK<br>y Error: -3.03 Hi              | 2                                     |               |
|                                                          |                                                            |                                                        | -0.003 p                                          | pm                                    | Measure Type  |
|                                                          |                                                            | IQ Origin                                              | Offset: 6.63                                      |                                       |               |
|                                                          |                                                            | EVM RMS                                                | 2.75 %                                            | 2.75 % )                              | Frame Subfram |
|                                                          |                                                            | EVM Peak                                               | 6.70 %                                            | 6.70 % )                              |               |
|                                                          |                                                            |                                                        |                                                   |                                       |               |
|                                                          |                                                            |                                                        |                                                   |                                       |               |
|                                                          |                                                            |                                                        |                                                   |                                       |               |

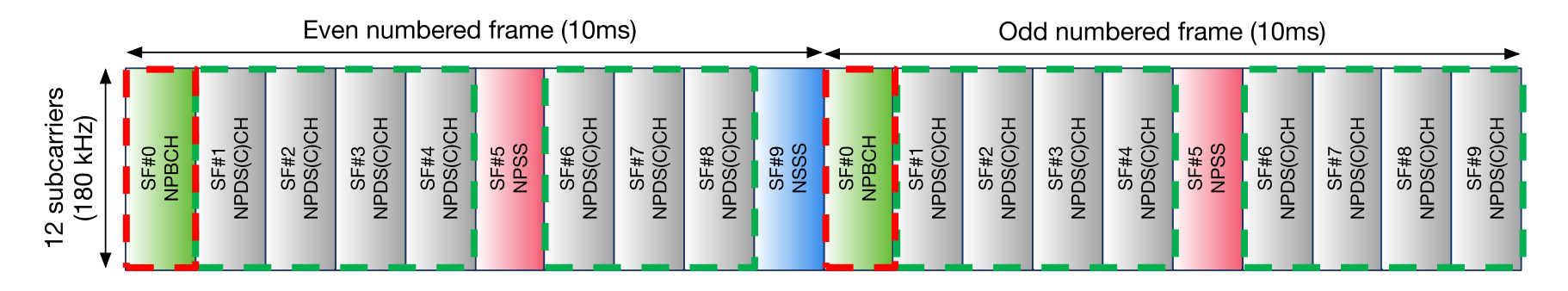

# **측정 화면** Measure Type: Subframe

## • Subframe: #5 (NPSS)

| <b>VIAVI</b> 2017-07-2            | 2 09:45:49 <b>Tes</b>                   | t FW(9.075                   | .060)                                                                               | INT 🗞 🗖                            | 57%     |
|-----------------------------------|-----------------------------------------|------------------------------|-------------------------------------------------------------------------------------|------------------------------------|---------|
| Center Frequency: 8<br>Channel: 2 | 384.402 500 MHz Pream<br>2554 FWD Atten | np: Off<br>uation: 20 dB [A] | e: Internal<br>: Internal                                                           | Marker<br>Marker View              |         |
| Channel Standard: E               | Band Global Extern                      | nal Offset: 41.00 dB [       | On] Trigger:                                                                        | Internal                           | On Off  |
| NB-IoT Mode                       | Channel Summa                           | ry Subfram                   | ne #: 5 Subframe P                                                                  | Power: 43.47 dBm                   | Channel |
| Standalone                        | Cell ID: 466<br>Channel                 | EVM (%)                      | Power (dBm)                                                                         | Modulation Type                    | NPSS    |
| Subframe                          | NPSS<br>NSSS                            | 2.61                         | 26.45                                                                               | Z-Chu<br>Z-Chu                     |         |
|                                   | NPBCH<br>NPDSCH                         |                              |                                                                                     | QPSK<br>QPSK                       |         |
|                                   | NRS0<br>NRS1                            |                              |                                                                                     | QPSK<br>OPSK                       |         |
|                                   | I-Q Diagram                             | NPSS                         |                                                                                     | 4: Sit                             |         |
|                                   |                                         | Modulatio                    | In Format: Z-Chu<br>y Error: -3.10 Hz<br>-0.004 p<br>Offset: -49.08<br>2.61 % (<br> | :<br>ipm<br>(2.61 % )<br>(4.97 % ) |         |

#### • Subframe: #9 (NSSS)

| VIAVI 2017-07                                      | -22 09:51:10                               | Test FV                                   | /(9.075                                                     | .060)                            |                                                                | INT 📎                                 | •     | <b>III</b> 54% |
|----------------------------------------------------|--------------------------------------------|-------------------------------------------|-------------------------------------------------------------|----------------------------------|----------------------------------------------------------------|---------------------------------------|-------|----------------|
| Mode: NB-IoT Stan                                  | dalone                                     | NB-IoT Mo                                 | dulation Ana                                                | lysis                            |                                                                |                                       | Ma    | rker           |
| Center Frequency:<br>Channel:<br>Channel Standard: | 884.402 500 MHz<br>2554 FWD<br>Band Global | Preamp:<br>Attenuation:<br>External Offse | Off<br>20 dB [A]<br>et: 41.00 dB [                          | Freq<br>Trigg<br>On] Trigg       | Reference<br>er Source<br>er:                                  | e: Internal<br>: Internal<br>Internal | Ma    | rker View<br>O |
|                                                    | Channel                                    | Summary                                   | Subfram                                                     | ie #: 9 S                        | ubframe I                                                      | Power: 31.80 dBn                      | h Chi | annel          |
| NB-IoT Mode                                        | Cell ID: 466                               |                                           |                                                             |                                  |                                                                |                                       |       |                |
| Standalone                                         | Chann                                      | el E                                      | VM (%)                                                      | Power                            | (dBm)                                                          | Modulation Typ                        | e NS  | SS             |
| Measure Type<br>Subframe                           | NPSS                                       |                                           |                                                             |                                  | -                                                              | Z-Chu                                 |       |                |
|                                                    | NSSS                                       |                                           | 3.82                                                        | 26.3                             | 29                                                             | Z-Chu                                 |       |                |
|                                                    | NPBC                                       | н                                         |                                                             |                                  | -                                                              | QPSK                                  |       |                |
|                                                    | NPDSC                                      | :H                                        |                                                             |                                  | -                                                              | QPSK                                  | _     |                |
|                                                    | NRSC                                       | )                                         |                                                             |                                  | -                                                              | QPSK                                  | _     |                |
|                                                    | NRS1                                       |                                           |                                                             |                                  | -                                                              | QPSK                                  |       |                |
|                                                    | I-Q Diagra                                 | m N                                       | ISSS                                                        |                                  |                                                                |                                       |       |                |
|                                                    |                                            |                                           | Modulatio<br>Frequency<br>IQ Origin<br>EVM RMS:<br>EVM Peak | n Format:<br>/ Error:<br>Offset: | Z-Chu<br>-0.90 Hz<br>-0.001 p<br>-42.33<br>3.82 % (<br>11.46 % | 2<br>ipm<br>(3.82 % )<br>(11.46 % )   |       |                |
|                                                    |                                            |                                           |                                                             |                                  |                                                                |                                       |       |                |

|                | ◄     |           | Ev        | en nur    | nbered    | d fram | e (10m    | is)       |           |      | Odd numbered frame (10ms) |           |           |           |           |      |           |           |           |           |
|----------------|-------|-----------|-----------|-----------|-----------|--------|-----------|-----------|-----------|------|---------------------------|-----------|-----------|-----------|-----------|------|-----------|-----------|-----------|-----------|
| 12 subcarriers | SF#0  | SF#1      | SF#2      | SF#3      | SF#4      | SF#5   | SF#6      | SF#7      | SF#8      | SF#9 | SF#0                      | SF#1      | SF#2      | SF#3      | SF#4      | SF#5 | SF#6      | SF#7      | SF#8      | SF#9      |
| (180 kHz)      | NPBCH | NPDS(C)CH | NPDS(C)CH | NPDS(C)CH | NPDS(C)CH | NPSS   | NPDS(C)CH | NPDS(C)CH | NPDS(C)CH | NSSS | NPBCH                     | NPDS(C)CH | NPDS(C)CH | NPDS(C)CH | NPDS(C)CH | NPSS | NPDS(C)CH | NPDS(C)CH | NPDS(C)CH | NPDS(C)CH |

# **RFoCPRI**<sup>TM</sup>

• CPRI 개요

## **RFoCPRI<sup>TM</sup> Technology** Interface

#### JD745B은 RRH 테스트를 위한 인터페이스의 두 가지 유형을 지원합니다

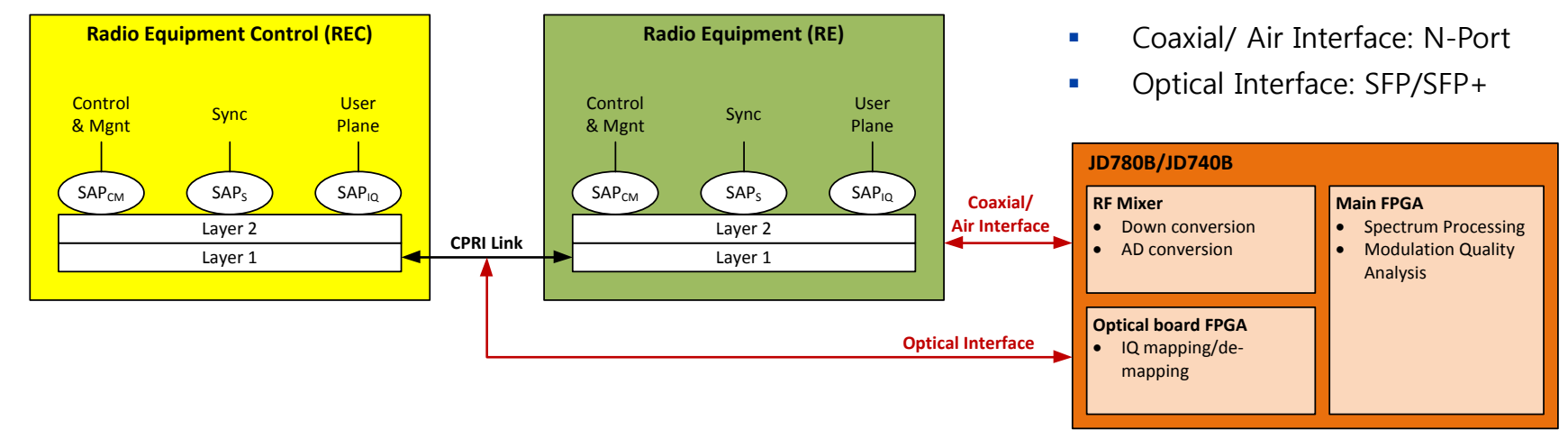

#### CPRI 프로토콜 개요

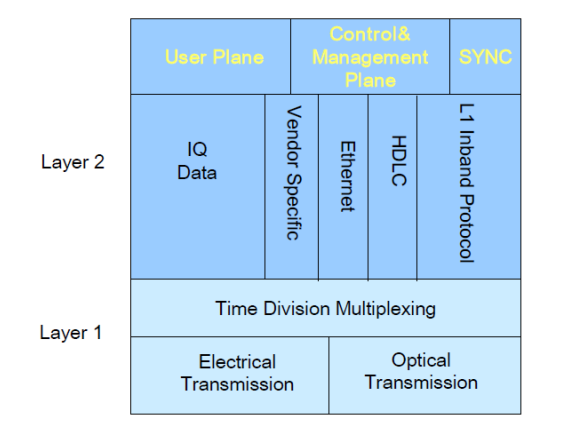

User Plane: 하나의 안테나 및 하나의 캐리어(AC)의 IQ 데이터 흐름.

**Control Plane:** 정보는 운영, 관리 및 CPRI 링크의 유지 보수 관련. 제어 데이터 바이트의 실제 내용은 CPRI 정의되지만 제조사에 특정되지 않는다

Synchronization Plane: 노드들 사이의 프레임 시간 동기 정보를 전송하는 데이터 흐름.

**IQ Data**: 동 위상 및 직교 변조 된 데이터의 형태로 사용자 정보 (디지털베이스 밴드 신호).

**L1 Inband Protocol**: 링크 관련되어 직접적으로 물리 계층에 의해 반송되는 정보 신호.

# **CPRI Technology Overview**

CPRI Frame 구조

|   |                     | ↓                    |           |                                       |                                              |
|---|---------------------|----------------------|-----------|---------------------------------------|----------------------------------------------|
| [ | Length of control v | word                 | $\square$ |                                       | W: word number in basic<br>frame             |
|   | Line Rate [Mbps]    | Length of word [bit] | 8 bits    | (                                     | Y: byte number within word                   |
|   | 614.4               | T=8                  |           | Y                                     | basic frame<br>(1 Tchip = 260.42ns)          |
|   | 1228.8              | T=16                 | ↓ ↓       | · · · · · · · · · · · · · · · · · · · |                                              |
| Ī | 2457.6              | T=32                 |           |                                       | X: basic frame number                        |
|   | 3072.0              | T=40                 |           | #0 #X #255                            | hyperframe<br>(256 basic frames = 66.67µs)   |
|   | 4915.2              | T=64                 |           |                                       | Z: hyperframe number                         |
|   | 6144.0              | T=80                 |           | #0 #Z #149                            | CPRI 10ms frame<br>(150 hyper frames = 10ms) |
|   | 9830.4              | T=128                |           |                                       |                                              |
|   |                     |                      |           | BFN                                   |                                              |

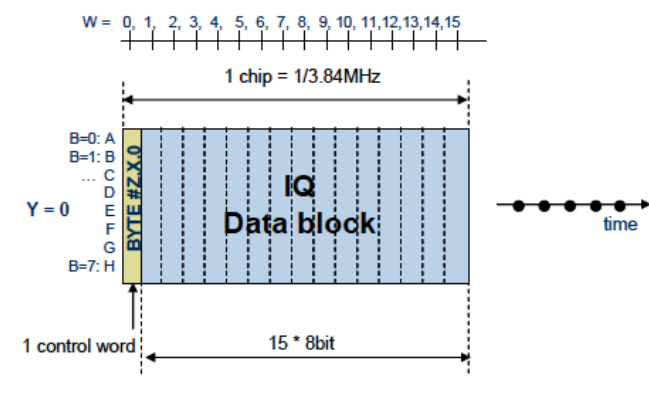

Figure 7: Basic frame structure for 614.4 Mbit/s CPRI line bit rate

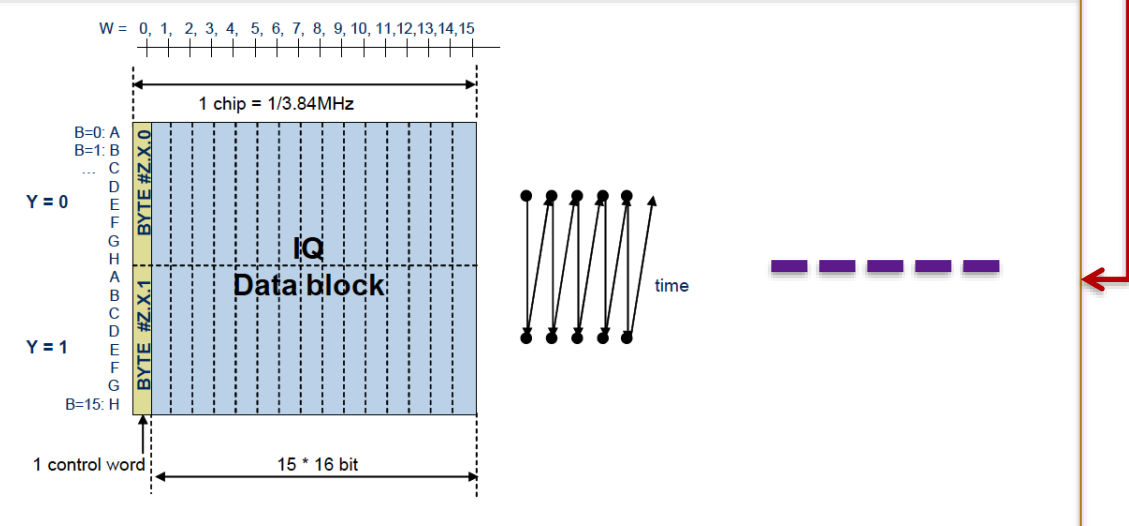

Figure 8: Basic frame structure for 1228.8 Mbit/s CPRI line bit rate

## **CPRI Technology Overview** User Plane Sampling

• Sampling:

- 사용자 데이터는 하나의 캐리어, 다시 말해서, 안테나 캐리어 (AxC) 콘테이너에 대해 하나의 안테나의 데이터를 반영하고 IQ 데이터 흐름의 형태로 이송된다.
- AxC 당 샘플링 레이트는 스터핑 샘플 첨가 정수배에 동등하지 않은 신호 인 경우 (3.84MHz)의 정수배로 맞추어 집니다.

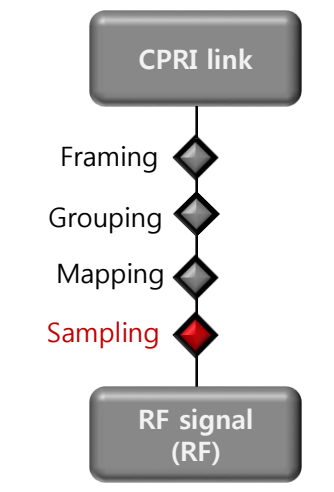

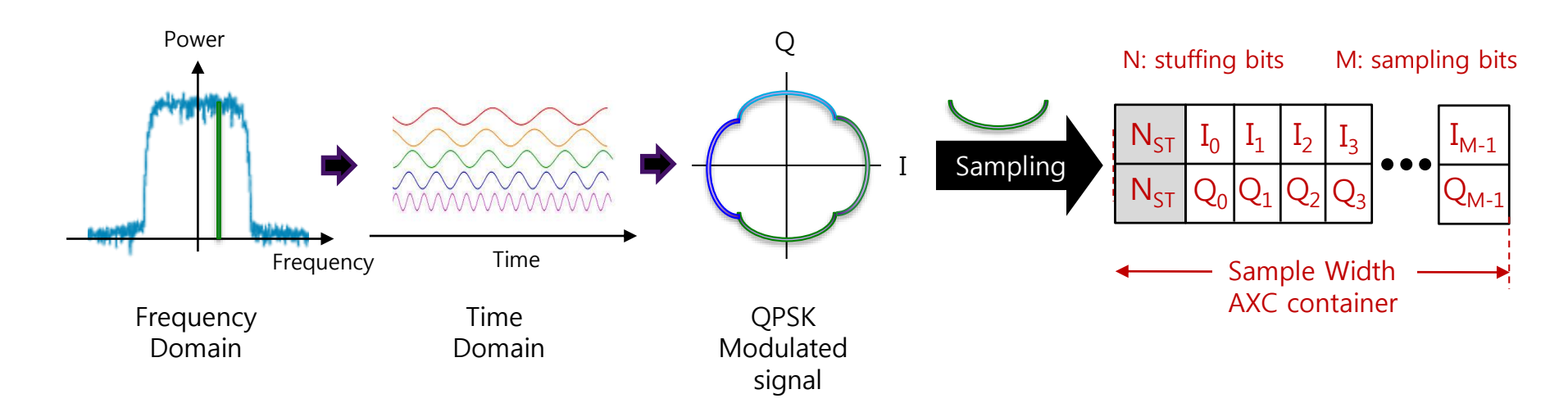

## RFoCPRI 측정 LTE Spectrum 측정

LTE CPRI Mapping – 2457.8 Mbps 

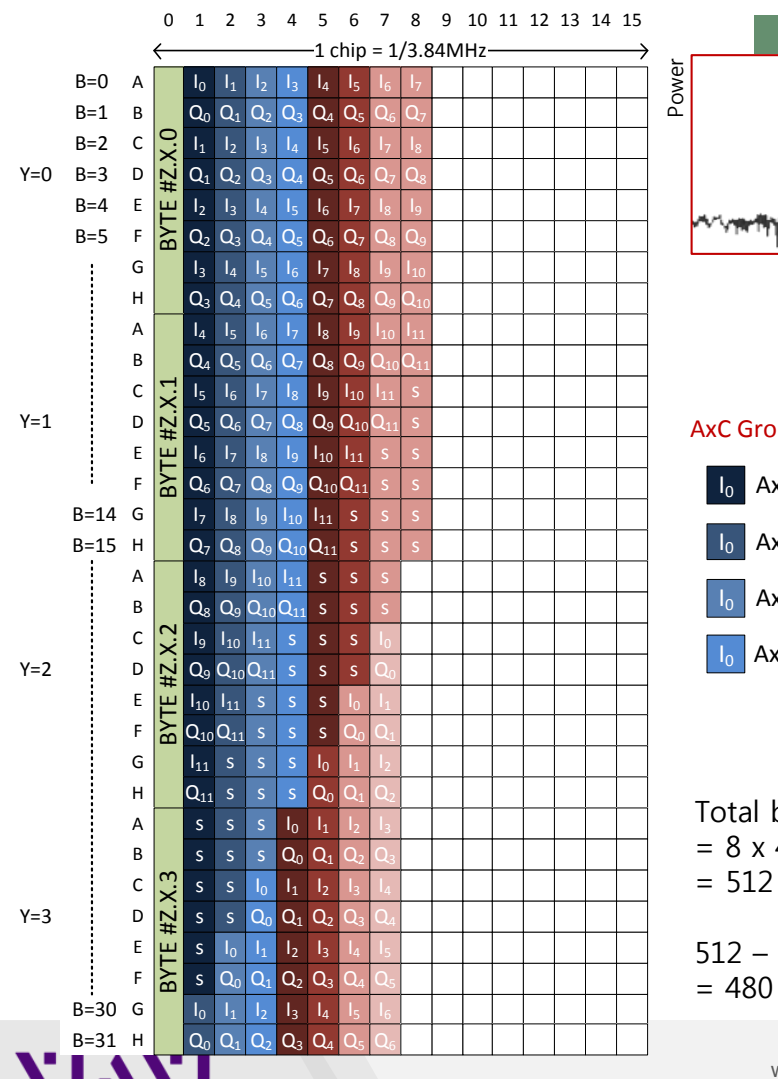

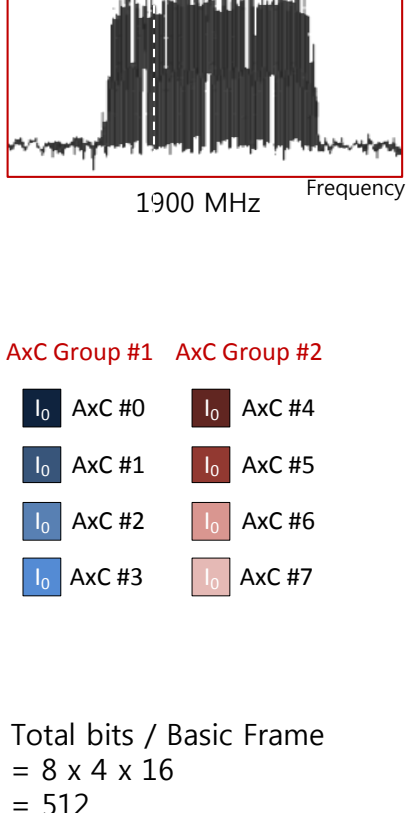

9 MHz

| 512 – 32 |  |
|----------|--|
| = 480    |  |

| DUT                   |        |
|-----------------------|--------|
| CPRI line rate (Mbps) | 2457.6 |
| LTE Bandwidth         | 9 MHz  |
| Carriers              | MIMO   |
| AxC positioning       | Packed |
| IQ Sampling           | 15     |
| Over sampling         | 1      |
| Stuffing Bits         | 3      |

| Test Configuration |          |           |  |  |  |  |  |  |  |
|--------------------|----------|-----------|--|--|--|--|--|--|--|
| Link Rate          | 2457.6   |           |  |  |  |  |  |  |  |
| Bandwid            | 10       |           |  |  |  |  |  |  |  |
| NE                 | M        | None      |  |  |  |  |  |  |  |
| AxC (              | 1 – 2    |           |  |  |  |  |  |  |  |
| IQ Samp            | le Width | 12        |  |  |  |  |  |  |  |
| Map Position       | AxC 0    | 0 (0)     |  |  |  |  |  |  |  |
| AxC Spacing)       | AxC 1    | 15 (30)   |  |  |  |  |  |  |  |
|                    | AxC 2    | 30 (60)   |  |  |  |  |  |  |  |
|                    | AxC 3    | 45 (90)   |  |  |  |  |  |  |  |
|                    | AxC 4    | 60 (120)  |  |  |  |  |  |  |  |
|                    | AxC 5    | 75 (150)  |  |  |  |  |  |  |  |
|                    | AxC 6    | 90 (180)  |  |  |  |  |  |  |  |
|                    | AxC 7    | 105 (210) |  |  |  |  |  |  |  |

© 2017 Viavi Solutions Inc. 89

## RFoCPRI Measurement Cable 연결방법

Tab/Coupler 를 이용하는 경우

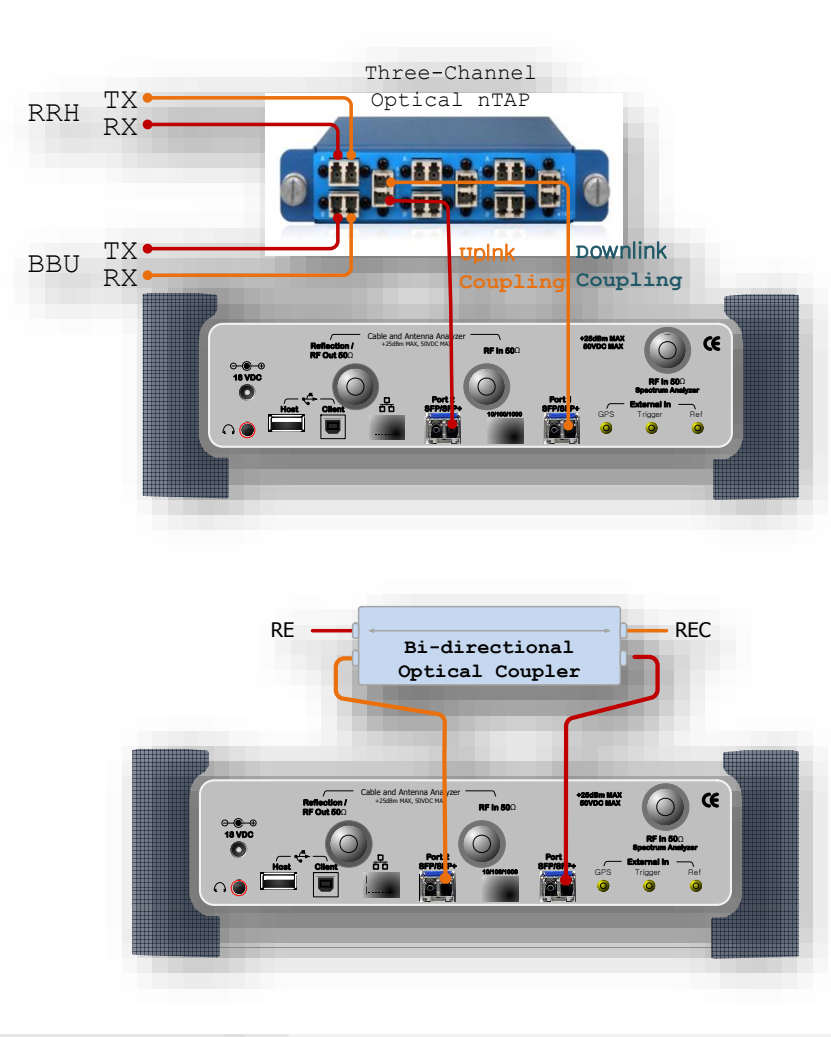

• Thru Mode를 이용하는 경우

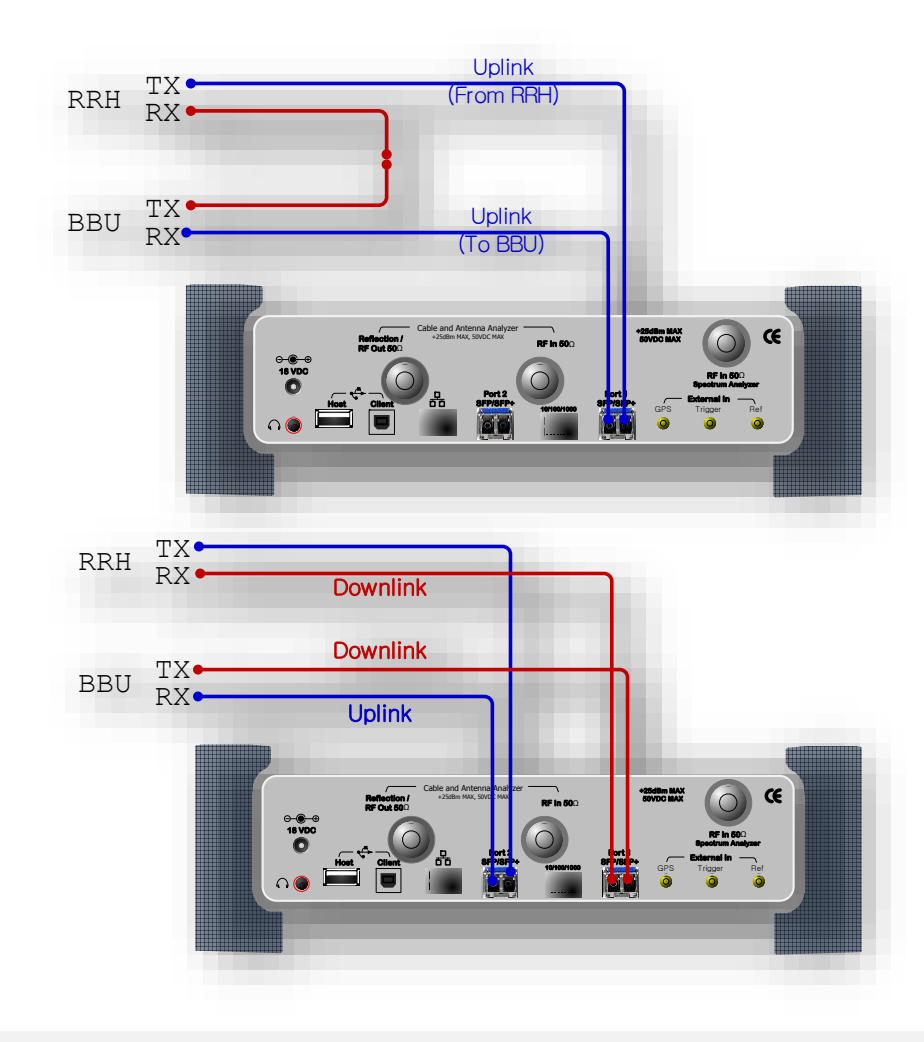

# **RFoCPRI**<sup>TM</sup>

• CPRI 측정

VIAVI

www.viavisolutions.com

© 2017 Viavi Solutions Inc. 91

## **CellAdvisor RFoCPRI** Layer 2 Monitoring

- 링크 유지 보수
  - Loss of signal (LOS): 코드 위반
     또는 낮은 광 파워.
  - Loss of frame (LOF): 프레임
     동기화 또는 정렬.
  - Remote alarm indication (RAI):
     LOS, LOF를 포함한 모든 오류.
  - SAP defect indication (SDI):
     서비스 액세스 포인트에 연결 상태
  - Optical Power Level

- SFP 사양 및 정보
  - Wavelength (파장)
  - Nominal Rate
  - Max RX Level

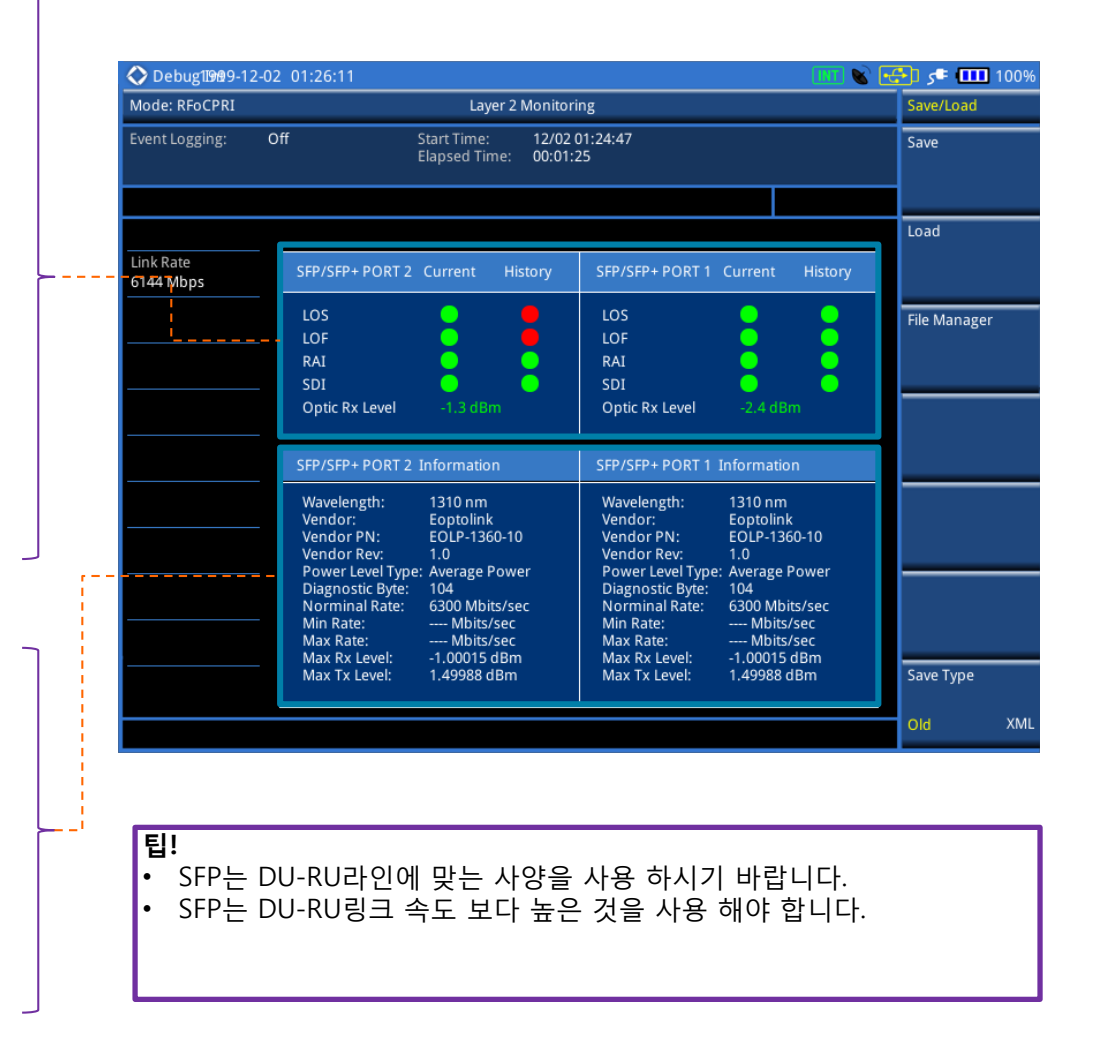

## RFoCPRI Measurement 메뉴 구조 – Layer 2 Monitoring

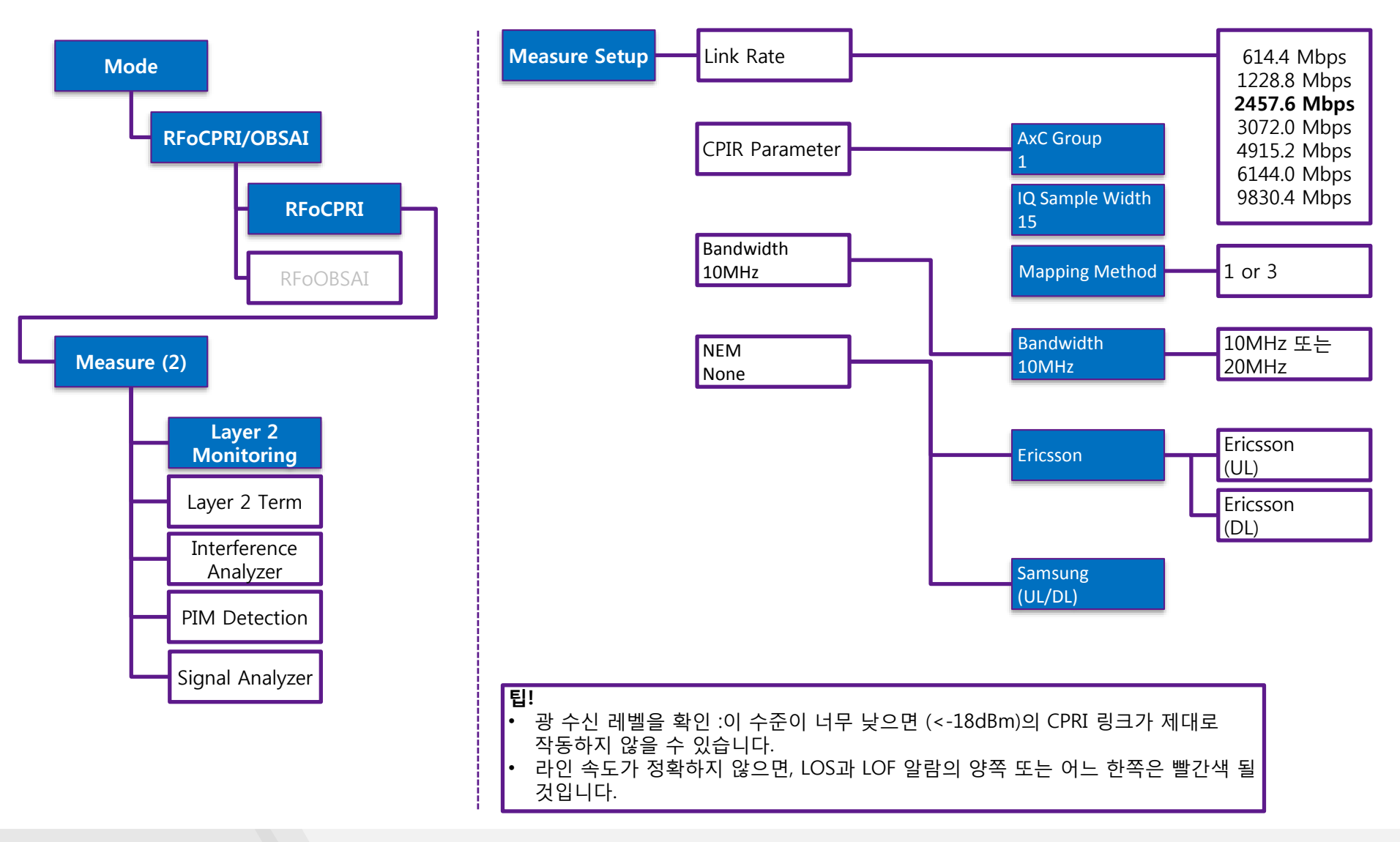

## **CellAdvisor RFoCPRI** Uplink / Downlink Spectrum Analysis

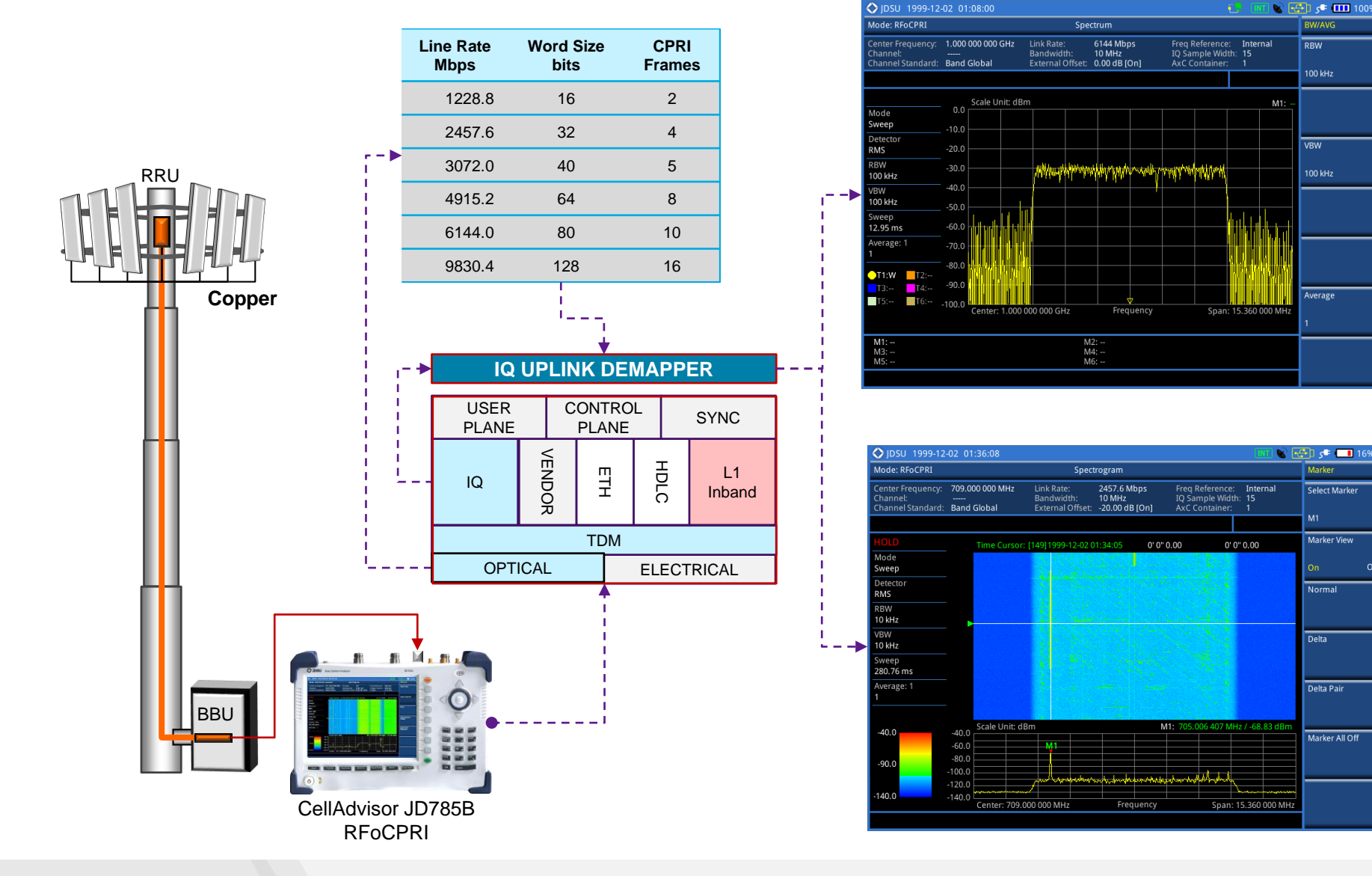

## RFoCPRI Measurement Menu 구조: Interference Analyzer - 삼성

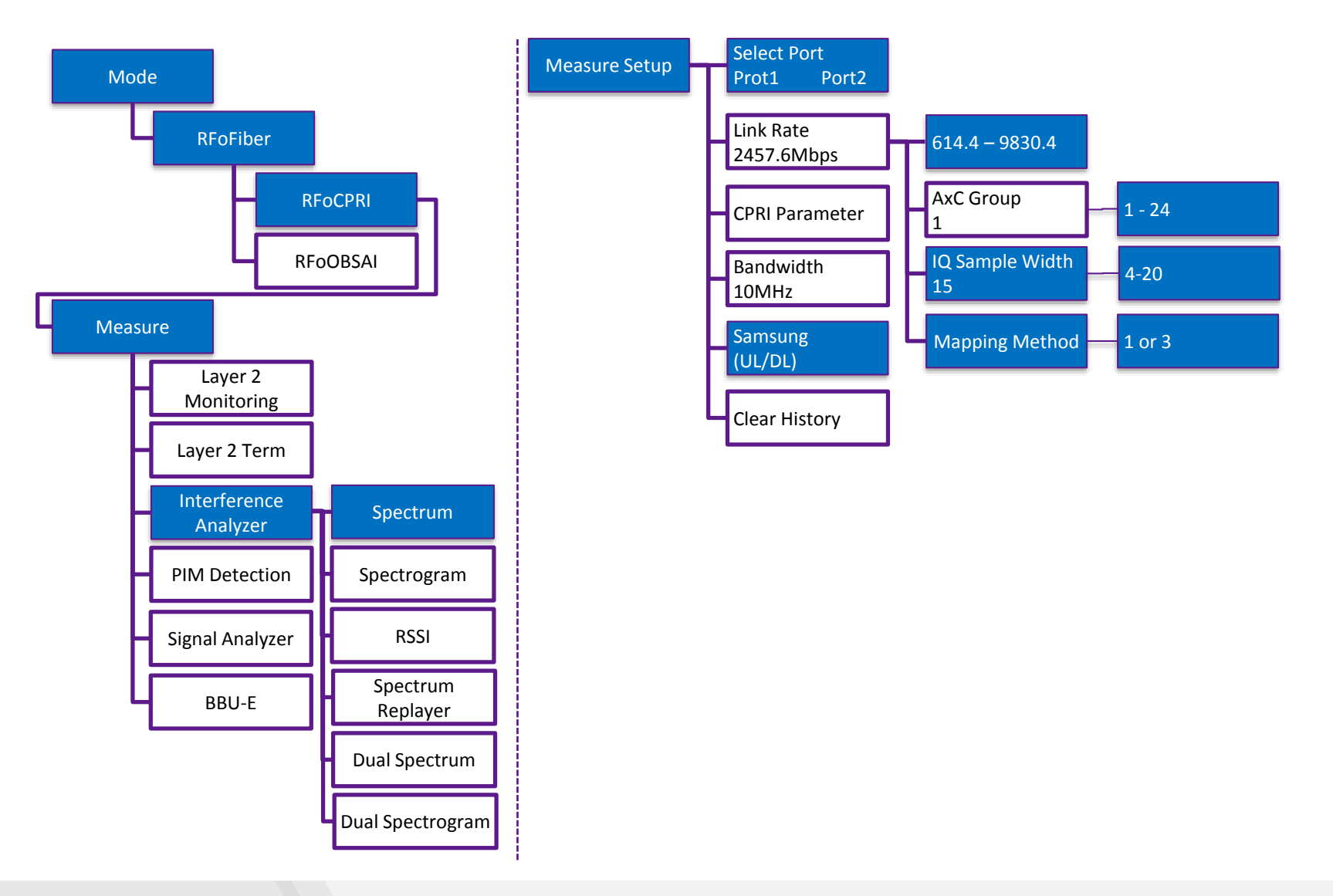

## RFoCPRI Measurement Menu 구조: Interference Analyzer - 에릭슨

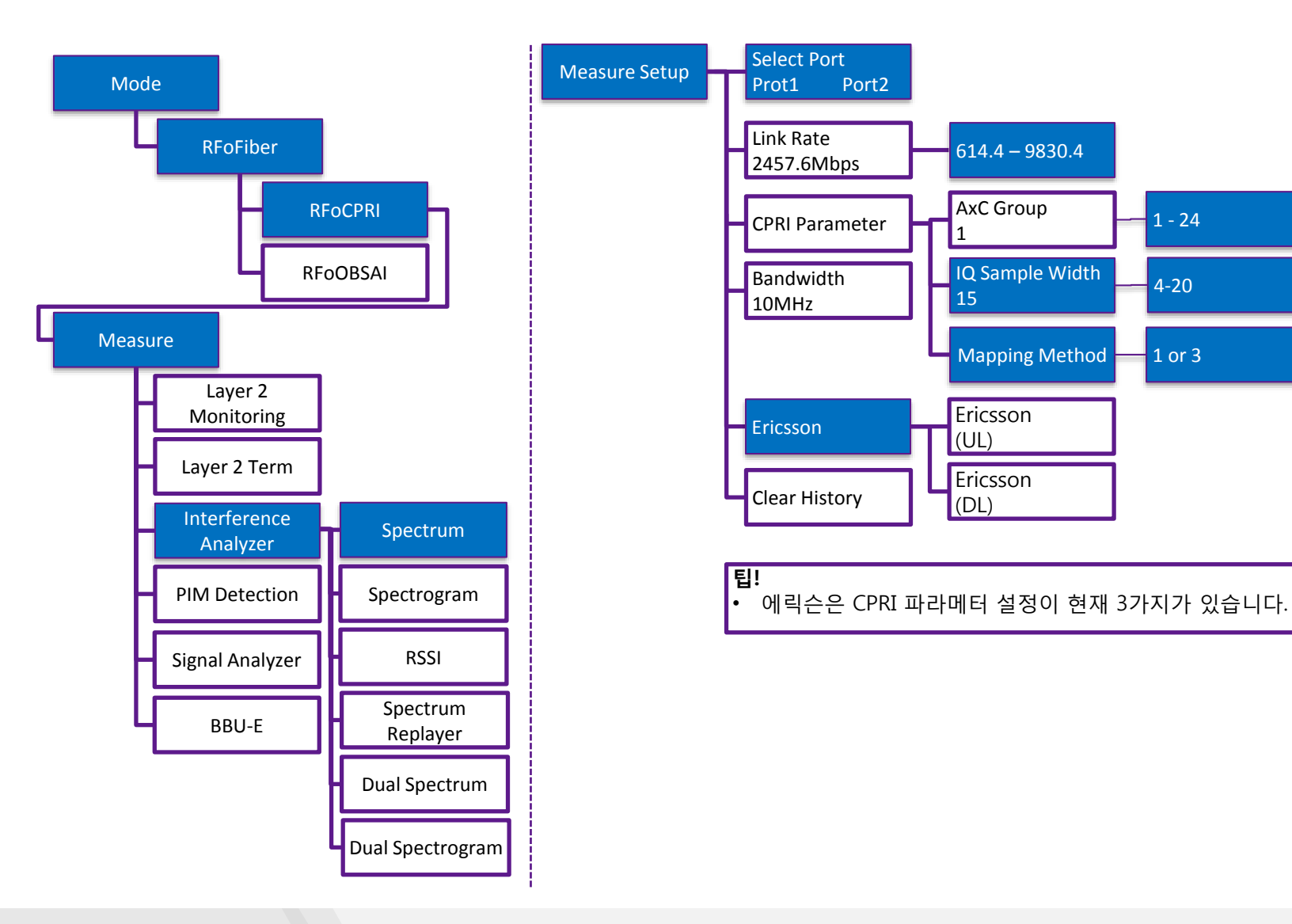

#### Menu 구조: Interference Analyzer – 에릭슨 Measure Setup

Ericsson 기본 인 경우

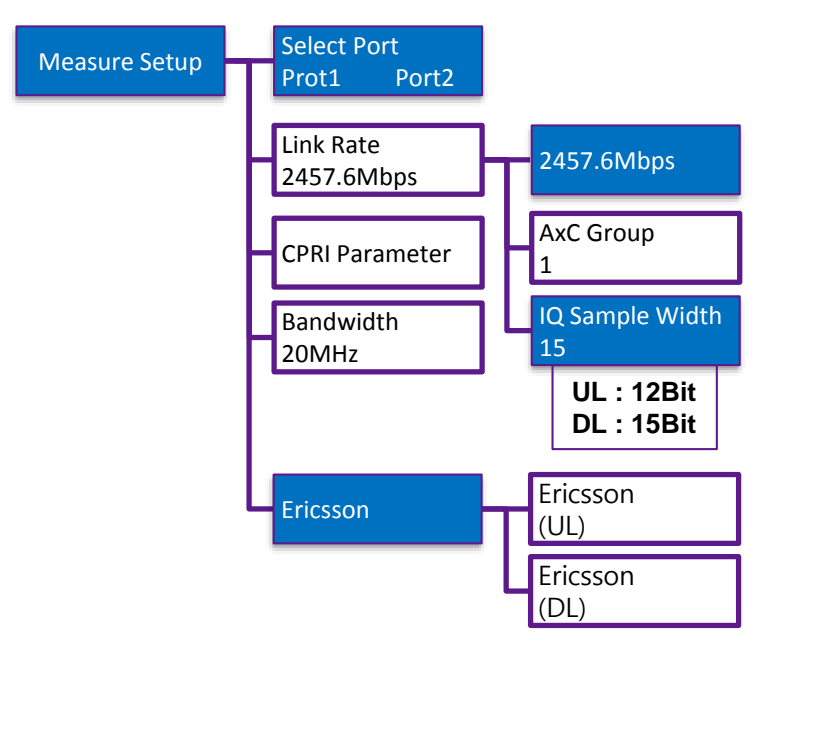

Ericsson 압축 모드 인 경우

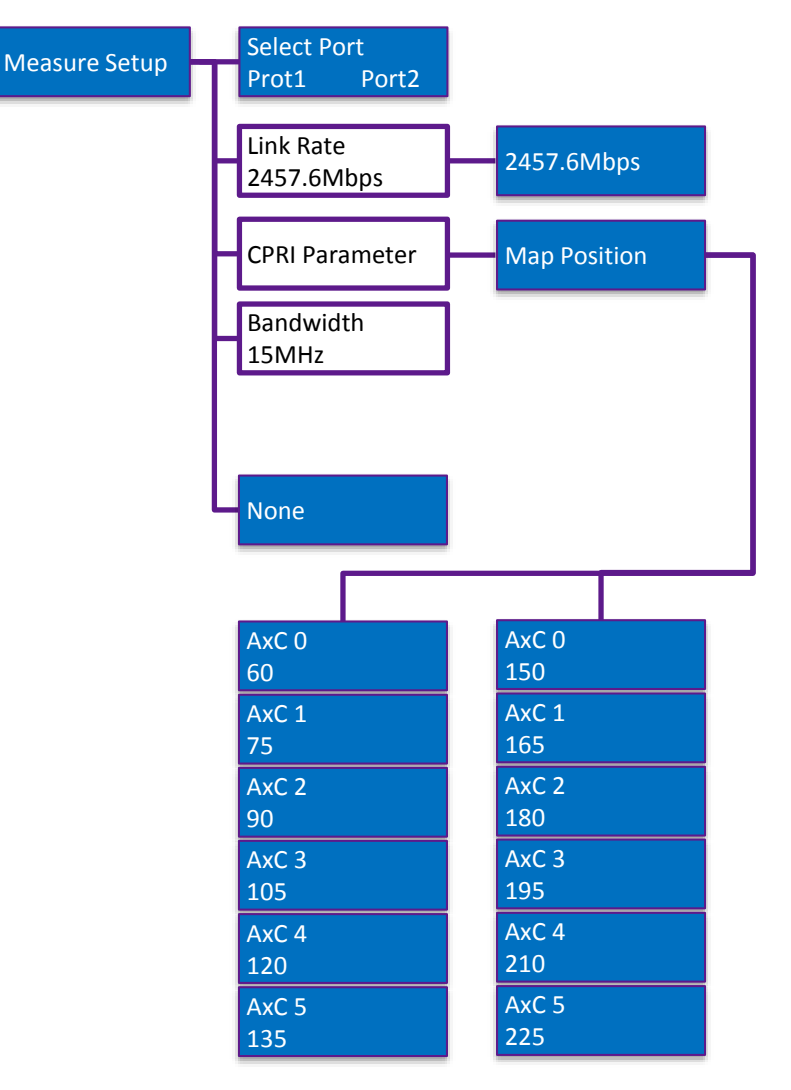

Menu Structure: Interference Analyzer - Dual Spectrum

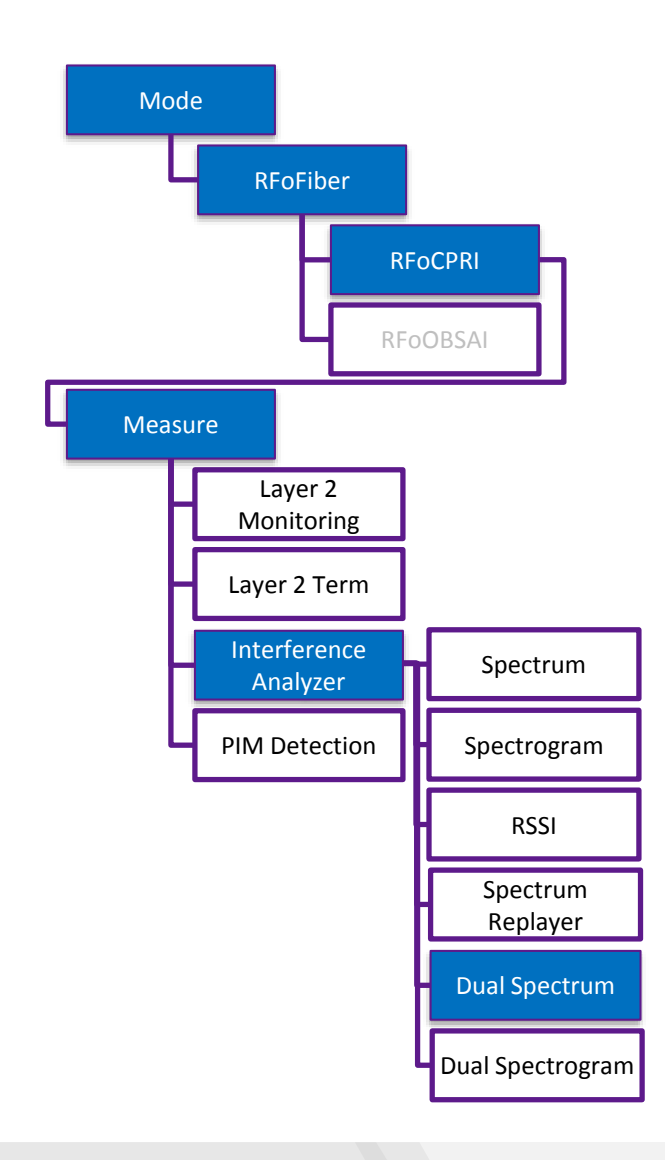

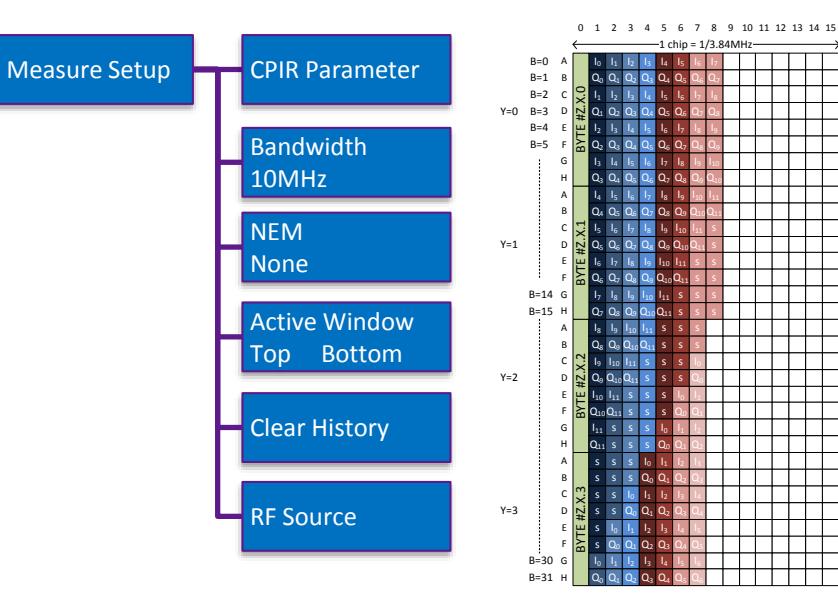

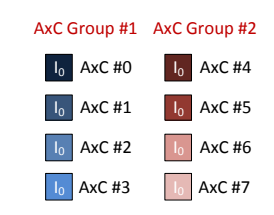

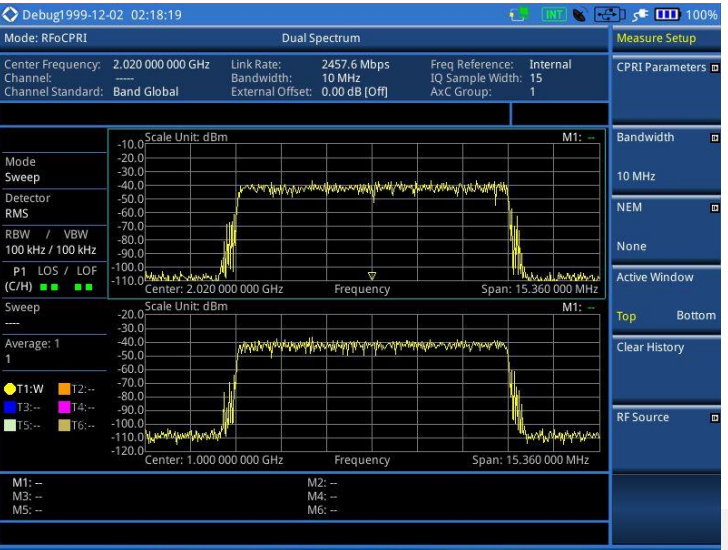

•

Dual Spectrum 측정 화면

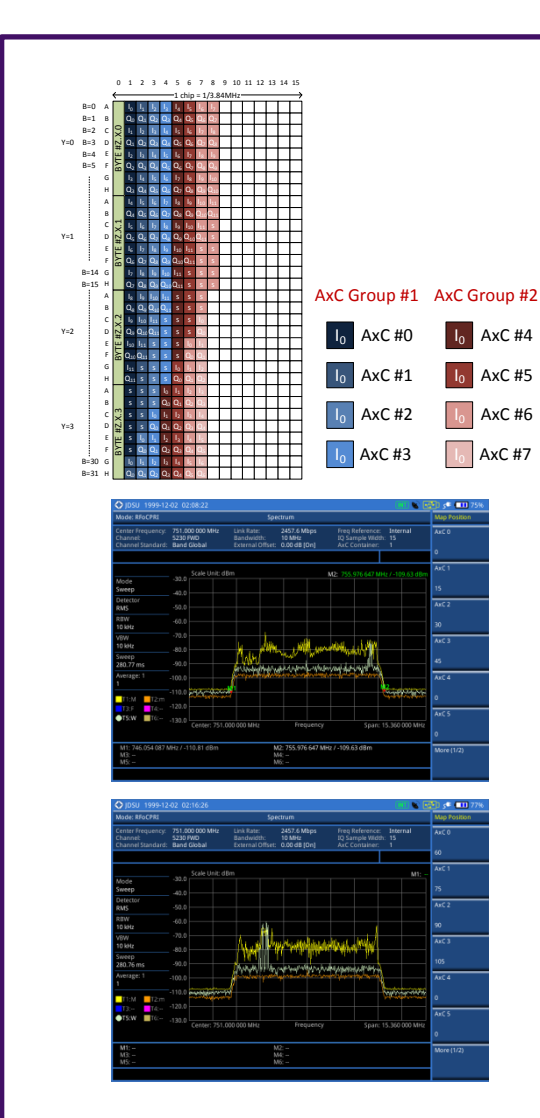

#### 안테나 0과 동시에 안테나 1을 모니터링 합니다.

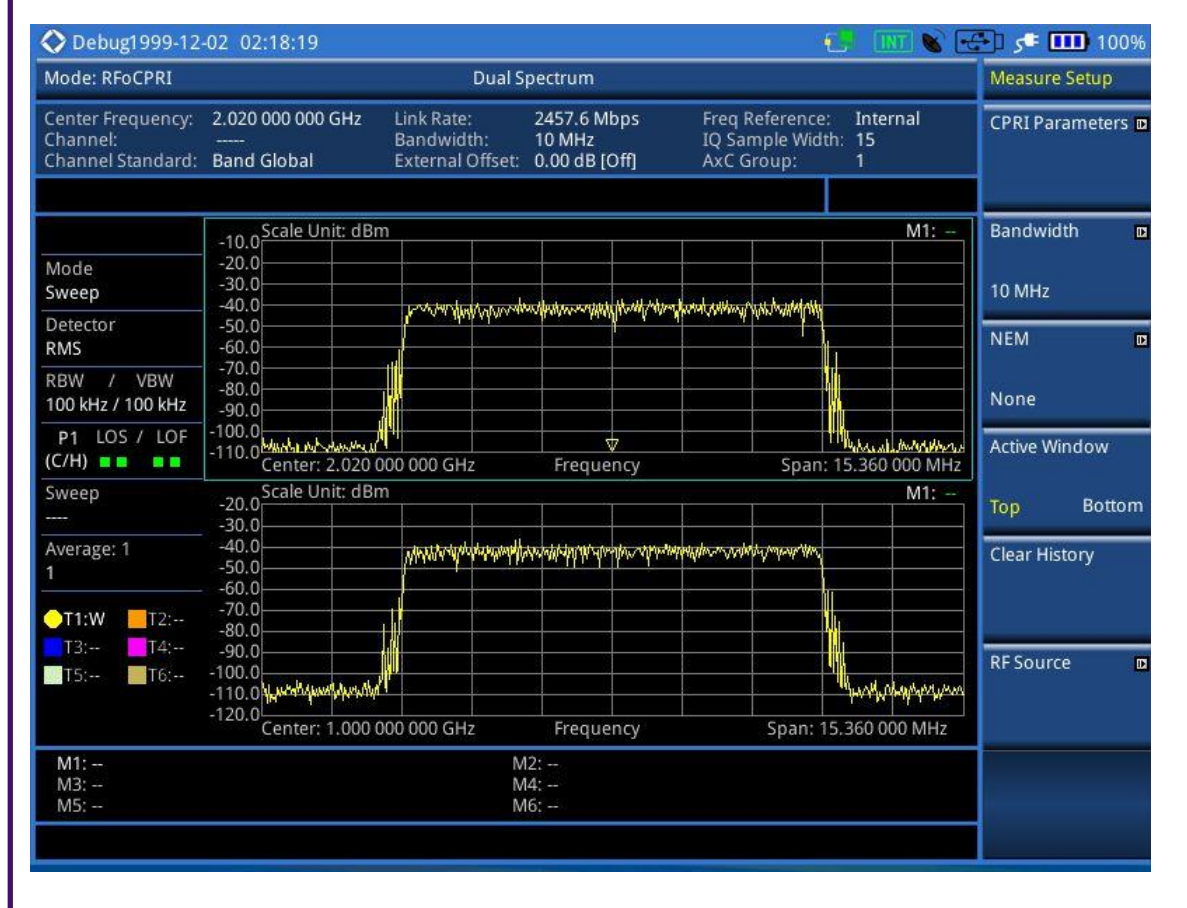

\* CPRI link에 두 신호가 동시에 있어야 합니다.

Menu Structure: Interference Analyzer - Dual Spectrogram

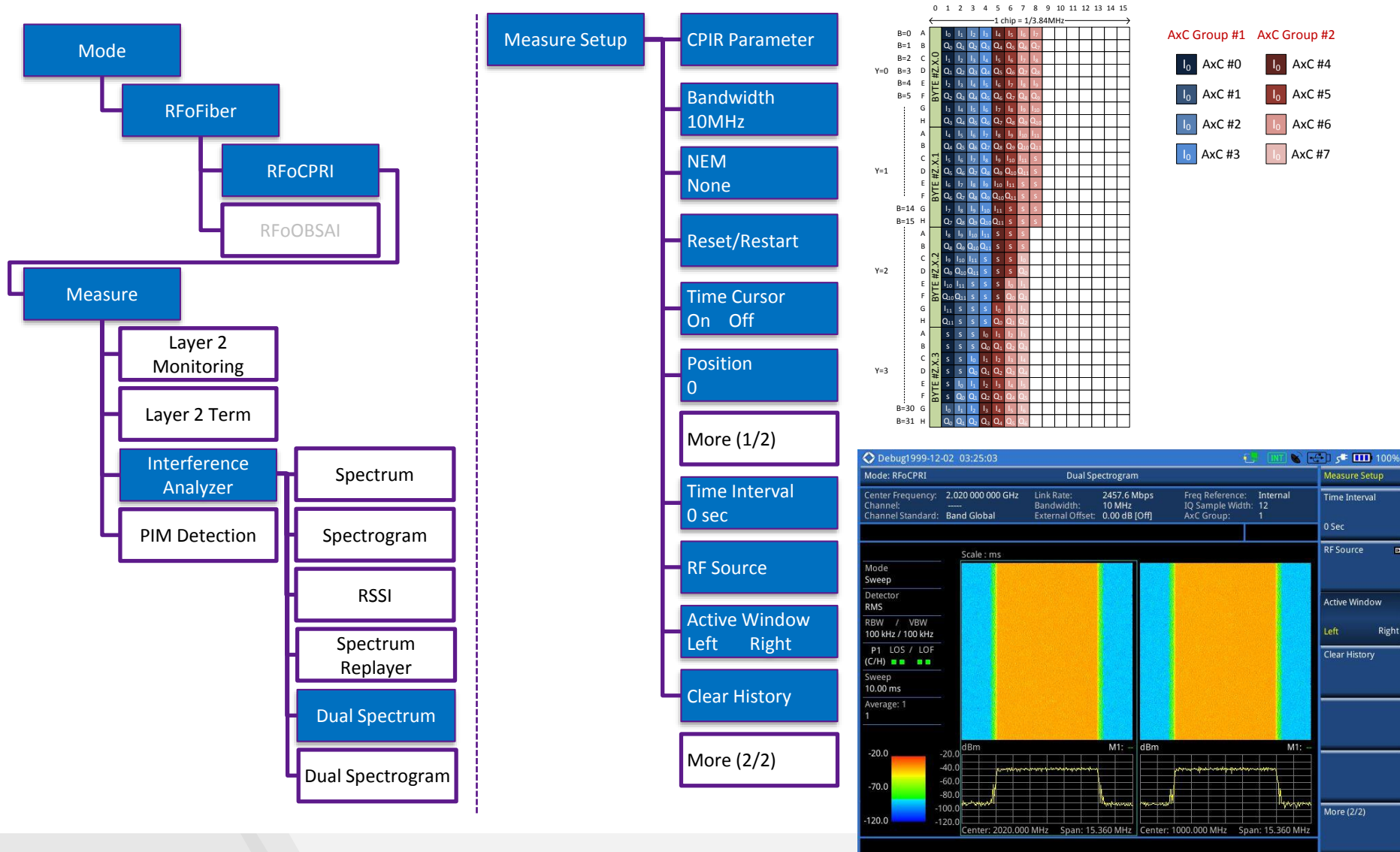

# **RFoCPRI**<sup>™</sup>

**Downlink Signal Analysis for LTE-FDD/TDD** 

VIAVI

www.viavisolutions.com

# **RFoCPRI Downlink Signal Analyzer**

Introduction

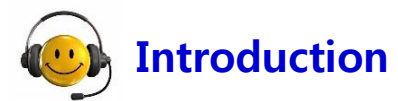

RFoC PRI 다운 링크 신호 분석기는 셀 관리자는 CPRI 링크로드 기저 대역 신호에 대해 디 맵핑 IQ 데이터로 변조 정확도 테스트를 수행 할 수 있다.

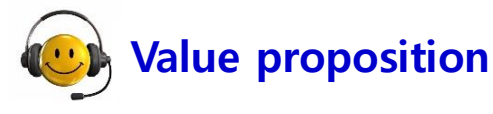

Modulation quality test over RFoCPRI enables user to verify the signal quality being injected to the RRH.

By comparing the signal quality degradation after passing RRH allows fast isolation of root cause.

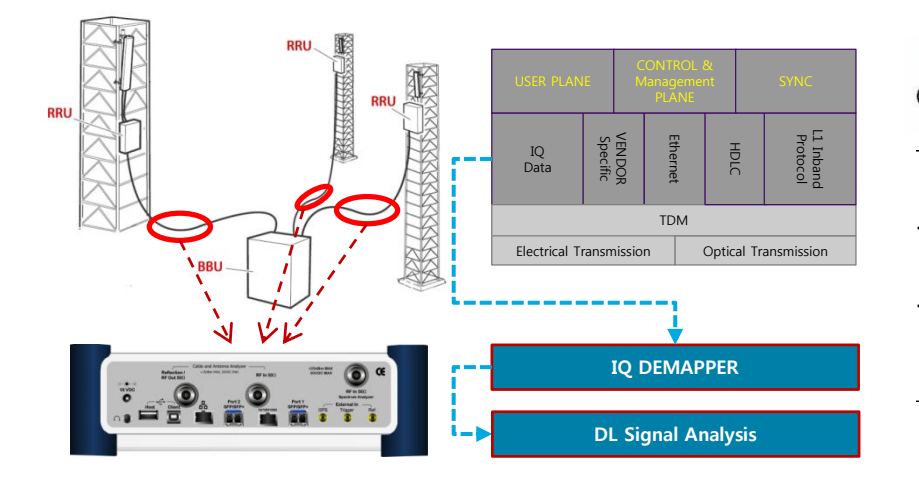

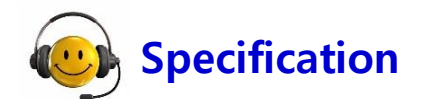

#### **RF** Analyzer

- Channel Power
- Occupied Bandwidth
- P vs. T
- CCDF

- Modulation Analyzer
- Constellation
- Data Channel
- Control Channel
- Subframe
- Frame
- Time Alignment Error
- Data Allocation Map

#### Compatibility

- NEM: Ericsson/ ALU/ Huawei/ Samsung/ ZTE
- Link Rate: 614.4Mbps 9.8Gbps
- Technology: LTE-FDD

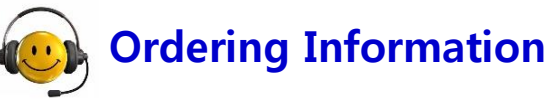

- Opt.091 RFoCPRI LTE-FDD Signal Analyzer
- \*Available for JD740B and JD780B

\*Requires Opt.008 and at least one option out of Opt.060, 061, 062, 063, 064, and 065

## **RFoCPRI Downlink Signal Analyzer** RF Conformance Tests: LTE-FDD

#### **\*** RF Conformance – Channel Power

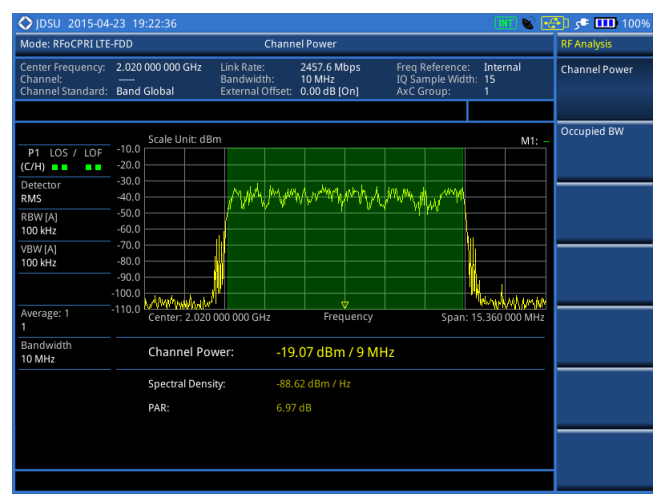

#### RF Conformance – P vs. T

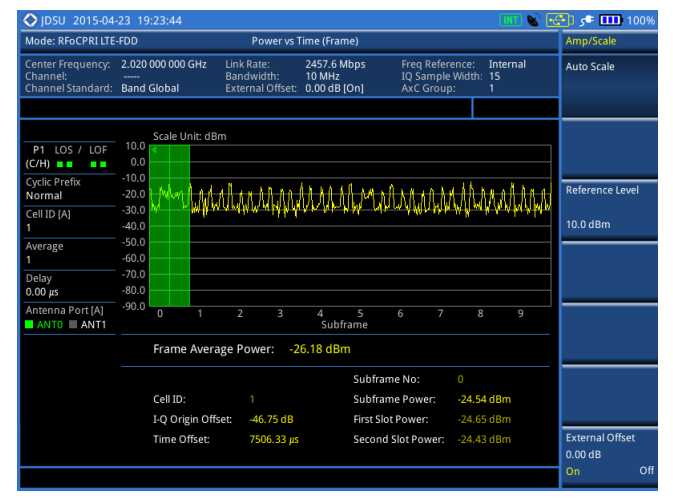

**\*** RF Conformance – Occupied Bandwidth

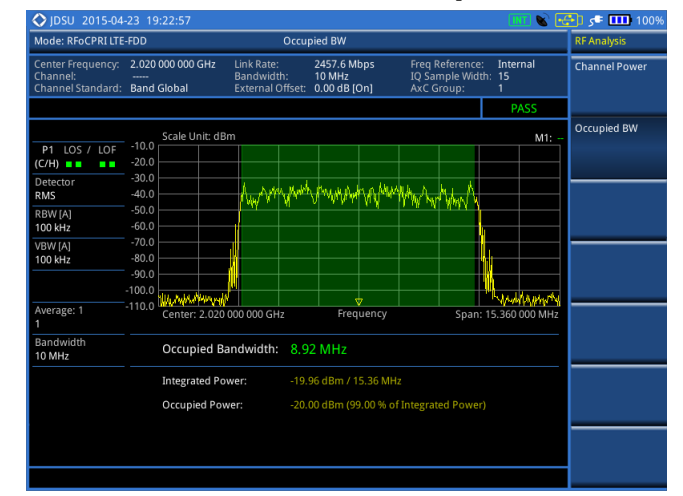

#### RF Conformance – CCDF

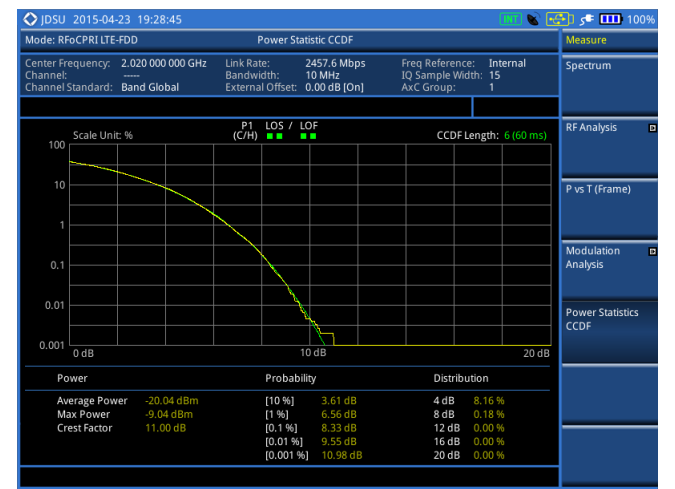

## **RFoCPRI Downlink Signal Analyzer** Modulation Quality Tests: LTE-FDD

#### Modulation Quality – Constellation

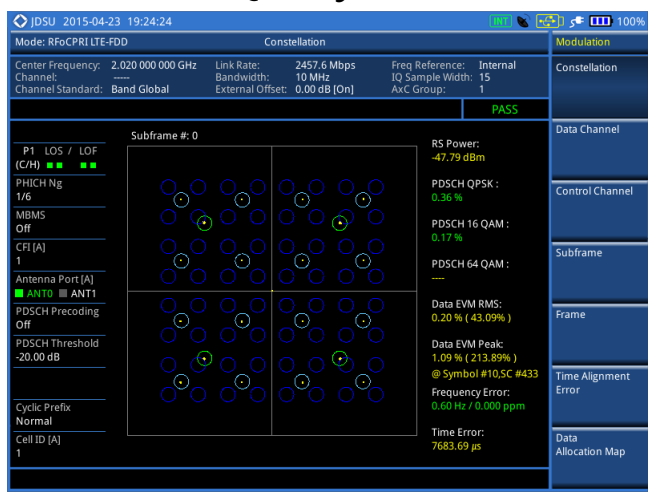

#### Modulation Quality – Data Channel

| Mode: RFoCPRI LTE                                  | -FDD                                 | Data                                         | Data Channel           |                                 |                |           |   |  |  |  |  |  |  |  |  |  |
|----------------------------------------------------|--------------------------------------|----------------------------------------------|------------------------|---------------------------------|----------------|-----------|---|--|--|--|--|--|--|--|--|--|
| Center Frequency:<br>Channel:<br>Channel Standard: | 2.020 000 000 GHz<br><br>Band Global | Link Rate:<br>Bandwidth:<br>External Offset: | Internal<br>n: 15<br>1 | Marker View<br>On               | o              |           |   |  |  |  |  |  |  |  |  |  |
|                                                    | Resource B                           | lock Power                                   | Subframe #: 0          |                                 | Marker: RB#0   | RB Number | _ |  |  |  |  |  |  |  |  |  |
| P1 LOS / LOF<br>(C/H)                              | Scale Unit: dB<br>10.0<br>-10.0      | m                                            |                        |                                 |                | 22        |   |  |  |  |  |  |  |  |  |  |
| 1/6<br>MBMS                                        | -30.0                                |                                              |                        |                                 | ا الله الله ال |           |   |  |  |  |  |  |  |  |  |  |
| CFI [A]<br>1                                       | -70.0                                |                                              | Resource Block         |                                 | 49             |           |   |  |  |  |  |  |  |  |  |  |
| Antenna Port [A]<br>ANT0 ANT1                      | I-Q Diagram of                       | f Current Block                              | Subframe #: 0 R        | !B#0                            |                |           |   |  |  |  |  |  |  |  |  |  |
| PDSCH Precoding<br>Off                             |                                      |                                              | RB Power:              | -34.53 dBm                      |                |           |   |  |  |  |  |  |  |  |  |  |
| PDSCH Threshold<br>-20.00 dB                       |                                      |                                              | Modulation Format:     | 16 QAM                          |                |           |   |  |  |  |  |  |  |  |  |  |
|                                                    |                                      |                                              | IQ Origin Offset:      | -80.40 dB                       |                |           |   |  |  |  |  |  |  |  |  |  |
| Cyclic Prefix<br>Normal                            |                                      |                                              | EVM RMS:               | 0.15% (0.15%                    |                |           |   |  |  |  |  |  |  |  |  |  |
| Cell ID [A]<br>1                                   |                                      |                                              | EVM Peak:              | 0.30 % ( 0.30 %<br>@ Symbol #12 | sc #274        |           |   |  |  |  |  |  |  |  |  |  |

#### Modulation Quality– Control Channel

| Mode: RFoCPRI LTE                                  | -FDD                               | Modulation                       |                                            |                               |                                            |                           |                         |
|----------------------------------------------------|------------------------------------|----------------------------------|--------------------------------------------|-------------------------------|--------------------------------------------|---------------------------|-------------------------|
| Center Frequency:<br>Channel:<br>Channel Standard: | 2.020 000 000 G<br><br>Band Global | Hz Link Rat<br>Bandwi<br>Externa | e: 2457.<br>dth: 10 MH<br>I Offset: 0.00 c | 6 Mbps F<br>Iz I<br>IB [On] A | reg Reference<br>Q Sample Wid<br>xC Group: | : Internal<br>th: 15<br>1 | Constellation           |
|                                                    |                                    |                                  |                                            |                               |                                            | PASS                      |                         |
|                                                    | Chan                               | nel Summary                      | Sub                                        | frame #: 0 S                  | ubframe Pow                                | er: -20.16 dBm            | Data Channel            |
| P1 LOS / LOF                                       | Cell ID: 1                         | Group I                          | D: 0 Secto                                 | rID:1 NoofO                   | ontrol (CFI): 1                            | (0x6db6db6d)              |                         |
| (C/H)                                              | Ch                                 | annel                            | EVM (%)                                    | Power                         | (dB) N                                     | lodulation Type           |                         |
| PHICH Ng                                           | F                                  | -SS                              | 0.21                                       | 2.4                           | 3                                          | Z-Chu                     | Control Channe          |
| 1/6                                                | 9                                  | -SS                              | 0.19                                       | 2.4                           | 3                                          | BPSK                      |                         |
| MBMS                                               | P                                  | всн                              | 0.20                                       | 2.4                           | 3                                          | QPSK                      |                         |
|                                                    | PC                                 | FICH                             | 0.20                                       | 0.0                           | 0                                          | QPSK                      |                         |
| CFI [A]<br>1                                       | PI                                 | HICH                             | 0.25                                       | 0.0                           | 0                                          | BPSK                      | Subframe                |
| Antonno Port (A)                                   | P[                                 | оссн                             | 0.23                                       | 1.0                           | 6                                          | QPSK                      |                         |
| ANTO ANTI                                          |                                    | RS                               | 0.22                                       | 0.0                           | 0                                          | QPSK                      |                         |
|                                                    | I-Q Di                             | agram                            | P-SS                                       |                               |                                            |                           | Frank 1                 |
|                                                    |                                    |                                  | Modu<br>Frequ                              | lation Format:<br>ency Error: |                                            |                           |                         |
| PDCCH Threshold<br>-10.00 dB                       |                                    |                                  | - IQ Or                                    | igin Offset:                  | 0.000 ppm<br>-74.68 dB                     |                           | Time Alignment<br>Error |
| Cyclic Prefix                                      |                                    |                                  | EVM F                                      | IMS:                          | 0.21 % ( 6.8                               | 3%)                       |                         |
|                                                    |                                    |                                  | EVM P                                      | eak:                          |                                            | 3.77 % )                  | Data                    |
| 1                                                  |                                    |                                  |                                            |                               | @ Symbol #                                 | 6,SC #298                 | Allocation Map          |

#### Modulation Quality – Subframe

| Mode: RFoCPRI LTE-F             | DD                                              | Sub                                   | frame                                 |                                               |                     | Modulation              |
|---------------------------------|-------------------------------------------------|---------------------------------------|---------------------------------------|-----------------------------------------------|---------------------|-------------------------|
| Center Frequency: 2<br>Channel: | 2.020 000 000 GHz Lin<br>Bai<br>Band Global Ext | k Rate:<br>ndwidth:<br>ternal Offset: | 2457.6 Mbps<br>10 MHz<br>0.00 dB [On] | Freq Reference<br>IQ Sample Wic<br>AxC Group: | Constellation       |                         |
|                                 |                                                 |                                       |                                       |                                               | PASS                |                         |
|                                 | Subframe # 0                                    |                                       |                                       |                                               |                     | Data Channel            |
| P1 LOS / LOF                    | Channel                                         | EVM (%)                               | Power (dB)                            | Modulation Type                               | REG/RBs             |                         |
| (C/H)                           | P-SS                                            | 0.21                                  | 2.43                                  | Z-chu                                         |                     |                         |
| PHICH Ng                        | S-SS                                            | 0.19                                  | 2.43                                  | BPSK                                          |                     |                         |
| 1/6                             | PBCH                                            | 0.20                                  | 2.43                                  | QPSK                                          |                     | Control Channe          |
| MRMS                            | PCFICH                                          | 0.20                                  | 0.00                                  | QPSK                                          |                     |                         |
| Off                             | PHICH                                           | 0.25                                  | 0.00                                  | BPSK                                          |                     |                         |
| CTI (A)                         | PDCCH                                           | 0.23                                  | 1.06                                  | QPSK                                          | 90/G                |                         |
| LFI [A]<br>1                    | RS                                              | 0.22                                  | 0.00                                  | QPSK                                          |                     | Subframe                |
| •                               | PDSCH QPSK                                      | 0.36                                  | -6.00                                 | QPSK                                          | 25/B                |                         |
| Antenna Port [A]                | PDSCH 16 QAM                                    | 0.17                                  | 2.35                                  | 16 QAM                                        | 25/B                |                         |
| ANTO ANT1                       | PDSCH 64 QAM                                    |                                       |                                       | 64 QAM                                        |                     |                         |
| PDSCH Precoding                 | Unallocated                                     |                                       |                                       |                                               | 0/B                 | Frame                   |
| PDSCH Threshold<br>-20.00 dB    | Subframe Power:<br>OFDM Symbol Pov              | -20.16 d                              | IBm Freque<br>IBm Time E              | ency Error: 0.60 Hz<br>Frror: 7344.30         | / 0.000 ppm<br>) μs |                         |
| PDCCH Threshold<br>-10.00 dB    | Data EVM RMS:<br>Data EVM Peak:                 | 0.20 % ( 43<br>1.09 % ( 21            | .09% )<br>3.89% ) @ Symb              | ol #10,SC #433                                |                     | Time Alignment<br>Error |
| Cyclic Prefix<br>Normal         | RS EVM RMS:<br>RS EVM Peak:                     | 0.22 % (13<br>0.54 % (69)             | <b>7.66% )</b><br>3.65% ) @ Symb      | ol #4,SC #448                                 |                     |                         |
| Cell ID [A]                     | IQimbalance:                                    |                                       |                                       |                                               |                     | Data                    |
| 1                               | Coll ID: 1                                      | 6-                                    |                                       | Cartan ID                                     |                     | Allocation Map          |

## **RFoCPRI Downlink Signal Analyzer** Modulation Quality Tests: LTE-FDD

#### Modulation Quality – Frame

| 🔷 JDSU 2015-04                                     | -23 19:               | 25:50                          |                                              |                                       |                                              | . INT 🗞                     | 1009 🎹 🎝 (              |
|----------------------------------------------------|-----------------------|--------------------------------|----------------------------------------------|---------------------------------------|----------------------------------------------|-----------------------------|-------------------------|
| Mode: RFoCPRI LTE                                  | -FDD                  |                                | Fr                                           |                                       |                                              | Modulation                  |                         |
| Center Frequency:<br>Channel:<br>Channel Standard: | 2.020 0<br><br>Band 0 | i00 000 GHz  <br> <br>         | Link Rate:<br>Bandwidth:<br>External Offset: | 2457.6 Mbps<br>10 MHz<br>0.00 dB [On] | Freq Referenc<br>IQ Sample Wio<br>AxC Group: | e: Internal<br>ith: 15<br>1 | Constellation           |
|                                                    |                       |                                |                                              |                                       |                                              | PASS                        |                         |
|                                                    |                       | Subframe #: 3                  |                                              |                                       |                                              |                             | Data Channel            |
| P1 105 / 105                                       | -                     | Channel                        | EVM (%)                                      | Power (dB)                            | Modulation Type                              | REG/RBs                     |                         |
| (C/H)                                              |                       | P-SS                           | 0.20                                         | 2.43                                  | Z-chu                                        |                             |                         |
| DUICHAIN                                           | -                     | S-SS                           | 0.19                                         | 2.43                                  | BPSK                                         |                             |                         |
| 1/6                                                |                       | PBCH                           | 0.20                                         | 2.43                                  | QPSK                                         |                             | Control Channel         |
| 1/0                                                | -                     | PCFICH                         | 0.20                                         | 0.00                                  | QPSK                                         |                             |                         |
| MBMS                                               |                       | PHICH                          | 0.24                                         | 0.00                                  | BPSK                                         |                             |                         |
| 0#                                                 |                       | PDCCH                          | 0.22                                         | 1.06                                  | QPSK                                         | 900/G                       |                         |
| CFI [A]                                            |                       | RS                             | 0.22                                         | 0.00                                  | QPSK                                         |                             | Subframe                |
| 1                                                  |                       | PDSCH QPSK                     | 0.39                                         | -6.00                                 | QPSK                                         | 250/B                       |                         |
| Antenna Port [A]                                   |                       | PDSCH 16 QAI                   | vi 0.19                                      | 2.44                                  | 16 QAM                                       | 250/B                       |                         |
| ANTO ANT1                                          |                       | PDSCH 64 QAI                   | VI                                           |                                       | 64 QAM                                       |                             |                         |
| PDSCH Precoding                                    |                       | Unallocated                    |                                              |                                       |                                              | 0/B                         | Frame                   |
| PDSCH Threshold<br>-20.00 dB                       |                       | Frame Avg Pow<br>OFDM Symbol P | er: -20.02 o<br>ower: -20.07 o               | <mark>dBm Frequ</mark><br>dBm IQ-Ori  | ency Error: -0.11 H<br>gin Offset: -53.00 (  | z / -0.000 ppm<br>dB        | -                       |
| PDCCH Threshold<br>-10.00 dB                       |                       | EVM RMS:                       | 0.22 % ( 6.8                                 | 83%)<br>13.77%) @ Sumb                | ol #13 SC #371                               |                             | Time Alignment<br>Error |
| Cyclic Profix                                      |                       | Data EVM RMS                   | 0 22 % ( 43                                  | 09%)                                  |                                              |                             |                         |
| Normal                                             |                       | Data EVM Peak:                 | 3.96 % (21                                   | 3.89% ) @ Symb                        | ol #13,SC #371                               |                             |                         |
| Cell ID [A]<br>1                                   |                       | Cell ID: 1                     | Gr                                           | roup ID: 0                            | Sector ID                                    |                             | Data<br>Allocation Map  |
|                                                    |                       |                                |                                              |                                       |                                              |                             |                         |

#### Modulation Quality – Time Alignment Error

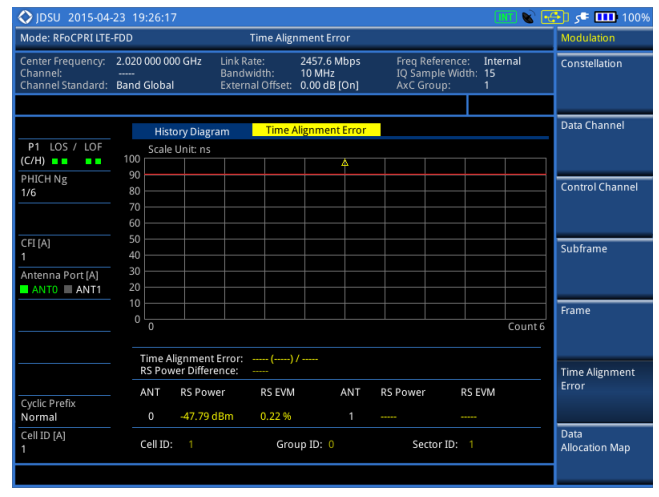

Modulation Quality – Data Allocation Map

| Mode: RFoCPRI LTE                                                              | TE-FDD Data A                                      |                                                                                |      |       |      |       |      | a Allocation Map |    |   |                                                                                        |             |      |      |     |       |      |      |   |    |      |                |           | Modulation |      |     |      |               |                                      |
|--------------------------------------------------------------------------------|----------------------------------------------------|--------------------------------------------------------------------------------|------|-------|------|-------|------|------------------|----|---|----------------------------------------------------------------------------------------|-------------|------|------|-----|-------|------|------|---|----|------|----------------|-----------|------------|------|-----|------|---------------|--------------------------------------|
| Center Frequency:<br>Channel:<br>Channel Standard:                             | 2.020 00<br><br>Band Gl                            | 20 000 000 GHz Link Rate:<br>Bandwidth: Bandwidth:<br>nd Global External Offse |      |       |      |       |      |                  |    |   | 2457.6 Mbps Freq Reference:<br>10 MHz IQ Sample Width:<br>set: 0.00 dB [On] AxC Group: |             |      |      |     |       |      |      |   |    |      | Ir<br>: 1<br>1 | nter<br>5 | na         | I    |     |      | Constellation |                                      |
| P1 LOS / LOF<br>C/H)                                                           | -90                                                | )ata /                                                                         | Allo | cati  | ٥n ١ | /s. 1 | Frar | ne<br>) di       | 3m | С | FDI                                                                                    | MS          | SBI  | Pov  | ver | -21   | 0.07 | ′ dE | m | Da | ta l | Jtili          | zati      | on:        | : 10 | 0.0 | 10 9 | 6             | Data Channel                         |
| MBMS<br>Off<br>Antenna Port (A)<br>ANTO ANT1                                   | 9<br>SF<br>0<br>0                                  |                                                                                |      |       |      |       |      |                  |    |   | Re                                                                                     | esc<br>frai | ouro | ce f |     | :k (l |      |      |   | Da | ta   |                | zati      | on:        |      |     | 49   |               | Control Channel<br>Subframe<br>Frame |
| 20.00 dB<br>Display Channel<br>PDSCH<br>Cyclic Prefix<br>Normal<br>Cell ID [A] | -10.0<br>-10.0<br>-30.0<br>-50.0<br>-70.0<br>-90.0 | cale                                                                           | uni  | it: d | Bm   |       |      |                  |    |   |                                                                                        |             |      |      |     |       |      |      |   |    |      |                |           |            |      |     |      |               | Time Alignment<br>Error<br>Data      |

# **RFoOBSAI**<sup>TM</sup>

• OBSAI 개요

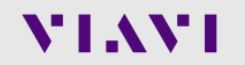

www.viavisolutions.com

OBSAI 기본 BTS 구조 (참고)

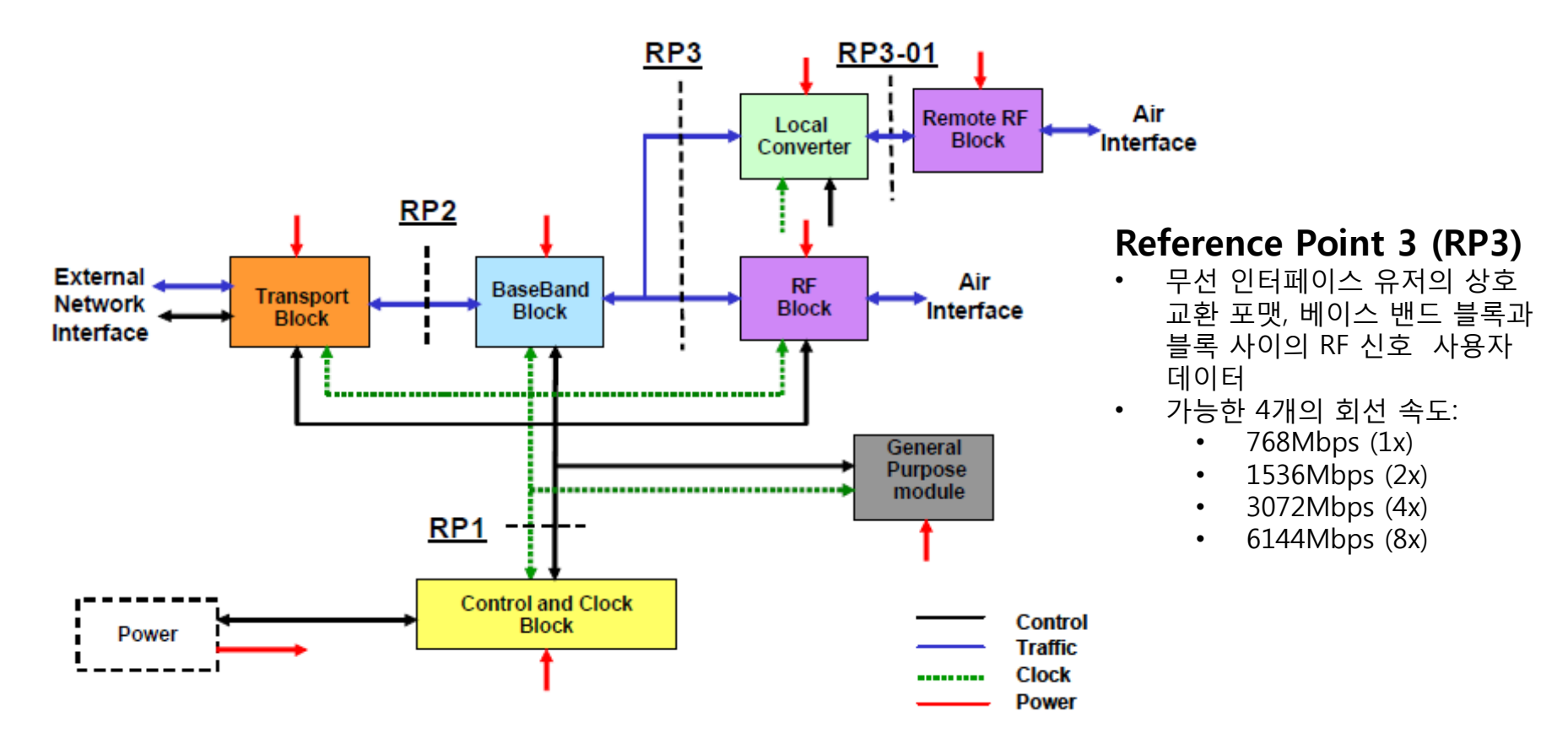

#### OBSAI Base Station 구조

- Transport Block (TB)
- Control and Clock Block (CCB)
- Baseband block (BB)
- RF Block (RFB)
- Optional General Purpose Block

# RFoOBSAI

• 측정 순서

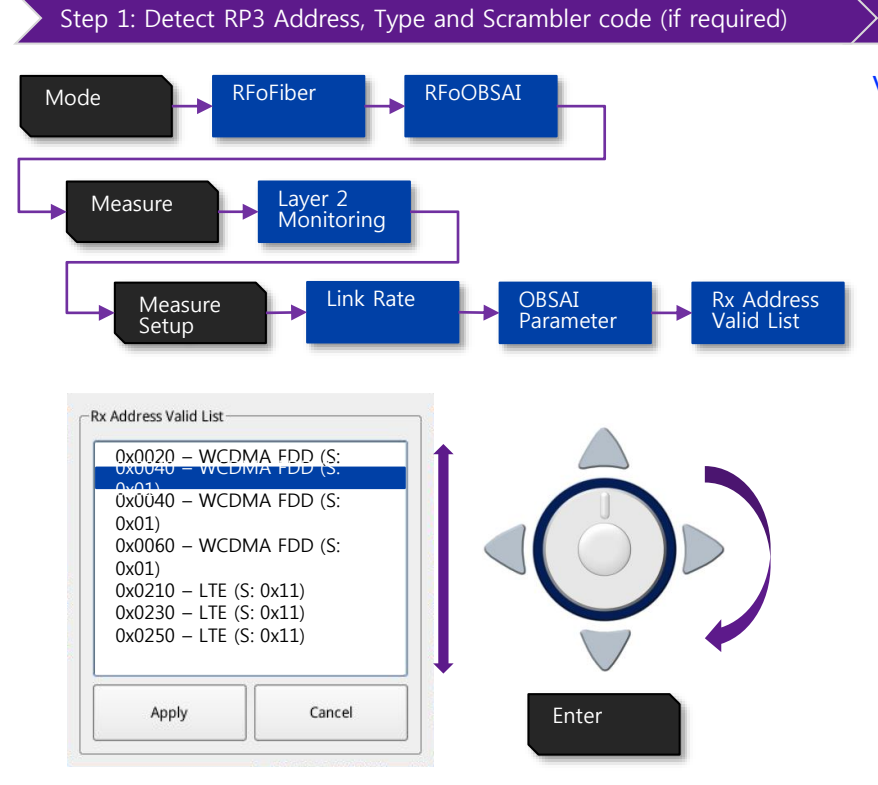

#### Auto Configurable parameters

- RP3 Address
- RP3 Type
- Scrambler Code (6.1Gbps only)

#### > Step2: Detect signal bandwidth

#### Verify signal bandwidth using Message count on Layer2 Monitoring

| LTE-FDD 5MHz                                                                                                    | LTE-FDD 10MHz                         | LTE-FDD 20MHz                                                                                                    |  |  |  |  |  |  |  |
|----------------------------------------------------------------------------------------------------|---------------------------------------|----------------------------------------------------------------------------------------------------|--|--|--|--|--|--|--|
| SFP/SFP+PORT 1 Current History LOS LOF Optic Tx Level Odd Violation: 0 Rx K30.7 Words: 0 Messages Address: 0x0123/76800 | SFP/SFP+PORT 1 Current History<br>LOS | SFP/SFP+PORT 1 Current History LOS LOF Optic Tx Level Optic Tx Level Code Violation: 0 Messages Address: 0x0123/307200 |  |  |  |  |  |  |  |
| Message Count: 76,800                                                                                                   | Message Count: 15,3600                | Message Count: 307,200                                                                                                 |  |  |  |  |  |  |  |

#### Manual Configurable parameters

- Bandwidth
- External Offset

#### Non configurable parameters

- RBW
- Span
# **RFoOBSAI**<sup>TM</sup>

• OBSAI 측정

VIAVI

www.viavisolutions.com

© 2017 Viavi Solutions Inc. 109

## RFoOBSAI Measurement Menu 구조 – Layer 2 Monitoring

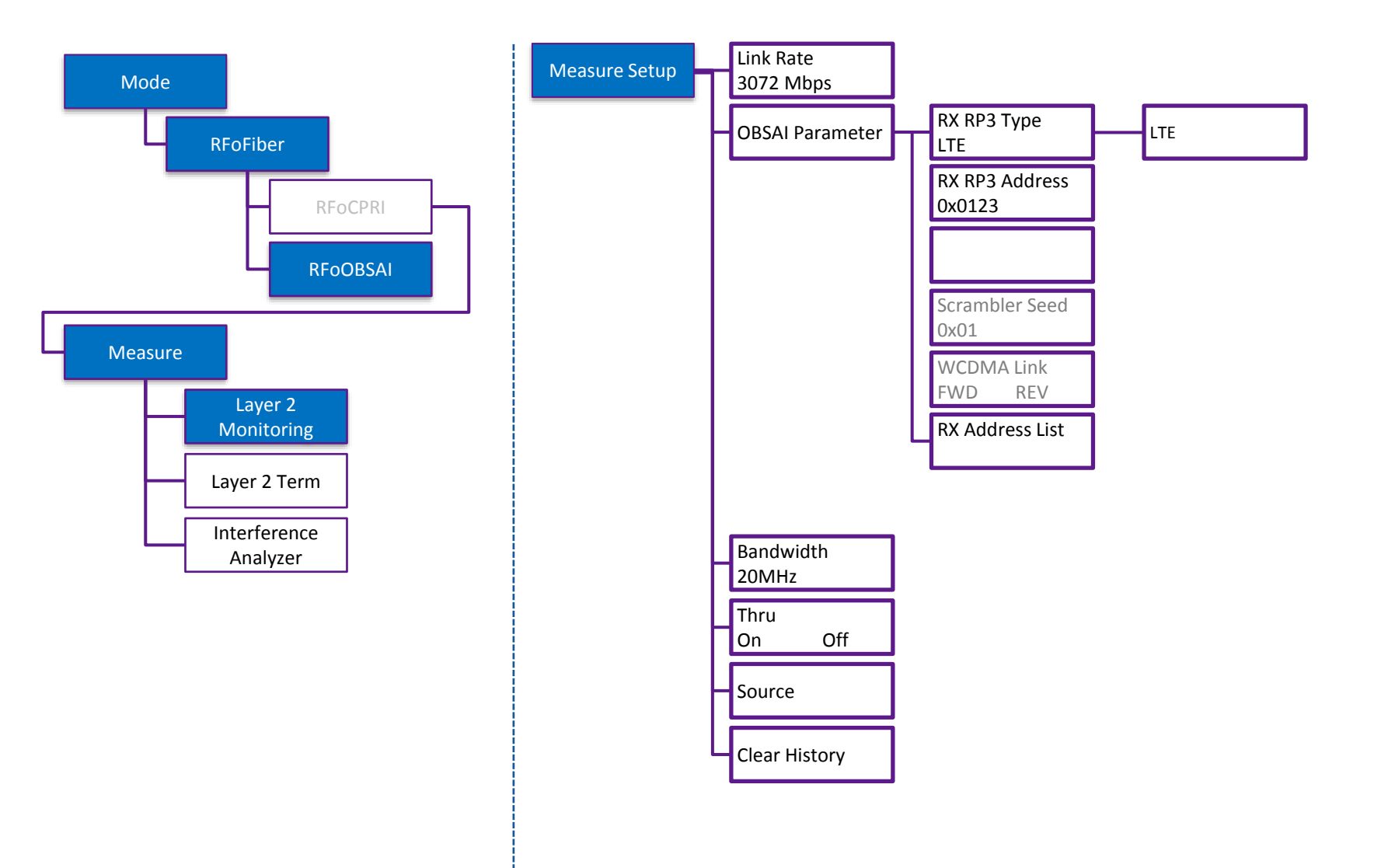

## Layer-2 Monitoring

| 🔷 JDSU 2015-05         | -06 23:57:42                                                                                                    | INT 📽 🖻                                                                                                    | 100% 🎹 🗣 🚰                 |
|------------------------|----------------------------------------------------------------------------------------------------|----------------------------------------------------------------------------------------------------|----------------------------|
| Mode: RFoOBSAI         | Layer 2 Monitor                                                                                                    | ing                                                                                                    | Measure Setup              |
| Event Logging:         | Off Start Time: 05/06<br>Elapsed Time: 00:06:                                                                                                   | 23:51:29<br>13                                                                                                    | Select Port<br>Port1 Port2 |
| Link Rate<br>3072 Mbps | SFP/SFP+PORT 2 Current History                                                                                                    | SFP/SFP+PORT1 Current History                                                                                                    | Link Rate 🛛 🖬              |
|                        | LOS<br>LOF<br>Optic Rx Level -12,0 dBm<br>Optic Tx Level<br>Code Violation: 0                                                                   | LOS<br>LOF<br>Optic Rx Level -4,4 dBm<br>Optic Tx Level<br>Code Violation: 0                                                                     | OBSAI Parameter 🛛          |
|                        | Rx K30.7 Words:       0         Messages Address:       0x0123/76800         SFP/SFP+PORT 2       Information                                   | Rx K30.7 Words:       0         Messages Address:       0x0123/76800         SFP/SFP+ POrt 1 Information                                         | Bandwidth 🔳<br>20 MHz      |
|                        | Wavelength:<br>Vendor: JDSU<br>Vendor PN: PLRXPL-VE-SG4-62<br>Vendor Rev: 1                                                                     | Wavelength:<br>Vendor: JDSU<br>Vendor PN: JSH-85L3DA1-10<br>Vendor Rev: 3                                                                        | Thru<br>On Off             |
|                        | Power Level Type: Average Power<br>Diagnostic Byte: 104<br>Nominal Rate: 4300 Mbps<br>Min Rate: Mbps<br>Max Rate: Mbps<br>Max Rate: 0.00070 dBm | Power Level Type: Average Power<br>Diagnostic Byte: 104<br>Nominal Rate: 8500 Mbps<br>Min Rate: Mbps<br>Max Rate: Mbps<br>Max Rate: 0. 49993 dBm | Source 🗖                   |
|                        | Max Tx Level: -2,50032 dBm                                                                                                    | Max Tx Level: 0.49993 dBm                                                                                                    | Clear History              |
|                        | <u>k</u>                                                                                                    |                                                                                                    |                            |

Message Address: 0x0040/307200 RP3 Address/ Message counter 적용 장비: NSN Link Rate: 3.1Gbps Technology: LTE-FDD Signal Bandwidth: 20MHz

```
LOS/LOF 알람 상태와
히스토리를 보여 줍니다.
Code Violation and K30.7
표시 오류 수
Optic RX level and TX level
표시
RP3 Address는 OBSAI 링크에
사용 가능한 주소를 보여
줍니다.
RP3 주소를 할당하면 IQ
위치를 구성하고 스펙트럼을
볼 수 있습니다
Number of message 는
대역폭과 관련이 있으며
우리는 이 값으로 대역폭을
가정 할 수 있습니다.
```

Layer-2 Monitoring: RP3 Address 설정

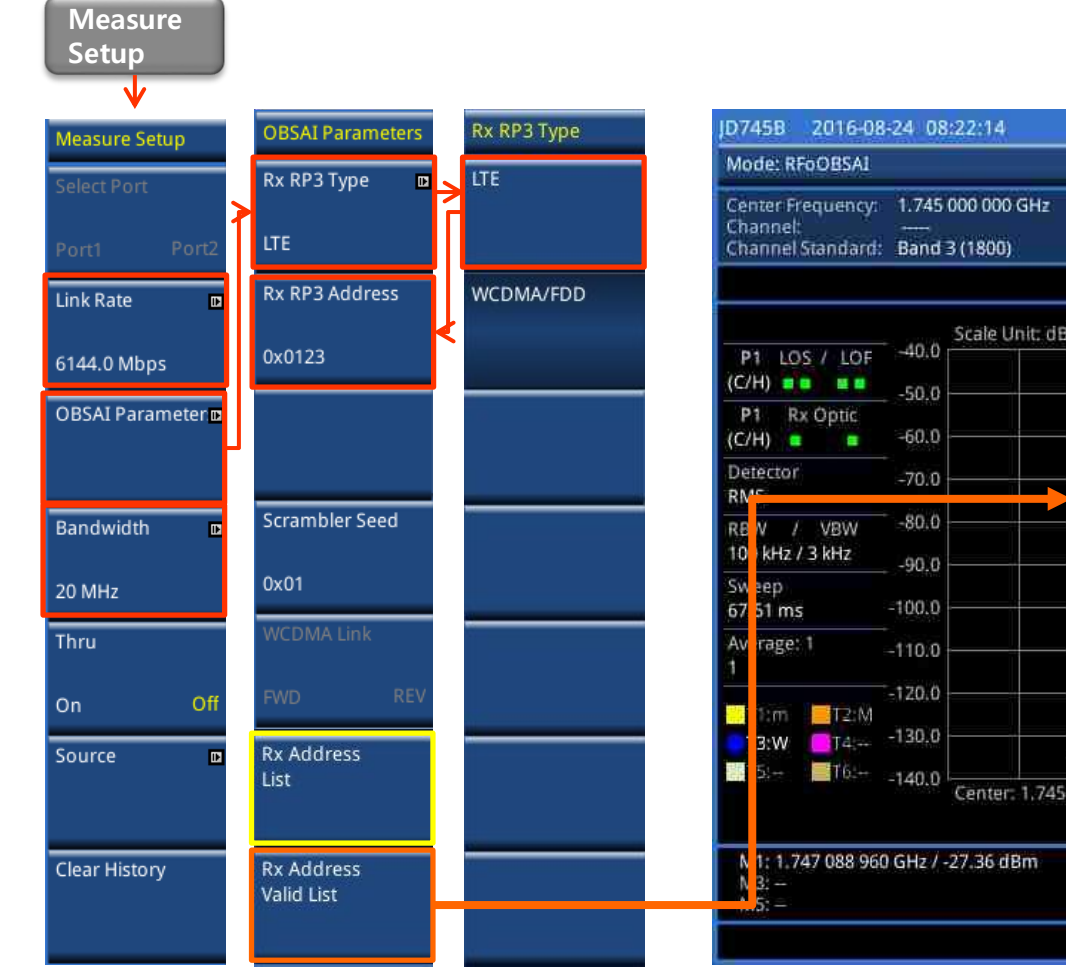

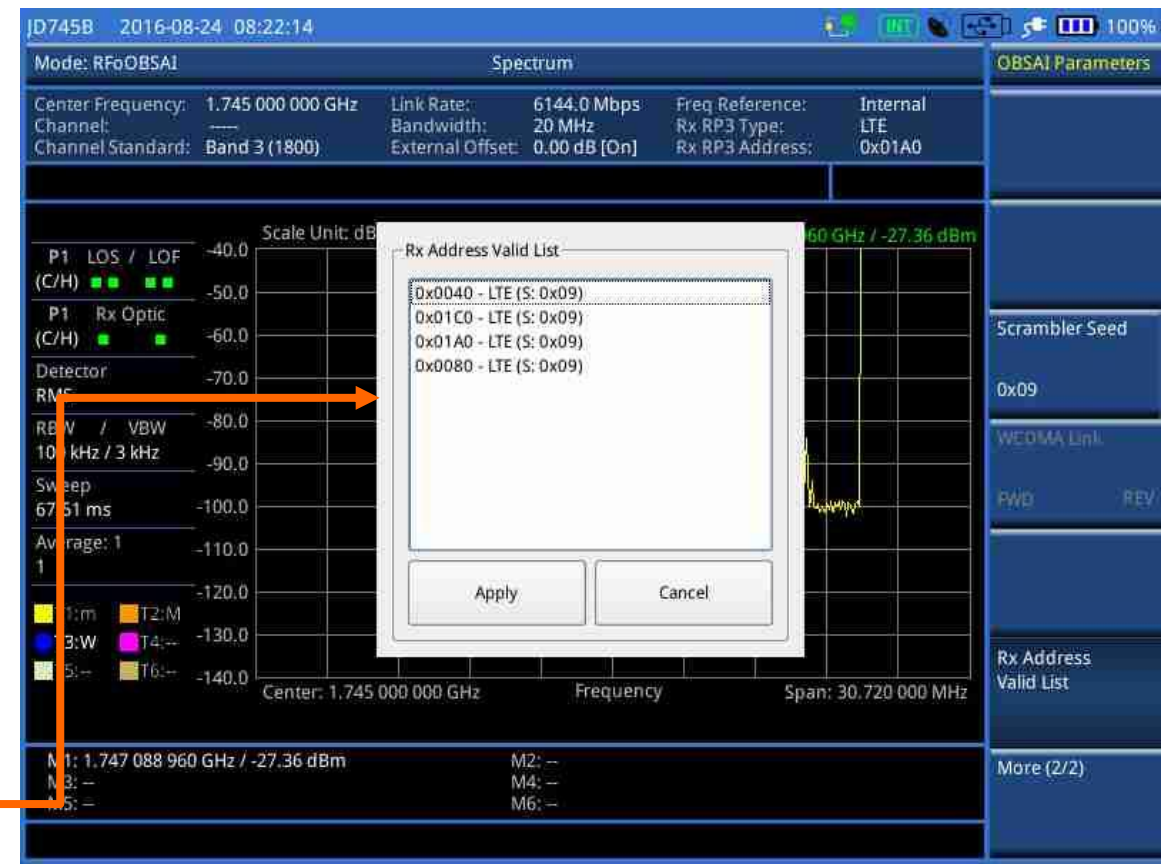

## VIAVE

Layer-2 Monitoring

LTE-FDD 5 MHz

| SFP/SFP+PORT 1 C                                                              | urrent History    |
|-------------------------------------------------------------------------------|-------------------|
| LOS                                                                           |                   |
| LOF<br>Optic Rx Level<br>Optic Tx Level<br>Code Violation:<br>Rx K30.7 Words: | -4.5 dBm<br><br>0 |
| Messages Address                                                              | 0x0123/76800      |

## LTE-FDD 10 MHz

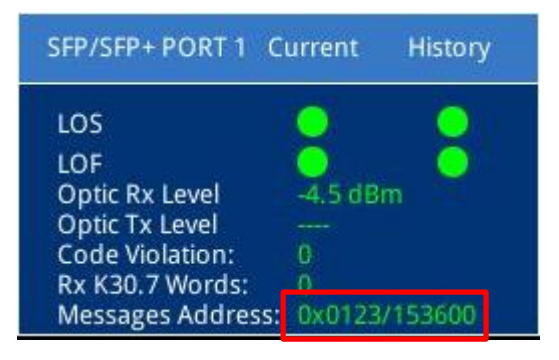

### LTE-FDD 20 MHz

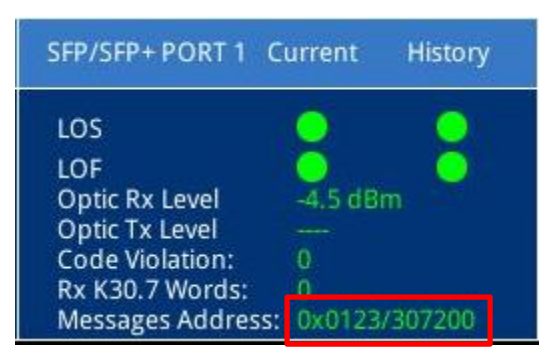

Interference Analyzer

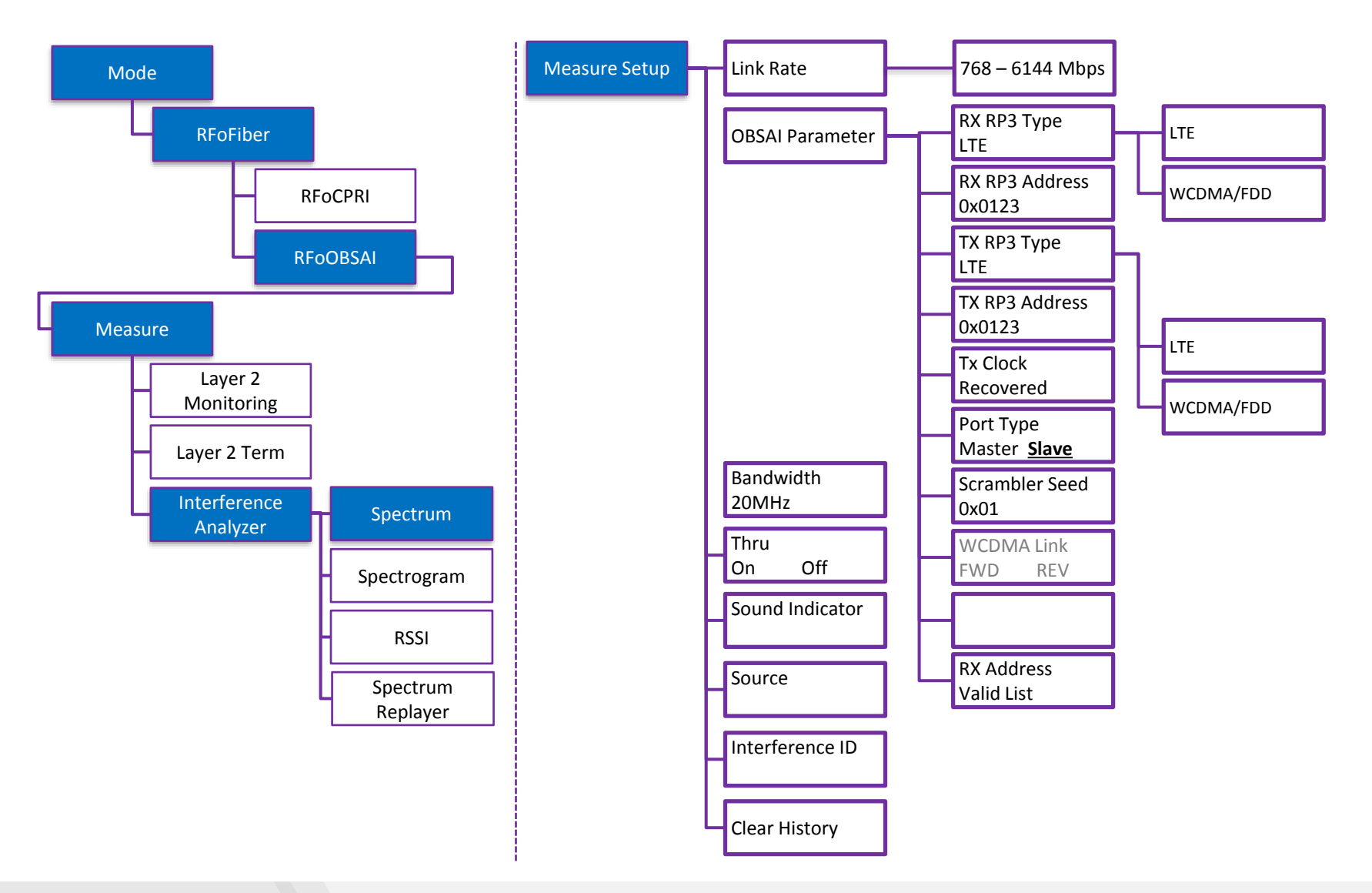

Layer-2 Monitoring: RP3 Address 설정

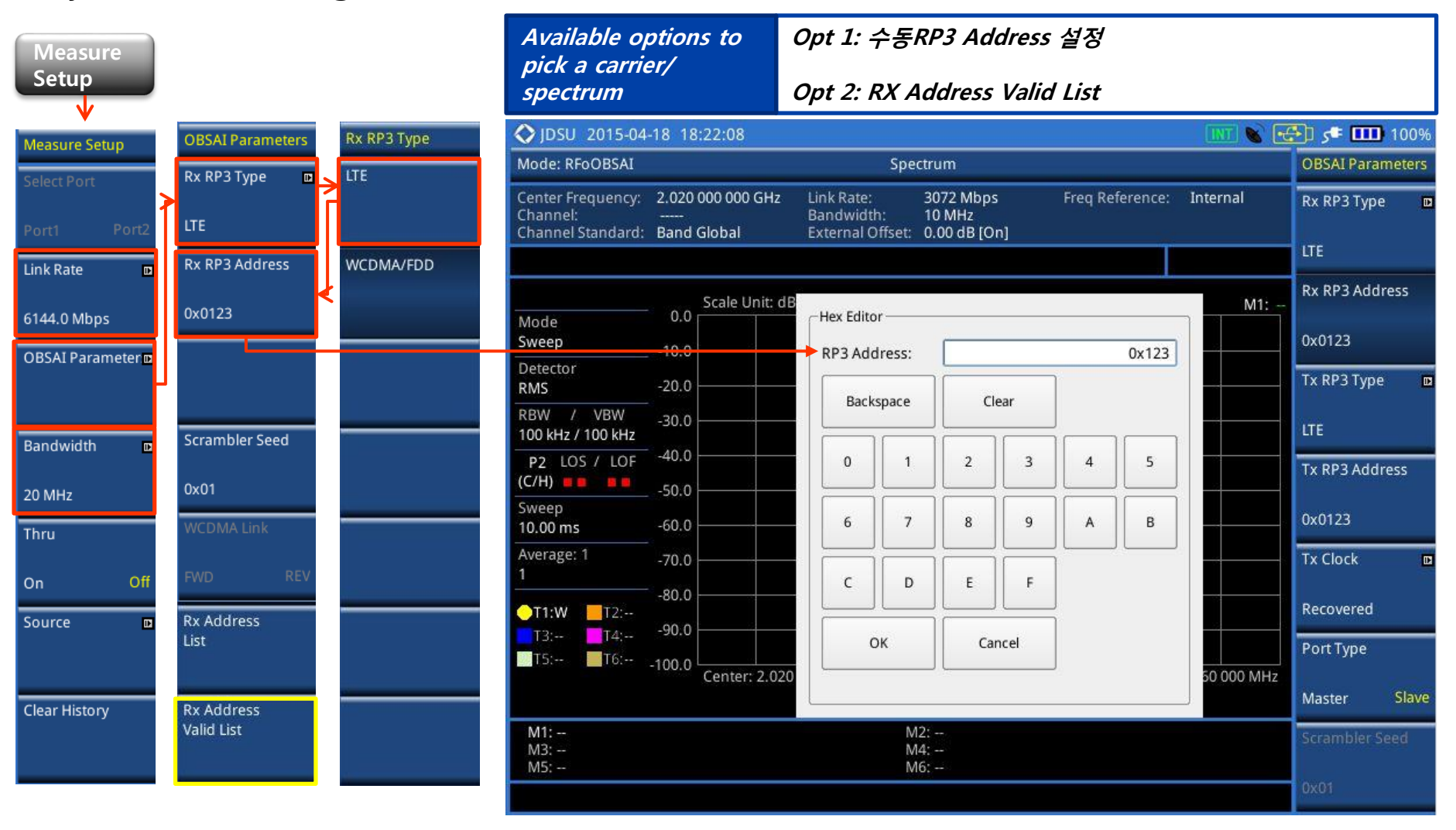

Layer-2 Monitoring: RP3 Address 설정

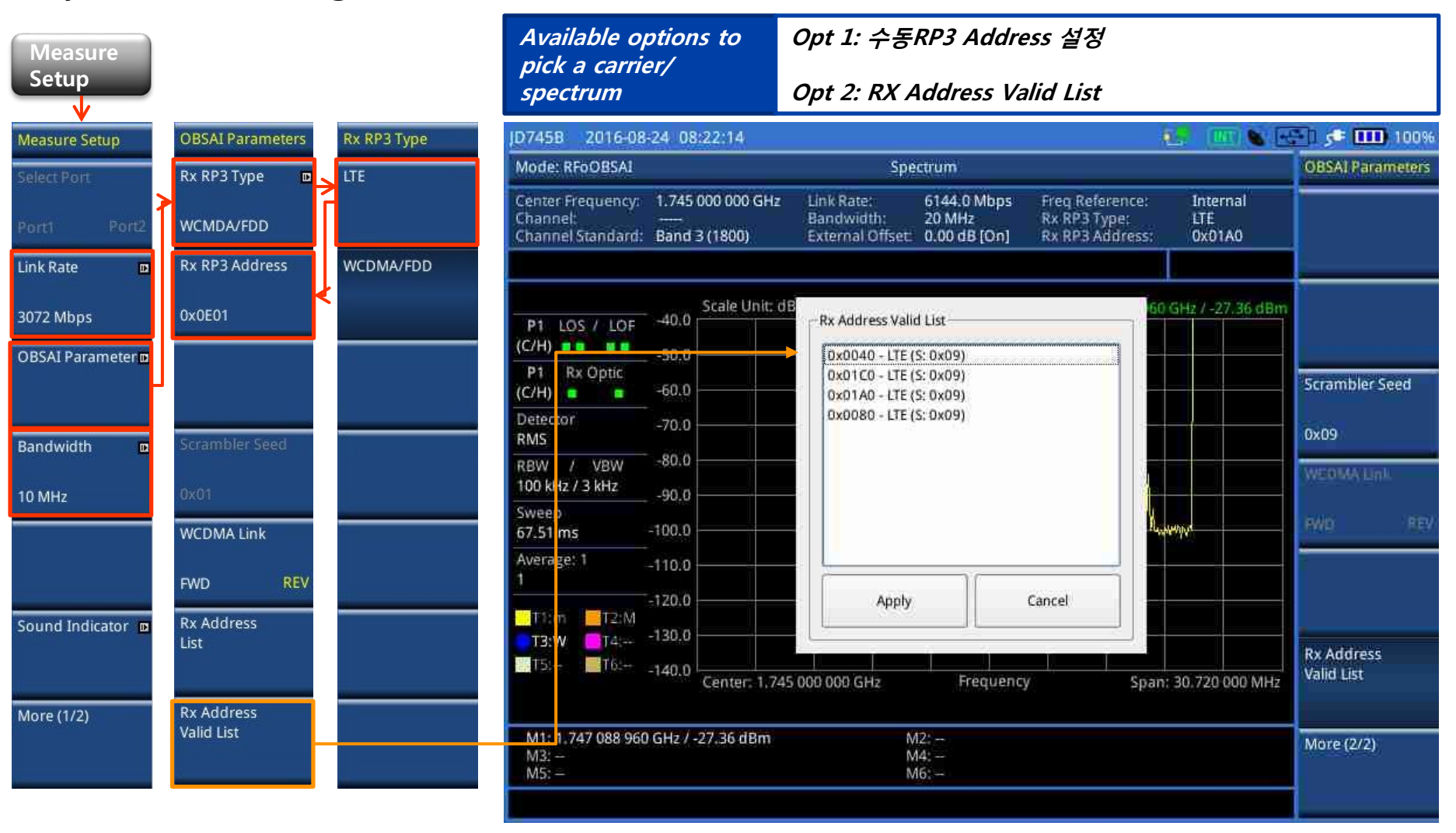

## **Field Test Data**

RFoCPRI Interference Analyzer – Uplink Spectrum

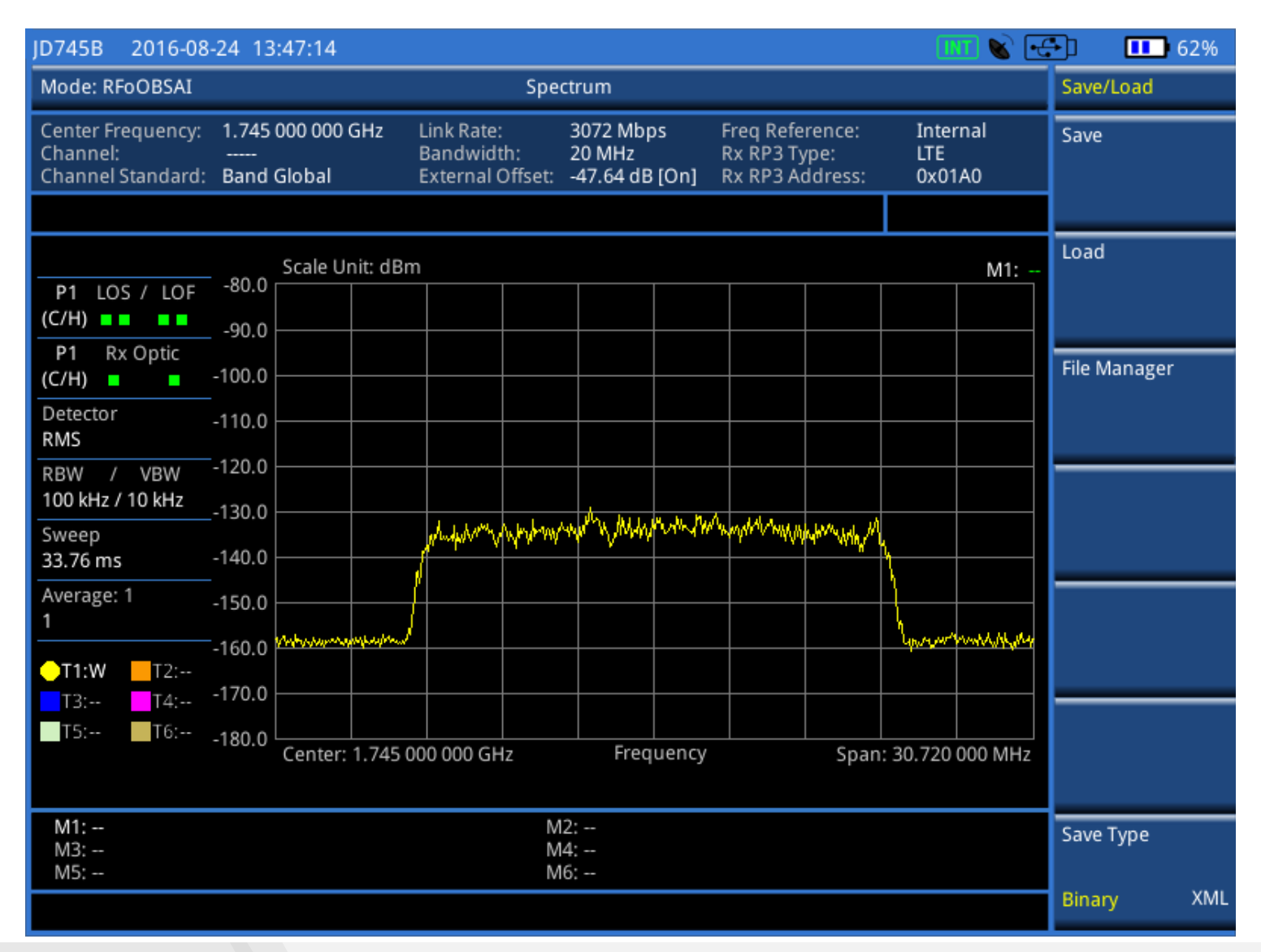

## **Field Test Data**

RFoCPRI Interference Analyzer – DL Spectrum

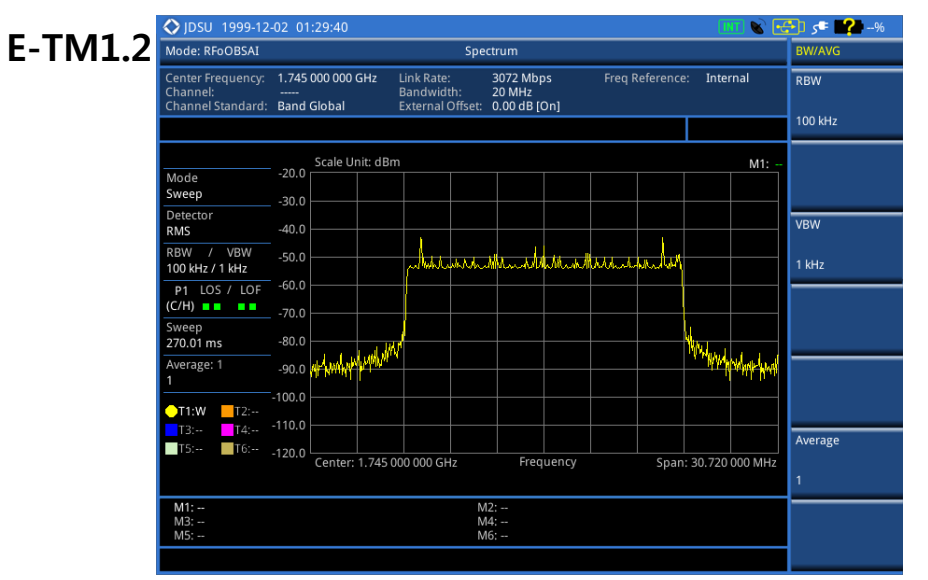

E-TM2

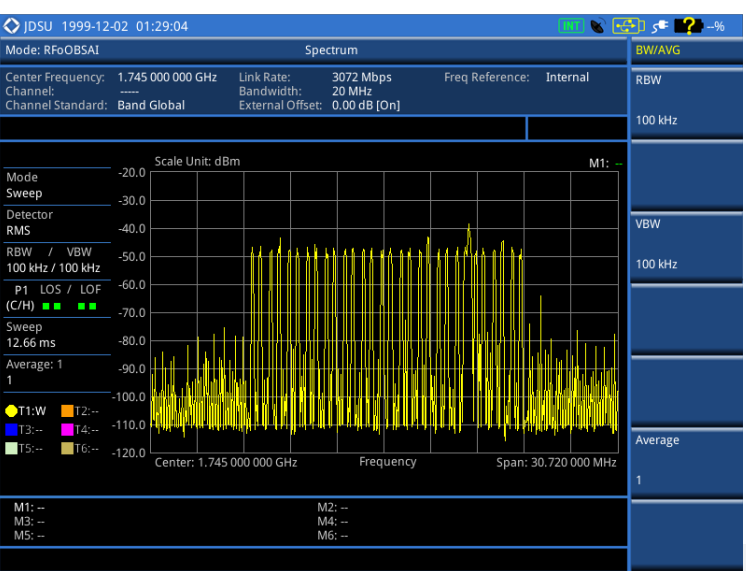

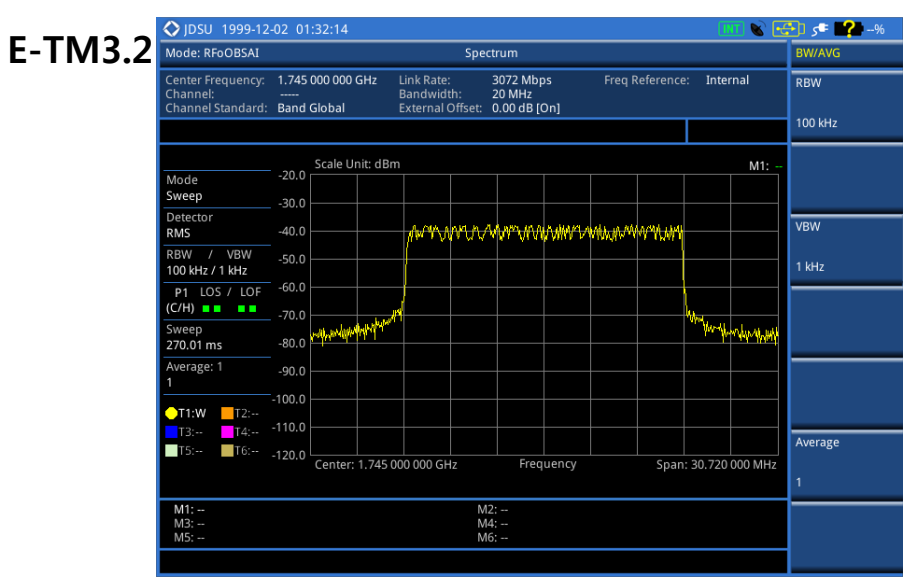

#### ♦ JDSU 1999-12-02 01:33:26 %-- 💕 =ی 🔂 🚱 E-TM3.3 Mode: RFoOBSAI Center Frequency: 1.745 000 000 GHz 3072 Mbps 20 MHz Freq Reference: Internal RBW Channel Bandwidth: Channel Standard: Band Global External Offset: 0.00 dB [On] 100 kHz Scale Unit: dBm M1: Mode Sweep -30.0 Detector VBW -40.0 RMS ware Mr. Maharapathan and Manager March RBW / VBW 100 kHz / 1 kHz -60.0 P1 LOS / LOF (C/H) Mary Ar Walker Sweep 270.01 ms -80.0 Average: 1 -90.0 -100.0 T1:W T2:-T3:-- T4:--Average T5:-- T6:--Center: 1.745 000 000 GHz Frequency Span: 30,720 000 MHz M1: --M2: --M4: --

## VIAVI

www.viavisolutions.com

## **RFoCPRI** Measurement

Menu Structure: Interference Analyzer - Spectrogram

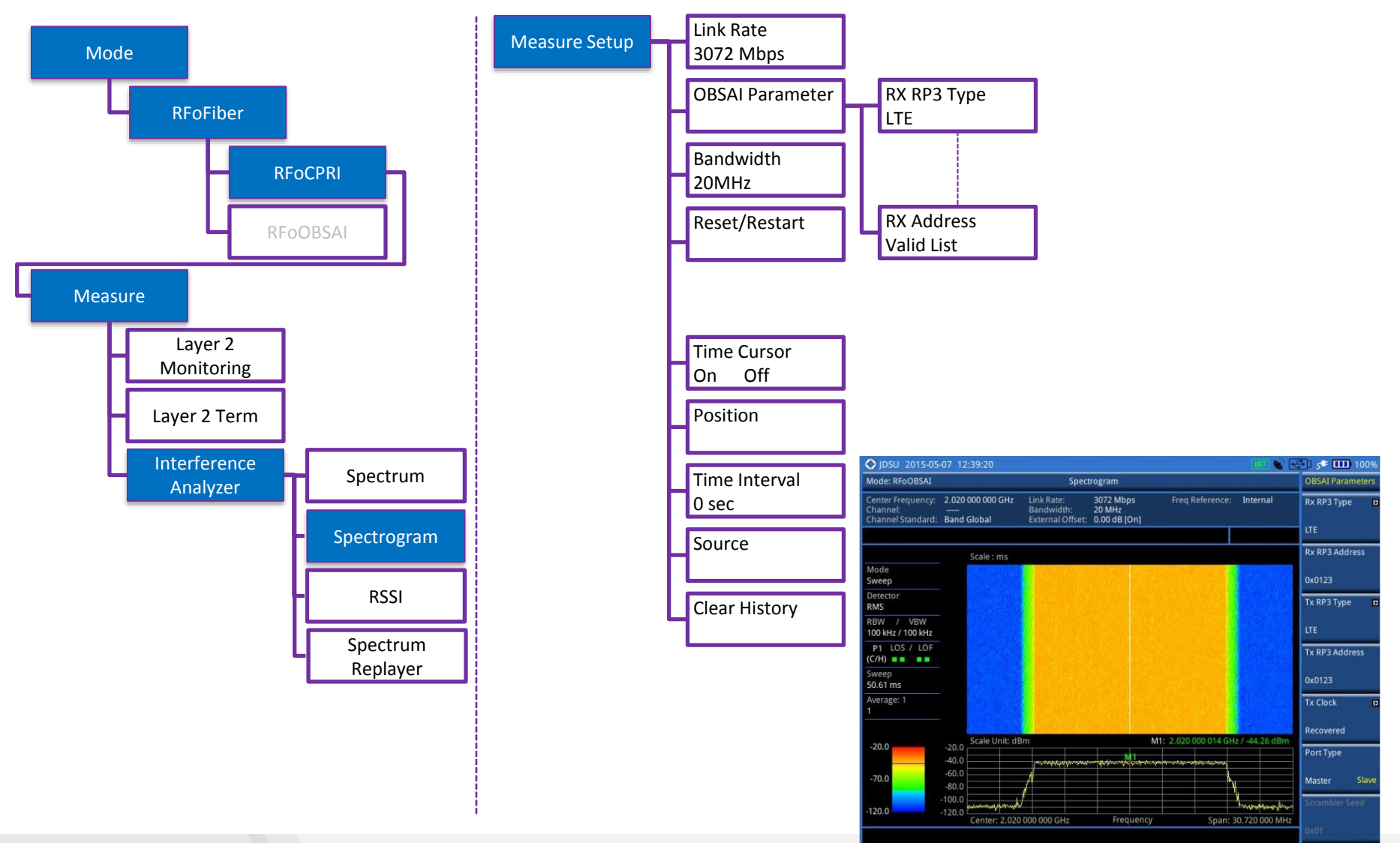

## CellAdvisor RFoOBSAI

Layer 2 Signal Analyzer

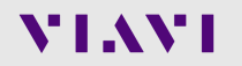

## **RFoOBSAI** RFoOBSAI LTE-FDD Signal Analyzer

• 측정 순서

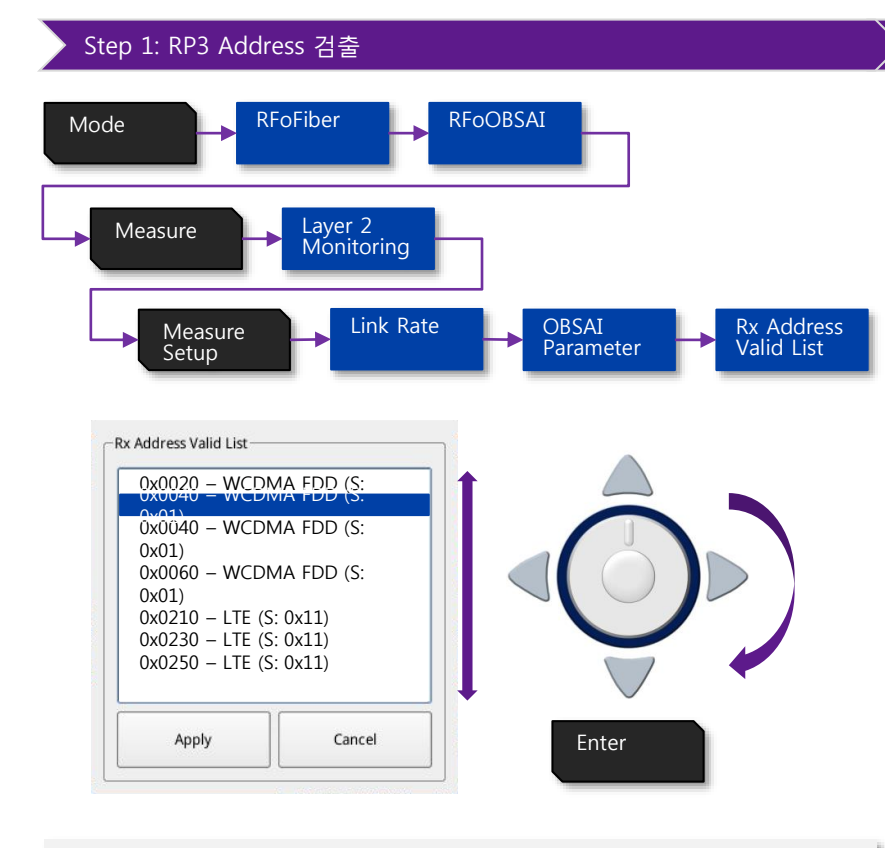

#### Auto Configurable parameters

- RP3 Address
- RP3 Type
- Scrambler Code (6.1Gbps only)

#### ▷ Step2: 신호의 Bandwidth 설정

#### Verify signal bandwidth using Message count on Layer2 Monitoring LTE-FDD 5MHz LTE-FDD 10MHz LTE-FDD 20MHz 0 -4.5 dBm 0 0 0 Optic Rx Level Optic Rx Level **Optic Rx Level** Optic Tx Level Optic Tx Level Optic Tx Level Code Violation Code Violation: Code Violation: Rx K30.7 Words: Messages Address: Rx K30.7 Words: Rx K30.7 Words: Messages Address: Messages Address: Message Count: 76,800 Message Count: 15,3600 Message Count: 307,200

#### Manual Configurable parameters

- Bandwidth
- External Offset

#### Non configurable parameters

- RBW
- Span

## **RFoOBSAI** RFoOBSAI LTE-FDD Signal Analyzer

■ 측정 순서

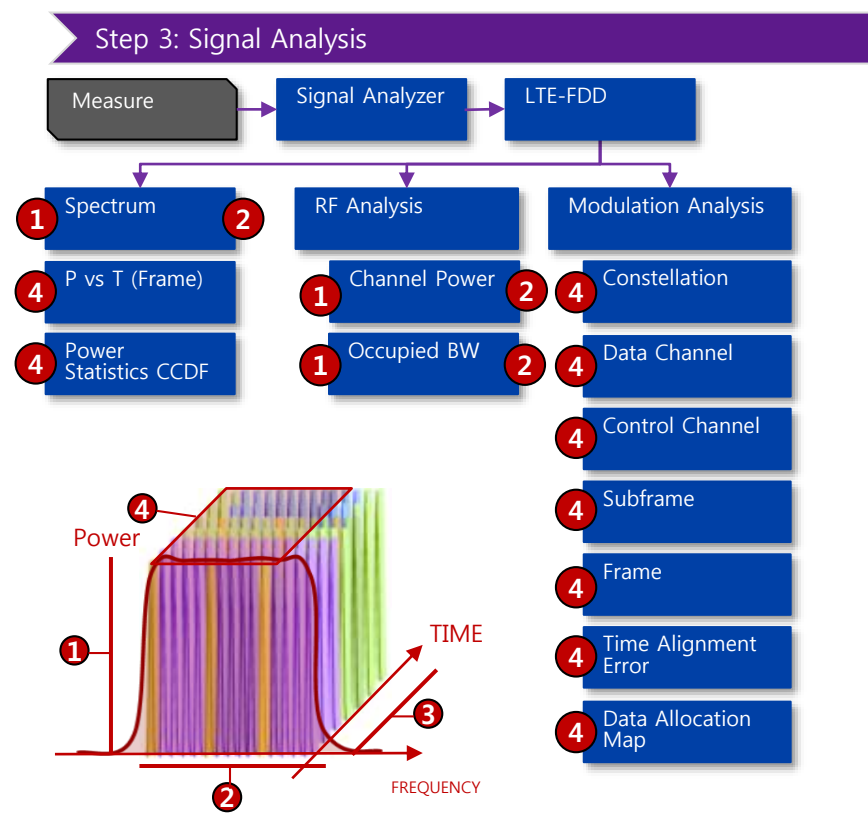

#### **IQ Invert**

- I 및 Q 비트가 CPRI 페이로드로 반전하면, 변조 품질 측정에 오류가 발생.
- 기본 설정은 "IQ Invert: On" 입니다.
- Antenna Port의 그린 LED가 점등되지 않으면 설정을 바꿔 보세요

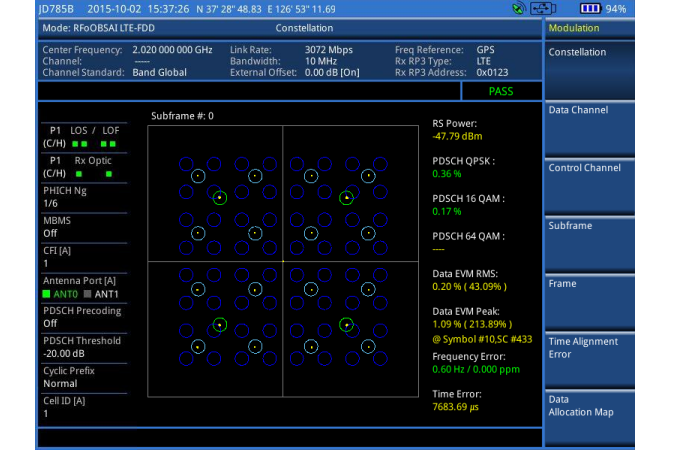

| Mode: RFoOBSALLT                                   | E-FDD                                | Sub                                          | frame                               |                                               |                             | Measure Setup |        |  |  |
|----------------------------------------------------|--------------------------------------|----------------------------------------------|-------------------------------------|-----------------------------------------------|-----------------------------|---------------|--------|--|--|
| Center Frequency:<br>Channel:<br>Channel Standard: | 2.020 000 000 GHz<br><br>Band Global | Link Rate:<br>Bandwidth:<br>External Offset: | 3072 Mbps<br>10 MHz<br>0.00 dB [On] | Freq Referenc<br>Rx RP3 Type:<br>Rx RP3 Addre | E: GPS<br>LTE<br>SS: 0x0123 | Cell ID<br>1  |        |  |  |
|                                                    |                                      |                                              |                                     |                                               | PASS                        | Auto          | Manual |  |  |
|                                                    | Subframe # 0                         |                                              |                                     |                                               |                             | Miscellane    | ous 🛛  |  |  |
| P1 LOS / LOF                                       | Channel                              | EVM (%)                                      | Power (dB)                          | Modulation Type                               | REG/RBs                     |               |        |  |  |
| (C/H)                                              | P-SS                                 | 0.21                                         | 2.43                                | Z-chu                                         |                             |               |        |  |  |
| P1 Rx Optic                                        | S-SS                                 | 0.19                                         | 2.43                                | BPSK                                          |                             |               |        |  |  |
| (C/H)                                              | PBCH                                 | 0.20                                         | 2.43                                | QPSK                                          |                             | Source        | Œ      |  |  |
| PHICH No.                                          | PCFICH                               | 0.20                                         | 0.00                                | QPSK                                          |                             |               |        |  |  |
| 1/6                                                | PHICH                                | 0.25                                         | 0.00                                | BPSK                                          |                             |               |        |  |  |
|                                                    | PDCCH                                | 0.23                                         | 1.06                                | QPSK                                          | 90/G                        |               |        |  |  |
| MBMS                                               | RS                                   | 0.22                                         | 0.00                                | QPSK                                          |                             | IQ Invert     |        |  |  |
| Uff                                                | PDSCH QPSH                           | 0.36                                         | -6.00                               | QPSK                                          | 25/B                        |               |        |  |  |
| CFI [A]                                            | PDSCH 16 QA                          | M 0.17                                       | 2.35                                | 16 QAM                                        | 25/B                        | On            | Off    |  |  |
| 1                                                  | PDSCH 64 QA                          | M                                            |                                     | 64 QAM                                        |                             | 011           |        |  |  |
| Antenna Port [A]                                   | Unallocated                          |                                              |                                     |                                               | 0/B                         | Thru          |        |  |  |
| ANTO ANT1                                          |                                      |                                              |                                     |                                               |                             |               |        |  |  |
| PDSCH Precoding<br>Off                             | Subframe Powe<br>OFDM Symbol F       | er: -20.16 o<br>Power: -20.43 o              | IBm Freque<br>IBm Time E            | ency Error: 0.60 Hz<br>Frror: 7344.30         | / 0.000 ppm<br>) µs         | On            | Off    |  |  |
| PDSCH Threshold<br>-20.00 dB                       | Data EVM RMS:<br>Data EVM Peak:      | 0.20%(43                                     | .09%)<br>3.89%)@Svmb                | ol #10.SC #433                                |                             | Clear Histo   | ny     |  |  |
| Cyclic Prefix<br>Normal                            | RS EVM RMS:<br>RS EVM Peak:          | 0.22 % (13                                   | 7.66%)<br>3.65%)@Symb               | ol #4,SC #448                                 |                             |               |        |  |  |
| Cell ID (A)                                        | IQimbalance:                         |                                              |                                     |                                               |                             | More (2/2)    | 2      |  |  |
| 1                                                  | Coll ID: 1                           | Gr                                           | oup ID: 0                           | Sector ID                                     |                             |               |        |  |  |

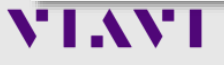

# Cable and Antenna Analyzer

- Reflection (VSWR)
- Reflection (Return Loss)
- DTF (VSWR)
- DTF (Return Loss)
- Insertion Loss
- Cable Loss (1 Port)
- 1 Port Phase
- 2 Port Phase
- Smith Chart

## 기능 키

#### Cable & Antenna Analyzer

| 주 | 요 측정 설정                     | 7 |        |
|---|-----------------------------|---|--------|
|   | Freq/Dist                   |   | F      |
|   | Freq/Dist                   |   | Freq/I |
|   | Start Frequency<br>802.5MHz |   | Distan |
|   | Stop Frequency              |   | Stop F |
|   | 807.5MHz                    |   | 807.51 |
|   | Center Frequency            | 1 | Cente  |
|   | 805MHz                      |   | 805M   |
|   | Span                        |   | Cente  |
|   | 5MHz                        |   | 805M   |
|   |                             |   | Span   |
|   |                             |   | SIVIHZ |
|   |                             |   |        |
|   | Band List 🕨                 | 1 | Band   |
|   | Korean PCS                  |   | Korea  |

| Freq/Dist        |
|------------------|
| <b>I</b>         |
| Freq/Dist        |
| Distance         |
| 50.00m           |
| Stop Frequency   |
| 807.5MHz         |
| Center Frequency |
| 805MHz           |
| Center Frequency |
| 805MHz           |
| Span             |
| 5MHz             |
|                  |
| Band List 🕨      |
| Korean PCS       |
|                  |

\* DTF Mode

| 측정 보조 키                     |         |
|-----------------------------|---------|
| Trace/Display               |         |
| Ļ                           |         |
| Amp/Scale                   | N       |
| Select Trace<br>T1          | Se<br>N |
| Clear Write                 | <br>0   |
| Capture                     | N       |
| Trace View<br><b>On</b> Off | D       |
| Trace Clear All             | D       |
| A === (0 == 1 =             | N       |
| Amp/Scale                   |         |

Amp/Scale Auto Scale

Max (Top) 0

Min (Bottom)

60

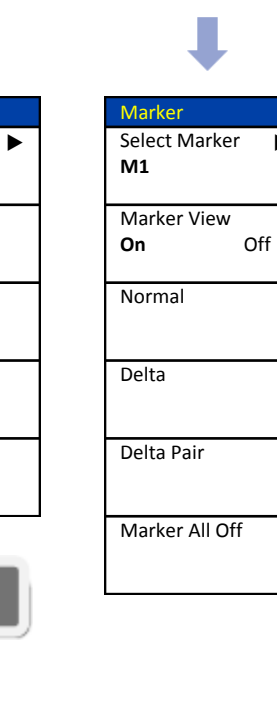

Marker

| Limit +/     |     |                |
|--------------|-----|----------------|
| Limit        |     |                |
| Display Line |     |                |
| -25dB        |     |                |
| Band Limit   |     | Band Limit     |
|              |     | Band Limit 1   |
|              |     | ŗ              |
|              |     | [Off]          |
| Band Limit 2 |     | Band Limit 2 🕨 |
| Band View    |     | [Off]          |
|              |     | Band Limit 3   |
| On C         | Off |                |
| Start Band   |     | [Off]          |
| 820.00MHz    |     | Clear All      |
| Stop Band    |     |                |
|              |     |                |
| 830.00MHz    |     |                |

## Calibration

#### Cable & Antenna Analyzer

#### 장비 보정의 목적

장비의 RF line의 열화로 인한 에러 및 출력 파워 값 및 위상 에러의 보상 및 장비 내부의 Loss를 보상하는 작업 입니다.

Open and Short 는 내부 경로 손실을 보상 하며, Load는 잔여 전력을 빼는 역할을 합니다.

Mode 설정

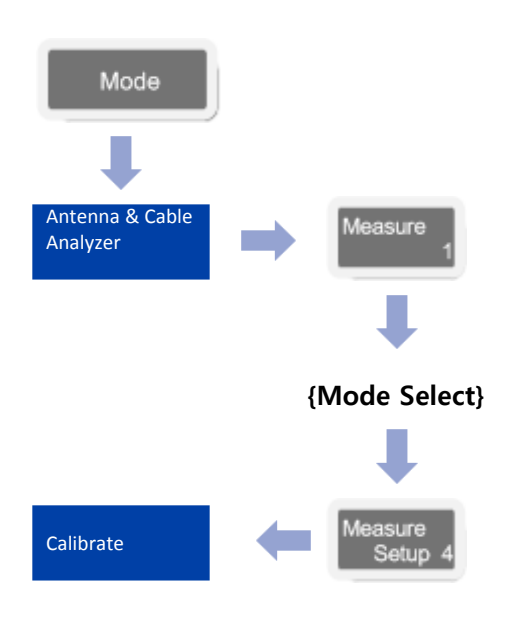

#### 교정의 종류

- ・One port 교정
- 아래 항목을 측정 할 수 있습니다.
  - ✓ Reflection
  - ✓ DTF
  - ✓ One Port Cable Loss
  - ✓ One Port Phase
  - ✓ Smith Chart
- Two Port 교정
  - 아래의 항목을 사용할 수 있습니다.
    - ✓ Insertion Loss
    - ✓ 2 Port Phase

#### One Port 교정을 위한 케이블 연결 방법 2 단계)

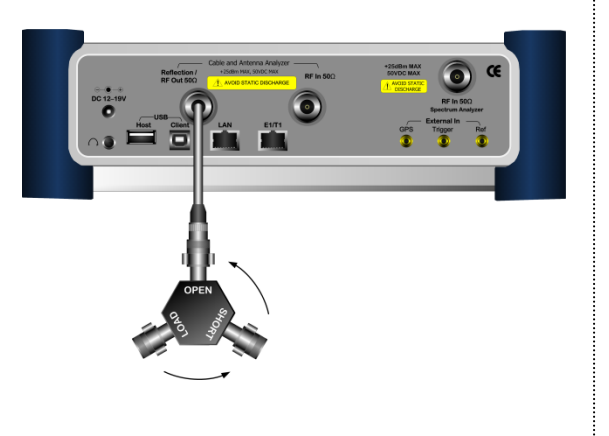

#### Two Port 교정을 위한 케이블 연결 방법

1 단계)

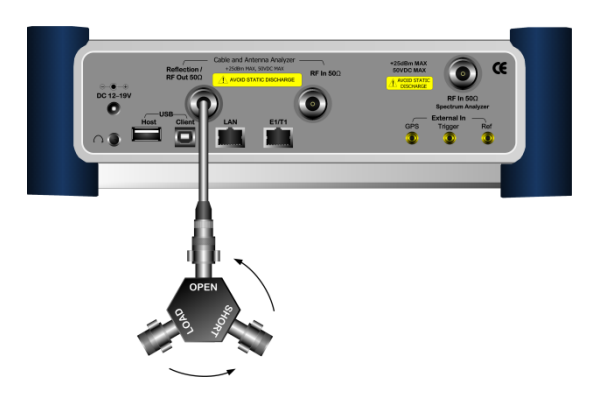

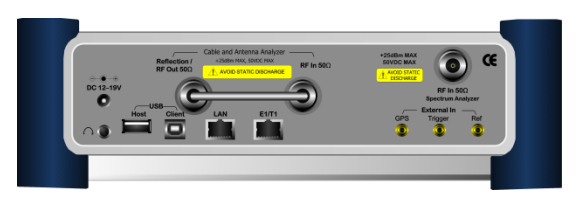

## **Reflection (VSWR) / Reflection (Return Loss)**

# Cable 연결 방법

Mode 설정

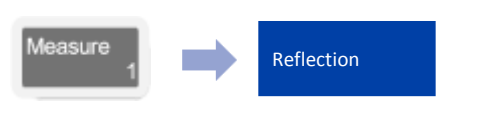

측정 화면

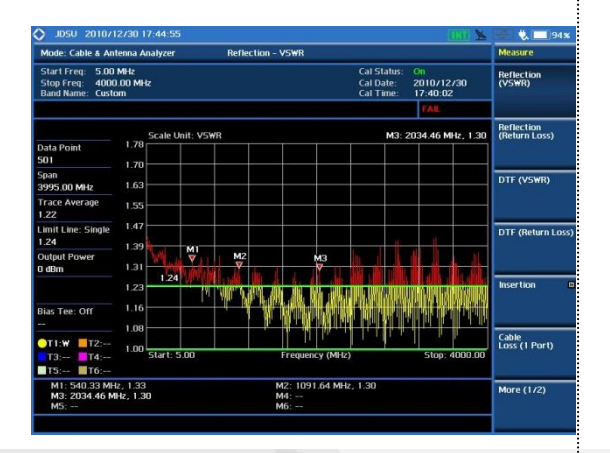

#### Definition

VSWR 측정은 안테나와 장비간에 임피던스 미스 매칭 값을 확인 할 수 있습니다. 무선 통신 시스템에서 안테나까지의 임피던 스의 불연속점이 생기면 출력되는 파워가 안테나를 통하여 방사되지 못해 시스템의 효율을 저하 시킵니다.

#### 측정 규격

- Frequency Range: 5MHz ~ 6GHz
- Data Point: 126, 251, 501, 1001

#### 용어 정리

Data Point:

측정 모드 동안 측정하는 데이터 포인트를 나타냅니다. 측정 가능한 포인트는 126, 251, 501, 1001,2002를 지원하며 501 포인트는 251포인트에 비해 측정하는 디스플레이 시간이 두 배가 걸립니다.

- Trace Average:
   측정 주파수 전체 대역의 평균 Average 값.
- Limit line:

사용자 측정 기준 라인 설정 표시.

## Cable & Antenna Analyzer 설정 키 설정 방법

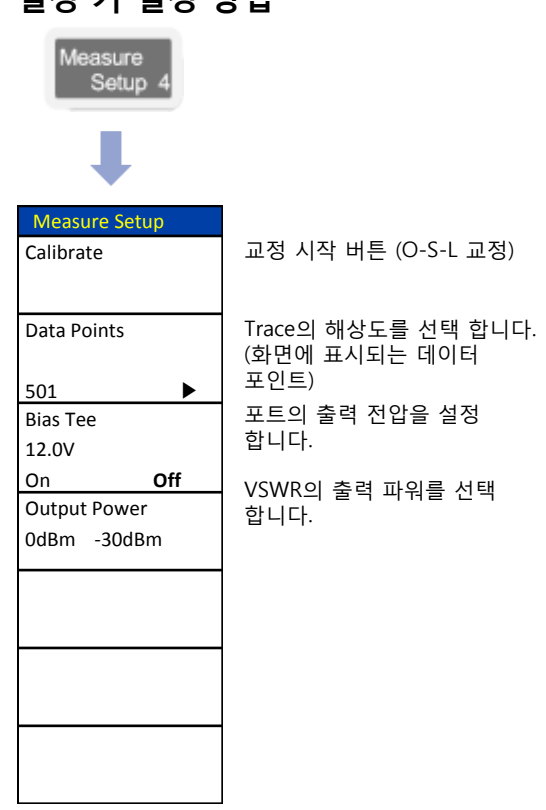

## DTF (VSWR) / DTF (Return Loss)

**RF** Antenna

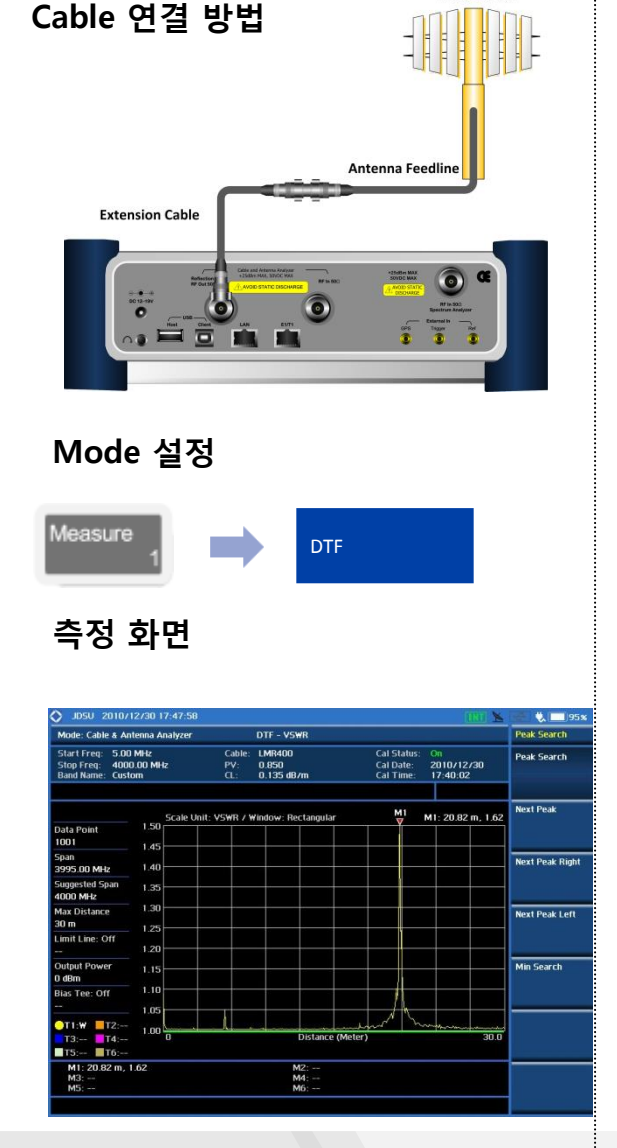

#### Definition

DTF는 시스템에서 안테나 라인까지의 고장 위치를 찾는 기능 입니다. 이것은 시스템에서 안테나까지 여러 지점에서 신호의 반사 또는 불연속점의 상대 거리를 표시합니다.

#### 측정 규격

- Frequency Range: 5MHz ~ 6GHz
- Data Point: 126, 251, 501, 1001, 2002

#### 용어 정리

- Cable: 허피 케이블
- 현재 케이블 설정을 나타냅니다. • PV: 선택된 케이블의 전파 속도를
- 선택된 케이블의 선파 속도를 나타냅니다 CL:
- 선택된 케이블의 케이블 손실을 나타냅니다
- Data Point:

데이터 포인트를 IFFT한 수를 나타냅니다. 데이터 지점이 직접 측정 가능한 최대 거리와 관련되어 있습니다.

- Suggested Span: 최적의 해상도를 얻기 위해서 JD785B는 현재 거리 설정을 참조하여 최적의 범위를 제안합니다.
- Max Distance:

span 및 DATA Point에 따라서 최대 측정 거리를 나타냅니다.

• Output Power: JD785B에서 측정 포트로 출력되는 파워를 나타냅니다.

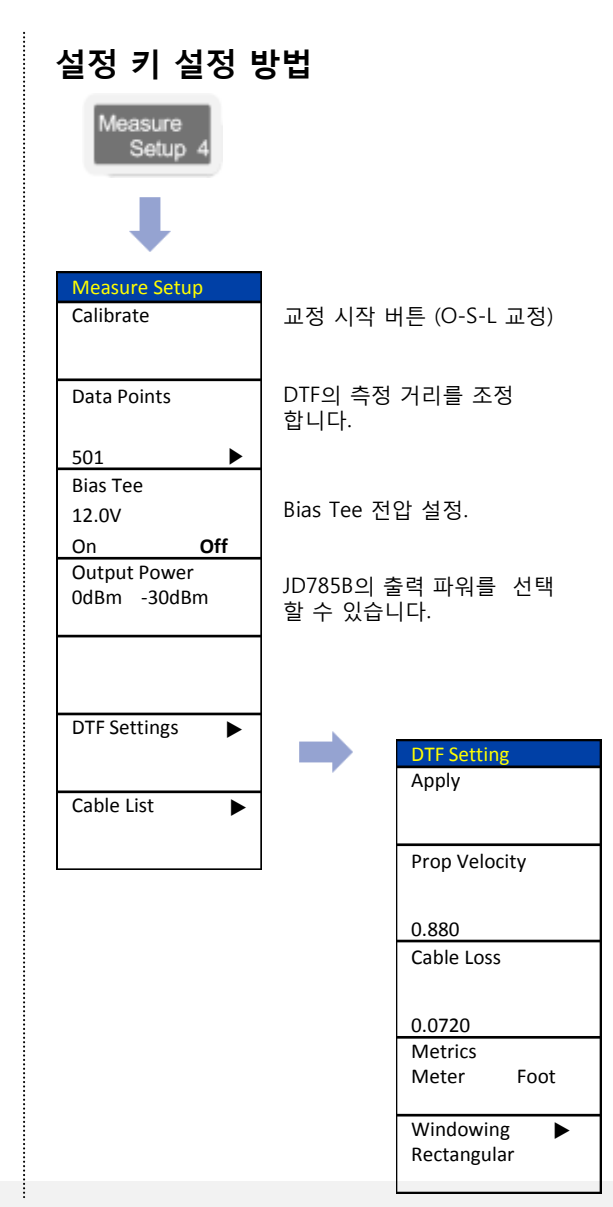

Cable & Antenna Analyzer

## **Insertion Loss/ Gain**

#### Cable & Antenna Analyzer

Cable 연결 방법

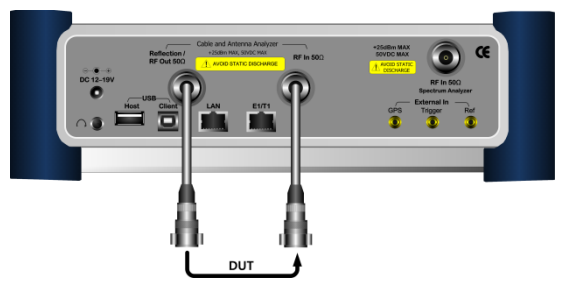

Mode 설정

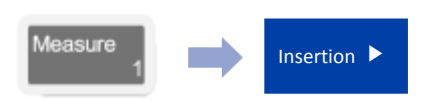

#### 측정 화면

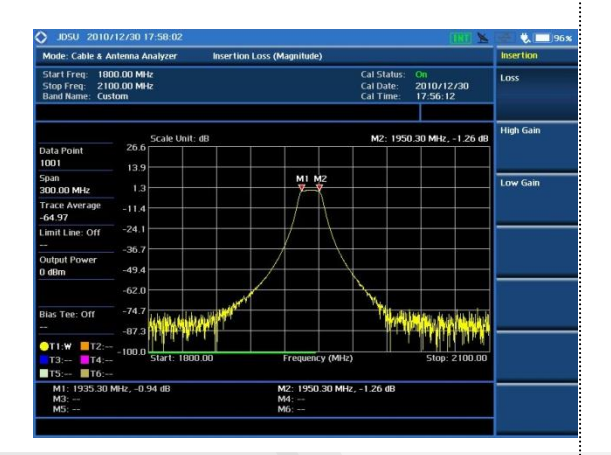

#### Definition

Insertion Loss/Gain은 측정 장비의 증폭도 또는 손실을 측정 합니다.

#### 측정 규격

- Frequency Range: 5MHz ~ 6GHz
- Data Point: 126, 251, 501, 1001, 2002
- Bias Tee: 12 ~ 32 volt with 0.1 volt step

#### 용어 정리

- Data Point:
   측정 모드 동안 측정하는 데이터 포인트를 나타냅니다.
- Trace Average:
   측정 주파수 전체 대역의 평균 Average 값.

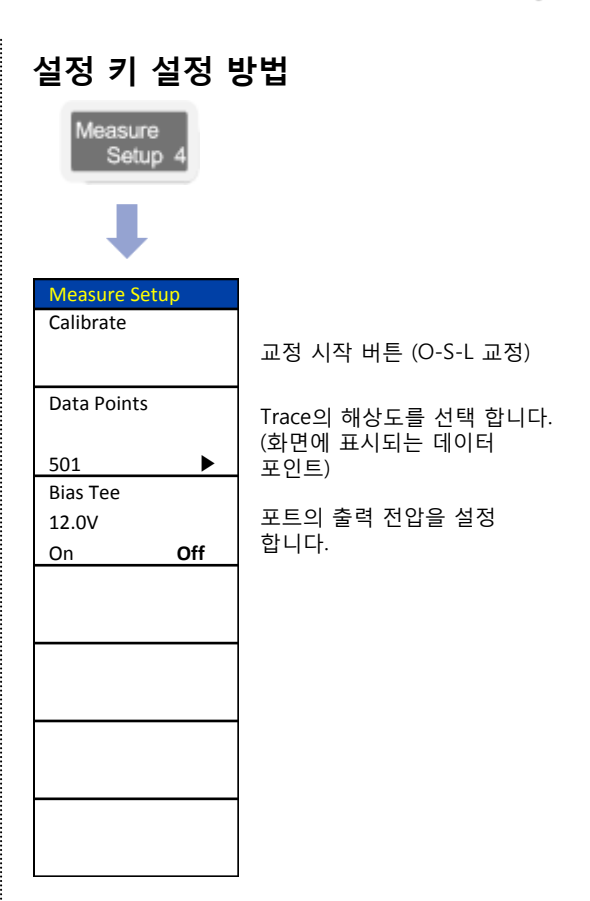

## **Cable Loss (1 Port)**

#### Cable & Antenna Analyzer

#### Cable 연결 방법

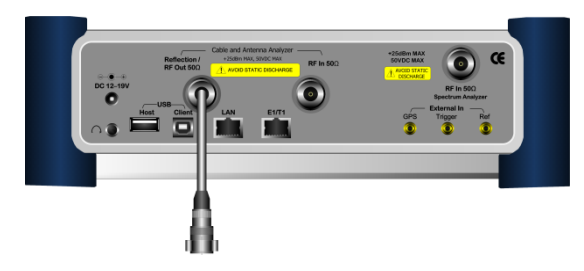

Mode 설정

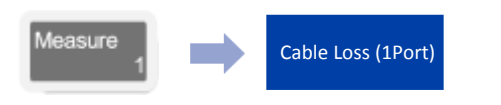

#### 측정 화면

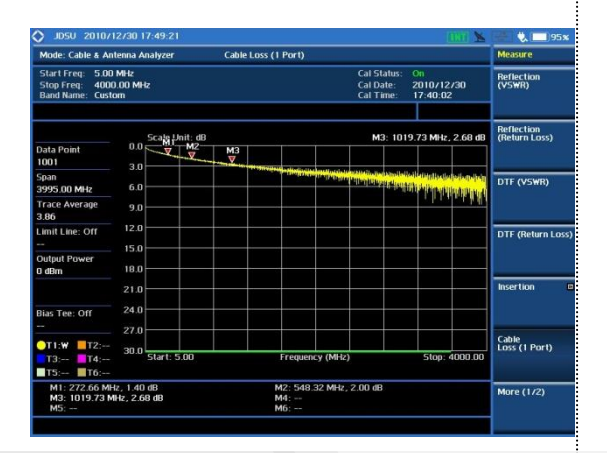

#### Definition

Cable의 Loss를 One Port로 간단하게 측 정 할 수 있는 기능 입니다

#### 측정 규격

- Frequency Range: 5MHz ~ 6GHz
- Data Point: 126, 251, 501, 1001, 2002
- Bias Tee: 12 ~ 32 volt with 0.1 volt step

#### 용어 정리

Data Point:

측정 모드 동안 측정하는 데이터 포인트를 나타냅니다.

 Trace Average: 측정 주파수 전체 대역의 평균 Average 값.

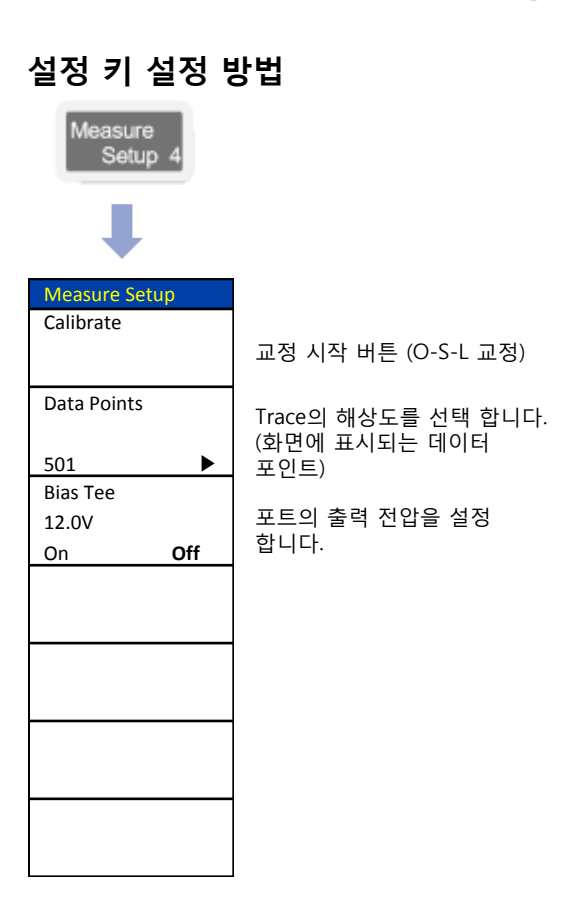

## Cable Loss (1 Port)를 이용한 측정 Cable Loss 확인

#### Cable & Antenna Analyzer

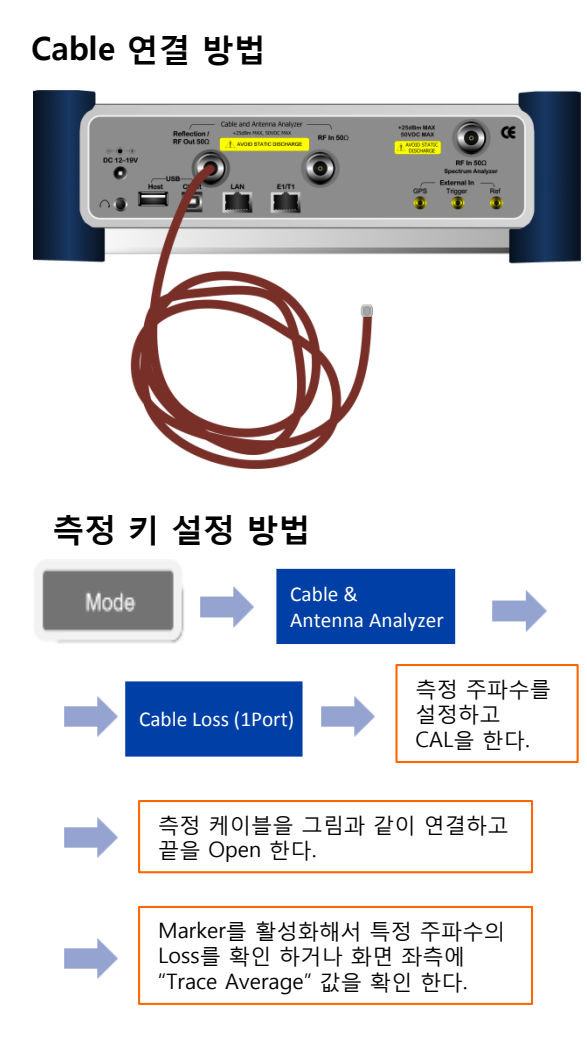

VIAVI

#### Definition

측정 Cable의 loss를 측정 하는 방법 입니 다. 기지국의 주파수 및 통신 방식이 다 양해지면서 측정주파수에 대한 측정 Cable의 Loss를 알기 위하여 SG와 SA를 이용하여 번거롭게 측정을 하였습니다.

JD785B의 1Port Cable Loss 기능을 이용 하면 아주 간단하게 Cable Loss와 Phase 특성을 동시에 확인 할 수 있습니다.

정상적으로 계측기의 Connector와 결합된 상태 에서 Cable을 흔들었을 때 측정 파형이 변하면 Phase 특성이 문제가 있는 Cable입니다. 이 Cable은 운용되는 기지국에서 사용할 경우 측정 값이 흔들리는 현상이 나타납니다.

#### 측정 화면

| Mode: Cable & Antenna Analyzer Cable Loss (1 Port)     |              |        |    |                   |                                                              |   | Measure  |                      |                             |                        |
|--------------------------------------------------------|--------------|--------|----|-------------------|--------------------------------------------------------------|---|----------|----------------------|-----------------------------|------------------------|
| Start Freq: 1800<br>Stop Freq: 2100<br>Band Name: Cust |              |        |    |                   | Cal Status: On<br>Cal Date: 2010/12/30<br>Cal Time: 17:56:12 |   | 730<br>! | Reflection<br>(VSWR) |                             |                        |
| Scale Unit: dB M1: 1950 00 MHz 3 d4 dB                 |              |        |    |                   |                                                              |   |          |                      | Reflection<br>(Return Loss) |                        |
| Data Point<br>1001                                     | 2.0          |        |    |                   | MI                                                           |   |          |                      |                             |                        |
| Span<br>300.00 MHz                                     | 6.0<br>0.0   | www    | mm | www               | m                                                            | h | ~~~      | ww                   | ww                          | DTF (VSWR)             |
| Trace Average<br>3.87                                  | 9.0          |        |    |                   | -                                                            |   |          |                      |                             |                        |
| imit Line: Off                                         | 12.0         |        |    |                   |                                                              |   |          |                      |                             | DTF (Return Loss       |
| Output Power                                           | 15.0         |        |    |                   |                                                              |   |          |                      |                             |                        |
|                                                        | 21.0         |        |    |                   |                                                              |   |          |                      |                             | Insertion (            |
| lias Tee: Off                                          | 24.0         |        |    |                   |                                                              |   |          | _                    |                             |                        |
| T1:W T2:                                               | 30.0         | 000.00 |    |                   |                                                              |   |          |                      | 100.00                      | Cable<br>Loss (1 Port) |
| T3: T4:<br>T5: T6:                                     | Start:       | 800:00 |    | Freque            | ncy (MHz                                                     | ) |          | Stop: 7              | 2100.00                     |                        |
| M1: 1950.00 M<br>M3:<br>M5:                            | IHz, 3.44 dB |        |    | M2:<br>M4:<br>M6: |                                                              |   |          |                      |                             | More (1/2)             |

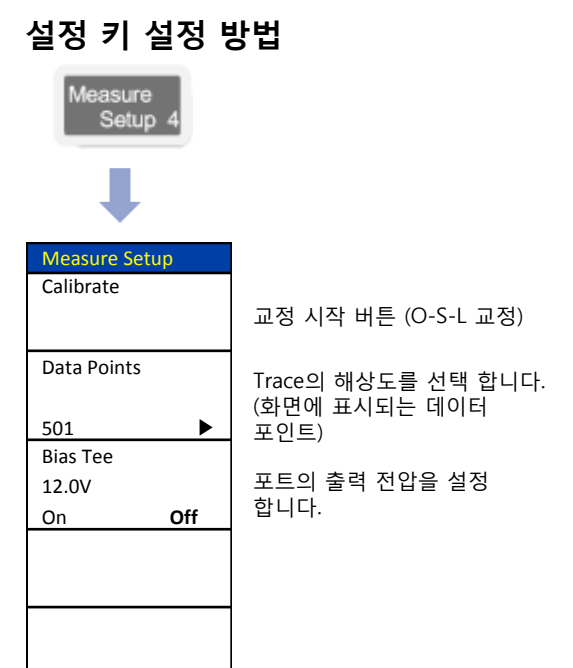

## **Smith Chart**

#### Cable & Antenna Analyzer

#### Cable 연결 방법

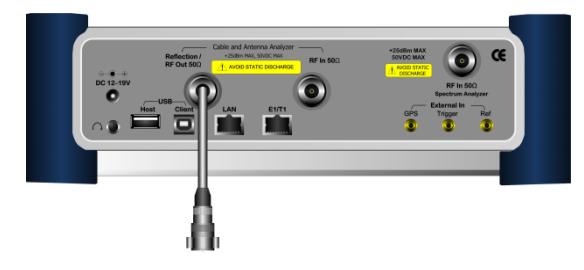

Mode 설정

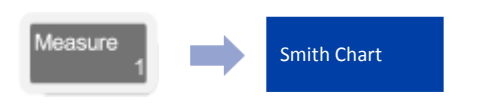

#### 측정 화면

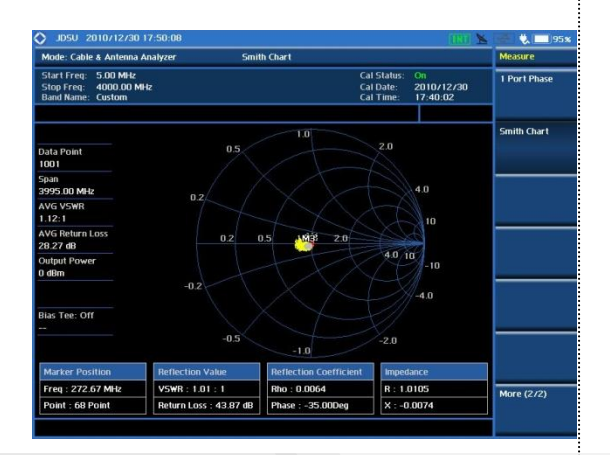

#### Definition

Antenna의 임피던스 매칭 및 반사계수를 확인 할 수 있는 기능 입니다.

#### 측정 규격

- Frequency Range: 5MHz ~ 6GHz
- Data Point: 126, 251, 501, 1001, 2002
- Bias Tee: 12 ~ 32 volt with 0.1 volt step

#### 용어 정리

- Data Point: 측정 모드 동안 측정하는 데이터 포인트를 나타냅니다.
- AVG VSWR: 측정 주파수 전체 대역의 평균 Average VSWR 값.
- AVG Return Loss: 측정 주파수 전체 대역의 평균 Average Return Loss 값.

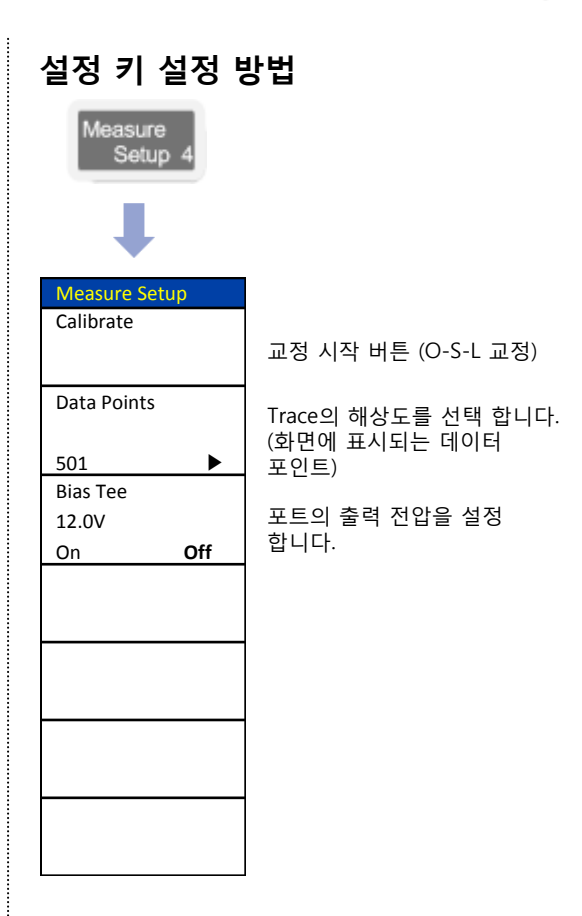

## **Power Meter**

- Internal Power Meter
- External Power Meter

## **Internal Power Meter**

#### **Power Meter**

#### Cable 연결 방법

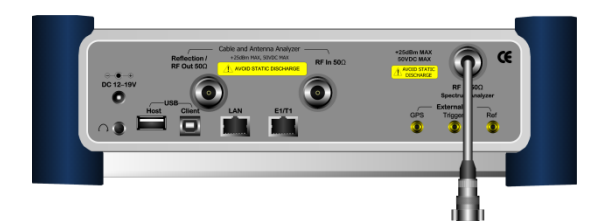

#### Mode 설정

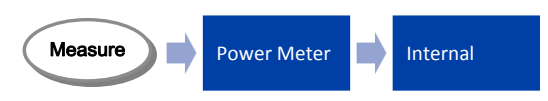

#### Definition

내부 Power Meter는 스펙트럼 기능의 기반으로 측정 됩니다.JD785B의 로깅창을 통하여 운용중인 기지국 신호의 변화를 정확하게 측정 할 수 있는 DATA를 제공 합니다.

#### 측정 규격

- 10MHz ~ 6GHz
- Span: up to 100MHz
- Max Input: +25dBm
- Detector: RMS, Peak

#### 측정 화면

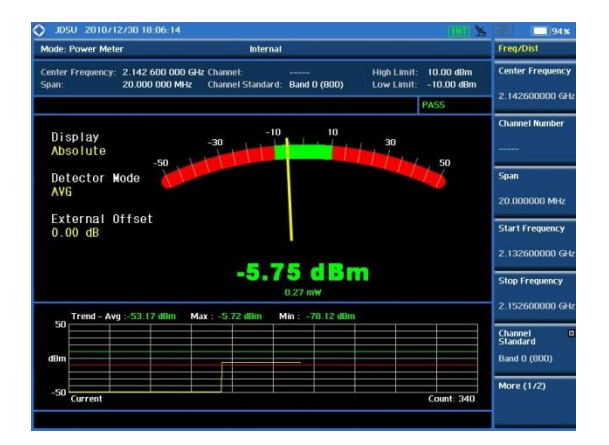

## **External Power Meter**

Cable 연결 방법

Mode 설정

Measure

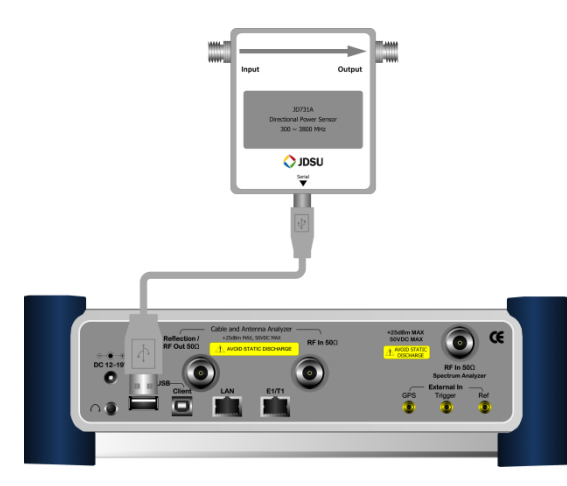

Power Meter

External

#### Definition

외부 Power Meter는 별도의 옵션 장치에 USB를 이용하여 JD785B와 연결하여 측정 되며 다양한 측정 환경에 따라 선택 할 수 있도록 파워 센서를 옵션으로 제공하고 있습니다. JD785B의 로깅창을 통하여 운용중인 기지국 신호의 변화를 정확하게 측정 할 수 있는 DATA를 제공 합니다

파워의 측정 정확도, 측정 범위 그리고 측 정 다이나믹 레인지는 옵션 센서의 사양과 같습니다.

#### 외부 센서 종류

#### JD731B

Directional Power Sensor, Peak and Average power 300 to 3.8 GHz, Average 0.15  $\sim$  150 W, Peak 4  $\sim$  400 W

#### JD733A

Directional Power Sensor, Peak and Average power 150 to 3.5 GHz, Average/Peak 0.25  $\sim$  20 W

#### JD732B

Terminating Power Sensor, Average Power 20 to 3.8 GHz, -30  $\sim$  +20dBm

#### JD734B

Terminating power sensor, Peak Power 20 to 3.8GHz, -30  $\sim$  +20dBm

#### JD736B

Terminating power sensor, Dual (Average/Peak) power 20 to 3.8 GHz, -30 ~ +20dBm

#### 측정 화면

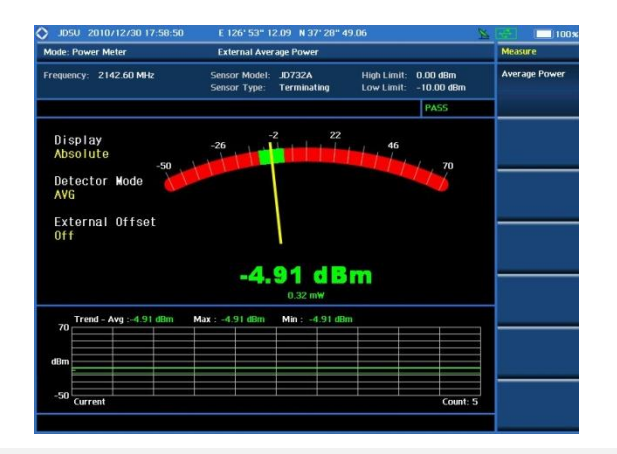

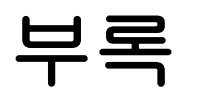

VIAVI

www.viavisolutions.com

© 2017 Viavi Solutions Inc. 135

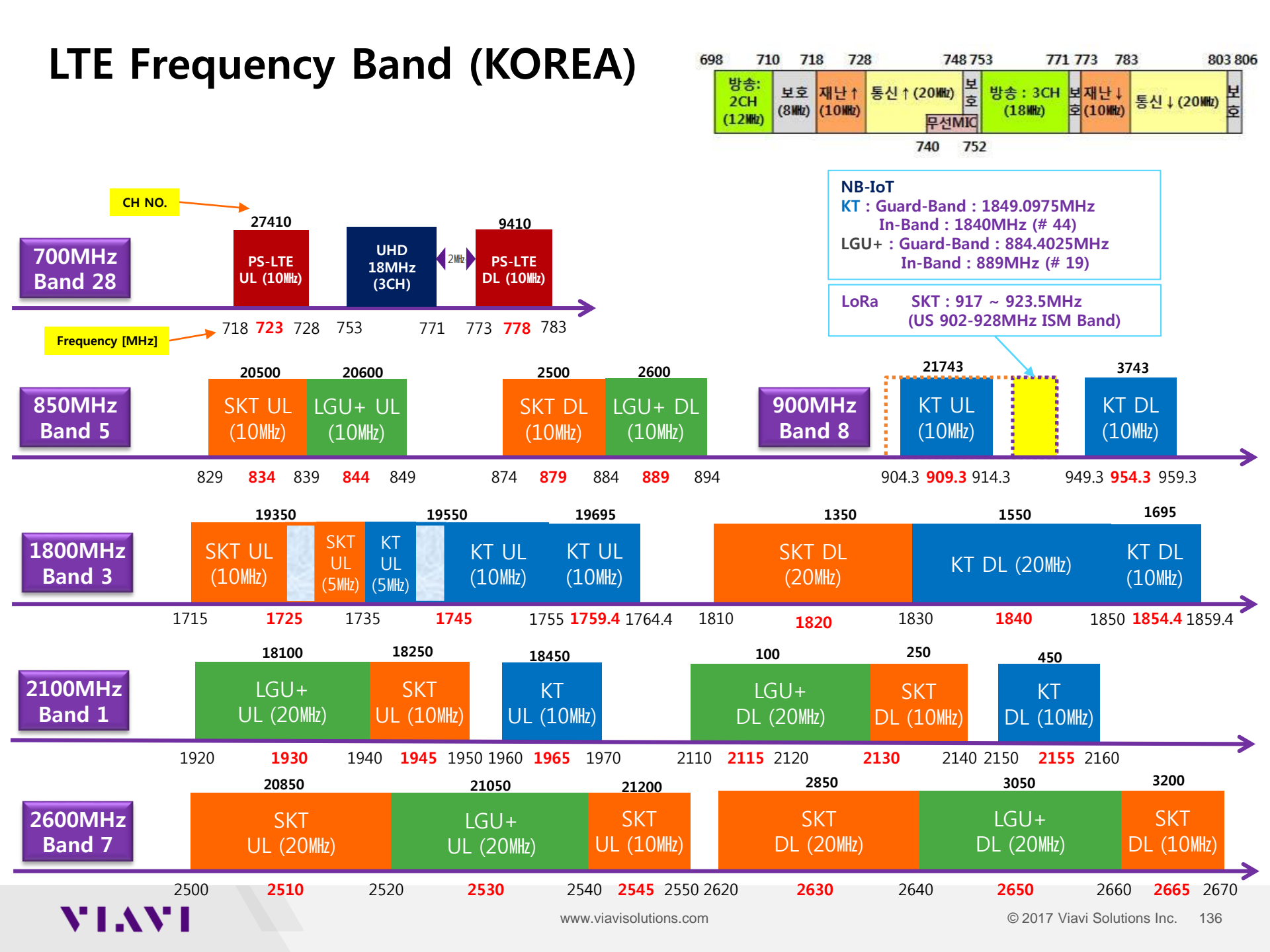

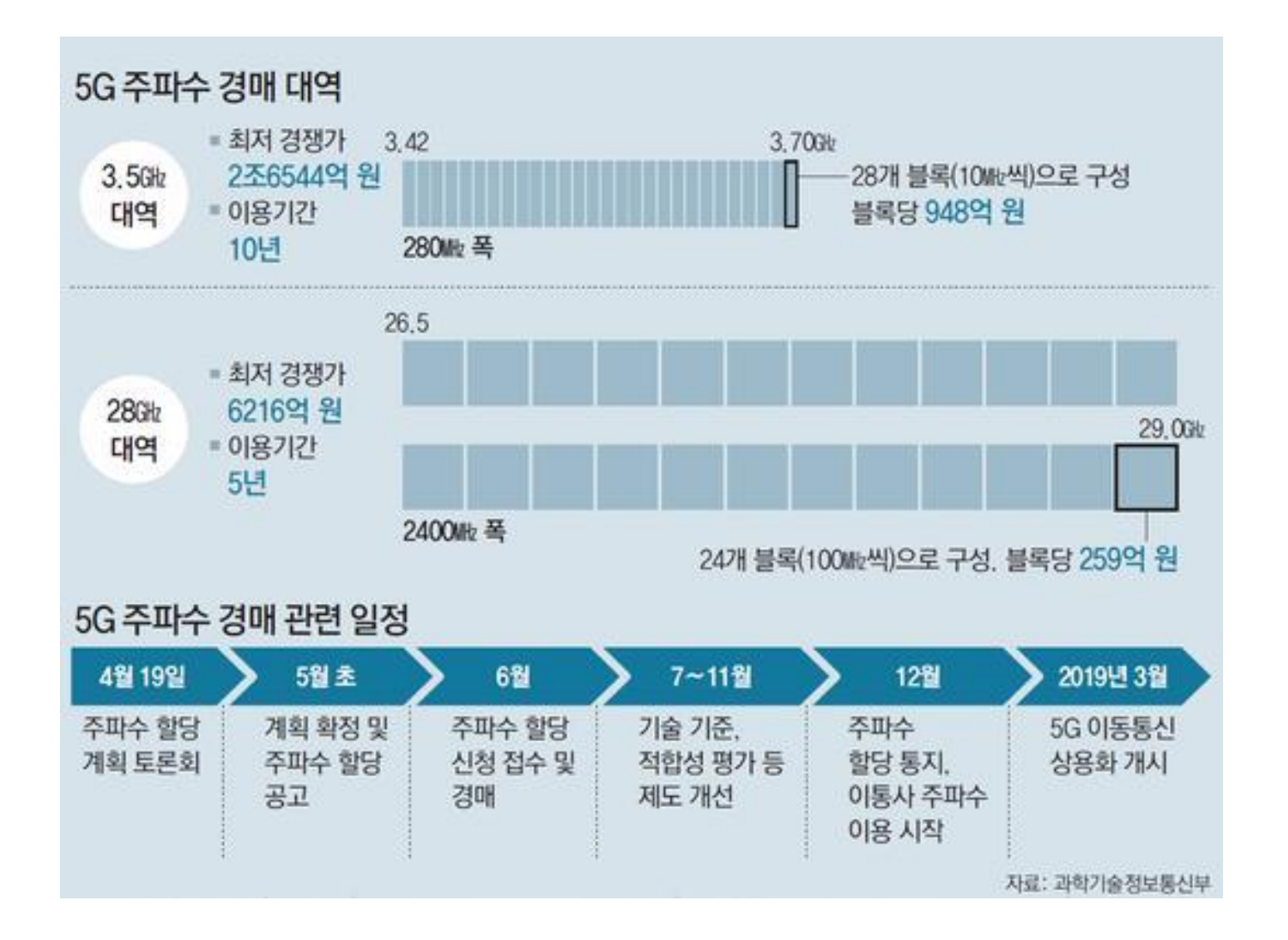

#### Concession in the

6.18.8.8

and Mandalat

Citiz .

2 II 1 1 1 1

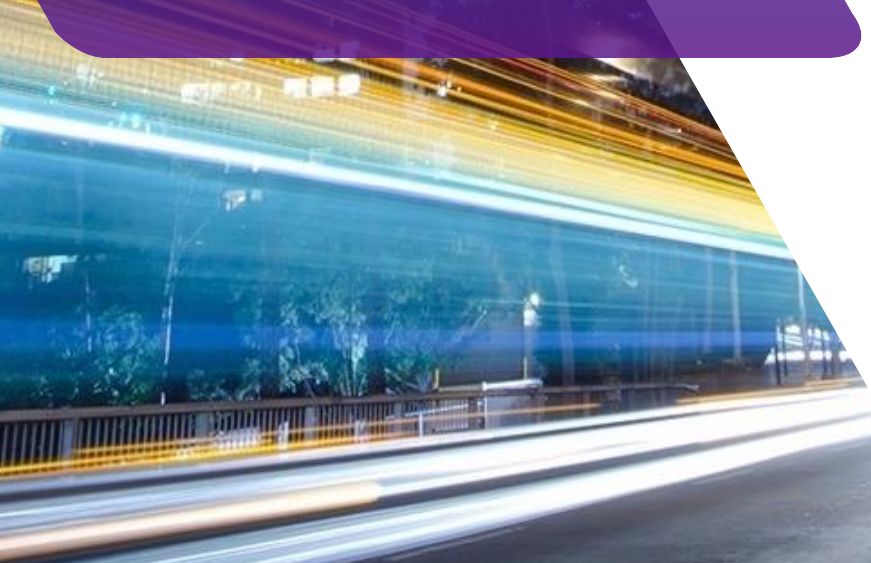

# VIAVI

#### 비아비솔루션스

영업 : TEL: 02-6676-7024 기술지원 : TEL: 02-6676-7012

CellAdvisor product site:

http://celladvisor.updatemyunit.net/

www.viavisolutions.com